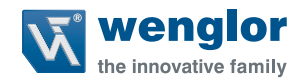

# weCat3D MLSL & MLWL

2D-/3D-Profilsensoren

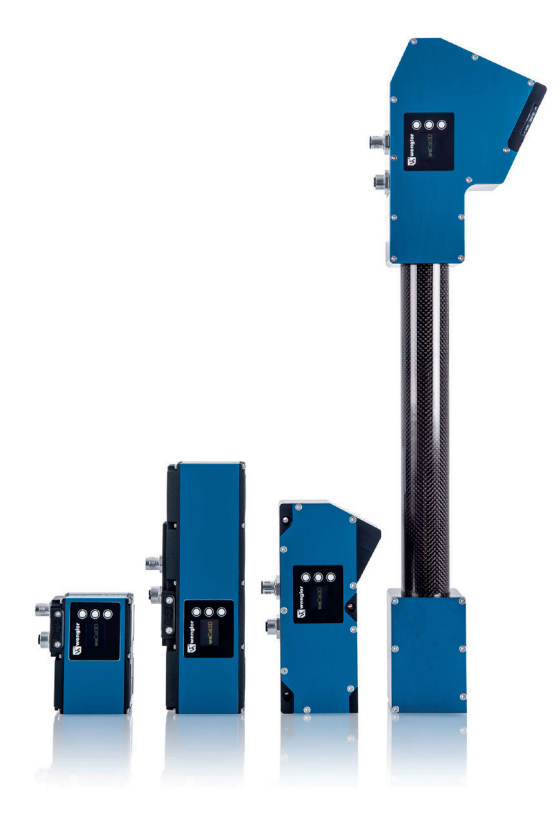

**Betriebsanleitung** 

Original der Betriebsanleitung Technische Änderungen vorbehalten Nur als PDF-Version erhältlich Stand: 20.10.2022 Version: 3.1.0 www.wenglor.com

## Inhaltsverzeichnis

| 1. | Änderungsverzeichnis Betriebsanleitung |                                               |    |  |  |
|----|----------------------------------------|-----------------------------------------------|----|--|--|
| 2. | Allg                                   | emeines                                       | 11 |  |  |
|    | 2.1                                    | Informationen zu dieser Anleitung             | 11 |  |  |
|    | 2.2                                    | Symbolerklärungen                             | 11 |  |  |
|    | 2.3                                    | Haftungsbeschränkung                          | 12 |  |  |
|    | 2.4                                    | Urheberschutz                                 | 12 |  |  |
| 3. | Zu II                                  | nrer Sicherheit                               | 13 |  |  |
|    | 3.1                                    | Bestimmungsgemäße Verwendung                  | 13 |  |  |
|    | 3.2                                    | Funktionsprinzip                              | 13 |  |  |
|    | 3.3                                    | Nicht bestimmungsgemäße Verwendung            | 14 |  |  |
|    | 3.4                                    | Qualifikation des Personals                   | 14 |  |  |
|    | 3.5                                    | Modifikation von Produkten                    | 14 |  |  |
|    | 3.6                                    | Allgemeine Sicherheitshinweise                | 15 |  |  |
|    | 3.7                                    | Laser/LED-Warnhinweise                        | 15 |  |  |
|    |                                        | 3.7.1 Warnhinweise gemäß Norm EN 60825-1:2007 | 15 |  |  |
|    |                                        | 3.7.2 Warnhinweise gemäß Norm EN 60825-1:2014 | 16 |  |  |
|    |                                        | 3.7.3 weCat3D und ausgedehnte Quelle          | 17 |  |  |
|    | 3.8                                    | Zulassungen und Schutzklasse                  | 17 |  |  |
| 4. | Technische Daten MLxLxxx               |                                               |    |  |  |
|    | 4.1                                    | Messfelder                                    | 21 |  |  |
|    | 4.2                                    | 2 Gehäuseabmessungen                          |    |  |  |
|    | 4.3                                    | LED-Anzeige                                   | 33 |  |  |
|    | 4.4                                    | Bedienfeld                                    | 34 |  |  |
| 5. | Trar                                   | sport und Lagerung                            | 34 |  |  |
|    | 5.1                                    | Transport                                     | 34 |  |  |
|    | 5.2                                    | Lieferumfang                                  | 34 |  |  |
|    | 5.3                                    | Lagerung                                      | 34 |  |  |
| 6. | Mon                                    | tage und Inbetriebnahme                       | 35 |  |  |
|    | 6.1                                    | Allgemeine Montagehinweise                    | 35 |  |  |
|    |                                        | 6.1.1 Koordinatensystem des Sensors           | 35 |  |  |
|    |                                        | 6.1.2 Abschattung und Obstruktion             | 36 |  |  |
|    |                                        | 6.1.3 Verkippung um a-Achse                   | 36 |  |  |
|    |                                        | 6.1.4 Verkippung um b-Achse                   | 36 |  |  |
|    | 6.2                                    | Aufbau Sensor                                 | 37 |  |  |
|    |                                        | 6.2.1 Anzugsdrehmomente                       |    |  |  |

## **Wenglor**

|    | 6.3  | Inbetriebnahme                                 |                                                                |    |  |  |
|----|------|------------------------------------------------|----------------------------------------------------------------|----|--|--|
|    |      | 6.3.1                                          | Elektrischer Anschluss                                         |    |  |  |
|    |      | 6.3.2                                          | Anschluss Externe 24 V-Laserabschaltung                        | 40 |  |  |
|    |      | 6.3.3                                          | Sensornetzwerkeinstellung anpassen                             | 40 |  |  |
|    | 6.4  | Ergänz                                         | ende Produkte                                                  | 42 |  |  |
|    |      | 6.4.1                                          | MLSLxxx                                                        | 43 |  |  |
|    |      | 6.4.2                                          | MLWLxxx                                                        | 45 |  |  |
|    |      | 6.4.3                                          | Montage Kühlmodul                                              | 47 |  |  |
|    |      | 6.4.4                                          | Montage Schutzscheibenhalter                                   | 48 |  |  |
|    |      | 6.                                             | .4.4.1 Einlegen der Schutzscheiben in den Schutzscheibenhalter | 49 |  |  |
|    |      | 6.4.5                                          | Richtung des Kabelabgangs bei gewinkelten Steckern             | 50 |  |  |
|    | 6.5  | Ausliefe                                       | erungszustand                                                  | 51 |  |  |
| 7. | Inte | grierter                                       | Webserver                                                      | 52 |  |  |
|    | 7.1  | Aufruf o                                       | der integrierten Webseite                                      | 52 |  |  |
|    | 7.2  | Seitena                                        | aufbau                                                         | 53 |  |  |
|    |      | 7.2.1                                          | Device Allgemein                                               | 55 |  |  |
|    |      | 7.2.2                                          | Device Einstellungen                                           | 55 |  |  |
|    |      | 7.2.3                                          | 2D/3D Profileinstellungen                                      | 59 |  |  |
|    |      | 7.2.4                                          | E/A-Einstellungen                                              | 70 |  |  |
|    |      | 7.2.5                                          | Visualisierung                                                 | 72 |  |  |
|    | 7.3  | Firmwa                                         | re Update                                                      | 73 |  |  |
|    | 7.4  | Verwendung mehrerer Sensoren (Synchronisation) |                                                                |    |  |  |
| 8. | OLE  | DLED-Display                                   |                                                                |    |  |  |
|    | 8.1  | Einstell                                       | lungen                                                         | 78 |  |  |
|    | 8.2  | Run                                            |                                                                | 78 |  |  |
|    | 8.3  | Betrieb                                        | smodus                                                         | 78 |  |  |
|    | 8.4  | Encode                                         | ər                                                             | 79 |  |  |
|    | 8.5  | Display                                        | l                                                              | 79 |  |  |
|    |      | 8.5.1                                          | Rotieren                                                       | 79 |  |  |
|    |      | 8.5.2                                          | Intensität                                                     | 79 |  |  |
|    |      | 8.5.3                                          | Modus                                                          | 79 |  |  |
|    | 8.6  | Konfigu                                        | Jration                                                        | 80 |  |  |
|    |      | 8.6.1                                          | Laden                                                          | 80 |  |  |
|    |      | 8.6.2                                          | Speichern                                                      | 80 |  |  |
|    | 8.7  | Schnitte                                       | stelle                                                         | 80 |  |  |
|    |      | 8.7.1                                          | IP-Adresse                                                     | 81 |  |  |
|    |      | 8.7.2                                          | MAC-Adresse                                                    | 81 |  |  |
|    |      | 8.7.3                                          | Netzwerk-Reset                                                 | 81 |  |  |
|    | 8.8  | INFO                                           |                                                                | 82 |  |  |
|    | 8.9  | Neusta                                         | rt                                                             | 82 |  |  |

|     | 8.10 | Reset         |                                                    | 82 |
|-----|------|---------------|----------------------------------------------------|----|
|     | 8.11 | Passwort      |                                                    | 83 |
| 9.  | Sons | stige Geräte. |                                                    | 84 |
|     | 9.1  | Anwendungs    | spezifische Serien                                 | 84 |
|     |      | 9.1.1 ML2     | ZL                                                 | 84 |
|     |      | 9.1.1.1       | Technische Daten                                   | 84 |
|     |      | 9.1.1.2       | Kühlparameter                                      | 85 |
|     |      | 9.1.1.3       | Ergänzende Produkte                                | 86 |
|     |      | 9.1.1.4       | Messfeld X, Z                                      | 86 |
|     |      | 9.1.1.5       | Gehäuseabmessungen                                 | 87 |
|     |      | 9.1.1.6       | Aufbau Sensor                                      | 88 |
|     |      | 9.1.1.7       | Anschlussbelegung                                  | 88 |
|     |      | 9.1.1.8       | Montage von Schutzscheibenhalter und Schutzscheibe | 89 |
|     |      | 9.1.2 M2      | SL                                                 | 90 |
|     |      | 9.1.2.1       | Produktübersicht                                   | 90 |
|     |      | 9.1.2.2       | Technische Daten                                   | 90 |
|     |      | 9.1.2.3       | Messfelder X,Z                                     | 91 |
|     |      | 9.1.2.4       | Gehäuseabmessungen                                 | 91 |
|     |      | 9.1.2.5       | Pinbelegung                                        | 91 |
|     | 9.2  | Spezielle Ge  | räte                                               | 92 |
|     |      | 9.2.1 OP      | T3013                                              | 92 |
|     |      | 9.2.1.1       | Bestimmungsgemäße Verwendung                       | 92 |
|     |      | 9.2.1.2       | Mindestabdeckung der Sichtfeldbreite               | 92 |
|     |      | 9.2.1.3       | Technische Daten                                   | 92 |
|     |      | 9.2.1.4       | Sicherheitsabstände OPT3013                        | 93 |
|     |      | 9.2.1.5       | Bestrahlungsstärke des UV-Lichts                   | 93 |
|     |      | 9.2.1.6       | Normalbetrieb                                      | 94 |
|     |      | 9.2.2 OP      | T3042                                              | 95 |
|     |      | 9.2.2.1       | Technische Daten                                   | 95 |
|     |      | 9.2.2.2       | Messfeld X, Z                                      | 95 |
|     |      | 9.2.3 ML      | WL033                                              | 96 |
|     |      | 9.2.3.1       | Technische Daten                                   | 96 |
|     |      | 9.2.3.2       | Anschlussbelegung                                  | 96 |
|     |      | 9.2.3.3       | Gehäuseabmessungen                                 | 97 |
| 10. | Soft | ware Develop  | oment Kit (SDK)                                    | 98 |
|     | 10.1 | Einleitung    |                                                    | 98 |
|     | 10.2 | Systemanfor   | derungen                                           | 98 |
|     | 10.3 | Anwendungs    | sbeispiel                                          | 98 |

|      |        | 0         | •                             |     |
|------|--------|-----------|-------------------------------|-----|
| 10.4 | SDK-Fu | Inktionen | ۱                             | 102 |
|      | 10.4.1 | Verbind   | den des weCat3D Profilsensors |     |

## **Wenglor**

|      | 10.4.2    | UDP Verbindung                          | 102 |
|------|-----------|-----------------------------------------|-----|
|      | 10.4.3    | Schließen der Verbindung                | 103 |
|      | 10.4.4    | Prüfen der Verbindung                   | 103 |
|      | 10.4.5    | Ausgabe des gemessenen Profils          | 104 |
|      | 10.4.6    | Ausgabe des Range Image                 | 105 |
|      | 10.4.7    | Bildausgabe                             | 106 |
|      | 10.4.8    | DLL FiFo-Status prüfen                  | 107 |
|      | 10.4.9    | DLL FiFo zurücksetzen                   | 107 |
|      | 10.4.10   | Profilsensor einrichten                 | 107 |
|      | 10.4.11   | DLL Version auslesen                    | 108 |
|      | 10.4.12   | Eigenschaftswerte auslesen              | 108 |
| 10.5 | Profilsen | sor einrichten                          | 110 |
|      | 10.5.1    | Neustart einleiten                      | 110 |
|      | 10.5.2    | Belichtungszeit                         | 110 |
|      | 10.       | 5.2.1 Feste Belichtungszeit             | 110 |
|      | 10.       | 5.2.2 Auto Belichtungszeit              | 110 |
|      | 10.5.3    | Einstellen der Messrate                 | 112 |
|      | 10.5.4    | Kameramodus                             | 112 |
|      | 10.5.5    | UDP Verbindung                          | 112 |
|      | 10.5.6    | HDR-Modus                               | 113 |
|      | 10.       | 5.6.1 HDR aktivieren                    | 113 |
|      | 10.       | 5.6.2 Einstellen der ExposureTime2      | 113 |
|      | 10.5.7    | Range Image                             | 114 |
|      | 10.       | 5.7.1 Einstellen der Anzahl der Profile | 114 |
|      | 10.       | 5.7.2 Offset und Skalierung (optional)  | 114 |
|      | 10.5.8    | Laser deaktivieren                      | 115 |
|      | 10.5.9    | Nutzer LED einstellen                   | 116 |
|      | 10.5.10   | Signal (Z) aktivieren                   | 116 |
|      | 10.5.11   | Signal (Stärke) aktivieren              | 116 |
|      | 10.5.12   | Signal (Breite) aktivieren              | 116 |
|      | 10.5.13   | Reservierte Daten                       | 117 |
|      | 10.5.14   | Socket Verbindung Timeout einstellen    | 117 |
|      | 10.5.15   | Einstellen des Heartbeat Signals        | 117 |
|      | 10.5.16   | Messung initialisieren                  | 117 |
|      | 10.5.17   | Messung starten                         | 118 |
|      | 10.5.18   | Messung stoppen                         | 118 |
|      | 10.5.19   | Einstellungen zurücksetzen              | 118 |
|      | 10.5.20   | Encoder zurücksetzen                    | 118 |
|      | 10.5.21   | Picture Counter zurücksetzen            | 118 |
|      | 10.5.22   | Basiszeit-Zähler zurücksetzen           | 119 |
|      | 10.5.23   | Einstellungen speichern/laden           | 119 |
|      | 10.5.24   | Triggerquelle einstellen                | 119 |
|      |           |                                         |     |

|      | 10.5.25   | Trigger Teiler einstellen                | .120 |
|------|-----------|------------------------------------------|------|
|      | 10.5.26   | Trigger Delay einstellen                 | .120 |
|      | 10.5.27   | Software Trigger setzen                  | .120 |
|      | 10.5.28   | Encoder Trigger einstellen               | .121 |
|      | 10.5.29   | Fixed Frame Modus aktivieren             | .121 |
|      | 10.5.30   | Anzahl der Profile im Fixed Frame Modus  | .122 |
|      | 10.5.31   | Sync Out einstellen                      | .122 |
|      | 10.5.32   | Sync Out Delay einstellen                | .122 |
|      | 10.5.33   | Profilauswahl                            | .122 |
|      | 10.5.34   | Minimale Peakbreite einstellen           | .122 |
|      | 10.5.35   | Maximale Peakbreite einstellen           | .123 |
|      | 10.5.36   | Minimale Signalstärke einstellen         | .123 |
|      | 10.5.37   | Signalauswahl                            | .123 |
|      | 10.5.38   | Interne Profilberechnung                 | .123 |
|      | 10.5.39   | Encoderrichtung auswählen                | .124 |
|      | 10.5.40   | Region of interest (ROI)                 | .124 |
|      | 10        | .5.40.1 ROI Breite in X einstellen       | .124 |
|      | 10        | .5.40.2 ROI Offset in X einstellen       | .124 |
|      | 10        | .5.40.3 Subsampling in X einstellen      | .124 |
|      | 10        | .5.40.4 ROI Höhe in Z einstellen         | .125 |
|      | 10        | .5.40.5 ROI Offset in Z einstellen       | .125 |
|      | 10        | .5.40.6 Subsampling in Z einstellen      | .125 |
|      | 10        | .5.40.7 ROI in X/Z einstellen            | .126 |
|      | 10        | .5.40.8 ROI in Z einstellen              | .127 |
|      | 10.5.41   | E/A Funktionen                           | .128 |
|      | 10        | .5.41.1 E/A Funktionen einstellen        | .128 |
|      | 10        | .5.41.2 Laser off                        | .128 |
|      | 10        | .5.41.3 Profile Enable                   | .128 |
|      | 10        | .5.41.4 Reset Counter                    | .129 |
|      | 10        | .5.41.5 Wiederholter Counter Reset       | .129 |
|      | 10        | .5.41.6 Auswahl Flanke für Counter Reset | .129 |
|      | 10        | .5.41.7 Base Time Counter Reset          | .129 |
|      | 10        | .5.41.8 Picture Counter Reset            | .130 |
|      | 10        | .5.41.9 Encoder HTL Reset                | .130 |
|      | 10        | .5.41.10 Encoder TTL Reset               | .130 |
|      | 10        | .5.41.11 Eingangsfunktion aktivieren     | .130 |
|      | 10        | .5.41.12 Eingangslast einstellen         | .131 |
|      | 10        | .5.41.13 Ausgang einstellen              | .131 |
|      | 10        | .5.41.14 Ausgangsfunktion einstellen     | .131 |
|      | 10        | .5.41.15 Eingangszähler aktivieren       | .131 |
|      | 10.5.42   | Nutzerdaten einstellen                   | .132 |
| 10.6 | Einstellu | ngen der Library                         | .132 |

## **Wenglor**

|     |      | 10.6.1    | Einstellen der FiFo Größe                               | 132 |
|-----|------|-----------|---------------------------------------------------------|-----|
|     |      | 10.6.2    | Einstellen des FiFo Modus                               | 132 |
|     |      | 10.6.3    | Automatischer Verbindungsaufbau zwischen DLL und Sensor | 133 |
|     | 10.7 | Auslese   | n der Eigenschaften des weCat3D Profilsensors           | 133 |
|     | 10.8 | Datenstr  | uktur                                                   | 137 |
|     |      | 10.8.1    | Allgemein                                               | 137 |
|     |      | 10        | .8.1.1 Buffer Struktur (ein gewähltes Signal)           | 137 |
|     |      | 10        | 137                                                     |     |
|     | 10.9 | Veraltete | e Funktionen                                            | 138 |
|     |      | 10.9.1    | Allgemeine Sensor Informationen erhalten                | 138 |
|     |      | 10.9.2    | GetInfo (XML mode)                                      | 139 |
|     |      | 10.9.3    | GetInfo (Text mode)                                     | 139 |
| 11. | TCP/ | IP Socke  | et Interface                                            | 140 |
|     | 11.1 | Einleitun | g                                                       | 140 |
|     | 11.2 | Aufbau o  | des TCP/IP Socket Interface                             | 140 |
|     | 11.3 | Definitio | n Datenformat                                           | 140 |
|     |      | 11.3.1    | Grundlegende Datenformate                               | 140 |
|     |      | 11.3.2    | Komplexe Datenformate                                   | 141 |
|     | 11.4 | Allgeme   | ine Stuktur                                             | 142 |
|     | 11.5 | Struktur  | eines Tags                                              | 142 |
|     | 11.6 | Beschre   | 143                                                     |     |
|     |      | 11.6.1    | Container Tag                                           | 143 |
|     |      | 11.6.2    | General Tag                                             | 143 |
|     |      | 11.6.3    | Statistic Tag                                           | 145 |
|     |      | 11.6.4    | Description Tag                                         | 145 |
|     |      | 11.6.5    | ROI-X Tag                                               | 146 |
|     |      | 11.6.6    | ROI-Z Tag                                               | 146 |
|     |      | 11.6.7    | RegisterCameraMLSL                                      | 146 |
|     |      | 11.6.8    | RegisterCameraMLWL                                      | 146 |
|     |      | 11.6.9    | Register FPGAMLSL                                       | 147 |
|     |      | 11.6.10   | Register FPGAMLWL                                       | 147 |
|     |      | 11.6.11   | Linearisierungs-Tag                                     | 147 |
|     |      | 11.6.12   | ScanNonLinear                                           | 148 |
|     |      | 11.6.13   | ScanLinear                                              | 148 |
|     |      | 11.6.14   | SubID-ScanLinearHeader                                  | 148 |
|     |      | 11.6.15   | SubID-ScanLinearData                                    | 150 |
|     |      | 11.6.16   | ScaleParam                                              | 152 |
|     |      | 11.6.17   | CRC                                                     | 152 |
|     | 11.7 | Typische  | Datensätze                                              | 153 |
|     |      | 11.7.1    | Darstellung eines typischen Datenstroms eines MLSL      | 153 |
|     |      | 11.7.2    | Darstellung eines typischen Datenstroms eines MLWL      | 153 |

|     |      | 11.7.3    | Beispiel erste Daten nach Verbindung                                         | 154 |
|-----|------|-----------|------------------------------------------------------------------------------|-----|
|     |      | 11.7.4    | Beispiel MLSL Container                                                      | 154 |
|     |      | 11.7.5    | Beispiel MLWL Container                                                      | 157 |
|     | 11.8 | Umsetzu   | Ingsempfehlung                                                               | 159 |
|     | 11.9 | CRC Pri   | ifsummen-Berechnung                                                          | 160 |
| 12. | GigE | Vision S  | Schnittstelle                                                                | 162 |
|     | 12.1 | Embedd    | ed GigE Vision                                                               | 162 |
|     | 12.2 | Externe   | GigE Vision                                                                  | 162 |
|     |      | 12.2.1    | Einführung                                                                   | 162 |
|     |      | 12.2.2    | Systemanforderungen                                                          | 162 |
|     |      | 12.2.3    | Konfiguration von Netzwerk und Computer                                      | 162 |
|     |      | 12.       | 2.3.1 Deaktivierung der Filter (Treiber)                                     | 163 |
|     |      | 12.       | 2.3.2 Einrichten der Netzwerkadapter-Funktionen                              | 164 |
|     |      | 12.       | 2.3.3 Deaktivieren von Firewall und Virenschutzprogramm                      | 164 |
|     |      | 12.2.4    | weCat3D GigE Vision Interface als Service starten                            | 165 |
|     |      | 12.2.5    | Mehrere Instanzen des weCat3DGigEInterface starten                           | 166 |
|     | 12.3 | GigE Vis  | ion Funktionen                                                               | 167 |
|     |      | 12.3.1    | Bildformatsteuerung                                                          | 168 |
|     |      | 12.3.2    | Aufnahmesteuerung                                                            | 172 |
|     |      | 12.3.3    | Digitale I/O Kontrolle (E/A)                                                 | 177 |
|     |      | 12.3.4    | Zähler- und Timersteuerung                                                   | 180 |
|     |      | 12.3.5    | Encodersteuerung                                                             | 181 |
|     |      | 12.3.6    | Profilsteuerung                                                              | 182 |
|     |      | 12.3.7    | Gerätesteuerung                                                              | 183 |
|     |      | 12.3.8    | Scan3dControl                                                                | 186 |
|     |      | 12.3.9    | ChunkDataControl                                                             |     |
|     | 12.4 | Fehlersu  | iche                                                                         | 190 |
|     |      | 12.4.1    | Verbindung unterbrochen                                                      |     |
|     |      | 12.4.2    | Keine Verbindung zum Sensor                                                  |     |
|     |      | 12.4.3    | Die weCat3D GigE-Schnittstelle ist nicht online verfügbar                    |     |
|     |      | 12.4.4    | Der Sensor löst zu schnell aus                                               |     |
|     |      | 12.4.5    | Der Sensor sendet Profile schneller, als das Netzwerk diese verarbeiten kann |     |
|     |      | 12.4.6    | Der Client empfängt keine Bilder                                             | 190 |
| 13. | Wart | ungshin   | weise                                                                        | 191 |
| 14. | Umw  | veltgerec | hte Entsorgung                                                               | 191 |
| 15. | EU-k | Conformi  | tätserklärung                                                                | 191 |

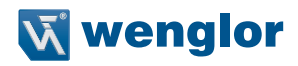

## 1. Änderungsverzeichnis Betriebsanleitung

| Version | Datum      | Beschreibung/Änderungen                                     | Firmware-/<br>Software Version |
|---------|------------|-------------------------------------------------------------|--------------------------------|
| 1.0.0   | 01.06.2016 | Erstversion der Betriebsanleitung                           | FW: 1.0.0                      |
|         |            |                                                             | FW: 1.0.1                      |
| 1.1.0   | 25.09.2017 | Aktualisierung Laser-Warnhinweise                           | FW: 1.1.0                      |
|         |            | Bestimmungsgemäße Verwendung MLSL2                          |                                |
|         |            | Technische Daten MLSL                                       |                                |
|         |            | Messfelder MLSL2                                            |                                |
|         |            | Gehäuseabmessungen MLSL2                                    |                                |
|         |            | Aufbau MLSL1/MLSL2                                          |                                |
|         |            | LED-Anzeige mit LED Laser                                   |                                |
|         |            | Beschreibung LED Link/Act                                   |                                |
|         |            | Anzugsdrehmoment M8                                         |                                |
|         |            | Anschlusstechnik S74                                        |                                |
|         |            | Systemübersicht MLSL1/MLSL2                                 |                                |
|         |            | Externe 24 V-Laserabschaltung                               |                                |
|         |            | Auslieferungszustand: Drehrichtung, Signalauswahl           |                                |
|         |            | Hinweis auf Programmierschnittstellen                       |                                |
|         |            | Webserver-Optimierung                                       |                                |
|         |            | Aktualisierung Webserver:                                   |                                |
|         |            | » Laserstatus                                               |                                |
|         |            | » Messrate                                                  |                                |
|         |            |                                                             |                                |
|         |            | Verwendung mehrerer Sensoren                                |                                |
|         |            | Firmware update                                             |                                |
|         |            | OLED-Display: Encoder, Display (Rotieren),<br>Konfiguration |                                |
| 1.2.0   | 28.06.2018 | Technische Ergänzungen                                      | FW: 1.1.0                      |
|         |            | <ul> <li>Temperaturangaben aktualisiert</li> </ul>          |                                |
|         |            | Kap. "Firmware update"entfernt                              |                                |
| 1.2.1   | 13.12.2018 | Anfang Messrate                                             | FW: 1.1.0                      |
|         |            | Begriffsänderungen: Messbereich X, Messfeld                 |                                |
| 1.3.1   | 06.03.2019 | Korrektur Anschlussbild                                     | FW: 1.1.1                      |
|         |            | <ul> <li>Erweiterungen Aufbaugrafiken</li> </ul>            |                                |
|         |            | Beschreibung OPT3013                                        |                                |
| 1.4.0   | 18.04.2019 | Neu: Live Image Modus                                       | FW: 1.1.4                      |
| 1.5.0   | 26.06.2019 | Temperaturabschaltung                                       | FW: 1.1.6                      |
| 1.6.0   | 24.09.2019 | Laserwarnschilder                                           | FW: 1.1.6                      |

| Version | Datum      | Beschreibung/Änderungen                                  | Firmware-/<br>Software Version |
|---------|------------|----------------------------------------------------------|--------------------------------|
| 1.7.0   | 03.12.2019 | Beschreibung "Ausgedehnte Quelle"                        | FW: 1.1.6                      |
|         |            | Messrate aktualisiert                                    |                                |
|         |            | Lebensdauer kommentiert                                  |                                |
| 1.7.1   | 21.01.2020 | Korrektur Lebensdauer Laser                              | FW: 1.2.0                      |
| 1.7.2   | 25.03.2020 | Gehäuseabmessungen MLSL1xxx                              | FW: 1.2.0                      |
|         |            | <ul> <li>Anpassung Elektrischer Anschluss</li> </ul>     |                                |
| 1.7.3   | 22.06.2020 | Ergänzende Angaben techn. Daten                          | FW: 1.2.0                      |
| 1.8.0   | 27.10.2020 | Ergänzung OPT3042 (Anhang)                               | FW: 1.2.2                      |
| 1.9.0   | 27.01.2021 | Änderung Messfeld MLWL2x5                                | FW: 1.2.2                      |
|         |            | Hinweis auf Spannungsabfall über Anschlussleitung        |                                |
| 2.0.0   | 04.05.2021 | <ul> <li>Neue Betriebsart Smart weCat3D</li> </ul>       | FW: 2.0.0                      |
|         |            | Ergänzung MLWL033                                        |                                |
| 3.0.0   | 17.03.2022 | <ul> <li>Aktualisierung Haftungsbeschränkung</li> </ul>  | FW: 2.1.0                      |
|         |            | Implementierung Schnittstellenprotokoll für DLL und      | SDK: 1.5.0                     |
|         |            | GigE Vision                                              | GIGE: 2.0.1                    |
|         |            | Montagehinweise Kuhlmodul                                |                                |
|         |            | Montagehinweise Schutzscheibenhalter                     |                                |
|         |            | Kabelabgang bei gewinkelten Steckern                     |                                |
| 0.0.1   |            | Anpassung Systemubersichten                              |                                |
| 3.0.1   | 28.03.2022 | Anpassung Stromautnahme MLZLXXX                          | FW: 2.1.0                      |
|         |            | Bugfix SDK: Verkurzung der Zeit bei     Wiederverbindung | GiaE: 2.0.1                    |
|         |            | Budfix SDK: Daten auslesen nach zweimal aufeinan-        |                                |
|         |            | derfolgendem "SetAcquisitionStart" Befehl                |                                |
| 3.0.2   | 27.04.2022 | Hinweis auf Schutzfolie (ZLSE010)                        | FW: 2.1.0                      |
|         |            |                                                          | SDK: 1.5.1                     |
|         |            |                                                          | GigE: 2.0.1                    |
| 3.0.3   | 12.05.2022 | Anpassung "Sensoreinstellungen Reset"                    | FW: 2.1.0                      |
|         |            | Anpassung Kapitel 11.6.14 und 11.6.15                    | SDK: 1.5.1<br>GigE: 2.0.1      |
| 304     | 16 05 2022 | Hinweis Pixelformat Mono16 Kapitel 12.3.1                | FW: 210                        |
| 0.0.1   | 10.00.2022 |                                                          | SDK: 1.5.1                     |
|         |            |                                                          | GigE: 2.0.1                    |
| 3.1.0   | 20.10.2022 | Anpassung Webserver                                      | FW: 2.3.0                      |
|         |            | Neue SDK Funktionen                                      | SDK: 1.6.0                     |
|         |            | UDP Schnittstelle hinzugefügt                            | GigE (extern): 2.0.1           |
|         |            | Erweiterung technische Daten MLZL                        | Gige (entibedded): 2.1.1       |
|         |            | Anpassungen in Kap. 7.3                                  |                                |
|         |            | Sensorserie M2SL hinzugefügt                             |                                |

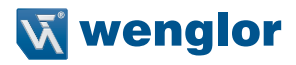

## 2. Allgemeines

## 2.1 Informationen zu dieser Anleitung

Diese Anleitung ermöglicht den sicheren und effizienten Umgang

- mit den Standardprodukten
  - » MLxLxxx

mit den anwendungsbezogenen Sensoren

- » MLZLxxx
- » M2SLxxx

und den Sondergeräten

- » MLWL033
- » OPT3013
- » OPT3042
- Diese Anleitung ist Teil des Produkts und muss während der gesamten Lebensdauer aufbewahrt werden.
- Die örtlichen Unfallverhütungsvorschriften sowie die nationalen Arbeitsschutzbestimmungen sind vor, während und nach der Inbetriebnahme zu beachten.
- Das Produkt unterliegt der technischen Weiterentwicklung, sodass Hinweise und Informationen in dieser Betriebsanleitung ebenfalls Änderungen unterliegen können. Die aktuelle Version finden Sie unter www.wenglor.com im Download-Bereich des Produktes.

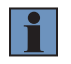

#### HINWEIS!

Die Betriebsanleitung muss vor Gebrauch sorgfältig gelesen und für späteres Nachschlagen aufbewahrt werden.

## 2.2 Symbolerklärungen

- · Sicherheits- und Warnhinweise werden durch Symbole und Signalworte hervorgehoben.
- Nur bei Einhaltung dieser Sicherheits- und Warnhinweise ist eine sichere Nutzung des Produkts möglich.

Die Sicherheits- und Warnhinweise sind nach folgendem Prinzip aufgebaut:

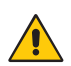

#### Art und Quelle der Gefahr!

Mögliche Folgen bei Missachtung der Gefahr.

• Maßnahme zur Abwendung der Gefahr.

Im Folgenden werden die Bedeutung der Signalworte sowie deren Ausmaß der Gefährdung dargestellt:

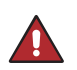

#### GEFAHR!

Das Signalwort bezeichnet eine Gefährdung mit einem hohen Risikograd, die, wenn sie nicht vermieden wird, den Tod oder eine schwere Verletzung zur Folge hat.

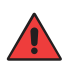

#### WARNUNG!

SIGNALWORT

Das Signalwort bezeichnet eine Gefährdung mit einem mittleren Risikograd, die, wenn sie nicht vermieden wird, den Tod oder eine schwere Verletzung zur Folge haben kann.

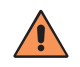

#### VORSICHT!

Das Signalwort bezeichnet eine Gefährdung mit einem niedrigen Risikograd, die, wenn sie nicht vermieden wird, eine geringfügige oder mäßige Verletzung zur Folge haben kann.

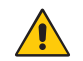

#### ACHTUNG!

Das Signalwort weist auf eine möglicherweise gefährliche Situation hin, die zu Sachschäden führen kann, wenn sie nicht vermieden wird.

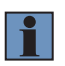

#### HINWEIS!

Ein Hinweis hebt nützliche Tipps und Empfehlungen sowie Informationen für einen effizienten und störungsfreien Betrieb hervor.

#### 2.3 Haftungsbeschränkung

- Das Produkt wurde unter Berücksichtigung des Stands der Technik sowie der geltenden Normen und Richtlinien entwickelt. Technische Änderungen sind vorbehalten.
- · Eine gültige Konformitätserklärung finden Sie unter www.wenglor.com im Download-Bereich des Produkts.
- Eine Haftung seitens der wenglor sensoric elektronische Geräte GmbH (nachfolgend "wenglor") ist ausgeschlossen bei:
  - » Nichtbeachtung der Betriebs- bzw. Bedienungsanleitung,
  - » ungeeigneter oder unsachgemäßer Verwendung des Produkts,
  - » übermäßiger Beanspruchung, fehlerhafter oder nachlässiger Behandlung des Produkts,
  - » fehlerhafter Montage oder Inbetriebsetzung,
  - » Einsatz von nicht ausgebildetem Personal,
  - » Verwendung nicht zugelassener Ersatzteile oder
  - » Unsachgemäßen oder nicht genehmigten Änderungen, Modifikationen oder Instandsetzungsarbeiten an den Produkten.
- Diese Betriebsanleitung enthält keine Zusicherungen von wenglor im Hinblick auf beschriebene Vorgänge oder bestimmte Produkteigenschaften.
- wenglor übernimmt keine Haftung hinsichtlich der in dieser Betriebsanleitung enthaltenen Druckfehler oder anderer Ungenauigkeiten, es sei denn, dass wenglor die Fehler nachweislich zum Zeitpunkt der Erstellung der Betriebsanleitung bekannt waren.

#### 2.4 Urheberschutz

- Der Inhalt dieser Anleitung ist urheberrechtlich geschützt.
- · Alle Rechte stehen ausschließlich der Firma wenglor zu.
- Ohne die schriftliche Zustimmung von wenglor ist die gewerbliche Vervielfältigung oder sonstige gewerbliche Verwendung der bereitgestellten Inhalte und Informationen, insbesondere von Grafiken oder Bildern, nicht gestattet.

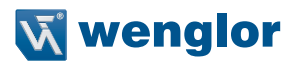

## 3. Zu Ihrer Sicherheit

## 3.1 Bestimmungsgemäße Verwendung

Die weCat3D Profilsensoren dienen zur Vermessung von Profilen und sind für den Einsatz im Industrie- und Laborbereich ausgelegt.

## 3.2 Funktionsprinzip

Die 2D-/3D-Profilsensoren projizieren eine Laserlinie (1) auf das zu erfassende Objekt (2) und erstellen durch eine interne Kamera (3), die im Triangulationswinkel (4) angeordnet ist, ein präzises, linearisiertes Höhenprofil (siehe Abb. 1).

Die weCat3D-Serie kann dank ihrer einheitlichen und offenen Schnittstelle direkt über eine Programmbibliothek (verfügbar für Windows und Linux, siehe Kapitel 10), ein TCP/IP Socket Protokoll (siehe Kapitel 11), oder den GigE-Vision-Standard (siehe Kapitel 12) ohne zusätzlichen Controller eingebunden werden. Alternativ bietet wenglor eigene Softwarepakete zur Lösung Ihrer Anwendung an. Die individuelle Auswahl aus zahlreichen Arbeitsbereichen, Laserklassen und Lichtarten (Rot- und Blaulicht) bietet größtmögliche Flexibilität bei der zwei- und dreidimensionalen Objekterkennung.

Die weCat3D Serie besteht aus unterschiedlichen Sensortypen:

- MLSL: Standardsensor für herkömmliche Aufgaben
- MLWL: Hochleistungs-Standardsensor
- M2SL: im Leistungsvergleich wie MLSL, aber mit Edelstahlgehäuse und Schutzart IP67/IP69K
- MLZL: Sensor mit integrierter Kühlung und Spülung, für Schweißanwendungen geeignet
- Sondergeräte wie OPT3013 als UV Version

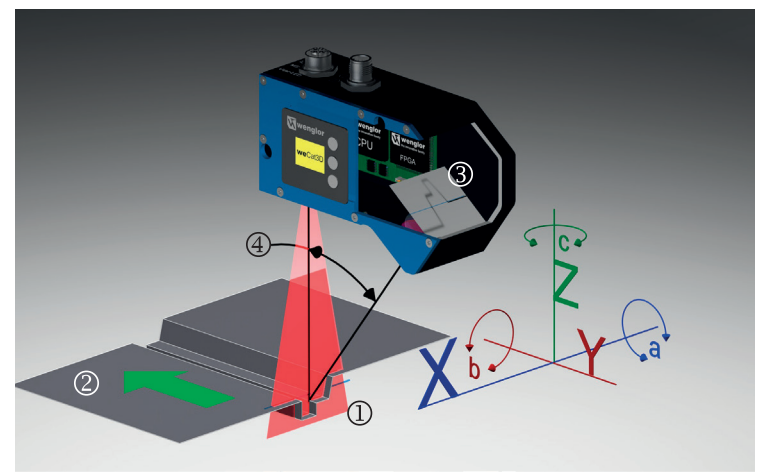

Abb. 1: Funktionsprinzip eines weCat3D Profilsensors

- ① = Laserlinie
- 2 = Objekt
- ③ = Integrierte Kamera
- ④ = Triangulationswinkel

## 3.3 Nicht bestimmungsgemäße Verwendung

- Das Produkt ist kein Sicherheitsbauteil gemäß Maschinenrichtlinie.
- Das Produkt ist nicht für den Einsatz in explosionsgefährdeten Bereichen geeignet.

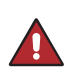

#### **GEFAHR!**

Gefahr von Personen- oder Sachschäden bei nicht bestimmungsgemäßer Nutzung!
Die bestimmungswidrige Verwendung kann zu gefährlichen Situationen führen.
Die Angaben zur bestimmungsgemäßen Verwendung sind zu beachten.

#### 3.4 Qualifikation des Personals

- · Eine geeignete technische Ausbildung wird vorausgesetzt.
- · Eine elektrotechnische Unterweisung im Unternehmen ist nötig.
- Das Fachpersonal benötigt (dauerhaften) Zugriff auf die Betriebsanleitung.
- Gültige Laserschutzbedingungen sind stets zu beachten.

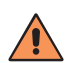

#### VORSICHT!

Gefahr von Personen- oder Sachschäden bei nicht sachgemäßer Inbetriebnahme und Wartung!

Schäden an Personal und Ausrüstung sind möglich.

• Zureichende Unterweisung und Qualifikation des Personals.

### 3.5 Modifikation von Produkten

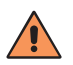

#### VORSICHT!

Gefahr von Personen- oder Sachschäden durch Modifikation des Produktes!

Schäden an Personal und Ausrüstung sind möglich. Die Missachtung kann zum Verlust der CE-Kennzeichnung und der Gewährleistung führen.

· Die Modifikation des Produktes ist nicht erlaubt.

## **v** wenglor

#### 3.6 Allgemeine Sicherheitshinweise

#### HINWEIS!

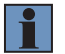

- Diese Anleitung ist Teil des Produkts und während der gesamten Lebensdauer des Produkts aufzubewahren.
- Im Falle von Änderungen finden Sie die jeweils aktuelle Version der Betriebsanleitung unter www.wenglor.com im Download-Bereich des Produktes.
- Die Betriebsanleitung vor Gebrauch des Produkts sorgfältig durchlesen.
- Der Sensor ist vor Verunreinigungen und mechanischen Einwirkungen zu schützen.

#### 3.7 Laser/LED-Warnhinweise

Den Produkten sind je nach Laserklasse und Lichtart Warnhinweisschilder beigelegt. Die jeweiligen Warnhinweise sind an der Anlage sichtbar anzubringen.

#### 3.7.1 Warnhinweise gemäß Norm EN 60825-1:2007

| Laserklasse                                                                         | IEC EN 60825-1                                                                                                    | FDA/CFR                                                                                                    |
|-------------------------------------------------------------------------------------|----------------------------------------------------------------------------------------------------|----------------------------------------------------------------------------------------------------|
| Laserklasse 1M (EN 60825-1)<br>Normen und Sicherheitsvorschriften sind zu beachten. | LAGENTAMALING<br>MCH OPTICLE<br>MCH RLASSE 10<br>Desses 107                                                                                                    | entfällt                                                                                                    |
| Laserklasse 2M rot (EN 60825-1)                                                     |                                                                                                    | CAUTION                                                                                                    |
| Nomen und Sichemeitsvorschmten sind zu beachten.                                    | LASER RLANGE 10<br>E - 29 - String - Stringense                                                                                                    | LASER RADIATION<br>DO NOT STARE INTO BEAM<br>Complese with 21 CFR<br>1040.10 and 1040.11 except<br>for deviations pursuant to Laser<br>Notice No. 50, July 2001      |
| Laserklasse 2M blau (EN 60825-1)                                                    |                                                                                                    |                                                                                                    |
| Normen und Sicherheitsvorschriften sind zu beachten.                                | An example of the second second seco                                                                                                    | LASER RADIATION<br>DO NOT STARE INTO BEAM<br>Complexe will 21 CFR<br>for deviations pursuant to Laser<br>Notice No. 50, July 2001                                    |
| Laserklasse 3R rot (EN 60825-1)                                                     |                                                                                                    | DANCER                                                                                                    |
| Normen und Sicherheitsvorschriften sind zu beachten.                                | $\label{eq:rescaled} \begin{array}{c} \text{Lacer kLasses } \\ \text{Lacer kLasses } \\ \text{Between : set} \\ \text{P}_{\mu} \in \mathbb{R} \text{ and } \mu^{-1} \text{ and } \mu^{-1} \text{ and }$ | LASER RADIATION -<br>AVOID DIRECT EVE EXPOSURE<br>Complies with 21 CFR                                                                                               |
| Der Laseraustritt ist am Gerät gekennzeichnet.                                      |                                                                                                    | 1040.10 and 1040.11 except<br>for deviations pursuant to Laser<br>Notice No. 50, July 2001<br>620 - 690 rm < 5 mW<br>CLASS IIIs LASER PRODUCT                        |
| Laserklasse 3R blau (EN 60825-1)                                                    |                                                                                                    | DANCER                                                                                                    |
| Normen und Sicherheitsvorschriften sind zu beachten.                                | CHART BASED AND AND AND AND AND AND AND AND AND AN                                                                                                    | LASER RADIATION -<br>AVOID DIRECT EVE EXPOSURE                                                                                                    |
| Der Laseraustritt ist am Gerät gekennzeichnet.                                      |                                                                                                    | Compases with 21 CFH<br>104.01 0a and 1040.11 except<br>for deviations pursuant to Laser<br>Notice No.59, July 2001<br>400 - 460 nm 5 mW<br>CLASS IIIa LASER PRODUCT |
| Laserklasse 3B blau (EN 60825-1)                                                    |                                                                                                    |                                                                                                    |
| Normen und Sicherheitsvorschriften sind zu beachten.                                | Never to strake, aussetzen<br>Lasen KLASE 28<br>P <sub>1</sub> - Storm V. 1- 400-400 mm                                                                                                    | LASER RADIATION -<br>AVOID DIRECT EXPOSURE TO THE BEAM                                                                                                    |
| Der Laseraustritt ist am Gerät gekennzeichnet.                                      |                                                                                                    | 104.01 0a 1040.11 except<br>for deviations pursuant to Laser<br>Notice No. 50, July 2001<br>400 - 460 nm < 500 mW<br>CLASS IIIb LASER PRODUCT                        |

| Laserklasse                                                                                                    | IEC EN 60825-1                                      | FDA/CFR                                                                                                    |
|----------------------------------------------------------------------------------------------------|-----------------------------------------------------|----------------------------------------------------------------------------------------------------|
| Laserklasse 1M (EN 60825-1)<br>Normen und Sicherheitsvorschriften sind zu beachten.                                                        | Execution<br>LASER<br>1M<br>Execution<br>LASER      | entfällt                                                                                                    |
| Laserklasse 2M rot (EN 60825-1)<br>Normen und Sicherheitsvorschriften sind zu beachten.                                                    | LASER<br>2M<br>P_1 * BWY .:= COOLED AN              | CAUTION<br>LASER RADIATION<br>DO NOT STATE INTO BEAM<br>State and State Tacepart<br>Month State and State Tacepart<br>Month State State And State<br>Cause 2 Laster Product                                                                                                    |
| Laserklasse 2M blau (EN 60825-1)<br>Normen und Sicherheitsvorschriften sind zu beachten.                                                   | LASER<br>2M<br>EXECUTION<br>1 = 400-400 rm          | CAUTION<br>LASER RADIATION<br>DO NOT STATION INTO BEAM<br>Complex with 21 CPT<br>1001.25 and 19041 Second<br>Market No. Status 24, 2007<br>CLASS 2 LASER PRODUCT                                                                                                    |
| Laserklasse 3R rot (EN 60825-1)<br>Normen und Sicherheitsvorschriften sind zu beachten.<br>Der Laseraustritt ist am Gerät gekennzeichnet.  | LASER<br>3R<br>ELECTION<br>BENEFICIAL<br>CONSISTION | LASE desemblement                                                                                                    |
| Laserklasse 3R blau (EN 60825-1)<br>Normen und Sicherheitsvorschriften sind zu beachten.<br>Der Laseraustritt ist am Gerät gekennzeichnet. | LASER<br>3R<br>ENDER: 1.014<br>1-400-400 rm         | LAGE MILLION CALLES MILLION                                                                                                    |
| Laserklasse 3B blau (EN 60825-1)<br>Normen und Sicherheitsvorschriften sind zu beachten.<br>Der Laseraustritt ist am Gerät gekennzeichnet. | Avoid Exposure to the Beam                          | Complex with 21 CPR<br>biol care and care and care |

## 3.7.2 Warnhinweise gemäß Norm EN 60825-1:2014

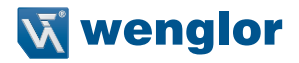

#### 3.7.3 weCat3D und ausgedehnte Quelle

Die Sensoren der weCat3D Serie verwenden Linienlaser. Ein Linienlaser ist eine ausgedehnte Quelle, daher ist bei der Bewertung der Laserklasse der C<sub>6</sub> Faktor (s. IEC EN 60825-1:2014) zu berücksichtigen. Da C<sub>6</sub>  $\geq$  1 ist, ist die maximal zulässige Bestrahlung (MZB)-Wert für die thermische Netzhautgefährdung um den Faktor C<sub>6</sub> vergrößert, vorausgesetzt, die Winkelausdehnung der Quelle (gemessen am Auge des Beobachters) ist größer als  $\alpha_{min}$ , wobei  $\alpha_{min}$  gleich 1,5 mrad ist. D. h. im Vergleich zu einem kollimierten Laserstrahl kann die maximale Ausgangsstrahlung bei gleicher Laserklasse höher sein.

#### 3.8 Zulassungen und Schutzklasse

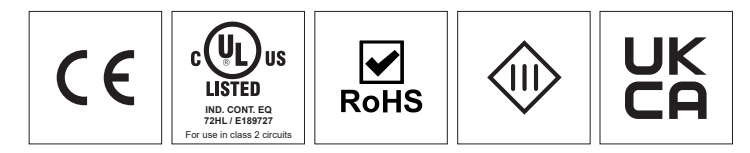

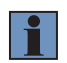

#### HINWEIS!

Einzelne Sensortypen können keine UL Zertifizierung besitzen. Details dazu s. Datenblatt des Sensors.

## 4. Technische Daten MLxLxxx

Die technischen Daten für M2SL, MLZL und spezielle Geräte finden Sie in Kapitel 9.

| Bestellnummer<br>Technische Daten                    | MLSLxxx                        | MLWLxxx                 |  |  |
|------------------------------------------------------|--------------------------------|-------------------------|--|--|
| Elektrische Daten                                    |                                |                         |  |  |
| Versorgungsspannung                                  | 18                             | 30 V                    |  |  |
| Stromaufnahme (Ub = 24 V) <sup>1</sup>               | 300 mA                         | 300 mA                  |  |  |
| Messrate                                             | 2004000 Hz                     | 1756000 Hz              |  |  |
| Messrate (Subsampling)                               | 8004000 Hz <sup>2</sup>        | 3506000 Hz <sup>3</sup> |  |  |
| Temperaturbereich                                    | 04                             | 5 °C                    |  |  |
| Lagertemperatur                                      | -20                            | 70 °C                   |  |  |
| Anzahl Ein-/Ausgänge                                 |                                | 4                       |  |  |
| Spannungsabfall Schaltausgang                        | < 1                            | 5 V                     |  |  |
| Schaltstrom Schaltausgang                            | 100                            | mA                      |  |  |
| Öffner/Schließer umschaltbar                         | ja                             |                         |  |  |
| PNP/NPN-Gegentakt                                    | ja                             |                         |  |  |
| Kurzschlussfest                                      | ja                             |                         |  |  |
| Verpolungssicher                                     | ja                             |                         |  |  |
| Überlastsicher                                       | ja                             |                         |  |  |
| Schnittstelle                                        | Ethernet TCP/IP                |                         |  |  |
| Übertragungsrate                                     | 100/1000 MBit/s                |                         |  |  |
| Schutzklasse                                         | I                              | 11                      |  |  |
| Integrierter Webserver                               | ja                             |                         |  |  |
| Mechanische Daten                                    |                                |                         |  |  |
| Material Gehäuse                                     | Aluminium/Kunststoff Aluminium |                         |  |  |
| Schutzart <sup>4</sup>                               | IP67                           |                         |  |  |
| Anschlussart                                         | M12×1; 12-polig                |                         |  |  |
| Anschlussart Ethernet                                | M12×1;                         | 8-polig                 |  |  |
| Anschlussart Ext. 24 V-Laserabschaltung <sup>5</sup> | M12×1; 8-polig                 |                         |  |  |
| Optikabdeckung                                       | Kunststoff Glas                |                         |  |  |

<sup>1</sup> Erhöhte Stromaufnahme (1000 mA) bei weCat MLWL und MLSL2 mit Laserklasse 3B

<sup>2</sup> Subsampling in X und Z

<sup>3</sup> Subsampling in Z

<sup>4</sup> Nur bei angeschlossenem Kabel

<sup>5</sup> Nur MLSL2xx mit Laserklasse 3R und 3B

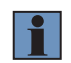

#### **HINWEIS!**

Die Warmlaufphase dauert ca. 15 Minuten.

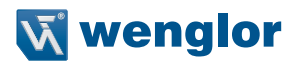

| Bestellnummer            |                   |                   |                   |                    |
|--------------------------|-------------------|-------------------|-------------------|--------------------|
| Technische Daten         | MLSL1x1           | MLSL1x2           | MLSL1x3           | MLSL1x4            |
| Optische Daten           |                   |                   |                   |                    |
| Arbeitsbereich Z         | 72108 mm          | 65125 mm          | 90280 mm          | 100500             |
| Messbereich Z            | 36 mm             | 60 mm             | 190 mm            | 400 mm             |
| Messbereich X            | 2734 mm           | 4058 mm           | 62145 mm          | 70280 mm           |
| Auflösung Z              | 3,35,2 <i>µ</i> m | 4,89,6 <i>µ</i> m | 9,4…49 <i>µ</i> m | 12,4160 <i>µ</i> m |
| Auflösung X              | 2228 <i>µ</i> m   | 33…47 <i>µ</i> m  | 54…123 μm         | 68…246 <i>µ</i> m  |
| Temperaturdrift          | 2 µm/K            | 3 µm/K            | 10 <i>µ</i> m/K   | 20 <i>µ</i> m/K    |
| Lineeritäteebweiebung    | 18 <i>µ</i> m     | 30 <i>µ</i> m     | 95 <i>µ</i> m     | 200 <i>µ</i> m     |
|                          | 0,05%             |                   |                   |                    |
| Lebensdauer (Tu=+25 °C)* | 20.000 h          |                   |                   |                    |
| Max. zul. Fremdlicht     | 5.000 Lux         |                   |                   |                    |

| Bestellnummer            |                  |            |  |
|--------------------------|------------------|------------|--|
| Technische Daten         | MLSL2X5          | MLSL2x6    |  |
| Optische Daten           |                  |            |  |
| Arbeitsbereich Z         | 2801280 mm       | 3001500 mm |  |
| Messbereich Z            | 1000 mm 1200 mm  |            |  |
| Messbereich X            | 200850 mm        | 2501350 mm |  |
| Auflösung Z              | 40570 μm 60990 μ |            |  |
| Auflösung X              | 190760 μm        | 2701170 μm |  |
| Temperaturdrift          | 50 µm/K          | 60 µm/K    |  |
| Linoaritätsabwaiahung    | 500 μm 600 μm    |            |  |
|                          | 0,05%            |            |  |
| Lebensdauer (Tu=+25 °C)* | 20.000 h         |            |  |
| Max. zul. Fremdlicht     | 5.000 Lux        |            |  |

\* Die Lebensdauer ist abhängig vom Laser. Ist der Laser nicht permanent in Betrieb, erhöht sich die Lebensdauer entsprechend.

| Bestellnummer<br>Technische Daten | MLWL1x1       | MLWL1x2         | MLWL1x3       | MLWL1x4         | MLWL1x5         |
|-----------------------------------|---------------|-----------------|---------------|-----------------|-----------------|
| Optische Daten                    |               |                 |               |                 |                 |
| Arbeitsbereich Z                  | 70130 mm      | 83213 mm        | 215475mm      | 390910 mm       | 6001 400        |
|                                   |               |                 |               |                 | mm              |
| Messbereich Z                     | 60 mm         | 130 mm          | 260 mm        | 520 mm          | 800 mm          |
| Messbereich X                     | 3052 mm       | 50110 mm        | 150230 mm     | 285455 mm       | 450720 mm       |
| Auflösung Z                       | 24,9 µm       | 3,2…14 µm       | 9,6…22 µm     | 17,8…43 µm      | 28…67 µm        |
| Auflösung X                       | 1726 µm       | 2655 µm         | 79120 µm      | 151238 µm       | 235361 µm       |
| Temperaturdrift                   | 3 µm/K        | 6 µm/K          | 12 µm/K       | 24 <i>µ</i> m/K | 37 <i>µ</i> m/K |
| Lipporitätoobwojobupa             | 15 <i>µ</i> m | 32,5 <i>µ</i> m | 65 <i>µ</i> m | 130 <i>µ</i> m  | 200 <i>µ</i> m  |
| Lineantaisabweichung              | 0,025 %       |                 |               |                 |                 |
| Lebensdauer (Tu=+25 °C)*          | 20 000 h      |                 |               |                 |                 |
| Max. zul. Fremdlicht              | 5000 Lux      |                 |               |                 |                 |

| Bestellnummer<br>Technische Daten | MLWL2x1         | MLWL2x2   | MLWL2x3        | MLWL2x4         | MLWL2x5        |
|-----------------------------------|-----------------|-----------|----------------|-----------------|----------------|
| Optische Daten                    |                 |           |                |                 |                |
| Arbeitsbereich Z                  | 120300 mm       | 120470 mm | 3001000        | 6002000         | 10002500       |
|                                   |                 |           | mm             | mm              | mm             |
| Messbereich Z                     | 180 mm          | 350 mm    | 700 mm         | 1 400 mm        | 1 500 mm       |
| Messbereich X                     | 65145 mm        | 120395 mm | 280830 mm      | 4401300         | 8501300        |
|                                   |                 |           |                | mm              | mm             |
| Auflösung Z                       | 5,226 µm        | 8,9…76 µm | 27162 µm       | 39…289 µm       | 92…439 µm      |
| Auflösung X                       | 3681 µm         | 68…198 µm | 181446 µm      | 251…683 µm      | 5051 095       |
|                                   |                 |           |                |                 | μm             |
| Temperaturdrift                   | 10 <i>µ</i> m/K | 16 µm/K   | 32 µm/K        | 64 <i>µ</i> m/K | 70 µm/K        |
| Linearitätsabweichung             | 45 <i>µ</i> m   | 87,5 μm   | 175 <i>µ</i> m | 350 <i>µ</i> m  | 375 <i>µ</i> m |
|                                   | 0,025 %         |           |                |                 |                |
| Lebensdauer (Tu=+25 °C)*          | 20 000 h        |           |                |                 |                |
| Max. zul. Fremdlicht              | 5000 Lux        |           |                |                 |                |

\* Die Lebensdauer ist abhängig vom Laser. Ist der Laser nicht permanent in Betrieb, erhöht sich die Lebensdauer entsprechend.

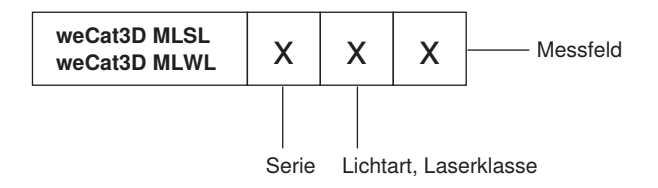

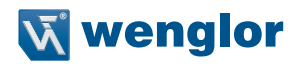

Bei Lichtart und Laserklasse steht das "x" in der Bestellnummer für folgende Varianten:

| х | Lichtart            | Laserklasse |
|---|---------------------|-------------|
| 0 | Laser (Rot 660 nm)  | 1M          |
| 2 | Laser (Rot 660 nm)  | 2M          |
| 3 | Laser (Blau 405 nm) | 2M          |
| 4 | Laser (Rot 660 nm)  | 3R*         |
| 5 | Laser (Blau 405 nm) | 3R*         |
| 7 | Laser (Blau 450 nm) | 3B*         |

\* Nur für weCat3D MLWL und MLSL2 verfügbar

#### 4.1 Messfelder

#### weCat3D MLSL

weCat3D MLSL1x1:

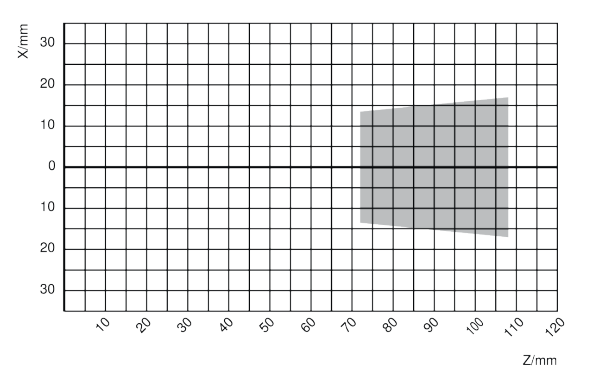

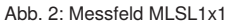

#### weCat3D MLSL1x2:

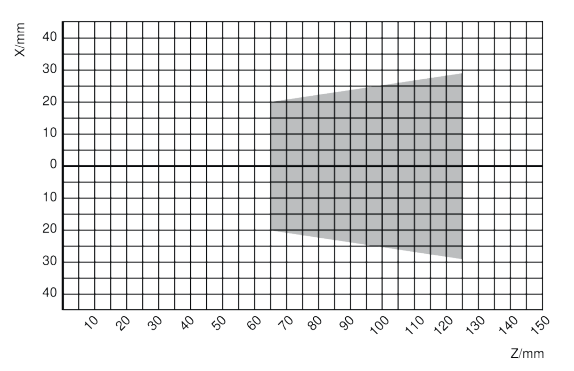

Abb. 3: Messfeld MLSL1x2

#### weCat3D MLSL1x3:

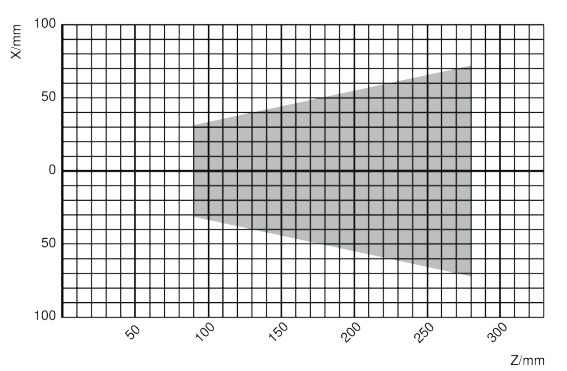

Abb. 4: Messfeld MLSL1x3

#### weCat3D MLSL1x4:

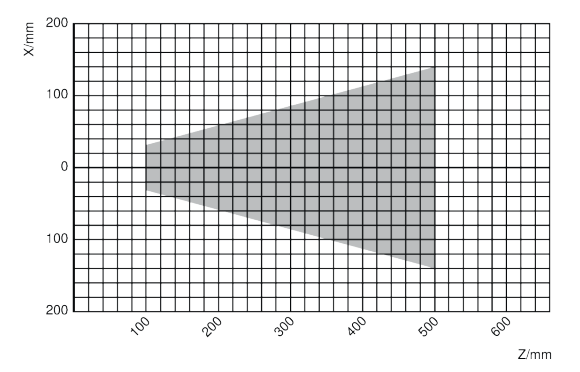

Abb. 5: Messfeld MLSL1x4

#### weCat3D MLSL2x5:

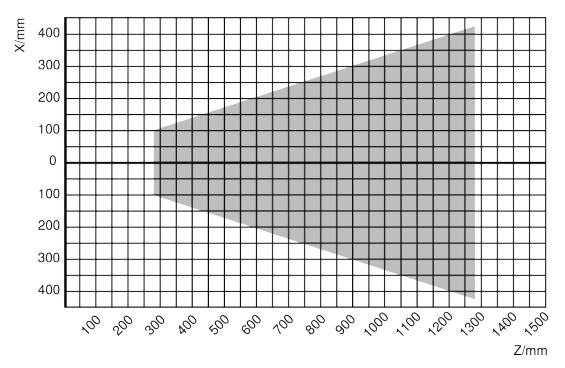

Abb. 6: Messfeld MLSL2x5

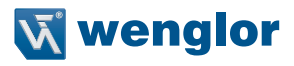

#### weCat3D MLSL2x6.

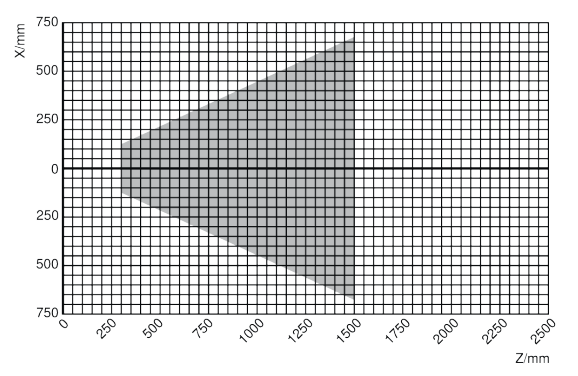

Abb. 7: Messfeld MLSL2x6

#### weCat3D MLWL

#### weCat3D MLWL1x1.

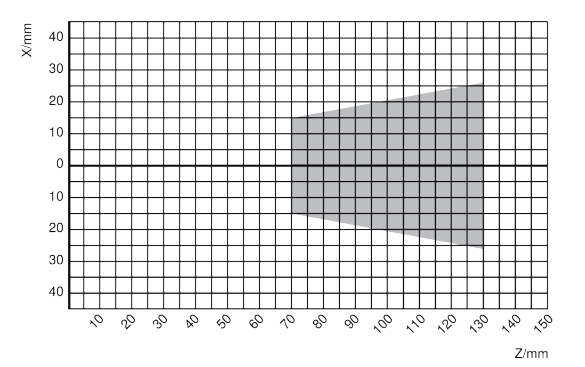

Abb. 8: Messfeld MLWL1x1

#### weCat3D MLWL1x2:

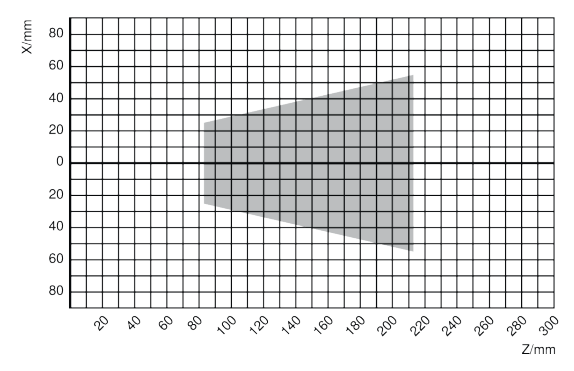

#### Abb. 9: Messfeld MLWL1x2

#### weCat3D MLWL1x3:

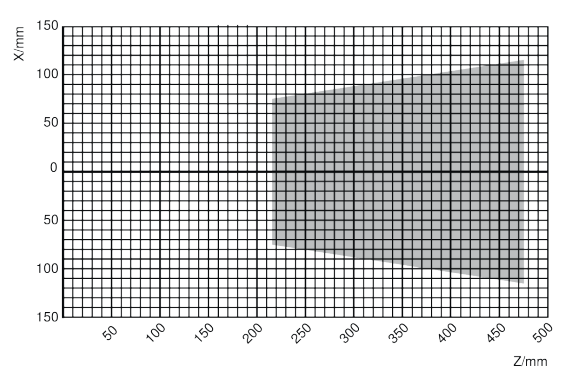

Abb. 10: Messfeld MLWL1x3

#### weCat3D MLWL1x4:

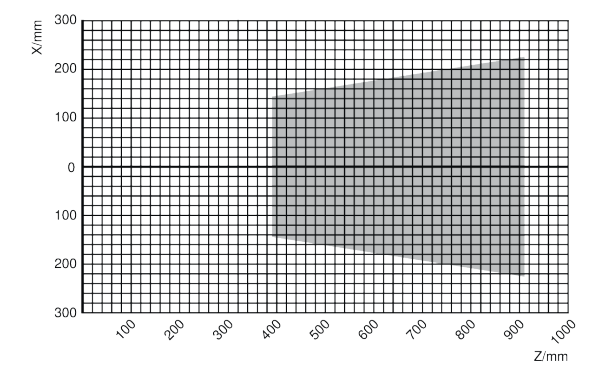

Abb. 11: Messfeld MLWL1x4

#### weCat3D MLWL1x5:

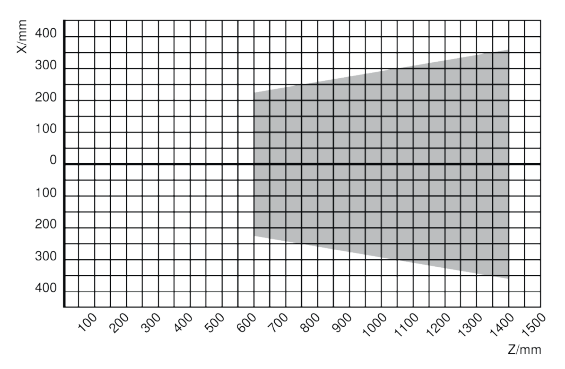

Abb. 12: Messfeld MLWL1x5

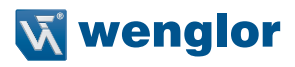

#### weCat3D MLWL2x1:

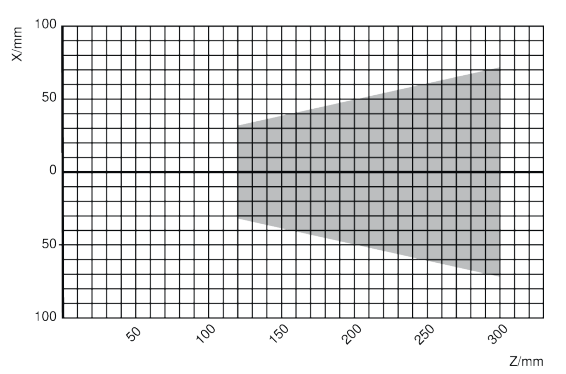

Abb. 13: Messfeld MLWL2x1

#### weCat3D MLWL2x2:

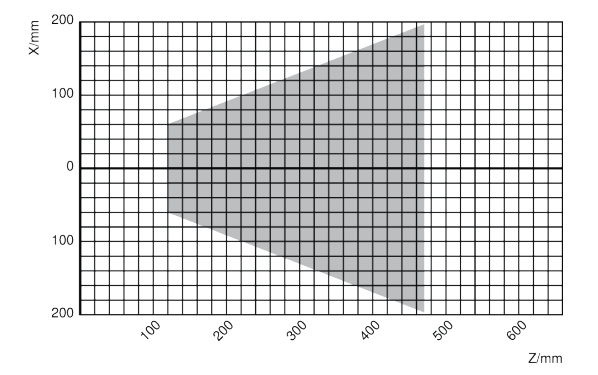

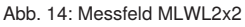

#### weCat3D MLWL2x3:

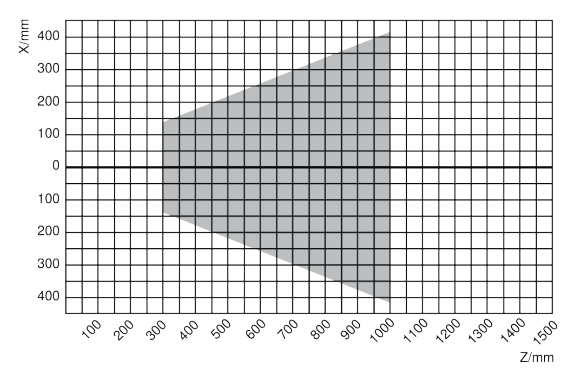

Abb. 15: Messfeld MLWL2x3

#### weCat3D MLWL2x4:

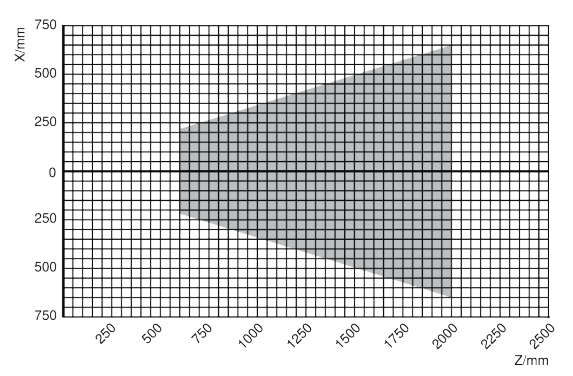

Abb. 16: Messfeld MLWL2x4

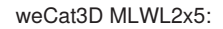

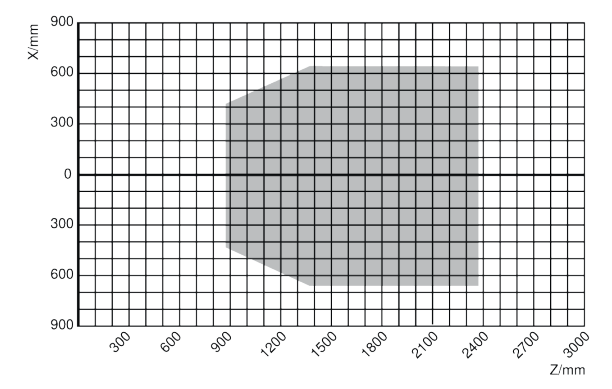

Abb. 17: Messfeld MLWL2x5

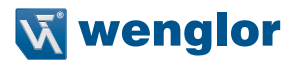

### 4.2 Gehäuseabmessungen

#### weCat3D MLSLxxx

weCat3D MLSL1xx:

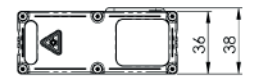

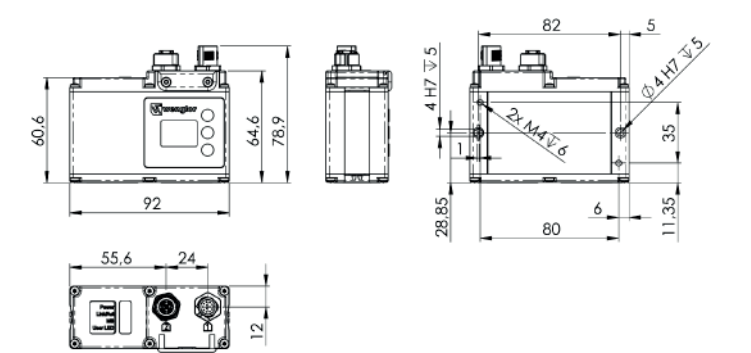

Abb. 18: Gehäuseabmessungen MLSL1xx

#### weCat3D MLSL2xx:

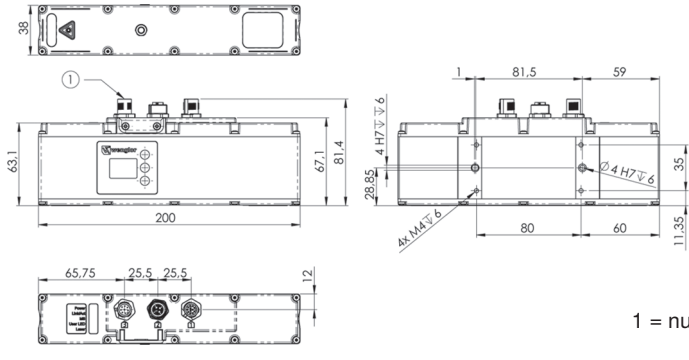

Abb. 19: Gehäuseabmessungen MLSL2xx

1 = nur MLSL2 mit Laserklasse 3R und 3B

#### weCat3D MLWLxxx

weCat3D MLWL1x1:

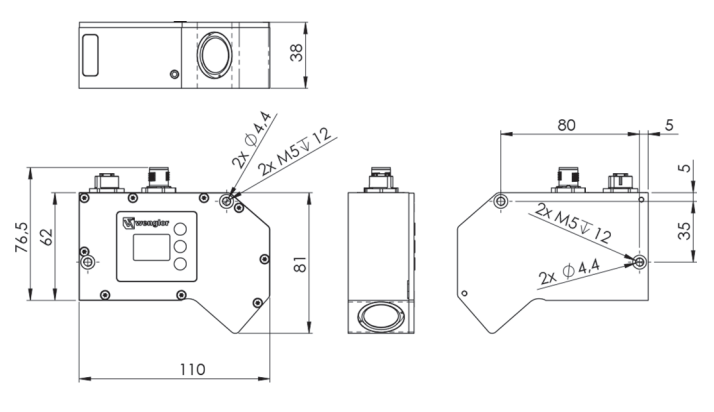

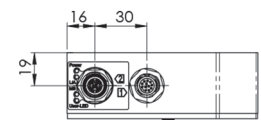

Abb. 20: Gehäuseabmessungen MLWL1x1

#### weCat3D MLWL1x2:

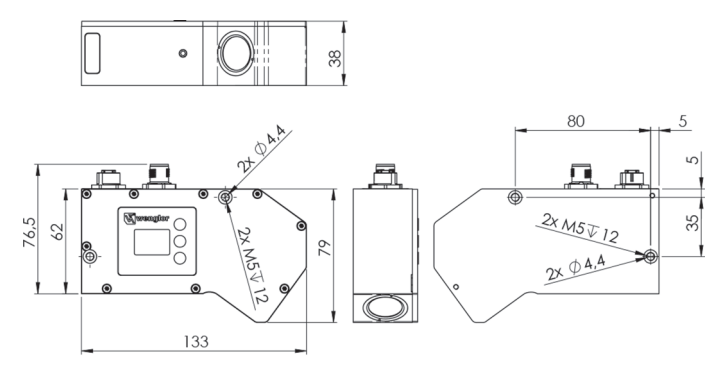

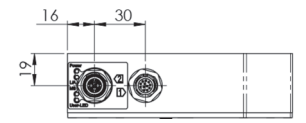

Abb. 21: Gehäuseabmessungen MLWL1x2

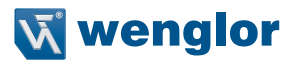

weCat3D MLWL1x3:

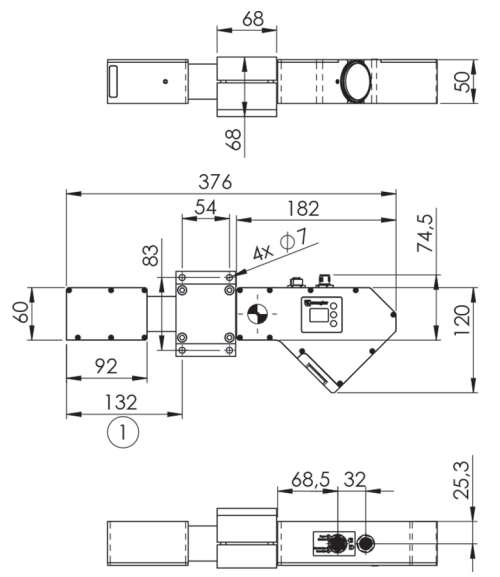

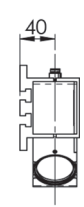

1 = Empfohlene Befestigungsposition aufgrund des Sensorschwerpunktes

1 = Empfohlene Befestigungsposition aufgrund des Sensor-

schwerpunktes

Abb. 22: Gehäuseabmessungen MLWL1x3

#### weCat3D MLWL1x4:

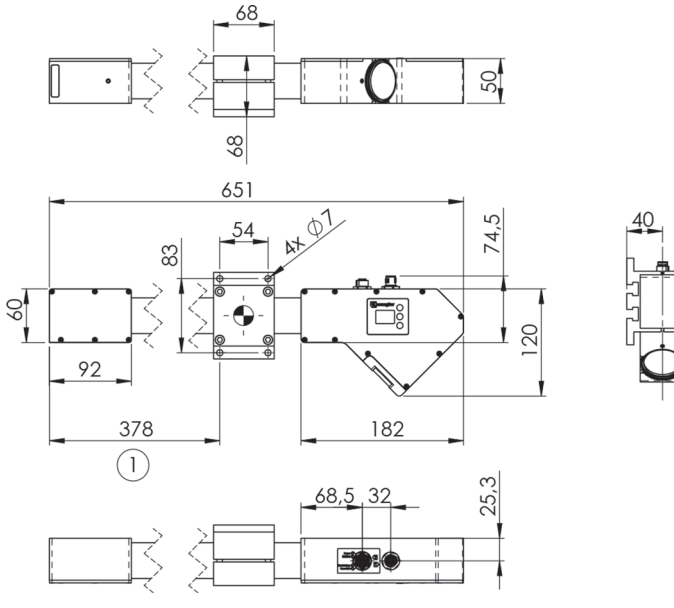

Abb. 23: Gehäuseabmessungen MLWL1x4

#### weCat3D MLWL1x5:

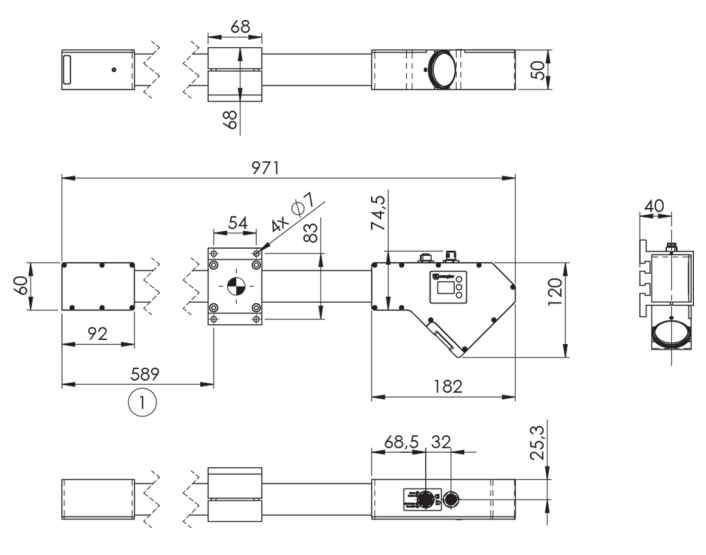

1 = Empfohlene Befestigungsposition aufgrund des Sensorschwerpunktes

Abb. 24: Gehäuseabmessungen MLWL1x5

#### weCat3D MLWL2x1:

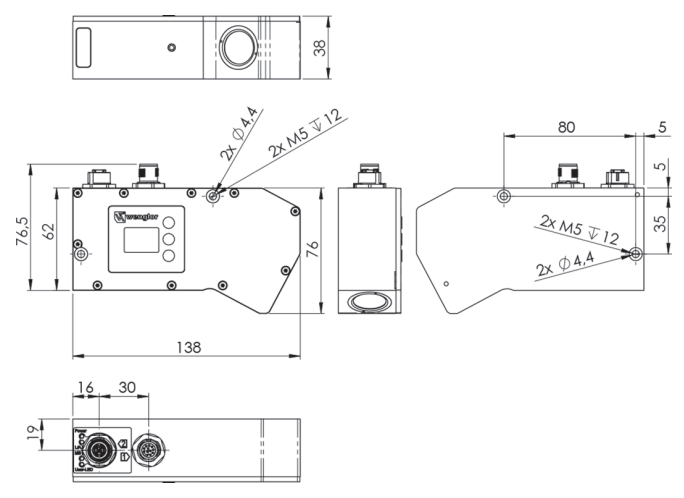

Abb. 25: Gehäuseabmessungen MLWL2x1

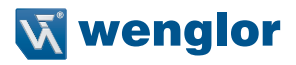

weCat3D MLWL2x2:

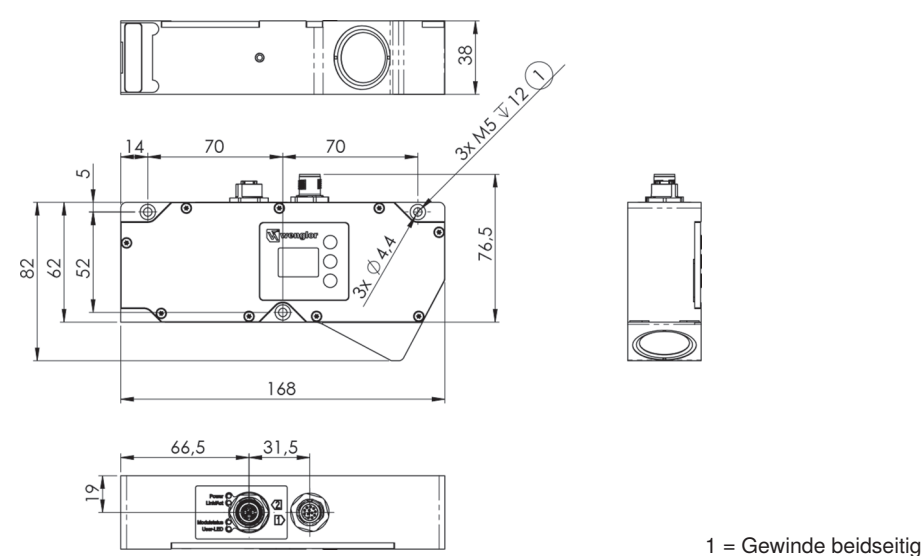

Abb. 26: Gehäuseabmessungen MLWL2x2

weCat3D MLWL2x3:

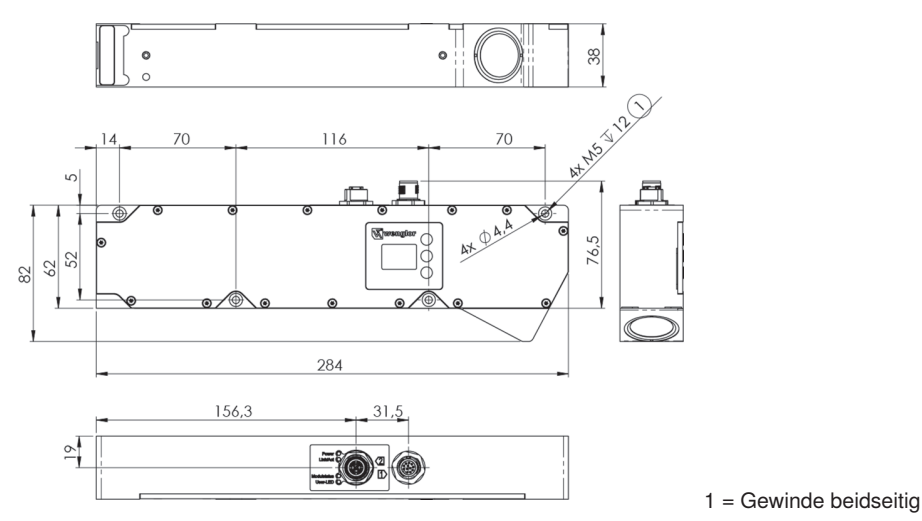

Abb. 27: Gehäuseabmessungen MLWL2x3

Ū

#### weCat3D MLWL2x4:

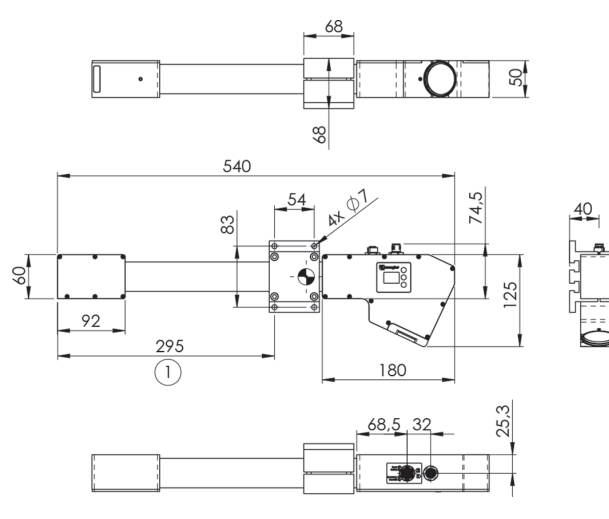

Abb. 28: Gehäuseabmessungen MLWL2x4

#### weCat3D MLWL2x5:

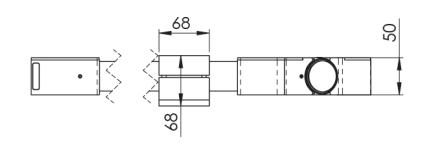

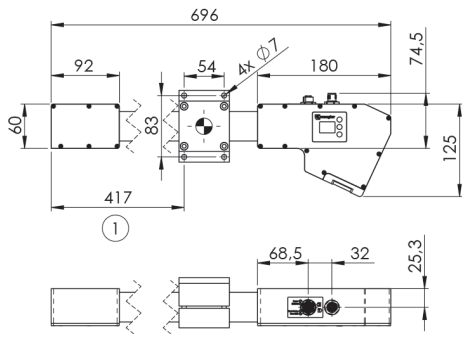

Abb. 29: Gehäuseabmessungen MLWL2x5

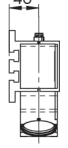

1 = Empfohlene Befestigungsposition aufgrund des Sensorschwerpunktes

1 = Empfohlene Befestigungsposition aufgrund des Sensorschwerpunktes

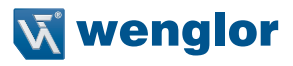

#### 4.3 LED-Anzeige

A26

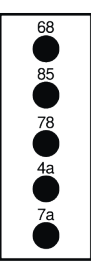

- 68 = Power
- 85 = Link/Act
- 78 = Modul-Status
- 4a = User-LED

7a = Laser (nur bei MLSL2 mit Laserklasse 3R und 3B)

| LED | Bezeichnung       | Zustand         | Funktion                                      |  |
|-----|-------------------|-----------------|-----------------------------------------------|--|
| 68  | Power             | Blau            | Betriebsspannung ein                          |  |
|     |                   | Aus             | Betriebsspannung aus                          |  |
| 85  | Link/Act          | Grün            | Link vorhanden (1000 Mbit), keine Übertragung |  |
|     |                   | Grün blinkend   | Kommunikation (1000 Mbit)                     |  |
|     |                   | Rot             | Link vorhanden (100 Mbit), keine Übertragung  |  |
|     |                   | Rot blinkend    | Kommunikation (100 Mbit)                      |  |
|     |                   | Orange          | Link vorhanden (10 Mbit)                      |  |
|     |                   | Orange blinkend | Kommunikation (10 Mbit)                       |  |
|     |                   | Aus             | Kein Ethernet Gerät angeschlossen             |  |
| 78  | MS (Modul Status) | Grün            | Gerät arbeitet                                |  |
|     |                   | Rot             | Gerätefehler                                  |  |
|     |                   | Aus             | Gerät startet nicht                           |  |
| 4a  | User LED          | Grün            |                                               |  |
|     |                   | Rot             | Nutzer kann diese LED individuell ansteuern   |  |
|     |                   | Orange          |                                               |  |
|     |                   | Aus             |                                               |  |
| 7a  | Laser             | Grün            | Laserfreigabe vorhanden                       |  |
|     |                   | Rot             | Laserfreigabe fehlt                           |  |
|     |                   | Aus             | Versorgungsspannung Laserabschaltung fehlt    |  |

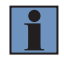

#### **HINWEIS!**

10 Mbit Verbindung (orange LED leuchtet/blinkt) ist für eine fehlerfreie Funktion nicht ausreichend (s. auch "Netzwerkpuffer" unter Kapitel 7.2).

### 4.4 Bedienfeld

| ₩englor<br>4  |  |
|---------------|--|
| 1 Up-Taste    |  |
| 2 Enter-Taste |  |
| 3 Down-Taste  |  |
| 4 Anzeige     |  |

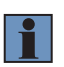

#### HINWEIS!

Die Displayhelligkeit kann mit steigender Lebensdauer abnehmen. Die Sensorfunktion wird dadurch nicht beeinträchtigt.

## 5. Transport und Lagerung

#### 5.1 Transport

Bei Erhalt der Lieferung ist die Ware auf Transportschäden zu prüfen. Über Beschädigungen des Pakets muss der Hersteller unverzüglich informiert werden. Bei der Rücksendung des Pakets ist ein deutlicher Hinweis auf die Transportschäden anzubringen.

### 5.2 Lieferumfang

- weCat3D Sensor
- · Laserwarnhinweise
- · Befestigungsset (bei einigen Sensoren im Lieferumfang enthalten)

### 5.3 Lagerung

#### Folgende Punkte sind bei der Lagerung zu berücksichtigen:

- · Das Produkt nicht im Freien lagern
- · Das Produkt trocken und staubfrei lagern
- Das Produkt vor mechanischen Erschütterungen schützen
- · Das Produkt vor Sonneneinstrahlung schützen
- Lagertemperatur beachten

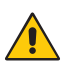

#### ACHTUNG!

Gefahr von Sachschäden bei nicht sachgemäßer Lagerung!

Schäden am Produkt möglich.

Lagervorschriften beachten.

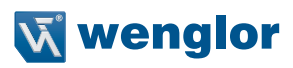

## 6. Montage und Inbetriebnahme

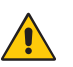

#### ACHTUNG!

Gefahr von Sachschäden bei nicht sachgemäßer Montage!

- Schäden am Produkt möglich.
- Montagevorschriften beachten.

#### 6.1 Allgemeine Montagehinweise

- Elektrische sowie mechanische Vorschriften, Normen und Sicherheitsregeln sind zu beachten.
- · Auf eine sichere und feste Montage des Sensors ist zu achten.
- Die Stromversorgung sollte direkt angeschlossen werden und so kurz wie möglich sein (max. Länge 30 m).
- · Der Sensor muss vor mechanischer Einwirkung geschützt werden.
- · Der Sensor sollte keinen Vibrationen ausgesetzt werden, da diese die Messung beeinflussen können.
- Um exakte Messergebnisse zu erzielen, ist auf eine möglichst senkrechte Ausrichtung der Laserlinie zur Messoberfläche zu achten.
- Auf eine ausreichende Wärmeabfuhr des Gerätes ist zu achten. Dies wird z. B. durch eine metallische Verbindung zwischen Sensorgehäuse und Montagebasis erreicht.
- Ab einer Umgebungstemperatur von 45 °C oder einer thermisch isolierten Befestigung des Sensors sollte ein Kühlmodul verwendet werden (siehe Kapitel 6.4.3).
- · Ein stabiler Betrieb wird nach einer Aufwärmphase von 15 Minuten erreicht.

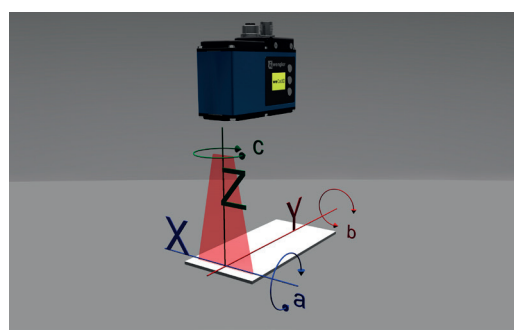

#### 6.1.1 Koordinatensystem des Sensors

a-Achse entspricht der Drehung um X. Z-Achse entspricht Messbereich Z.

X-Achse entspricht Messbereich X.

c-Achse entspricht der Drehung um Z.

Y-Achse entspricht dem Vorschub Y. b-Achse entspricht der Drehung um Y.

Abb. 30: Koordinatensystem des Sensors

#### 6.1.2 Abschattung und Obstruktion

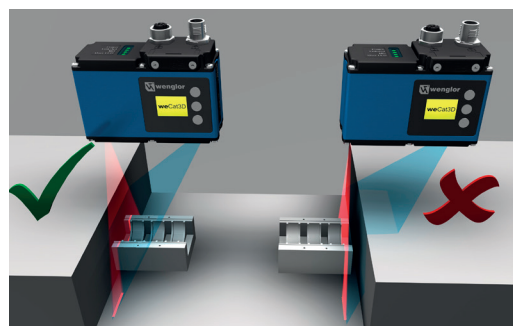

Abb. 31: Vermeidung von Abschattung

6.1.3 Verkippung um a-Achse

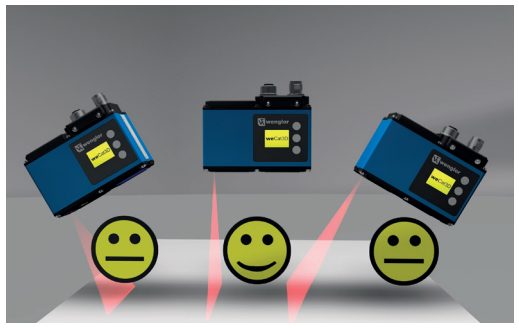

Abb. 32: Verkippung um a-Achse

Wie rechts im Bild zu sehen, wird der Sichtbereich durch das Messobjekt eingeschränkt.

Links im Bild kann ohne Abschattungen gemessen werden.

Um eine ideale Profilqualität zu erzielen, sollte eine Verkippung vermieden werden.

Die Sensoren der weCat3D-Serie liefern durch ihren großen Dynamikbereich auch bei Verkippung weiterhin Messwerte.

#### 6.1.4 Verkippung um b-Achse

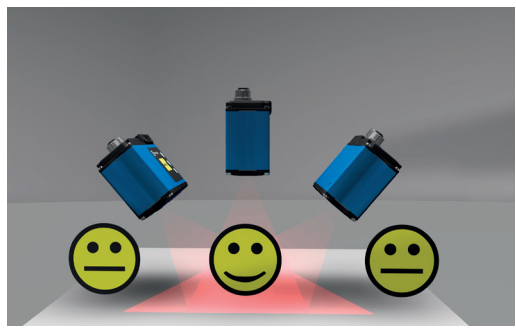

Abb. 33: Verkippung um b-Achse

Um eine gleichmäßige Signalverteilung und somit eine bestmögliche Profilqualität zu erzielen, ist eine Verkippung zu vermeiden.

Die Sensoren der weCat3D-Serie liefern durch ihren großen Dynamikbereich auch bei Verkippung weiterhin Messwerte.
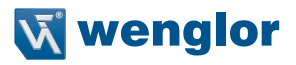

# 6.2 Aufbau Sensor

weCat3D MLSL (Beispiel MLSL2xx):

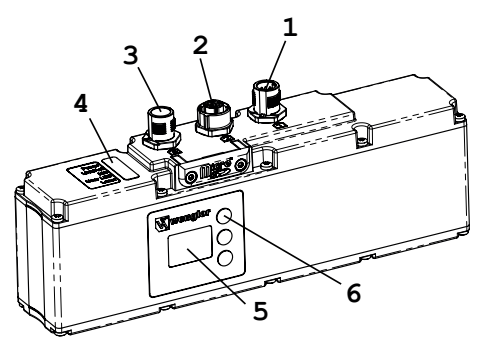

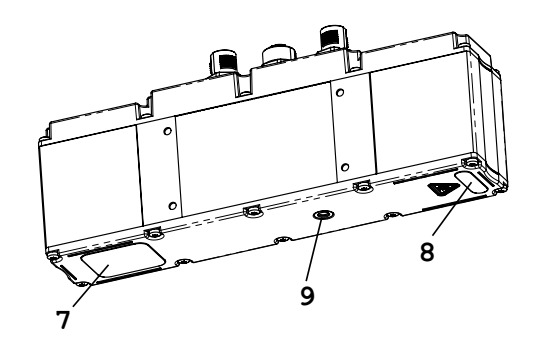

Abb. 34: Aufbau weCat3D MLSL2xx

weCat3D MLWL (Beispiel MLWL1x2):

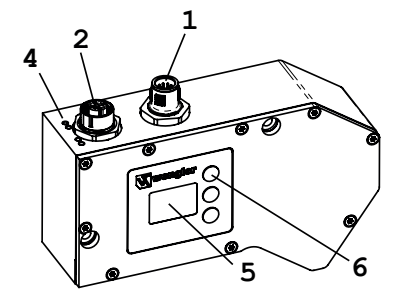

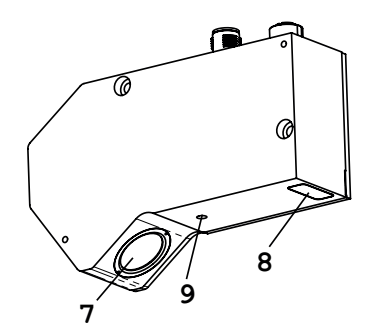

Abb. 35: Aufbau weCat3D MLWL1x2

- 1 = Anschlussstecker Versorgung, Digital E/A
- ② = Anschlussbuchse Ethernet
- (3) = Externe 24 V-Laserabschaltung (nur bei MLSL2 mit Laserklasse 3R und 3B)
- ④ = LED Anzeige
- ⑤ = Bedienfeld Anzeige
- ⑥ = Bedientasten
- Ø = Empfänger
- ⑧ = Laseraustritt
- 9 = Gewinde zur Befestigung des Schutzscheibenhalters

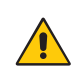

# ACHTUNG!

Das Gewinde zur Befestigung des Schutzscheibenhalters (9) darf nicht zur Sensorbefestigung verwendet werden.

# 6.2.1 Anzugsdrehmomente

| Anschlussart                   | Anzugsdrehmoment in (Nm)         |
|--------------------------------|----------------------------------|
| Anschlusskabel M12 (Stecker 1) | 0,6                              |
| Netzwerkkabel M12 (Buchse 2)   | 0,4                              |
| Befestigung M5 (Gewinde)       | 2,5 (mind. Einschraubtiefe 6 mm) |
| Befestigung M4 (Gewinde)       | 1,5 (mind. Einschraubtiefe 4 mm) |
| Befestigung M8 (Gewinde)       | 15                               |

Um einen fehlerfreien Betrieb zu gewährleisten, müssen folgende Anzugsdrehmomente eingehalten werden:

# 6.3 Inbetriebnahme

# 6.3.1 Elektrischer Anschluss

Die Anzahl der Anschlussstecker ist abhängig vom jeweiligen Sensortyp (siehe Kapitel 6.2). Über den 12-poligen Stecker (1) wird der Sensor mit 24V Betriebsspannung versorgt. Die 8-polige Buchse (2) wird mit dem PC oder Switch verbunden und dient der Kommunikation der Prozess- und Parametrierdaten. Über den 8-poligen Stecker (3) findet die externe 24 V-Laserabschaltung statt (siehe Kapitel 6.3.2).

# Anschlussbild Versorgung:

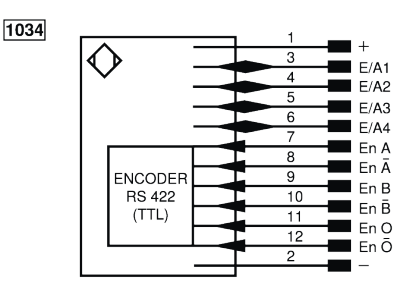

# Anschlussbild Ethernet:

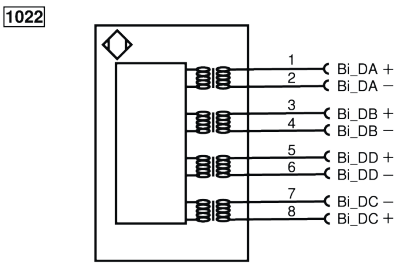

# Anschlussbild Externe 24 V-Laserabschaltung:

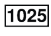

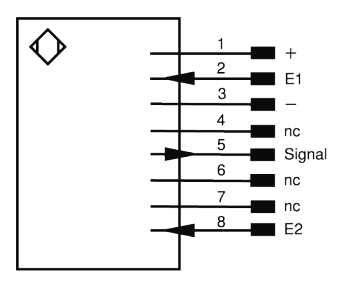

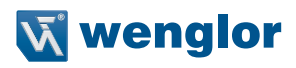

### Symbolerklärung

| +         | Versorgungsspannung +                         | nc       | Nicht angeschlossen          | ENBRS422  | Encoder B/B (TTL)   |
|-----------|-----------------------------------------------|----------|------------------------------|-----------|---------------------|
| -         | Versorgungsspannung 0 V                       | U        | Testeingang                  | ENA       | Encoder A           |
| ~         | Versorgungsspannung (Wechselspannung)         | Ū        | Testeingang invertiert       | ЕNв       | Encoder B           |
| A         | Schaltausgang Schließer (NO)                  | W        | Triggereingang               | Amin      | Digitalausgang MIN  |
| Ā         | Schaltausgang Öffner (NC)                     | VV-      | Bezugsmasse/Triggereingang   | Amax      | Digitalausgang MAX  |
| V         | Verschmutzungs-/Fehlerausgang (NO)            | 0        | Analogausgang                | Аок       | Digitalausgang OK   |
| V         | Verschmutzungs-/Fehlerausgang (NC)            | 0-       | Bezugsmasse/Analogausgang    | SY In     | Synchronisation In  |
| E         | Eingang analog oder digital                   | BZ       | Blockabzug                   | SY OUT    | Synchronisation OUT |
| Т         | Teach-in-Eingang                              | Amv      | Ausgang Magnetventil/Motor   | Olt       | Lichtstärkeausgang  |
| Z         | Zeitverzögerung (Aktivierung)                 | а        | Ausgang Ventilsteuerung +    | Μ         | Wartung             |
| S         | Schirm                                        | b        | Ausgang Ventilsteuerung 0 V  | rsv       | Reserviert          |
| RxD       | Schnittstelle Empfangsleitung                 | SY       | Synchronisation              | Adernfart | pen nach IEC 60757  |
| TxD       | Schnittstelle Sendeleitung                    | SY-      | Bezugsmasse/Synchronisation  | BK        | schwarz             |
| RDY       | Bereit                                        | E+       | Empfängerleitung             | BN        | braun               |
| GND       | Masse                                         | S+       | Sendeleitung                 | RD        | rot                 |
| CL        | Takt                                          | <u>+</u> | Erdung                       | OG        | orange              |
| E/A       | Eingang/Ausgang programmierbar                | SnR      | Schaltabstandsreduzierung    | YE        | gelb                |
| $\odot$   | IO-Link                                       | Rx+/-    | Ethernet Empfangsleitung     | GN        | grün                |
| PoE       | Power over Ethernet                           | Tx+/-    | Ethernet Sendeleitung        | BU        | blau                |
| IN        | Sicherheitseingang                            | Bus      | Schnittstellen-Bus A(+)/B(-) | VT        | violett             |
| OSSD      | Sicherheitsausgang                            | La       | Sendelicht abschaltbar       | GY        | grau                |
| Signal    | Signalausgang                                 | Mag      | Magnetansteuerung            | WH        | weiß                |
| BI_D+/-   | Ethernet Gigabit bidirekt. Datenleitung (A-D) | RES      | Bestätigungseingang          | PK        | rosa                |
| EN0 RS422 | Encoder 0-Impuls 0/0 (TTL)                    | EDM      | Schützkontrolle              | GNYE      | grüngelb            |
| DT        | Platin Manawidaratand                         | ENIA     | Encoder A /Ā (TTL)           |           |                     |

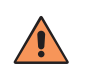

# VORSICHT!

Stellen Sie sicher, dass die Kabel fest und korrekt angebracht sind, damit eine einwandfrei Funktion gegeben ist.

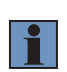

### **HINWEIS!**

Die zulässige Maximallänge der Stromversorgungsleitung beträgt 30 m. Die Stromversorgungsleitung muss mit einer zusätzlichen, angemessenen Schirmung versehen sein.

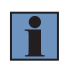

### **HINWEIS!**

Bei der Installation ist der Spannungsabfall über die Leitung zu beachten.

# 6.3.2 Anschluss Externe 24 V-Laserabschaltung

Um den Laser ein- bzw. ausschalten zu können, verfügen die Geräte der Serie MLSL2 mit Laserklasse 3R und 3B über eine spezielle Laserabschaltung (siehe Kapitel 6.3.1). Hierzu muss die Laserabschaltung mit einer 24 V-Betriebsspannung versorgt werden. Die beiden Schalteingänge E1 und E2 geben bei angelegter Spannung den Laser frei und die Schaltung meldet über den Signalausgang die Freigabe zurück (Laser aus = 24 V; Laser an = 0 V).

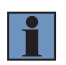

### HINWEIS!

Das Gerät ist nur dann betriebsbereit, wenn die externe 24 V-Laserabschaltung ordnungsgemäß angeschlossen ist.

# 6.3.3 Sensornetzwerkeinstellung anpassen

Im Auslieferungszustand hat der Sensor die IP-Adresse: 192.168.100.1 und die Subnetzmaske: 255.255.255.0

Um den Sensor mit Ihrem PC verbinden zu können, müssen Sie sicherstellen, dass sich der Sensor und der PC im selben IP-Adressbereich befinden.

Adressformat für IP-Adressen (IPv4)

|              | Netzwerkanteil | Geräteanteil (Hostanteil) |
|--------------|----------------|---------------------------|
| IP-Adresse   | 192.168.100.   | 001                       |
| Subnetzmaske | 255.255.255.   | 000                       |

Der Netzwerkanteil der IP-Adresse des Sensors muss mit dem Netzwerkanteil der IP-Adresse des PCs übereinstimmen, beim Geräteanteil der IP-Adresse müssen sich der Sensor und der PC jedoch unterscheiden. Die IP-Adresse der Netzwerkadapterkarte ist standardmäßig auf dynamisch eingestellt (automatische Zuweisung). Ändern Sie die Einstellung auf "statisch" (siehe Abb. 36 und Abb. 37).

Nun können Sie auf den integrierten Webserver zugreifen und unter anderem die IP-Adresse verändern. Nähere Informationen finden Sie im Kapitel 7.

Alternativ kann man die IP-Adresse auch ohne Verbindung zum PC direkt am Bedienfeld (OLED Display) vornehmen. Nähere Informationen finden Sie im Kapitel 8.

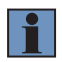

NOTE!

Nach dem Ändern der IP-Adresse startet der Sensor neu.

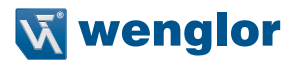

| Local Area Connection Properties                                                                                                    |  |  |
|----------------------------------------------------------------------------------------------------|--|--|
| Networking Sharing                                                                                                    |  |  |
| Connect using:                                                                                                    |  |  |
| Intel(R) 82579LM Gigabit Network Connection                                                                                                    |  |  |
| Configure                                                                                                    |  |  |
| This connection uses the following items:                                                                                                    |  |  |
| MVTec GigE Vision Streaming Filter                                                                                                    |  |  |
| Ele and Printer Sharing for Microsoft Networks                                                                                                    |  |  |
| ✓ Internet Protocol Version 6 (TCP/IPv6)                                                                                                    |  |  |
| ✓ Internet Protocol Version 4 (TCP/IPv4)                                                                                                    |  |  |
| 🗹 🔟 Link-Layer Topology Discovery Mapper I/O Driver                                                                                                    |  |  |
| 🗹 🔺 Link-Layer Topology Discovery Responder 🔍                                                                                                    |  |  |
| ۰ III ا                                                                                                    |  |  |
| Install Uninstall Properties                                                                                                    |  |  |
| Description                                                                                                    |  |  |
| Transmission Control Protocol/Internet Protocol. The default<br>wide area network protocol that provides communication<br>across diverse interconnected networks. |  |  |
|                                                                                                    |  |  |
| OK Cancel                                                                                                    |  |  |

Abb. 36: Lokale Verbindungseigenschaften

| internet Protocol Version 4 (TCP/IPv4) Properties                                                                                                    |                       |  |  |  |
|----------------------------------------------------------------------------------------------------|-----------------------|--|--|--|
| General                                                                                                    |                       |  |  |  |
| You can get IP settings assigned automatically if your network supports<br>this capability. Otherwise, you need to ask your network administrator<br>for the appropriate IP settings. |                       |  |  |  |
| Obtain an IP address automatical                                                                                                    | ly                    |  |  |  |
| Ouse the following IP address:                                                                                                    |                       |  |  |  |
| IP address:                                                                                                    | 192 . 168 . 100 . 181 |  |  |  |
| Subnet mask:                                                                                                    | 255 . 255 . 255 . 0   |  |  |  |
| Default gateway:                                                                                                    | · · ·                 |  |  |  |
| Obtain DNS server address automatically                                                                                                    |                       |  |  |  |
| Ouse the following DNS server add                                                                                                    | resses:               |  |  |  |
| Preferred DNS server:                                                                                                    |                       |  |  |  |
| Alternate DNS server:                                                                                                    | • • •                 |  |  |  |
| Validate settings upon exit                                                                                                    | Advanced              |  |  |  |
| OK Cancel                                                                                                    |                       |  |  |  |

Abb. 37: Eigenschaften des Internetprotokolls

# 6.4 Ergänzende Produkte

wenglor bietet Ihnen die passende Anschlusstechnik für Ihr Produkt.

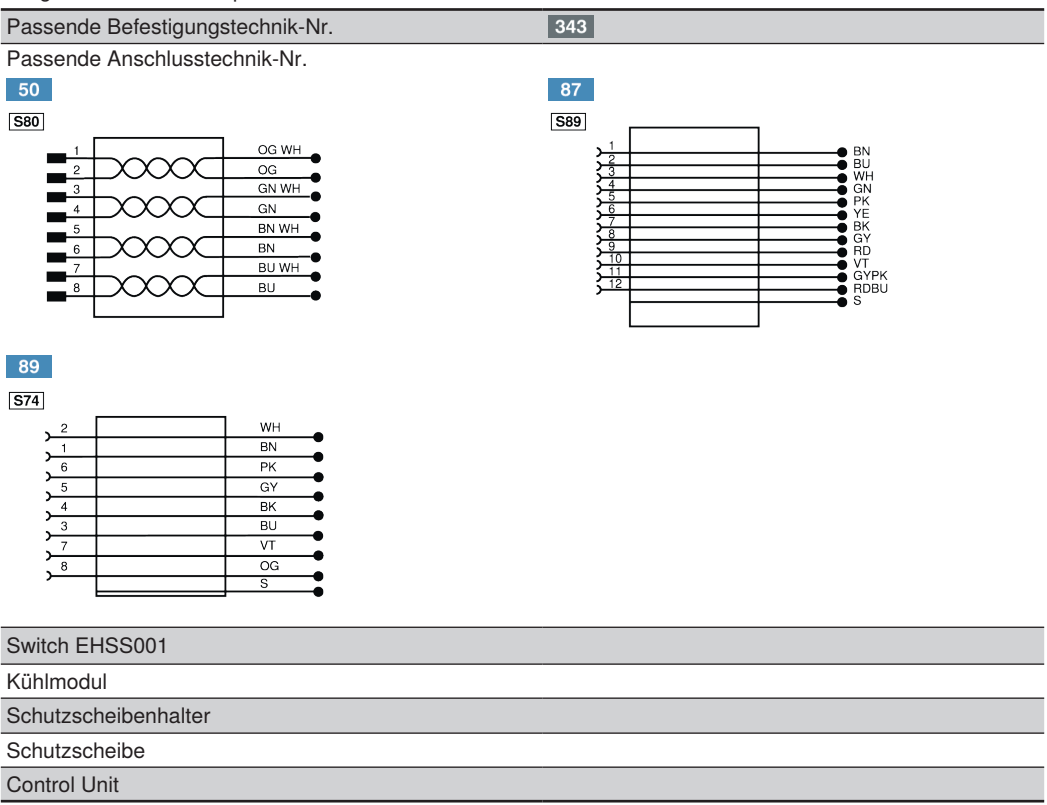

Eine detaillierte Aufstellung verfügbarer Produkte finden Sie in den beiden nachfolgenden Kapiteln.

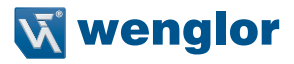

# 6.4.1 MLSLxxx

### Software (optional)

| DNNF012  | uniVision für Linux       |
|----------|---------------------------|
| DNNF020  | uniVision für Windows     |
| DNNF013* | VisionApp Demo 3D         |
| DNNP001* | VisionApp 360 für Windows |
| DNNP011* | Plugin VisionApp 360      |

### Control Unit (optional)

| BB1C001* | uniVision Profile                                |
|----------|--------------------------------------------------|
| BB1C008* | uniVision Profile Extended                       |
| BB1C101* | uniVision Profile (Industrial Ethernet)          |
| BB1C102* | uniVision Profile Extended (Industrial Ethernet) |
| BB1C105* | uniVision All in One (Industrial Ethernet)       |

# Kühlmodul (optional)

### ZLSK001

# Schutzscheibenhalter (optional)

| ZLSS001 | für MLSL1xx |
|---------|-------------|
| ZLSS002 | für MLSL2xx |

### Schutzscheibenset (optional)

| ZLSE001 | (Kunststoff) | für ZLSS001 |
|---------|--------------|-------------|
| ZLSE002 | (Glas)       | für ZLSS001 |
| ZLSE005 | (Kunststoff) | für ZLSS002 |
| ZLSE006 | (Glas)       | für ZLSS002 |

# Befestigungssystem

| ZLSZ001 |  |
|---------|--|
| ZLSZ002 |  |

### microSD-Karte (optionales Ersatzteil)

ZNNG013

im Lieferumfang enthalten

# Anschlussleitungen (MLSL24x, MLSL25x, MLSL27x)

| M10. Q polic out offeners Ende |           |      |  |
|--------------------------------|-----------|------|--|
| MIZ, 8-polig autorienes Ende   |           |      |  |
| ZAS89R201**                    | gerade    | 2 m  |  |
| ZAS89R501**                    | gerade    | 5 m  |  |
| ZAS89R601**                    | gerade    | 10 m |  |
| ZAS89R701**                    | gerade    | 20 m |  |
| ZAS89R202**                    | gewinkelt | 2 m  |  |
| ZAS89R502**                    | gewinkelt | 5 m  |  |
| ZAS89R602**                    | gewinkelt | 10 m |  |

# Anschlussleitungen

| M12, 12-polig auf offenes Ende |           |      |  |
|--------------------------------|-----------|------|--|
| ZDCL001**                      | gerade    | 2 m  |  |
| ZDCL002**                      | gerade    | 5 m  |  |
| ZDCL003**                      | gerade    | 10 m |  |
| ZDCL007**                      | gerade    | 30 m |  |
| ZDCL004**                      | gewinkelt | 2 m  |  |
| ZDCL005**                      | gewinkelt | 5 m  |  |
| ZDCL006**                      | gewinkelt | 10 m |  |

# Verbindungsleitungen

| M12, 8-polig auf RJ45 |           |      |
|-----------------------|-----------|------|
| ZC1V001               | gerade    | 2 m  |
| ZAV50R502             | gerade    | 5 m  |
| ZC1V002               | gerade    | 10 m |
| ZC1V013               | gerade    | 30 m |
| ZC1V009               | gewinkelt | 2 m  |
| ZC1V010               | gewinkelt | 5 m  |
| ZC1V011               | gewinkelt | 10 m |
| ZC1V003**             | gerade    | 5 m  |
| ZC1V014**             | gerade    | 10 m |
| ZC1V015**             | gewinkelt | 10 m |

# Verbindungsleitungen

| M12, 12-polig auf M12, 12-polig |      |
|---------------------------------|------|
| ZDCV001**                       | 2 m  |
| ZDCV002**                       | 5 m  |
| ZDCV003**                       | 10 m |

\* Nur Profilmodus (siehe Kapitel 7.2.2)

\*\* Schleppkettengeeignet

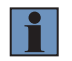

# HINWEIS!

Die Abgangrichtung von gewinkelten Kabeln finden Sie in Kapitel 6.4.5).

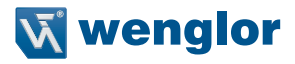

# 6.4.2 MLWLxxx

### Software (optional)

| DNNF012  | uniVision für Linux       |
|----------|---------------------------|
| DNNF020  | uniVision für Windows     |
| DNNF013* | VisionApp Demo 3D         |
| DNNP001* | VisionApp 360 für Windows |
| DNNP011* | Plugin VisionApp 360      |

### Control Unit (optional)

| BB1C001* | uniVision Profile                                |
|----------|--------------------------------------------------|
| BB1C008* | uniVision Profile Extended                       |
| BB1C101* | uniVision Profile (Industrial Ethernet)          |
| BB1C102* | uniVision Profile Extended (Industrial Ethernet) |
| BB1C105* | uniVision All in One (Industrial Ethernet)       |

# Kühlmodul (optional)

| ZLWK001 | für MLWL1x1                                         |
|---------|-----------------------------------------------------|
| ZLWK002 | für MLWL1x2                                         |
| ZLWK003 | für MLWL1x3 / MLWL1x4 / MLWL1x5 / MLWL2x4 / MLWL2x5 |
| ZLWK004 | für MLWL2x1                                         |
| ZLWK005 | für MLWL2x2                                         |
| ZLWK006 | für MLWL2x3                                         |

### Schutzscheibenhalter (optional)

| ZLWS001 | für MLWL1x1                                        |
|---------|----------------------------------------------------|
| ZLWS002 | für MLWL1x2                                        |
| ZLWS003 | für MLWL1x3 / MLWL1x4 /MLWL1x5 / MLWL2x4 / MLWL2x5 |
| ZLWS004 | für MLWL2x1                                        |
| ZLWS005 | für MLWL2x2                                        |
| ZLWS006 | für MLWL2x3                                        |

# Schutzscheibenset (optional)

| ZLWE007 | (Kunststoff) | für ZLWS001/ ZLWS002 / ZLWS004 |
|---------|--------------|--------------------------------|
| ZLWE004 | (Glas)       | für ZLWS001/ ZLWS002 / ZLWS004 |
| ZLWE008 | (Kunststoff) | für ZLWS003                    |
| ZLWE005 | (Glas)       | für ZLWS003                    |
| ZLWE003 | (Kunststoff) | für ZLWS005 / ZLWS006          |
| ZLWE006 | (Glas)       | für ZLWS005 / ZLWS006          |

# Befestigungssystem

| ZLSZ001 |  |  |
|---------|--|--|
| ZLSZ002 |  |  |

# Anschlussleitungen

| M12, 12-polig auf offenes Ende |           |      |  |
|--------------------------------|-----------|------|--|
| ZDCL001**                      | gerade    | 2 m  |  |
| ZDCL002**                      | gerade    | 5 m  |  |
| ZDCL003**                      | gerade    | 10 m |  |
| ZDCL007**                      | gerade    | 30 m |  |
| ZDCL004**                      | gewinkelt | 2 m  |  |
| ZDCL005**                      | gewinkelt | 5 m  |  |
| ZDCL006**                      | gewinkelt | 10 m |  |

# Verbindungsleitungen

| M12, 8-polig auf RJ45 |           |      |
|-----------------------|-----------|------|
| ZC1V001               | gerade    | 2 m  |
| ZAV50R502             | gerade    | 5 m  |
| ZC1V002               | gerade    | 10 m |
| ZC1V013               | gerade    | 30 m |
| ZC1V009               | gewinkelt | 2 m  |
| ZC1V010               | gewinkelt | 5 m  |
| ZC1V011               | gewinkelt | 10 m |
| ZC1V003**             | gerade    | 5 m  |
| ZC1V014**             | gerade    | 10 m |
| ZC1V015**             | gewinkelt | 10 m |
|                       |           |      |

# Verbindungsleitungen

| M12, 12-polig auf M12, 12-polig |      |
|---------------------------------|------|
| ZDCV001**                       | 2 m  |
| ZDCV002**                       | 5 m  |
| ZDCV003**                       | 10 m |

\* Nur Profilmodus (siehe Kapitel 7.2.2)

\*\* Schleppkettengeeignet

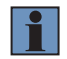

# **HINWEIS!**

Die Abgangrichtung von gewinkelten Kabeln finden Sie in Kapitel 6.4.5).

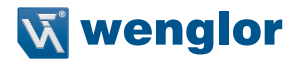

# 6.4.3 Montage Kühlmodul

Für jeden Sensortyp gibt es ein passendes Kühlmodul als optionales Zubehör (siehe Kapitel 6.4.1 und 6.4.2).

### weCat3D MLSLxxx

Das Kühlmodul für die MLSLxxx ist mit zwei nicht verlierbaren Befestigungsschrauben (2,5 mm Innensechskant) ausgestattet. Zwischen Kühlmodul und Sensorgehäuse muss eine Wärmeleitfolie (ZNNE004) angebracht werden (siehe Abb. 38).

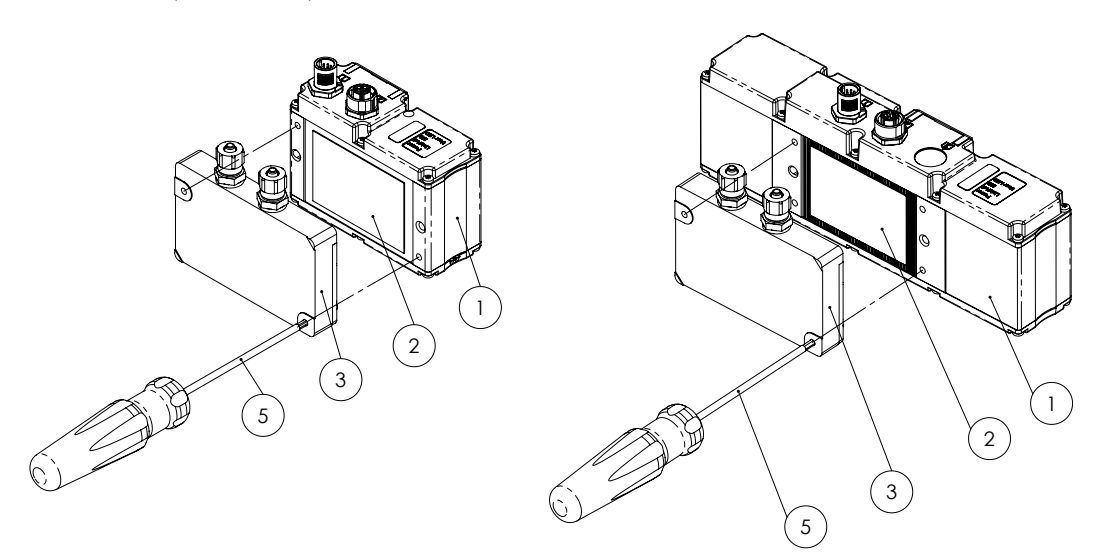

Abb. 38: Montage Kühlmodul bei weCat3D MLSL1xx (links) und MLSL2xx (rechts)

- ① = weCat3D Profilsensor
- 2 = Wärmeleitfolie
- ③ = Kühlmodul
- 4 ----
- ⑤ = Sechskantschraubendreher

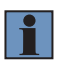

### HINWEIS!

Bei der Demontage des Kühlmoduls zunächst die Schrauben lösen. Sollte sich das Kühlmodul trotzdem nicht entfernen lassen, ein Blech oder ähnliches zwischen Sensorgehäuse und Kühlmodul schieben und so das selbsklebende Wärmeleitpad vorsichtig ablösen. Eventuelle Klebereste können anschließend mit Isopropanol entfernt werden.

### wCat3D MLWLxxx

Bei den MLWLxxx bestehen die Kühlmodule je nach Bauform aus ein oder zwei Elementen. Eine Wärmeleitfolie wird nicht benötigt, das Kühlmodul wird mit den mitgelieferten Befestigungsschrauben montiert (siehe Abb. 39).

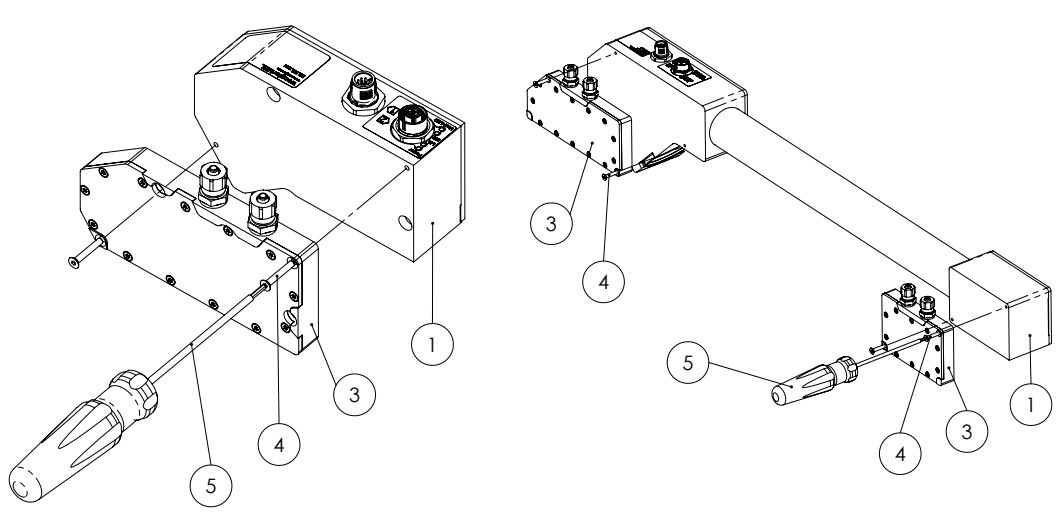

Abb. 39: Montage Kühlmodul bei weCat3D MLWLxxx

- ① = weCat3D Profilsensor
- 2 ----
- ③ = Kühlmodul
- ④ = Senkkopfschraube M3 x 20 mm
- ⑤ = Sechskantschraubendreher

# 6.4.4 Montage Schutzscheibenhalter

Für jeden Sensortyp gibt es einen passenden Schutzscheibenhalter inkl. Schutzscheiben als optionales Zubehör (s. Kapitel 6.4.1 und 6.4.2).

Bei den Sensoren MLSL2xx und MLWLxxx erfolgt die Montage mit Hilfe der am Schutzscheibenhalter fest angebrachten Schraube.

Der Schutzscheibenhalter des MLSL1xx ist mit zwei Klammern ausgestattet, die am Gehäuse des Sensors eingeklickt werden.

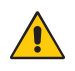

# ACHTUNG!

Bevor der Schutzscheibenhalter angeschraubt werden kann, muss die M5 Madenschraube mit einem Sechskantschraubendreher aus dem Befestigungsloch entfernt werden.

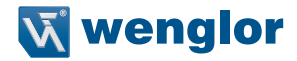

### 6.4.4.1 Einlegen der Schutzscheiben in den Schutzscheibenhalter

Jedes Schutzscheibenset besteht aus zwei einzelnen Scheiben. Die Montage im Schutzscheibenhalter erfolgt je nach Modell nach zwei unterschiedlichen Methoden (siehe Abb. 40 ... Abb. 42).

Methode 1 (Schutzscheibenhalter geschraubt):

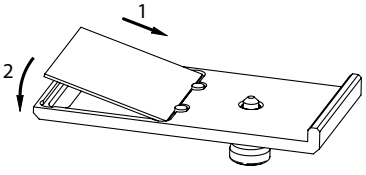

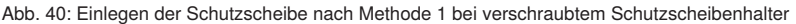

Die Schutzscheibe wird schräg gegen die beiden Klemmgummis gepresst (1) und dann in die Aussparung im Schutzscheibenhalter gedrückt (2).

Methode 1 (Schutzscheibenhalter geklemmt):

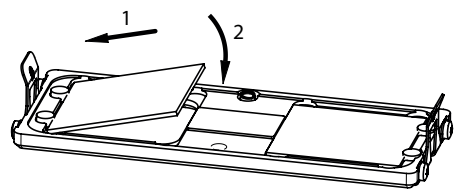

Abb. 41: Einlegen der Schutzscheibe nach Methode 1 bei geklemmtem Schutzscheibenhalter

Die Montage erfolgt nach dem selben Prinzip wie beim geschraubten Schutzscheibenhalter (siehe oben)

Methode 2 (nur bei geschraubten Schutzscheibenhaltern):

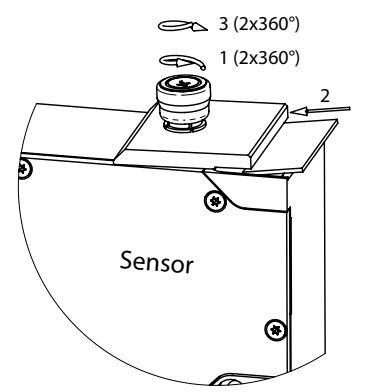

Abb. 42: Einlegen der Schutzscheibe nach Methode 2

Zunächst wird der Schutzscheibenhalter am Sensorgehäuse mit einer Umdrehung fixiert (1). Anschließend wird die Schutzscheibe seitlich in die Aussparung geschoben (2) und der Schutzscheibenhalter mit zwei weiteren Umdrehungen fest verschraubt (3).

# 6.4.5 Richtung des Kabelabgangs bei gewinkelten Steckern

Die Richtung der abgehenden Kabel bei gewinkelten Steckern variiert je nach Sensortyp (siehe Abb. 43 und Abb. 44).

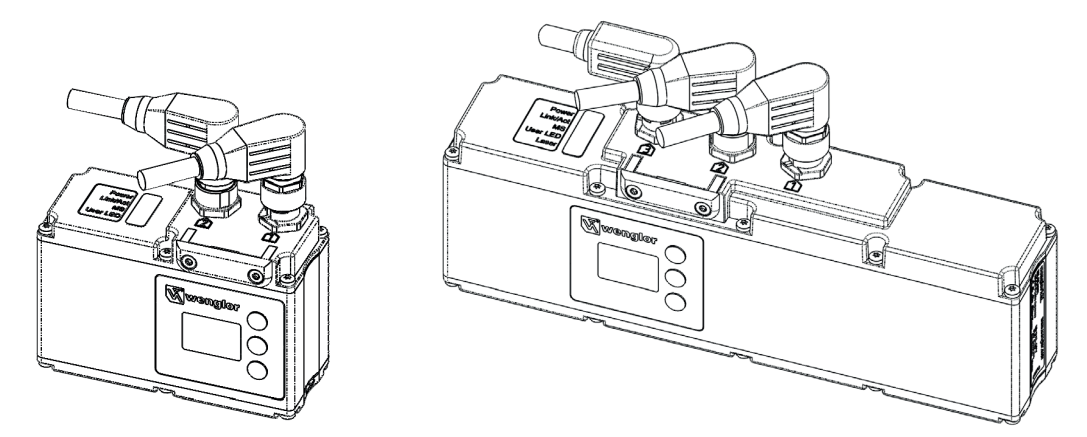

Abb. 43: Kabelabgang weCat3D MLSL1xx (links) und weCat3D MLSL2xx (rechts)

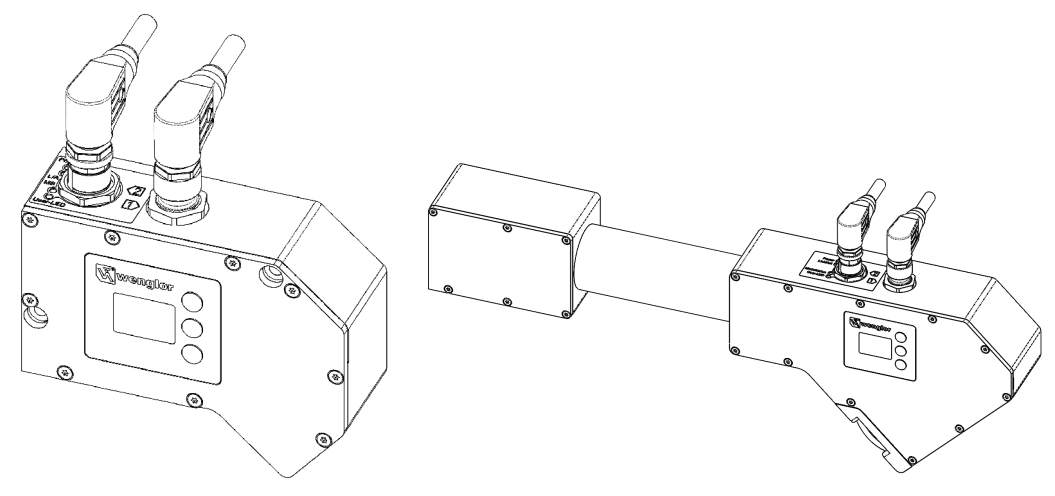

Abb. 44: Kabelabgang weCat3D MLWLxxx kompakt (links) und weCat3D MLWLxxx mit Carbonstange (rechts)

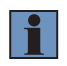

# HINWEIS!

Eine Übersicht der verfügbaren gewinkelten Kabel finden Sie in den Kapiteln 6.4.1 und 6.4.2.

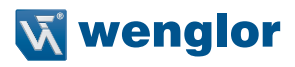

# 6.5 Auslieferungszustand

|                   |                             |             | weCat3D MLSL                                | weCat3D MLWL                                |
|-------------------|-----------------------------|-------------|---------------------------------------------|---------------------------------------------|
| Pin-Funktion      | E/A1                        |             | Encoder E1+E2                               | Encoder E1+E2                               |
|                   | E/A2                        |             | Encoder E1+E2                               | Encoder E1+E2                               |
|                   | E/A3                        |             | Sync Out                                    | Sync Out                                    |
|                   | E/A4                        |             | Sync In                                     | Sync In                                     |
| EA einstellen     | E/A1                        |             | Ub aktiv                                    | Ub aktiv                                    |
|                   | E/A2                        |             | Ub aktiv                                    | Ub aktiv                                    |
|                   | E/A3                        |             | Push-Pull                                   | Push-Pull                                   |
|                   | E/A4                        |             | Ub aktiv                                    | Ub aktiv                                    |
| Encoder           | Drehrichtung                |             | Richtungsunabhängig                         | Richtungsunabhängig                         |
|                   | Encoder Teiler              |             | 0                                           | 0                                           |
| Display           | Intensität                  |             | Screensaver                                 | Screensaver                                 |
|                   | Modus                       |             | Analyse                                     | Analyse                                     |
| Betriebsmodus     |                             |             | Profilsensor                                | Profilsensor                                |
| Web Passwort      |                             |             | Deaktiviert                                 | Deaktiviert                                 |
| Profil            | Messrate (Hz)               |             | 200                                         | 175                                         |
|                   | Signalauswahl               |             | Intensität (oder Stärke)                    | Intensität (oder Stärke)                    |
|                   | Belichtungszeit (µs) *      |             | 150                                         | 150                                         |
|                   | Messfeld (px)               | Offset<br>X | 0                                           | 0                                           |
|                   |                             | Breite X    | 1280                                        | 2048                                        |
|                   |                             | Offset Z    | 0                                           | 0                                           |
|                   |                             | Höhe Z      | 1024                                        | 2048                                        |
| Schnittstelle     | IP-Adresse                  |             | 192.168.100.1                               | 192.168.100.1                               |
|                   | Subnetzmaske                |             | 255.255.255.0                               | 255.255.255.0                               |
|                   | TCP-Port                    |             | 32001                                       | 32001                                       |
|                   | Std. Gateway                |             | 192.168.100.254                             | 192.168.100.254                             |
|                   | MAC-Adresse                 |             | Siehe OLED-Display;<br>Kapitel Schnitstelle | Siehe OLED-Display;<br>Kapitel Schnitstelle |
|                   | UDP Adresse                 |             | 0.0.0.0                                     | 0.0.0.0                                     |
|                   | UDP Port                    |             | 32001                                       | 32001                                       |
| Sprache           |                             |             | Englisch                                    | Englisch                                    |
| Passwort OLED     | Deaktivieren/<br>aktivieren |             | Deaktiviert                                 | Deaktiviert                                 |
|                   | Ändern                      |             | "0000"                                      | "0000"                                      |
| Netzwerk Passwort |                             |             | admin                                       | admin                                       |

\* Im Auslieferungszustand ist eine Standard Belichtungszeit eingestellt. Bei einigen Oberflächen muss die Belichtungszeit an die Umgebungsbedingungen angepasst und dabei erhöht oder gesenkt werden.

# 7. Integrierter Webserver

Die integrierte Webseite ermöglicht es, die Einstellungen des Sensors direkt am PC vorzunehmen und zu speichern (siehe Abb. 47).

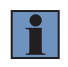

# HINWEIS!

Die Webseite kann mit allen Standardbrowsern (z. B. Edge, Chrome, Firefox) geöffnet werden.

# 7.1 Aufruf der integrierten Webseite

Starten Sie Ihren Webbrowser und geben Sie die voreingestellte IP-Adresse 192.168.100.1 in die Adresszeile Ihres Webbrowsers ein.

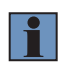

# HINWEIS!

Sollte die eingestellte IP-Adresse von der voreingestellten abweichen und Sie diese nicht kennen, können Sie sich die eingestellte IP-Adresse im OLED-Display unter dem Menüpunkt "Schnittstelle" anzeigen lassen (siehe Kapitel 8.7).

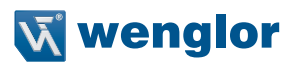

# 7.2 Seitenaufbau

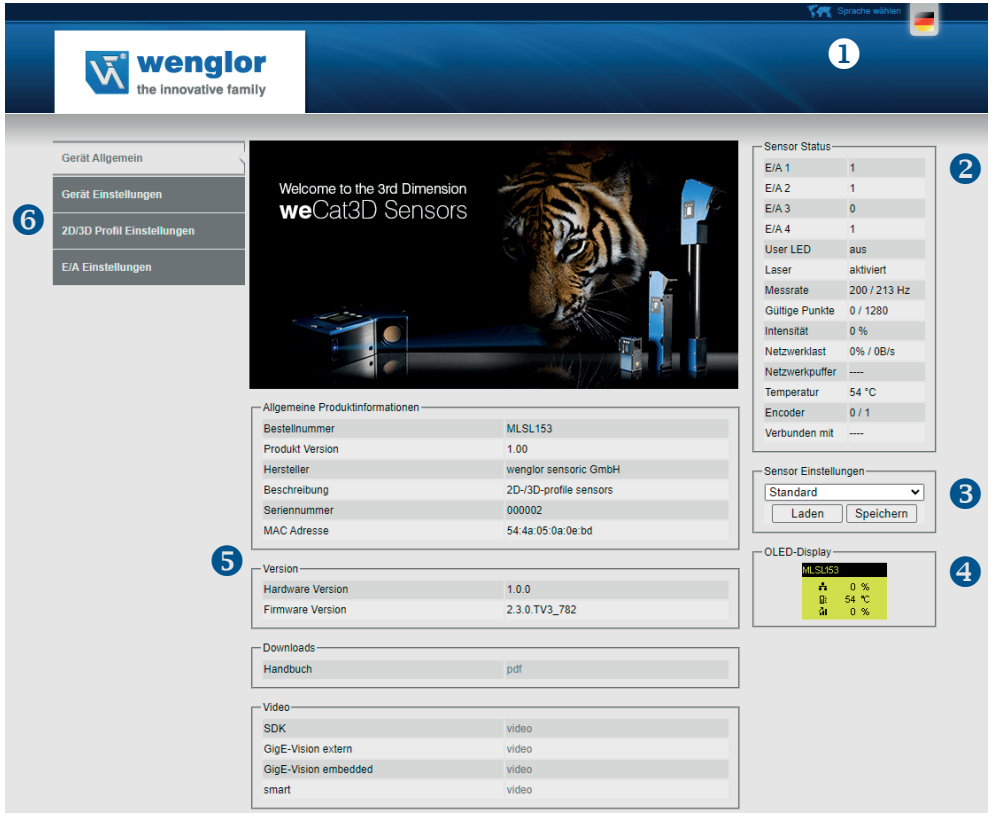

Abb. 45: Integrierte Webseite des weCat3D Profilsensor (Startseite)

### ① Sprachauswahl

Über die Sprachauswahl kann die Webseite von Englisch auf Deutsch umgestellt werden.

# ② Sensorstatus

| E/A1E/A4       | Stellt den aktuellen Schaltzustand des jeweiligen Ein- bzw. Ausgangs dar (1/0).                                                                            |
|----------------|----------------------------------------------------------------------------------------------------|
| User-LED       | Zeigt die Farbe an, in welcher die User-LED aktuell leuchtet (Aus/Grün/Rot/Orange).                                                                        |
| Laser          | Zeigt den aktuellen Status des Lasers an (aktiviert = Laser an/deaktiviert = Laser aus).                                                                   |
| Messrate       | Links: aktuelle Messrate<br>Rechts: maximal mögliche Messrate mit eingestelltem Messbereich und Belichtungszeit<br>(berechneter Wert kann etwas abweichen) |
| Gültige Punkte | Links: Anzahl gültiger Messpunkte im Messbereich.<br>Rechts: maximale Anzahl von Messpunkten im eingestellten Messbereich                                  |

| Intensität     | Gibt die Intensität bezogen auf den Mittelwert aller gültigen Punkte im Messbereich aus.<br>In typischen Anwendungen liefert eine Intensität zwischen 10–90 % ein optimales Profil.<br>Die Intensität wird durch die Montage des Sensors und Einstellung der Belichtungszeit<br>beeinflusst.                                                                                              |
|----------------|----------------------------------------------------------------------------------------------------|
| Netzwerklast   | Zeigt die aktuelle Übertragungsauslastung des Netzwerks an (sensorseitig). Eine dauer-<br>hafte Auslastung von annähernd 100% sollte vermieden werden, da es sonst zum Über-<br>lauf des Netzwerkpuffers im Sensor kommen kann. Die Auslastung kann durch Senken<br>der Messrate oder durch Anpassung der Inhalte des Übertragungsprotokolls beeinflusst<br>werden (siehe Kapitel 7.2.3). |
| Netzwerkpuffer | Gibt den Füllstand des internen Netzwerkpuffers in Prozent an. Ein kurzzeitiger Anstieg dieses Puffers ist in Ordnung. Sollte dieser jedoch stetig steigen, muss die Netzwerkaus-<br>lastung gesenkt werden, (siehe Beschreibung "Netzwerkauslastung"), um einen Verlust von Profildaten zu vermeiden.                                                                                    |
|                | HINWEIS!<br>Möglicherweise ist die Bandbreite zu gering. Prüfen Sie dazu die Netzwerkein-<br>stellungen im PC bzw. die LED-Anzeige. Leuchtet die orange LED, beträgt die<br>Übertragungsrate nur 10 Mbit (siehe Kapitel 4.3).                                                                                                    |
| Temperatur     | Zeigt die aktuelle Temperatur innerhalb des Sensorgehäuses an. Je nach Befestigung des Sensors liegt diese Temperatur 1525 °C über der Umgebungstemperatur. Verwenden Sie den Sensor nur in dem spezifizierten Temperaturbereich, um eine Beschädigung und Verkürzung der Lebensdauer zu vermeiden.                                                                                       |
|                | HINWEIS!<br>Ab einer internen Temperatur von 60 °C befindet sich der Sensor im kritischen<br>Temperaturbereich.                                                                                                    |
| Encoder        | Links: Encoderzähler HTL (Drehgeber)<br>Rechts: Encoderzähler RS422 TTL (Drehgeber)                                                                                                    |
| Verbunden mit  | Zeigt die IP-Adresse des PCs oder Controll Units an, mit dem der Sensor verbunden ist                                                                                                    |

# ③ Sensorparametersatz

Dieses Feld bietet die Möglichkeit, alle getroffenen Einstellungen im Sensor zu speichern und anschließend wieder zu laden. Die im "Standard" abgelegten Werte werden beim Starten automatisch geladen (siehe Kapitel 8.6).

### **4** OLED-Display

Dieses Feld gibt die aktuelle Anzeige des OLED-Displays wieder. Es aktualisiert sich ca. einmal pro Sekunde.

# **5** Dynamischer Seiteninhalt

Beim Zugriff auf die Webseite stehen folgende Informationen zur Verfügung:

# Allgemeine Produktinformationen

Gerätespezifische Angaben

# Version

Firmware und Hardware Version des Sensors

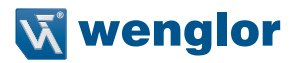

Downloads

Downloadbereich für weCat3D Betriebsanleitung

Video

Download von Videos mit Kurzanleitungen für SDK, GigE Vision (extern/embedded) und smart Sensor.

6 Kategorieauswahl

Die integrierte Webseite bietet vier verschiedene Kategorien:

Gerät Allgemein

Übersichtsseite mit allgemeinen Informationen zum Sensor.

· Gerät Einstellungen

Sowohl Netzwerk- und Displayeinstellungen können verändert als auch Reset-Befehle und Sensorneustart angestoßen werden.

• 2D/3D Profil Einstellungen

Profilanzeige und Möglichkeit der Parametereinstellungen.

E/A Einstellungen

Die Funktion und das Verhalten der 4 konfigurierbaren Ein-/Ausgänge können hier eingestellt werden.

Visualisierung

Wird automatisch angezeigt, wenn smart weCat3d aktiviert ist (siehe "Allgemeine Einstellungen"/"Betriebsart")

# 7.2.1 Device Allgemein

Dies ist die Startseite des Sensors, sie zeigt alle relevanten Informationen zum Gerät wie Bestellnummer, Produktversion, Hersteller, Beschreibung, Seriennummer, MAC-Adresse sowie Hardwareversion und aufgespielte Firmwareversion.

# 7.2.2 Device Einstellungen

Der Inhalt teilt sich in 4 Kategorien auf (siehe Abb. 46 ... Abb. 49):

### Netzwerkeinstellungen

| Netzwerkeinstellungen |                 |
|-----------------------|-----------------|
| IP-Adresse            | 192.168.100.1   |
| Subnetzmaske          | 255.255.255.0   |
| Standardgateway       | 192.168.100.254 |
| TCP-Port              | 32001           |
| Netzwerk Passwort     |                 |
|                       | Anwenden        |
|                       |                 |

Abb. 46: Netzwerkeinstellungen

In die Eingabefelder "IP-Adresse", "Subnetzmaske" und "Standardgateway" können die gewünschten Adressbereiche eingetragen werden. Diese Adressen ermöglichen den Betrieb und die Kommunikation zwischen Sensor und Ihrem Netzwerk (PC).

### VORSICHT!

- Sollten Sie keine Informationen zu freien Adressbereichen in Ihrem Netzwerk haben, setzen Sie sich bitte im Vorfeld mit Ihrer IT in Verbindung.
- Bei Fehleingaben kann es zu Netzwerkkonflikten kommen.
- Die IP-Adresse des Sensors muss sich von Ihrer IP-Adresse (PC) unterscheiden.

Wenn Sie die gewünschten Änderungen vorgenommen haben, tragen sie das Netzwerk Passwort "**admin**" in das Eingabefeld ein und drücken auf "**OK**". Nun wird die Änderung ohne Neustart des Sensors übernommen. Um wieder auf die integrierte Webseite zu gelangen, tragen Sie die neue IP-Adresse in die Adresszeile Ihres Webbrowsers ein.

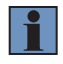

#### **HINWEIS!**

Wird kein oder ein falsches Passwort eingegeben, so wird das entsprechend angezeigt. Die Netzwerkeinstellung wird nicht geändert.

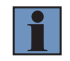

### **HINWEIS!**

Nach dem Ändern der IP-Adresse startet der Sensor neu.

#### UDP Socket Einstellungen

| - UDP Socket Einstellungen |       |  |  |  |
|----------------------------|-------|--|--|--|
| UDP-Adresse                | 0.0.0 |  |  |  |
| UDP-Port                   | 32001 |  |  |  |
| Aktiviert                  | Aus 🗸 |  |  |  |
|                            |       |  |  |  |

Abb. 47: UDP Socket Einstellungen

| UDP-Adresse | Host IP Adresse, an die der Sensor die Daten schickt  |
|-------------|-------------------------------------------------------|
| UDP Port    | Host Port Nummer, an die der Sensor die Daten schickt |
| Aktiviert   | Aktivierung/Deaktivierung der UDP Socket Verbindung   |

### Beispiel:

| UDP Socket Einstellungen |               |
|--------------------------|---------------|
| UDP-Adresse              | 192.168.100.4 |
| UDP-Port                 | 32001         |
| Aktiviert                | An 🗸          |
|                          |               |

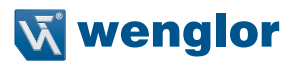

# **Display Einstellungen**

| — Display Einstellungen ———— |               |
|------------------------------|---------------|
| Sprache                      | English 🗸     |
| Rotieren                     | Aus 🗸         |
| Intensität                   | Screensaver 🗸 |
| Modus                        | Analyse 🗸     |
|                              |               |

Abb. 48: Display Einstellungen

| Sprache    | Stellt die Sprache des Displays ein (Deutsch/Englisch).                                                                                                    |
|------------|----------------------------------------------------------------------------------------------------|
| Rotieren   | Die Anzeige wird um 180° gedreht (An/Aus).                                                                                                    |
| Intensität | <ul> <li>Stellt das Verhalten des Displays ein.</li> <li>Normal: Die Display-Intensität wird auf den Normalwert eingestellt.</li> <li>Energiesparen: Das Display schaltet sich nach einer Minute ohne Knopfdruck ab und<br/>bei einem Knopfdruck wieder an.</li> <li>Screensaver: Das Display schaltet nach 30 Sekunden ohne Knopfdruck in den Run-<br/>Modus und bei einem Knopfdruck zurück in das zuletzt aufgerufene Menü. Dabei<br/>invertieren sich die Farben alle 30 Sekunden, um das Display zu schonen.</li> </ul> |
| Modus      | <ul> <li>Auswahl verschiedener Anzeigemodi für den Run-Modus.</li> <li>Netzwerk: Es werden die IP-Adresse, Subnetzmaske und die MAC-Adresse angezeigt.</li> <li>E/A Status: Anzeige der Ein- und Ausgangszustände.</li> <li>Analyse: Zeigt die Netzwerkauslastung in Prozent, die interne Temperatur in °C und die Intensität in Prozent an.</li> <li>Live Image: Zeigt das aktuelle Profilbild an</li> </ul>                                                                                                    |

# Allgemeine Einstellungen

| Profilsensor V |
|----------------|
| Deaktiviert 🗸  |
| Reset          |
| Reset          |
| Anwenden       |
| Anwenden       |
|                |

Abb. 49: Allgemeine Einstellungen

| Betriebsart               | <ul> <li>Profilsensor: Der Sensor fungiert als 2D-Profilsensor und sendet die<br/>gemessenen Profile an den PC bzw. Controll Unit.</li> </ul>                                                                                                    |
|---------------------------|----------------------------------------------------------------------------------------------------|
|                           | • GigE Vision: Der Sensor wird mithilfe des embedded GigE Vision Servers direkt mit einer Bildverarbeitungssoftware, die GigE Vision unterstützt, verbunden.                                                                                     |
|                           | <ul> <li>Smart weCat3D: Der Sensor arbeitet in Verbindung mit der uniVision<br/>Software (siehe Betriebsanleitung DNNF012/DNNF020) und ermöglicht<br/>dadurch eine benutzerspezifische Auswertung im Sensor.</li> </ul>                          |
|                           | HINWEIS!<br>Im GigE Vision und smart weCat3D Modus können VisionApp<br>Demo 3D, VisionApp 360 oder die SDK nicht verwendet werden.                                                                                                    |
| Web Passwort              | Aktivierung/Deaktivierung des Web Passworts "admin". Die Einstellung bleibt nach einem Neustart erhalten.                                                                                                    |
|                           | HINWEIS!<br>In seltenen Fällen kann es passieren, dass eine Passwort-Anfrage<br>ohne Aktivierung auftaucht. Um das zu verhindern, löschen Sie bitte<br>den Cache Ihres Browsers. Das kann mit Hilfe der Tastenkombina-<br>tion Ctrl+F5 erfolgen. |
| Encoder Reset             | Setzt beide Encoderzähler (Drehgeber) im Sensor auf null zurück.                                                                                                    |
| Sensoreinstellungen Reset | Setzt alle Einstellungen auf Werkseinstellung zurück.<br>Ausnahme: Netzwerkeinstellungen. Die Einstellungen in Set0, Set1 und Set2<br>werden gelöscht.                                                                                           |
| Neustart                  | Durch das Drücken von "Neustart" können Sie einen Neustart des Sensors erzwingen.                                                                                                    |
| Netzwerk Reset            | Setzt die Netzwerkeinstellungen auf Werkseinstellungen zurück (siehe Kapitel 6.5).                                                                                                    |
|                           | HINWEIS!<br>Nach dem Netzwerk Reset wird der Sensor neu gestartet.                                                                                                    |

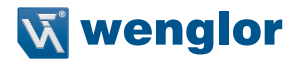

# 7.2.3 2D/3D Profileinstellungen

Diese Seite beinhaltet die Darstellung des Messprofils und Einstellmöglichkeiten für ROI, Profil und Trigger (siehe Abb. 50).

Befindet sich der Sensor im Kameramodus, wird das Kamerabild des Sensors angezeigt. Anhand des Kamerabildes ist es einfacher, Quellen von Artefakten sowie Reflexionen zu identifizieren.

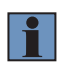

# HINWEIS!

Es wird nicht empfohlen, die Profildarstellung zu verwenden, wenn sich der Sensor im "Smart weCat3D" Modus befindet (siehe Kapitel 7.2.5). Die Geschwindigkeit im "Smart weCat3D" Modus kann dadurch reduziert werden.

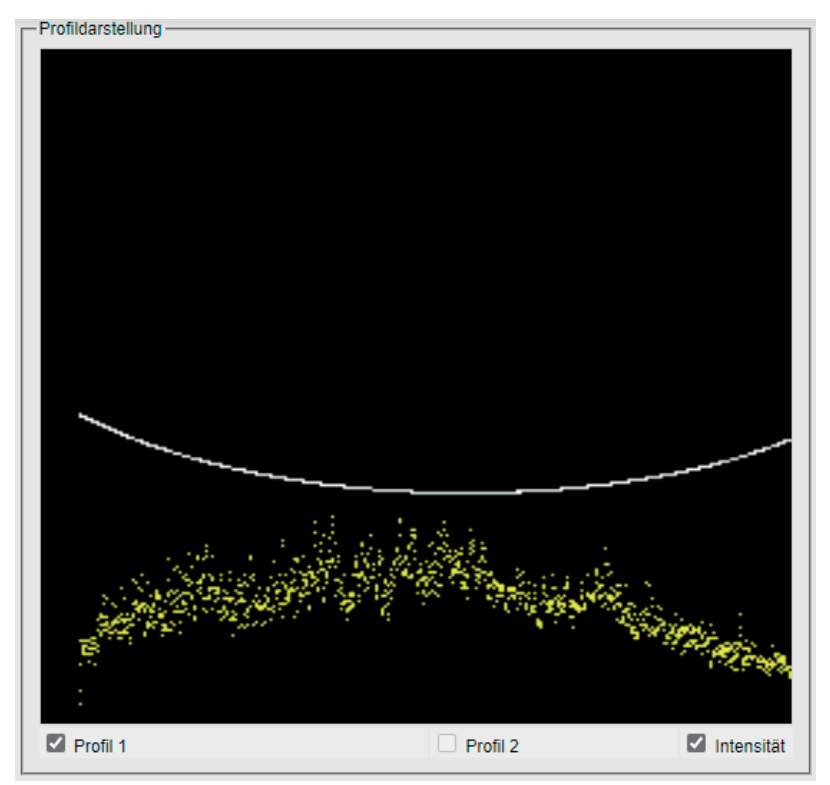

Abb. 50: Anzeige des Messprofils und Einstellbereiche für ROI, Profil und Trigger

| Profil 1/2 | Der Sensor ermöglicht die Ausgabe von zwei Profilen, die über das An- oder Abwählen<br>der Check-Boxen ein- oder ausgeblendet werden können. Dies betrifft nur die Darstellung<br>und hat keinen Einfluss auf die Parametereinstellungen. Die einzelnen Farben haben<br>folgende Bedeutung:<br>Weiß: Profil 1<br>Rot: Profil 2 (nur sichtbar bei entsprechender Softwareeinstellung)<br>Gelb: Intensität Profil 1<br>Orange: Intensität Profil 2 (nur sichtbar bei entsprechender Softwareeinstellung) |
|------------|----------------------------------------------------------------------------------------------------|
| Intensität | Gibt Auskunft darüber, wie viel Licht von jedem Punkt der Laserlinie empfangen wird.                                                                                                    |

# **ROI Einstellungen**

| - Einstellungen                        |    |                |         |         |             |
|----------------------------------------|----|----------------|---------|---------|-------------|
| ROI Einstellungen Profil Einstellungen |    | Trigger Einste | llungen | Befehle | Kameramodus |
| Offset X                               | 0  | В              | reite X |         | 1280        |
| Offset Z                               | 0  | н              | löhe Z  | [       | 1024        |
| Subsampling X (Teile                   | r) |                |         |         | 0           |
|                                        |    |                |         | [       | Anwenden    |
|                                        |    |                |         |         |             |

Abb. 51: ROI Einstellungen

Die Region of Interest (ROI) bzw. der aktive Bereich des Sensors besteht aus den vier Größen "Offset X", "Breite X", "Offset Z" und "Höhe Z" (siehe Abb. 51). Diese Größen werden in "Pixeln" angegeben und lassen sich beliebig innerhalb der Grenzen verändern. Mit dieser Information kann man den aktiven Bereich so verkleinern, dass nur der benötigte Bereich ausgelesen wird.

Die ausgewählte ROI sollte so groß wie nötig und so klein wie möglich gehalten werden. Je kleiner der Bereich, desto schneller die Auswertung und umso höher die Messrate. Dies ermöglicht die Erhöhung der Messrate des einzelnen Sensors.

Dabei muss man unterscheiden zwischen weCat3D MLSL, wo eine Reduzierung in X und in Z eine Auswirkung auf die Messrate hat, und weCat3D MLWL, wo sich lediglich eine Reduzierung in Z auf die Messrate auswirkt. Die Einschränkung in X reduziert dabei nur die Netzwerklast.

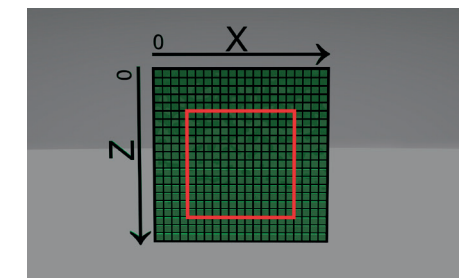

Abb. 52: Abbildung der integrierten Kamera

Links oben ist der Ausgangspunkt "0" zu erkennen. X bezeichnet den Messbereich der Spalten Z bezeichnet den Messbereich in Zeilen Das rote Viereck zeigt die ausgewählte ROI.

| Beispiel in Abb. 52: | Offset X = 4 | Breite X = 13 |
|----------------------|--------------|---------------|
|                      | Offset Z = 5 | Höhe Z = 13   |

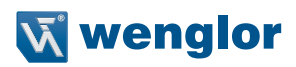

| Offset X      | Die integrierte Kamera des Gerätes hat 1280 (MLSL) und 2048 (MLWL) Spalten in X-<br>Richtung, die permanent ausgelesen werden. Standardmäßig ist der Wert "Offset X" auf<br>0. Erhöht man diesen, so werden nicht mehr alle, sondern nur noch die Spalten ab dem<br>neuen Startpunkt bis zum Ende ausgelesen (siehe Kapitel 10.5.40.2).<br><b>Achtung:</b> Die Breite X muss in diesem Fall zusätzlich manuell angepasst werden,<br>da sich diese nicht automatisch regelt. |
|---------------|----------------------------------------------------------------------------------------------------|
| Breite X      | <ul> <li>Beschreibt, wie viele Spalten insgesamt in X-Richtung ausgelesen werden (siehe "Offset X"). Standardmäßig werden alle 1280 bzw. 2048 Spalten ausgelesen (siehe Kapitel 10.5.40.1).</li> <li>HINWEIS!<br/>Diese Einstellung reduziert bzw. vergrößert den Messbereich X.</li> </ul>                                                                                                    |
| Offset Z      | Die integrierte Kamera des Gerätes hat 1024 (MLSL) bzw. 2048 (MLWL) Zeilen in<br>Z-Richtung, die permanent ausgelesen werden. Standardmäßig ist der Wert "Offset Z"<br>auf 0. Erhöht man diesen, so werden nicht mehr alle, sondern nur noch die Zeilen ab dem<br>neuen Startpunkt bis zum Ende ausgelesen (siehe Kapitel 10.5.40.5).<br>HINWEIS!<br>Diese Einstellung reduziert bzw. vergrößert den Messbereich X.                                                         |
| Höhe Z        | Beschreibt, wie viele Zeilen insgesamt in Z-Richtung ausgelesen werden. Standardmäßig<br>werden alle 1024 bzw. 2048 Zeilen ausgelesen (siehe Kapitel 10.5.40.4).<br>HINWEIS!<br>Diese Einstellung reduziert bzw. vergrößert den Messbereich Z.                                                                                                    |
| Subsampling X | Stellt die Anzahl der Messwerte in X ein, die ausgelassen werden. Diese Einstellung reduziert die Auflösung in X und hat keinen Einfluss auf die maximale Profilrate, lediglich die Netzwerkauslastung wird reduziert (siehe Kapitel 10.5.40.3).                                                                                                    |

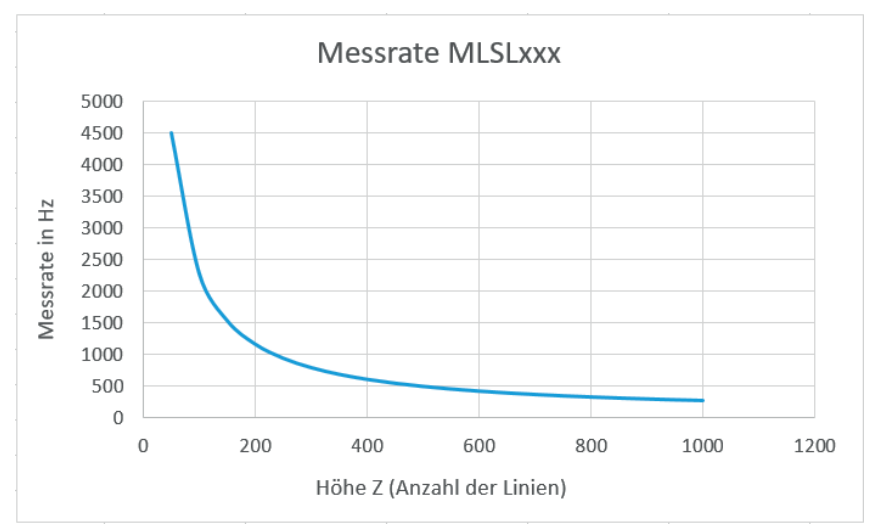

Abb. 53: MLSL: Höhe Z (Anzahl der Linien) in Abhängigkeit von der Messrate. Anzahl der Spalten (Breite X) beträgt 1280.

Für den weCat3D MLSL-Profilsensor gibt es zwei abweichende Parameter, die Einfluss auf die Berechnung bzw. die Messrate haben: Höhe Z und Breite X. Wenn die Anzahl der ausgelesenen Pixel in X für den weCat3D MLSL Profilsensor reduziert wird, erhöht sich die Messrate (siehe Abb. 53). Die Formel zur Berechnung der ungefähr erreichbaren Messrate lautet:

 $f(cmoslines=x) = -39,768 * ln(x)^3 + 932,408 * ln(x)^2 + -7383,300 * ln(x) + 19837,510$ 

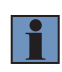

### HINWEIS!

Die Formel gibt nur einen Näherungswert an, wenn der Bereich der Breite X zwischen 345 und 1280 liegt. Die Messrate hängt auch von der Belichtungszeit und den an den Computer angeschlossenen Ressourcen ab (siehe auch AcquisitionLineRate in Kapitel 12.3.2).

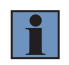

# **HINWEIS!**

Die Werte für MLSL gelten ebenfalls für die Sensoren MLZL und M2SL.

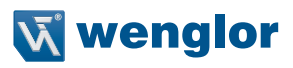

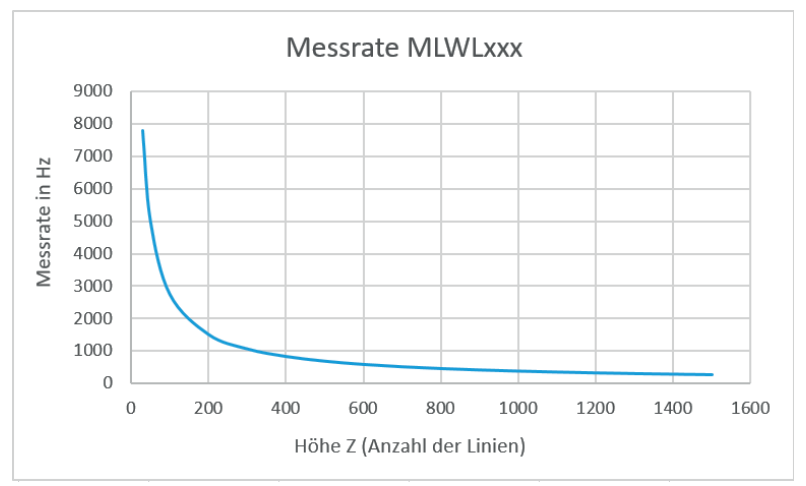

Abb. 54: MLWL: Anzahl der Linien in Z in Abhängigkeit von der Messrate.

Nachfolgend die Formel zur Berechnung der Messrate des weCat3D MLWL Profilsensors in Abhängigkeit von der Anzahl der Linien (Höhe Z), siehe auch Abb. 54.

 $f(cmoslines=x) = -72,748 * ln(x)^3 + 1662,436 * ln(x)^2 + -12864,209 * ln(x) + 33862,688$ 

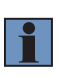

### **HINWEIS!**

Die Formel gibt nur einen Näherungswert an, wenn der Bereich der Höhe Z zwischen 64 und 1024 liegt.

Die Messrate hängt auch von der Belichtungszeit und den an den Computer angeschlossenen Ressourcen ab.

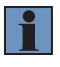

### **HINWEIS!**

Für weitere Erläuterungen siehe die Funktion ExposureTime (siehe Kapitel 10.5.2), die auch die Messrate beeinflusst.

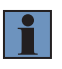

### **HINWEIS!**

Der maximale Wertebereich in der Funktion AcquisitionLineTime (siehe Kapitel 10.5.3) wird entsprechend der vorgegebenen ROI Größe dynamisch aktualisiert.

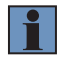

### NOTE!

Die Werte für MLWL gelten ebenfalls für OPT3013, OPT3042 und MLWL033.

Profil Einstellungen Über den Reiter "Profil Einstellungen" lassen sich die Werte für Belichtungszeit, Laser und Messrate einstellen (siehe Abb. 55)."

| Einstellungen     |                      |                     |      |         |             |
|-------------------|----------------------|---------------------|------|---------|-------------|
| ROI Einstellungen | Profil Einstellungen | Trigger Einstellung | en   | Befehle | Kameramodus |
| Belichtungszeit   |                      | 150                 | ) µs |         |             |
| Laser             |                      | An 🗸                | ]    |         |             |
| Messrate          | 2                    | 200                 | ] Hz | 2       |             |
| Signalauswahl     |                      | ntensität 🗸 🗸       | ]    |         |             |
|                   |                      | Anwenden            | ]    |         |             |

### Abb. 55: Profil Einstellungen

| Belichtungszeit | Die Belichtungszeit steuert die Zeit, die der Profilsensor verwendet, um die interne Kamera zu belichten. Dieser Parameter steuert gleichzeitig die Einschaltzeit des Lasers Der Wert wird in $\mu$ -Sekunden angegeben. |  |  |
|-----------------|----------------------------------------------------------------------------------------------------|--|--|
|                 | HINWEIS!<br>Bei unter 10 % Intensität sollten Sie die Belichtungszeit für ein optimales Profil<br>erhöhen.<br>Bei über 90 % Intensität sollten Sie die Belichtungszeit für ein optimales Profil<br>reduzieren.           |  |  |
|                 |                                                                                                    |  |  |
| Laser           | Diese Funktion ermöglicht es, den Laser manuell ein- und auszuschalten HINWEIS! Beim Ein-und Ausschalten des Lasers über die Webseite kann sich die Be-                                                                  |  |  |
|                 | lichtungszeit ändern.                                                                                                    |  |  |
| Messrate        | Die Messrate kann eingestellt werden, wenn der Sync Modus "Intern" ausgewählt ist.<br>Die maximal mögliche Messrate je nach eingestellter ROI finden Sie im vorherigen<br>Abschnitt.                                     |  |  |
|                 | HINWEIS!<br>In der VisionApp Demo 3D Software (DNNF013; kostenloser Download unter                                                                                                    |  |  |

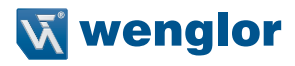

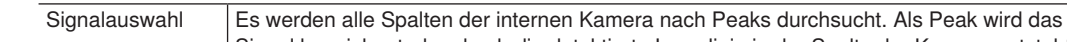

Signal bezeichnet, das durch die detektierte Laserlinie in der Spalte der Kamera entsteht (siehe Abb. 56).

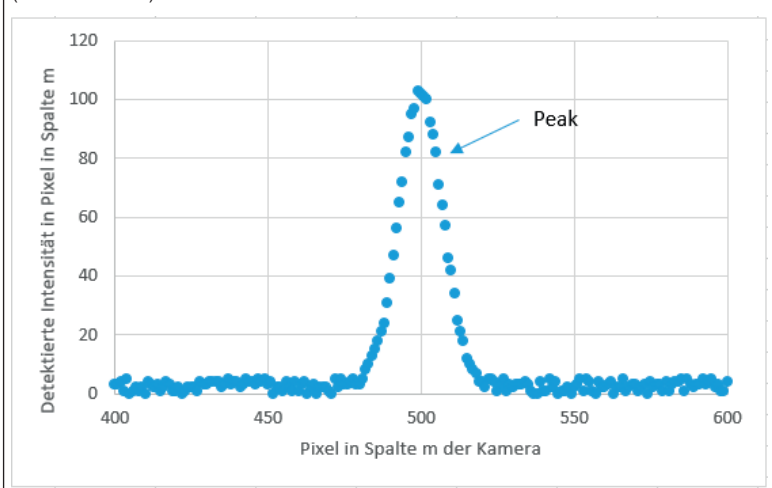

Abb. 56: Intensitätsverlauf in Pixel in Spalte m der Kamera

Werden in einer Spalte zwei oder mehr Peaks erkannt, kann definiert werden, in welcher Reihenfolge die Peaks als Abstandswert Z ausgegeben werden sollen.

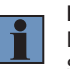

# HINWEIS!

Diese Einstellung kann verwendet werden, um Reflexionen und sonstige Störungen der erkannten Laserlinie zu reduzieren.

Es gibt folgende Auswahlkriterien:

- Intensität: Der stärkste Peak in der Kameraspalte wird als Profil ausgegeben.
- **Breite:** Der breiteste Peak in der Kameraspalte wird als Profil ausgegeben. Ein breiterer Peak entsteht, wenn das Laserlicht tiefer in die Objektoberfläche eindringt. Die Peakbreite wird nicht in der Profilanzeige dargestellt.
- Peak 1: Der erste Peak in der Kameraspalte wird als Profil ausgegeben.
- Peak 2: Der zweite Peak in der Kameraspalte wird als Profil ausgegeben.

# Trigger Einstellungen

Über den Reiter "Trigger Einstellungen" können verschiedene Einstellungen für die Profilaufnahme vorgenommen werden (siehe Abb. 57).

| Einstellungen ——  |                      |                       |         |             |
|-------------------|----------------------|-----------------------|---------|-------------|
| ROI Einstellungen | Profil Einstellungen | Trigger Einstellungen | Befehle | Kameramodus |
| Profilmodus       |                      | Dynamisch             | *       |             |
| Anzahl Profile    |                      | 0                     |         |             |
| Sync Modus        |                      | Intern                | ~       |             |
| Encoder Teiler    |                      | 0                     |         |             |
|                   |                      | Anwend                | en      |             |

### Abb. 57: Trigger Einstellungen

| Profilmodus    | Dynamisch: Die Profilaufnahme läuft, solange das Triggersignal anliegt (siehe Abb. 58).                                                                                                    |  |  |  |
|----------------|----------------------------------------------------------------------------------------------------|--|--|--|
|                | Triggersignal                                                                                                    |  |  |  |
|                | Abb. 58: Profilmodus, Dynamisch"                                                                                                    |  |  |  |
| Profilmodus    | • Fix: Nachdem eine "Anzahl Profile" eingestellt wurde (siehe Kapitel 10.5.30), wird<br>nach dem Startevent (die Triggerquelle wird in der Einstellung "Sync Modus" aus-<br>gewählt) die eingestellte Anzahl an Profilen aufgenommen (siehe Abb. 59). Die<br>Profilaufnahme stoppt selbstständig bis zum nächsten Startevent (siehe auch Pin-<br>Funktion "Profilfreigabe"). |  |  |  |
|                | Triggersignal                                                                                                    |  |  |  |
|                | Abb. 59: Profilmodus "Fix"                                                                                                    |  |  |  |
| Anzahl Profile | Gibt an, wie viele Profile aufgenommen werden, bevor der Sensor stoppt und erneut durch einen Befehl oder ein Ereignissignal gestartet werden muss. Kombinierbar mit "Intern", "synclN" und "Encoder" Modus.                                                                                                    |  |  |  |

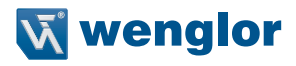

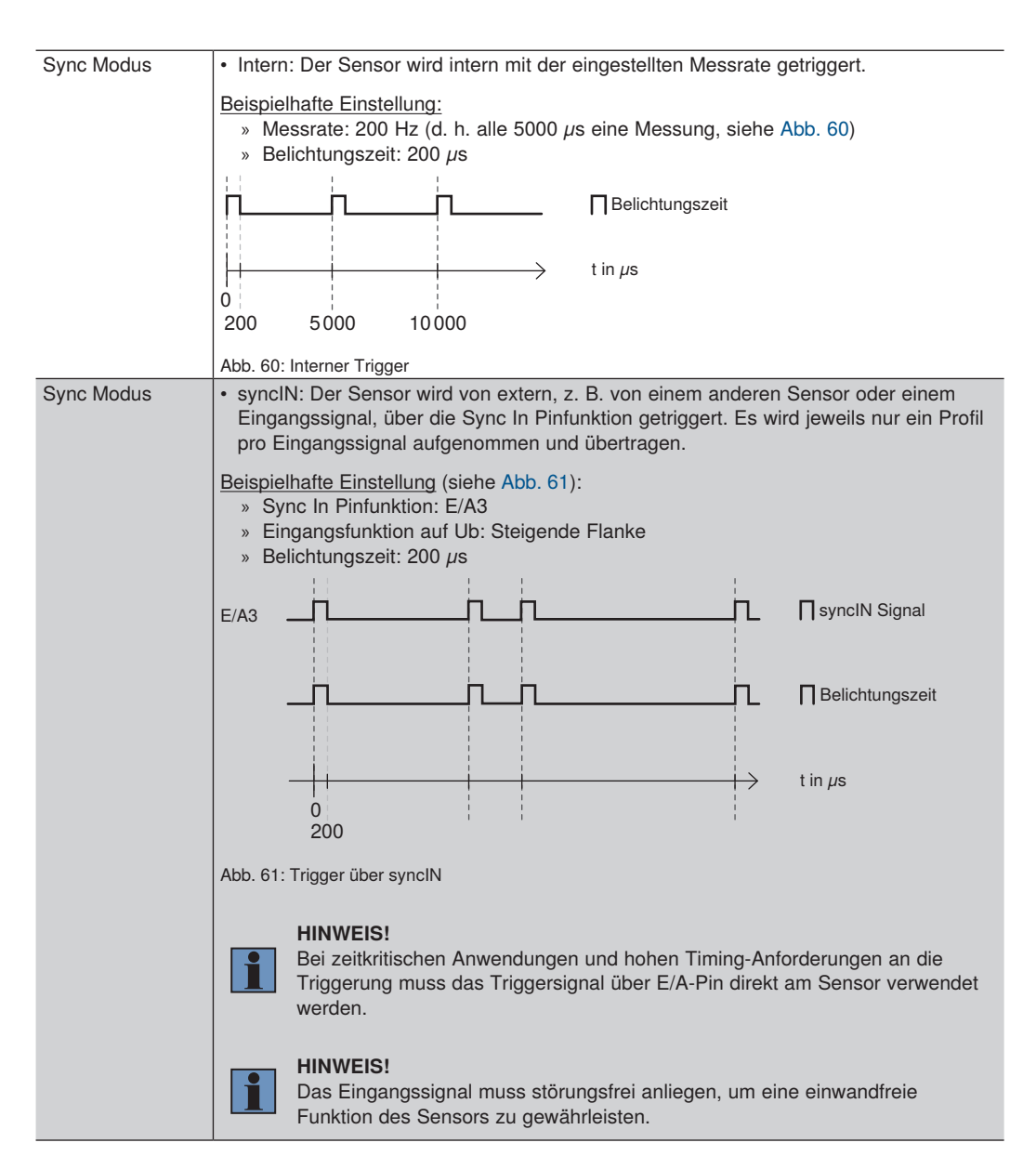

| Sync Modus     | Encoder: Der Sensor wird über einen Encoder getriggert (HTL oder RS422 TTL).                                                                                                    |  |  |  |
|----------------|----------------------------------------------------------------------------------------------------|--|--|--|
|                | Beispielhafte Einstellung:                                                                                                    |  |  |  |
|                | <ul> <li>» Triggerquelle: Encoder (HTL oder TTL)</li> <li>» Trigger Teiler: 0 bzw. 2 (siehe Abb. 62)</li> </ul>                                                                                                    |  |  |  |
|                |                                                                                                    |  |  |  |
|                | Trigger Teiler = 0                                                                                                    |  |  |  |
|                | TriggerTeiler = 2                                                                                                    |  |  |  |
|                | Abb. 62: Trigger Teiler                                                                                                    |  |  |  |
|                | HINWEIS!<br>Umschalten zwischen HTL und TTL-Encoder siehe Pin-Funktion<br>"Encoder E1+E2":                                                                                                    |  |  |  |
|                | Folgende Encoder Modi stehen zur Verfügung:<br>• Bewegung (Standard): Sensor nimmt Profile richtungsunabhängig auf                                                                                                    |  |  |  |
|                | Position: Sensor nimmt Profile in eine Richtung auf. Bei Umkehrung der<br>Bewegungsrichtung wird die letzte Position gespeichert. Neue Profile werden erst<br>wieder nach Überschreitung der gespeicherten Position aufgenommen.                                                                                                    |  |  |  |
|                | • Richtung: Sensor nimmt Profile nur in einer Bewegungsrichtung auf.                                                                                                    |  |  |  |
| Sync Modus     | <ul> <li>Software: Der Sensor wird über einen Softwarebefehl getriggert.</li> <li>Die entsprechenden Schnittstellenbefehle finden Sie in den SDK-Dokumentationen.</li> </ul>                                                                                                    |  |  |  |
| Trigger Teiler | Standardmäßig triggert der Sensor bei jedem Impuls. Mit diesem Wert kann eingestellt werden, wie viele Impulse gezählt werden, bis eine Profilaufnahme angestoßen wird. Mögliche Werte für den Trigger Teiler siehe Kapitel 10.5.25.<br>Beispiel: Wird für "Trigger Teiler" die Zahl 149 eingetragen, so nimmt der Sensor bei Impuls 150, 300, 450 usw., ein Profil auf (s. auch Abb. 62). Die maximal erlaubte Ein- |  |  |  |
|                | gangstrequenz am E/A beträgt 1MHz.                                                                                                    |  |  |  |

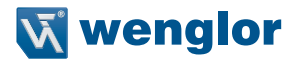

### Befehle

Ermöglicht das direkte Senden von Schnittstellenbefehlen an den Sensor (siehe Abb. 63). Weitere Details entnehmen Sie der Schnittstellenbeschreibung ab Kapitel 10.

| Einstellungen     |                      |           |               |         |             |
|-------------------|----------------------|-----------|---------------|---------|-------------|
| ROI Einstellungen | Profil Einstellungen | Trigger E | Einstellungen | Befehle | Kameramodus |
| Befehl            |                      |           |               |         |             |
| Senden            |                      | Ok        |               |         |             |

Abb. 63: Eingabefeld für Schnittstellenbefehle

### Kameramodus

Im Kameramodus kann zwischen Modus Profil oder Kamerabild gewählt werden.

| Instellungen                           |                                           |
|----------------------------------------|-------------------------------------------|
| ROI Einstellungen Profil Einstellungen | Trigger Einstellungen Befehle Kameramodus |
| Auswahl Modus                          | Profil 🗸                                  |
|                                        | Anwenden                                  |

Abb. 64: Kameramodus

| Auswahl Modus | Profil: Profil wird angezeigt und über das Interface weitergeleitet.                    |
|---------------|-----------------------------------------------------------------------------------------|
|               | <ul> <li>Kamerabild: Das Kamerabild wird ausgegeben (Transfer nur über SDK).</li> </ul> |

# 7.2.4 E/A-Einstellungen

Für die 4 konfigurierbaren Ein-/Ausgänge lassen sich unterschiedliche Pin-Funktionen einstellen. Je nach Einstellung bieten die Kontextmenüs entsprechende Auswahlmöglichkeiten an (siehe Abb. 65).

| – E/A 1 –        |                |
|------------------|----------------|
| Pin Funktion     | Encod. E1+E2 🗸 |
| Interne Last     | Aus 🗸          |
| Eingangsfunktion | Ub aktiv 🗸     |
| Ausgang          | Push-Pull 🗸    |
| Ausgangsfunktion | NO V           |
| - E/A 2          |                |
| Pin Funktion     | Encod. E1+E2 🗸 |
| Interne Last     | Aus 🗸          |
| Eingangsfunktion | Ub aktiv 🗸     |
| Ausgang          | Push-Pull 🗸    |
| Ausgangsfunktion | NO 🗸           |
| - F/A 3          |                |
| Pin Funktion     | Svnc Out       |
| Interne Last     |                |
| Eingangsfunktion |                |
| Ausoano          | Push-Pull V    |
| Ausgangsfunktion | NO V           |
|                  |                |
| - E/A 4          |                |
| Pin Funktion     | Sync. In 🗸     |
| Interne Last     | Aus 🗸          |
| Eingangsfunktion | Ub aktiv 🗸     |
| Ausgang          | Push-Pull 🗸    |
| Ausgangsfunktion | NO 🗸           |
|                  |                |

Abb. 65: Einstellbereich für Ein- und Ausgänge

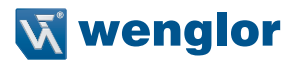

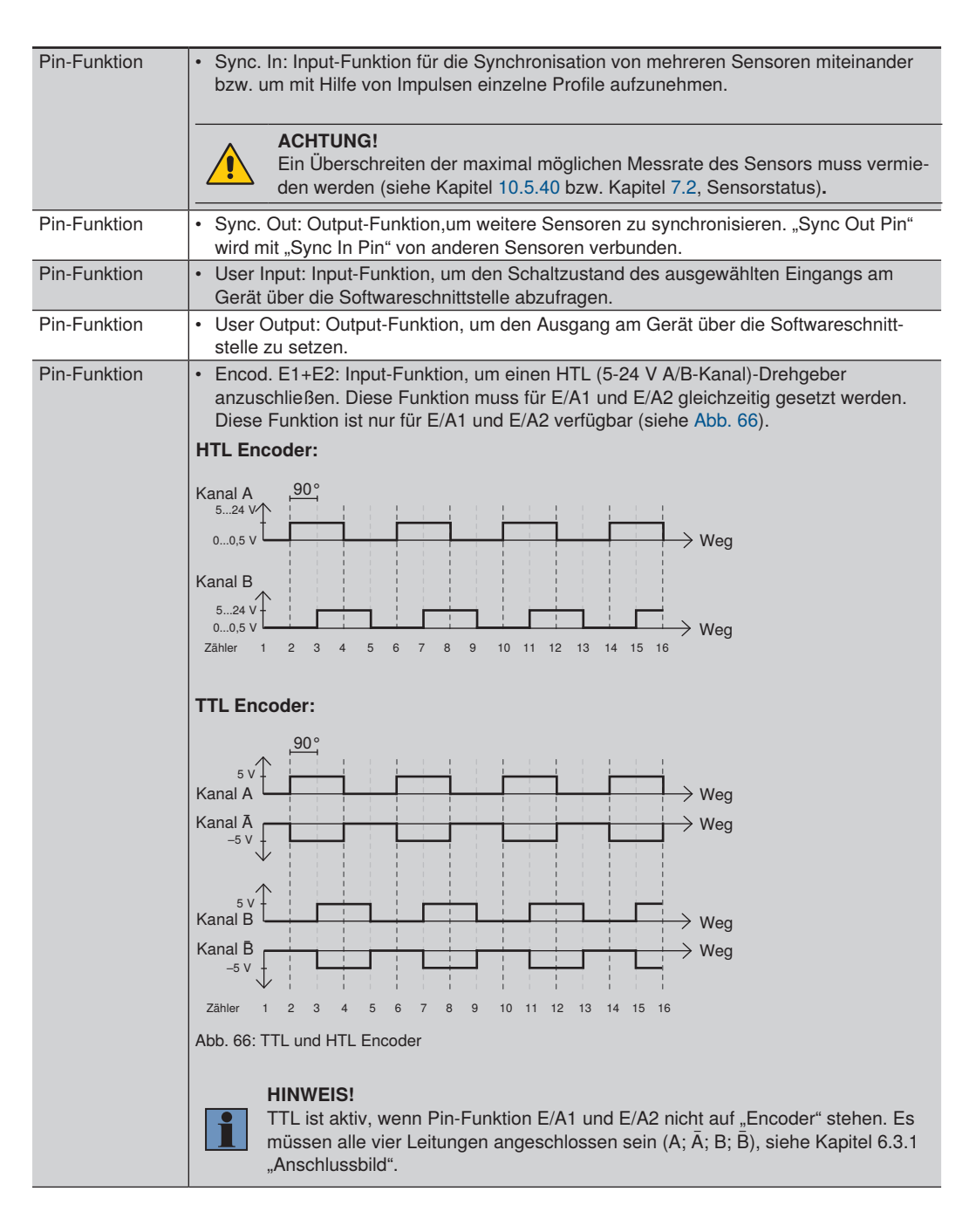

| Pin-Funktion          | Laser Aus: Input-Funktion, um den Laser mithilfe eines 24 V-Signals von extern auszuschalten.                                                                                                    |  |
|-----------------------|----------------------------------------------------------------------------------------------------|--|
|                       | ACHTUNG!<br>Diese Funktion bietet keine sichere Laserabschaltung.                                                                                                    |  |
| Pin-Funktion          | <ul> <li>Profilfreigabe: Input-Funktion gibt die Profilaufnahme frei, solange das Signal anliegt.</li> <li>HINWEIS!         In Kombination mit Modus "fix" wird die Pinfunktion "Profilfreigabe" zum Start der definierten Anzahl von Profilen verwendet. Bleibt das Signal dauerhaft aktiviert, schickt der Sensor eine Vielzahl der definierten Anzahl der Profile (siehe auch Menü Profilanzeige / Trigger-Einstellungen / Profilanzahl).     </li> </ul> |  |
| Pin-Funktion          | • Encod. Reset: Input-Funktion, um die internen Encoderzähler auf "0" zurückzusetzen.                                                                                                    |  |
| Interne Last          | Schaltet einen internen Widerstand auf den Eingang (Pull-Down).<br>Interne Last von 2 mA (An/Aus).                                                                                                    |  |
| Eingangsfunktion      | Stellt ein, ob der Eingang auf Ub (Versorgungsspannung) reagiert oder auf 0 V.<br>Somit ist es möglich, jede Pin-Funktion zu invertieren.                                                                                                    |  |
| Ausgang               | Stellt die Polarität des Ausgangs ein (Push-Pull/PNP/NPN).                                                                                                    |  |
| Ausgangs-<br>funktion | Der Ausgang kann als Öffner (NO) oder Schließer (NC) eingestellt werden.                                                                                                    |  |

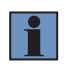

### HINWEIS!

Die aufgeführten Funktionen sind für jeden der 4 konfigurierbaren Ein-/Ausgänge individuell einstellbar (Ausnahme "Encod. E1+E2" - diese Funktion ist auf E/A1 in Kombination mit E/A2 eingeschränkt).

# 7.2.5 Visualisierung

In der Betriebsart "Smart weCat3D" wird auf der Webseite ein Link zu uniVision web angezeigt. Diese Webseite ist nutzerkonfigurierbar und dient zur Darstellung der Ergebnisse aus der Profilanalyse. Details zur Nutzung siehe Betriebsanleitung der uniVision Software DNNF012/DNNF020.
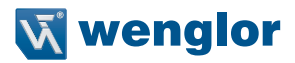

# 7.3 Firmware Update

#### ACHTUNG:

Die Firmware des Sensors sollte 1.2.0 oder höher sein, bevor der Sensor auf die Firmware-Version 2.0.0 aktualisiert wird. Wenn die Firmware niedriger als 1.2.0 ist, aktualisieren Sie auf die neueste Version 1.2.x (siehe Downloadbereich der Produktseite auf wenglor.com). Informationen zum Aktualisieren der Firmware finden Sie auch im Update-Hinweis, der im Firmware-Paket enthalten ist. Die aktuelle Firmware-Version finden Sie auf der Sensor-Webseite (Details siehe Bedienungsanleitung).

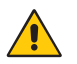

#### ACHTUNG:

Die Aktualisierung eines Sensors mit Firmware Version 1.x.x auf 2.0.0 kann aufgrund von Formatänderungen der Linearisierungstabelle zu einem Update der Linearisierungstabelle führen.

#### Der Update Prozess kann mehrere Minuten dauern!

Bevor Sie die Firmware aktualisieren, schließen Sie bitte alle mit dem Sensor verbundenen Softwareanwendungen. Wir empfehlen, den Sensor auszuschalten und neu zu starten. Sobald der Sensor online ist, können Sie den Update-Vorgang starten.

#### Aufruf der integrierten Webseite:

Starten Sie Ihren Webbrowser und geben Sie die IP Adresse (192.168.100.1) ein. Fügen Sie "administration.html" hinter der IP Adresse ein und drücken Sie auf Enter (siehe Abb. 67).

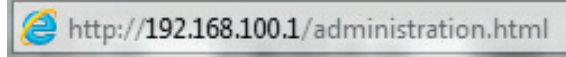

Abb. 67: Web-Adresse zur Durchführung des Update Prozesses

Wenn die tatsächliche IP-Adresse von der voreingestellten abweicht und Sie die aktuelle Adresse nicht kennen, können Sie diese nach Auswahl des Menüpunktes "Schnittstelle" am OLED-Display ablesen.

Klicken Sie auf "Choose a file" (1) und wählen Sie die Datei "Firmware\_weCat3D\_xxx.run" aus. Die Datei kann unter www.wenglor.com im Downloadbereich des Produkts heruntergeladen werden.

Bestätigen Sie anschließend mit "Update" (2) und warten Sie, bis die Aktualisierung abgeschlossen ist (siehe Abb. 68 ... Abb. 70).

| Device Allgemein           | Datei Upload |                 |  |
|----------------------------|--------------|-----------------|--|
|                            | Datei        | Durchsuchen (1) |  |
| Device Einstellungen       |              | Update          |  |
| 2D/3D Profil Einstellungen |              |                 |  |
| E/A Einstellungen          |              |                 |  |

Abb. 68: Startfenster Update

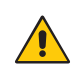

#### ACHTUNG:

Während des Update-Vorgangs darf die Versorgungsspannung nicht unterbrochen und das System nicht neu gestartet werden. Das Gerät könnte sonst zerstört werden.

Während des Update Prozesses wird der momentane Status im Bereich "Update" angezeigt:

| Datei  | Durchsuchen |      |
|--------|-------------|------|
|        | Update      |      |
|        |             |      |
| Update |             |      |
| Update | *****       |      |
| Update | *******     | 100% |

Abb. 69: Statusanzeige Update Prozess

Nach Beendigung des Updates erscheint folgende Anzeige:

|       | 1           |
|-------|-------------|
| Datei | Durchsuchen |
|       | Update      |

Abb. 70: Update Prozess beendet

Nach einem erfolgreichen Update wird die aktuelle Firmware Version auf der Seite "Gerät Allgemein" angezeigt.

Sollte eine Aktualisierung der Linearisierungstabelle notwendig sein, so erscheint eine Meldung auf der Webseite (siehe Abb. 71):

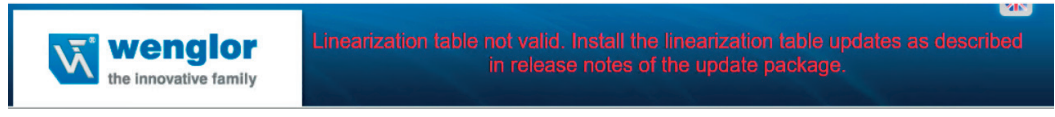

Abb. 71: Meldung bei ungültiger Linearisierungstabelle

Verwenden Sie die Firmware\_weCat3DAddon\_1.0.0.run im Firmware-Paket und aktualisieren Sie den Sensor erneut mit diesem Paket. Der Vorgang entspricht dem oben beschriebenen Update-Vorgang. Nach dem Update sollte die Meldung auf der Sensor-Webseite verschwunden sein. Falls nicht, wenden Sie sich bitte an den technischen Support von wenglor.

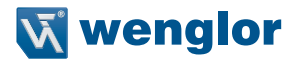

# 7.4 Verwendung mehrerer Sensoren (Synchronisation)

Das Synchronisieren von mehreren 2D-/3D-Profilsensoren ist dann notwendig, wenn sich die Laserlinien der Sensoren im gleichen Sichtbereich befinden und sich dadurch beeinflussen.

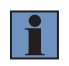

## HINWEIS!

Ein 2D-/3D-Profilsensor mit rotem Laserlicht und ein 2D-/3D-Profilsensor mit blauem Laserlicht beeinflussen sich nicht.

#### Vorgehen zur Synchronisierung von zwei 2D-/3D-Profilsensoren:

Verkabeln Sie die beiden 2D-/3D-Profilsensoren miteinander, sodass ein E/A-Pin des ersten Sensors (Master Unit) mit einem E/A-Pin des zweiten Sensors (Sub Unit) verbunden ist.

Beispiel: E/A #3 vom Master Unit wird mit E/A #4 vom Sub Unit verbunden:

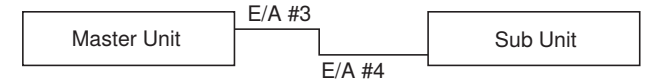

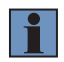

#### HINWEIS!

Das Master Unit muss sich im Sync Modus "Encoder", "Intern" oder "Software" befinden, das Sub Unit im Sync Modus "syncIN".

Einen E/A-Pin des Master Units mit Zeitverzögerung als Ausgang einstellen. Die Verzögerung sollte dabei mindestens der Belichtungszeit des Master Units entsprechen. Die Länge des Ausgangssignals darf die Belichtungszeit des Sub Units nicht überschreiten.

## Pinbelegung:

| Pin | Ein-/Ausgang | Funktion | Farbe |
|-----|--------------|----------|-------|
| 5   | E/A3         | Sync out | Pink  |
| 6   | E/A4         | Sync in  | Gelb  |

#### Beispiel 1:

Zeitversetzte Messung zur Erweiterung des Messbereichs unter Vermeidung der gegenseitigen Beeinflussung der Sensoren trotz Überschneidung der Laserlinien.

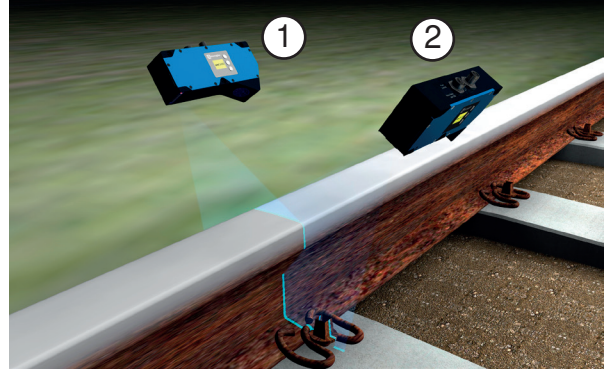

Beispielanwendung Schienenkopfvermessung

Beispielkonfiguration:

Master Unit, SyncOut (Werkseinstellung E/A3) mit Sub Unit, SyncIn (Werkseinstellung E/A4) verbunden.

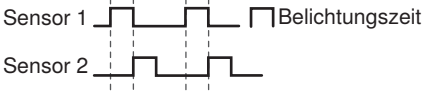

Sensor 1: Sync Modus (Intern/Encoder/Software) Belichtungszeit 200  $\mu$ s SyncOut Delay = 200  $\mu$ s\* Sensor 2: Sync Modus (syncIN) Belichtungszeit 200  $\mu$ s

\* siehe Kapitel 10.5.32; der Befehl kann über die Webseite eingegeben werden.

#### Beispiel 2:

Zeitgleiche Messung:

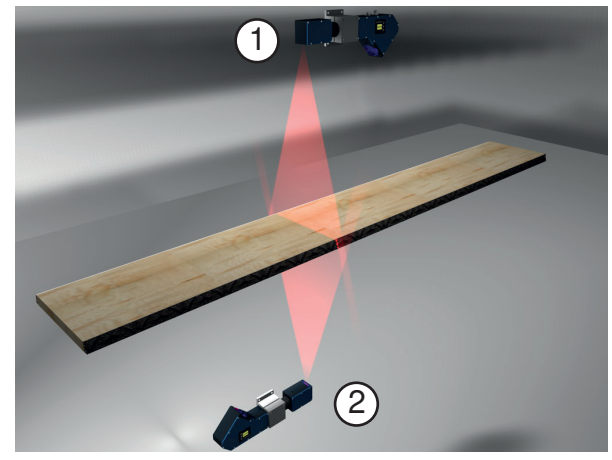

Beispielanwendung Dickenmessung an Holzdielen

Beispielkonfiguration: Master Unit, SyncOut (Werkseinstellung E/A3) mit Sub Unit, SyncIn (Werkseinstellung E/A4) verbunden.

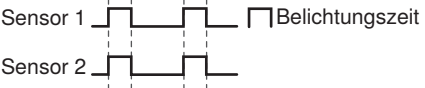

Sensor 1: Sync Modus (Intern/Encoder/Software) Belichtungszeit 200  $\mu$ s SyncOut Delay = 0  $\mu$ s

Sensor 2: Sync Modus (synclN) Belichtungszeit 200 µs

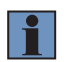

#### **HINWEIS!**

Die Pulsbreite des Hardware-Triggers muss mindestens die halbe Periode der Messrate betragen.

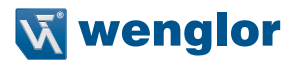

# 8. OLED-Display

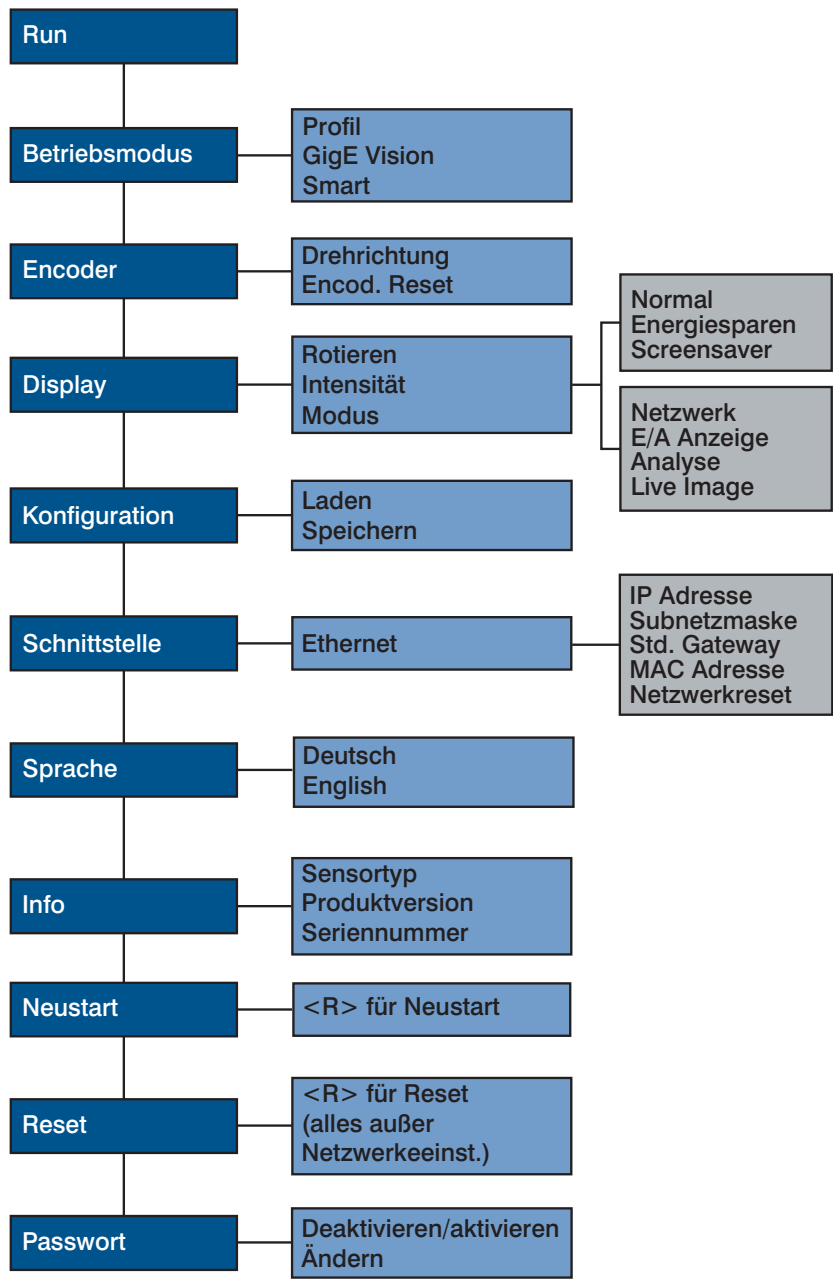

Abb. 72: Aufbau OLED-Display

# 8.1 Einstellungen

In der Sprachauswahl kann die OLED-Display-Sprache eingestellt werden. Diese hat keinen Einfluss auf die interne Webseite und wird automatisch im Sensor gespeichert.

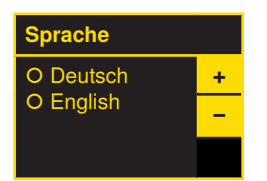

#### Navigation durch Tastendruck:

- ▲ : Navigation nach oben.

#### Bedeutung der Menüpunkte:

- ◀ Zurück: Eine Ebene im Menü nach oben.

Durch Druck auf eine beliebige Taste kann ins Konfigurationsmenü gewechselt werden.

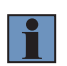

## **HINWEIS!**

Wird im Konfigurationsmenü für die Dauer von 30 s keine Einstellung vorgenommen, springt der Sensor automatisch in die Anzeigeansicht zurück. Durch erneuten Tastendruck springt der Sensor wieder in die zuletzt verwendete Menüansicht. Wird eine Einstellung vorgenommen, so wird die Einstellung bei Verlassen des Konfigurationsmenüs übernommen.

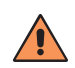

#### VORSICHT!

Um eine Beschädigung der Tasten zu vermeiden, verwenden Sie bitte zur Einstellung keine spitzen Gegenstände.

# 8.2 Run

Der Sensor wechselt in den Anzeigemodus. Weitere Informationen entnehmen Sie dem Kapitel 8.5.3. Im Menüpunkt Display kann der Anzeigemodus in den Netzwerkmodus, E/A Anzeige oder Analysemodus geändert werden.

# 8.3 Betriebsmodus

| Betriebsmodus              | Einstellen der Betriebsart des Sensors |                                                          |
|----------------------------|----------------------------------------|----------------------------------------------------------|
| O Profil                   | Profil:                                | Sensor arbeitet im Profilmodus.                          |
| O GigE Vision              | GigE Vision:                           | Sensor arbeitet mit embedded GigE Vision Server          |
| O Smart                    | Smart:                                 | Sensor arbeitet in Verbindung mit der uniVision Software |
| <ul> <li>Zurück</li> </ul> |                                        | (Anmerkungen in Kapitel 7.2.2 sind zu beachten!)         |
| 📢 Run                      |                                        |                                                          |

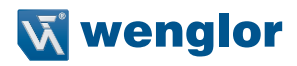

# 8.4 Encoder

| Encoder                    | Einstellen der Drehrichtung des Encoders |                                                        |
|----------------------------|------------------------------------------|--------------------------------------------------------|
| O Drehrichtung             | Drehrichtung:                            | Steigend: die Zählrichtung des Encoder ist ansteigend. |
| O Encod. Reset             |                                          | Fallend: die Zählrichtung des Encoders ist abfallend.  |
| <ul> <li>Zurück</li> </ul> | Encoder Reset:                           | Die Encoder-Einstellungen werden zurückgesetzt         |
| 📢 Run                      |                                          |                                                        |

# 8.5 Display

Am Display können verschiedene Änderungen der Einstellungen vorgenommen werden, welche die Bedienung des Sensors erleichtern.

## 8.5.1 Rotieren

| Rotieren | Drehen der Anzeige um 180° |
|----------|----------------------------|

## 8.5.2 Intensität

Die Intensität des Displays kann angepasst werden, damit die Displayanzeige beispielsweise trotz heller Umgebung weiterhin gut lesbar ist.

| Display                    | Einstellen der Displayanzeige |                                                                 |
|----------------------------|-------------------------------|-----------------------------------------------------------------|
| O Normal                   | Normal:                       | Display-Intensität wird auf den mittleren Wert eingestellt.     |
| O Energiesparen            | Energiesparen:                | Das Display schaltet sich nach einer Minute ohne Knopfdruck     |
| O Screensaver              |                               | ab und bei einem Knopfdruck wieder an.                          |
| <ul> <li>Zurück</li> </ul> | Screensaver:                  | Das Display schaltet nach 30 Sekunden ohne Knopfdruck in        |
| <b>∢</b> Run               |                               | den Anzeigemodus und bei einem Knopfdruck in das zuletzt        |
|                            |                               | aufgerufene Menü zurück. Dabei invertieren sich die Farben alle |
|                            |                               | 30 Sekunden, um das Display zu schonen.                         |

# 8.5.3 Modus

Der Sensor verfügt über verschiedene Anzeigemodi, die in der Run-Anzeige dargestellt werden.

| Modus                      | Auswahl der Anzeige für den "Run"-Modus |                                                                 |
|----------------------------|-----------------------------------------|-----------------------------------------------------------------|
| O Netzwerk                 | Netzwerk:                               | Es werden die IP-Adresse, MAC-Adresse und die Subnetzmas-       |
| O E/A Anzeige              |                                         | ke angezeigt.                                                   |
| O Analyse                  | E/A Anzeige:                            | Anzeige der Ein- und Ausgangszustände.                          |
| O Live Image               | Analyse:                                | Zeigt die Netzwerkauslastung in Prozent, die interne Temperatur |
| <ul> <li>Zurück</li> </ul> |                                         | in °C und die Intensität in Prozent an.                         |
| 📢 Run                      | Live Image:                             | Das aktuelle Profilbild wird angezeigt.                         |

# 8.6 Konfiguration

| Konfiguration                               | Verwalten der Sensorkonfiguration |                                                                                               |
|---------------------------------------------|-----------------------------------|-----------------------------------------------------------------------------------------------|
| O Laden<br>O Speichern<br>I Zurück<br>I Run | Laden:<br>Speichern:              | Abgespeicherte Sensoreinstellungen werden geladen.<br>Sensoreinstellungen werden gespeichert. |

#### 8.6.1 Laden

| Laden                      | Laden der Sensorkonfiguration |                                                            |
|----------------------------|-------------------------------|------------------------------------------------------------|
| O Standard                 | Standard:                     | Die im Standard abgelegten Werte werden beim Starten auto- |
| O Set 1                    |                               | matisch geladen.                                           |
| O Set 2                    | Set 1:                        | Die im "Set 1" abgelegten Werte werden geladen.            |
| <ul> <li>Zurück</li> </ul> | Set 2:                        | Die im "Set 2" abgelegten Werte werden geladen.            |
| 📢 Run                      |                               |                                                            |

# 8.6.2 Speichern

| Speichern                  | Speichern der Sensorkonfiguration |                                                              |
|----------------------------|-----------------------------------|--------------------------------------------------------------|
| O Standard                 | Standard:                         | Die Sensoreinstellungen werden unter "Standard" gespeichert. |
| O Set 1                    | Set 1:                            | Die Sensoreinstellungen werden unter "Set 1" gespeichert.    |
| O Set 2                    | Set 2:                            | Die Sensoreinstellungen werden unter "Set 2" gespeichert.    |
| <ul> <li>Zurück</li> </ul> |                                   |                                                              |
| 📢 Run                      |                                   |                                                              |

# 8.7 Schnittstelle

| Ethernet                   | Einstellen der Ethernet-Verbindung |                                                             |  |
|----------------------------|------------------------------------|-------------------------------------------------------------|--|
| IP-Adresse                 | IP-Adresse:                        | Anzeige der eingestellten IP-Adresse.                       |  |
| Subnetzmaske               | Subnetzmaske:                      | Anzeige der eingestellten Subnetz-Maske.                    |  |
| Std.gateway                | Std.gateway:                       | Anzeige des eingestellten Standard-Gateways.                |  |
| MAC-Adresse                | MAC-Adresse:                       | Anzeige der voreingestellten, unveränderbaren MAC-Adresse.  |  |
| Netzwerk-Reset             | Netzwerk-Reset:                    | Anzeige des TCP/IP Ports. Zurücksetzen der Netzwerkeinstel- |  |
| <ul> <li>Zurück</li> </ul> |                                    | lungen in den Auslieferungszustand.                         |  |
| 📢 Run                      |                                    |                                                             |  |

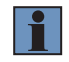

## **HINWEIS!**

Die Änderungen werden erst nach einem Neustart des Sensors wirksam.

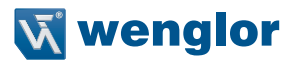

# 8.7.1 IP-Adresse

| IP Adresse      |   | Festlegen der IP-Adresse                                                      |  |
|-----------------|---|-------------------------------------------------------------------------------|--|
| 192.168.100.001 | + | Durch Drücken der Tasten "+" bzw. "-" kann die IP-Adresse eingestellt werden. |  |
|                 | ┙ |                                                                               |  |
|                 | - |                                                                               |  |
|                 |   |                                                                               |  |

| IP Adresse       |   | Überprüfung der IP-Adresse auf Korrektheit                                                                                                |
|------------------|---|----------------------------------------------------------------------------------------------------|
|                  | Υ | Durch Drücken der "Y"-Taste bestätigen Sie die Korrektheit der eingegebenen                                                               |
| Eingabe richtig? | Ν | Durch Drücken der "N"-Taste haben Sie die Möglichkeit, die IP-Adresse erneut                                                              |
| gg.              | • | einzugeben. Mit der "◀"-Taste gelangen Sie zurück in das Ethernet-Netzwerkmenü,<br>ohne dass die eingegebene IP-Adresse gespeichert wird. |

Die Änderung der Subnetzmaske, des Standard-Gateways und des TCP/IP-Ports verläuft nach dem gleichen Schema wie die Änderung der IP-Adresse.

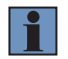

#### **HINWEIS!**

Nach dem Ändern der IP-Adresse startet der Sensor neu.

# 8.7.2 MAC-Adresse

| MAC-Adresse       |   | Anzeige der MAC-Adresse                                            |
|-------------------|---|--------------------------------------------------------------------|
| 54:4a:05:00:08:04 |   | Die nicht veränderbare MAC-Adresse des Sensors wird angezeigt.     |
|                   | 4 | Mit der "◀ "-Taste kommen Sie zurück in das Ethernet-Netzwerkmenü. |
|                   | - |                                                                    |
|                   |   |                                                                    |

## 8.7.3 Netzwerk-Reset

| Netz Reset            |   | Zurücksetzen der Netzeinstellungen                                           |
|-----------------------|---|------------------------------------------------------------------------------|
| Drücke                | R | Durch das Drücken von "R" können Sie die Netzwerkeinstellungen zurücksetzen. |
| <r><br/>für Reset</r> | • | Mit der "◀"-Taste kommen Sie zurück in das Ethernet-Netzwerkmenü.            |

Netzwerkeinstellungen im Auslieferungszustand (siehe Kapitel 6.5).

# 8.8 INFO

| Info                      | Anzeige der Informationen über den Sensor                                                          |
|---------------------------|----------------------------------------------------------------------------------------------------|
| Sensortyp<br>MLSL123      | Die Angaben Sensortyp, Produktversion und Seriennummer werden im Info-Menü angezeigt.              |
| Produktversion<br>1.0.0   | Diese spielen bei technischen Problemen und Nachfragen im technischen Support eine wichtige Rolle. |
| Seriennummer<br>123456789 |                                                                                                    |

# 8.9 Neustart

| Neustart                 |   | Neustart des Sensors                                                       |
|--------------------------|---|----------------------------------------------------------------------------|
| Drücke                   | R | Durch das Drücken von "R" können Sie einen Neustart des Sensors erzwingen. |
| <r><br/>für Neustart</r> | • | Mit der "◀"-Taste kommen Sie zurück in das Hauptmenü.                      |

# 8.10 Reset

Im Menüpunkt "Reset" können die Sensoreinstellungen (exkl. der Netzwerkeinstellungen) in den Auslieferungszustand zurückgesetzt werden (siehe Kapitel 6.5).

| Reset                           |   | Zurücksetzen in den Auslieferungszustand                                                                                                    |
|---------------------------------|---|----------------------------------------------------------------------------------------------------|
| Drücke<br><r><br/>für Reset</r> | R | Durch Drücken der Taste "R" werden die getroffenen Sensoreinstellungen in den<br>Auslieferungszustand zurückgesetzt (Ausnahme: Netzwerkeinstellungen). Die<br>Einstellungen in Set0, Set1, Set2 werden gelöscht. |
|                                 |   | Mit der "◀"-Taste kommen Sie zurück in das Hauptmenü.                                                                                                    |

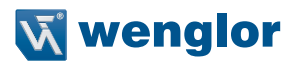

# 8.11 Passwort

Der Passwortschutz verhindert unbeabsichtigtes Verstellen der eingestellten Daten.

| Passwort                    | Passwort-Funktionalität einstellen |                                                                                                    |  |
|-----------------------------|------------------------------------|----------------------------------------------------------------------------------------------------|--|
| Aktivieren/<br>Deaktivieren | Deaktivieren/Aktivieren:           | Passwortschutz an- oder ausschalten. Wenn der<br>Passwortschutz aktiviert ist, wird der Sensor nach<br>dem Drücken einer beliebigen Taste im "Run"- Modus<br>automatisch gesperrt. |  |
| Ändern<br>∢ Zurück<br>∢ Run | Ändern:                            | Passwort ändern.                                                                                                    |  |

#### **HINWEIS!**

• Bei aktivierter Passwortfunktionalität muss nach jeder Stromunterbrechung das Passwort eingegeben werden. Nach Tastendruck springt das Menü sofort in den Passworteingabe-Modus.

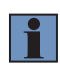

- Nach korrekter Passworteingabe wird das gesamte Menü freigeschaltet und der Sensor ist bedienbar. Im Auslieferungszustand ist die Passwortfunktionalität deaktiviert. Der Wertebereich der Passwortzahl erstreckt sich von 0000...9999.
- Es ist sicherzustellen, dass das festgelegte Passwort notiert wird, bevor eine Änderung erfolgt. Ein vergessenes Passwort kann nur durch ein Generalpasswort überschrieben werden. Das Generalpasswort kann per E-Mail an support@wenglor.com angefordert werden.

# 9. Sonstige Geräte

# 9.1 Anwendungsspezifische Serien

# 9.1.1 MLZL

Die Sensoren der Serie MLZLxxx sind für Schweißanwendungen optimierte weCat3D Sensoren. Weiterführende Angaben finden Sie in der Betriebsanleitung für optische Schweißnahtführung (s. Produktseite unter wenglor.com).

# 9.1.1.1 Technische Daten

|                                            | MLZL121                     | MLZL131      | MLZL141         | MLZL151      | MLZL171      |  |
|--------------------------------------------|-----------------------------|--------------|-----------------|--------------|--------------|--|
| Optische Daten:                            |                             |              |                 |              |              |  |
| Arbeitsbereich Z                           |                             | 74158 mm     |                 |              |              |  |
| Messbereich Z                              |                             |              | 84 mm           |              |              |  |
| Messbereich X                              |                             |              | 3862 mm         |              |              |  |
| Linearitätsabweichung                      |                             |              | 65 <i>µ</i> m   |              |              |  |
| Auflösung Z                                |                             |              | 8,332,5 μm      |              |              |  |
| Auflösung X                                |                             |              | 3264 <i>µ</i> m |              |              |  |
| Lichtart                                   | Laser (rot)                 | Laser (blau) | Laser (rot)     | Laser (blau) | Laser (blau) |  |
| Wellenlänge                                | 690 nm                      | 450 nm       | 690 nm          | 450 nm       | 450 nm       |  |
| Laserklasse (EN 60825-1)                   | 2M                          | 2M           | 3R              | 3R           | 3B           |  |
| Elektrische Daten:                         |                             |              |                 |              |              |  |
| Versorgungsspannung                        |                             |              | 1830 V DC       |              |              |  |
| Stromaufnahme (Ub = 24 V)                  | 300 mA                      | 330 mA       | 300 mA          | 330 mA       | 1000 mA      |  |
| Messrate                                   |                             |              | 2004000/s       |              |              |  |
| Messrate (Subsampling)                     |                             |              | 8004000/s       |              |              |  |
| Anzahl Ein-/Ausgänge                       |                             |              | 4               |              |              |  |
| Spannungsabfall Schaltausgang              | < 1,5 V                     |              |                 |              |              |  |
| Schaltstrom Schaltausgang                  | 100 mA                      |              |                 |              |              |  |
| Öffner/Schließer umschaltbar               | ja                          |              |                 |              |              |  |
| PNP/NPN/Gegentakt programmierbar           | ja                          |              |                 |              |              |  |
| Kurzschlussfest                            | ja                          |              |                 |              |              |  |
| Verpolungssicher                           | ja                          |              |                 |              |              |  |
| Überlastsicher                             | ja                          |              |                 |              |              |  |
| Schnittstelle                              | Ethernet TCP/IP             |              |                 |              |              |  |
| Übertragungsrate                           | 100/1000 Mbit/s             |              |                 |              |              |  |
| Schutzklasse                               | III                         |              |                 |              |              |  |
| Umgebungsbedingungen:                      |                             |              |                 |              |              |  |
| Umgebungstemperatur                        | 045 °C                      |              |                 |              |              |  |
| Lagertemperatur                            | -2070 °C                    |              |                 |              |              |  |
| EMV                                        | DIN EN 61000-6-2; 61000-6-4 |              |                 |              |              |  |
| Schockfestigkeit<br>(DIN EN 60068-2-27)    | 30 g / 11 ms                |              |                 |              |              |  |
| Vibrationsfestigkeit<br>(DIN EN 60068-2-6) | 6 g (1055 Hz)               |              |                 |              |              |  |

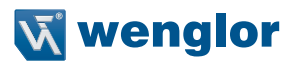

|                       | MLZL121 MLZL131 MLZL141 MLZL151 MLZL171 |        |                |        |  |  |
|-----------------------|-----------------------------------------|--------|----------------|--------|--|--|
| Kühlung*:             |                                         |        |                |        |  |  |
| Medium                |                                         |        | Wasser; Luft   |        |  |  |
| Mediumstemperatur     |                                         | ,      | Wasser: 15 °C  | ;      |  |  |
| Mediumstemperatur     |                                         |        | Luft: 30 l/min |        |  |  |
| Durchflussmenge       |                                         |        | max. 2 bar     |        |  |  |
| Druckfestigkeit       |                                         |        | 2 bar          |        |  |  |
| Prozessanschluss      |                                         | Steckv | erschraubung   | (4 mm) |  |  |
| Spülung:              |                                         |        |                |        |  |  |
| Medium                | Luft (ölfrei)                           |        |                |        |  |  |
| Druckfestigkeit       | 2 bar                                   |        |                |        |  |  |
| Prozessanschluss      | Steckverschraubung (4 mm)               |        |                |        |  |  |
| Mechanische Daten:    |                                         |        |                |        |  |  |
| Gehäusematerial       | Aluminium                               |        |                |        |  |  |
| Optikabdeckung        | Kunststoff                              |        |                |        |  |  |
| Schutzart             | IP67                                    |        |                |        |  |  |
| Anschlussart          | M12×1; 12-polig                         |        |                |        |  |  |
| Anschlussart Ethernet | M12×1; 8-polig, X-kodiert               |        |                |        |  |  |
| Gewicht               | 560 g                                   |        |                |        |  |  |
| Allgemeine Daten:     |                                         |        |                |        |  |  |
| Webserver             |                                         |        | ja             |        |  |  |
|                       |                                         |        |                |        |  |  |

\* Weitere Informationen siehe Kapitel 9.1.1.2

## 9.1.1.2 Kühlparameter

Wasserkühlung:

| Mediumstemperatur | Max. Umgebungstempertur |
|-------------------|-------------------------|
| 25 °C             | 100 °C                  |
| 20 °C             | 110 °C                  |
| 15 °C             | 120 °C                  |
| 10 °C             | 130 °C                  |
| 5 °C              | 140 °C                  |

Die angegebenen Werte beziehen sich auf folgende Bedingungen:

- Geschlossenes System
- Durchflussmenge: 0,55 l/min
- Druck: 1,6 bar

## Luftkühlung:

| Mediumstemperatur | Max. Umgebungstemperatur |  |  |
|-------------------|--------------------------|--|--|
| ca. 20 °C         | 70 °C                    |  |  |

The indicated value refers to following conditions:

Open system

Flow rate: 30 l/min

# 9.1.1.3 Ergänzende Produkte

| Artikelnummer | Beschreibung                        |
|---------------|-------------------------------------|
| ZLSE010       | Schutzscheibe, 10 Stück, Kunststoff |
| ZLSE011       | Schutzscheibe, 10 Stück, Glas       |
| ZLSE012       | Schutzscheibenhalter                |
| ZLSE013       | Schutzblech                         |

# 9.1.1.4 Messfeld X, Z

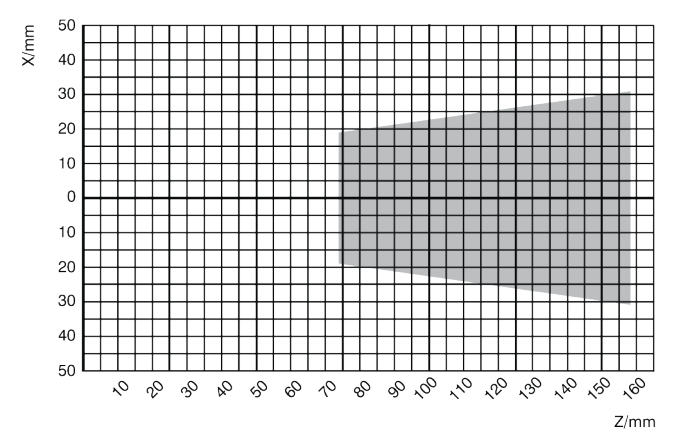

Abb. 73: Messfeld MLZL1x1

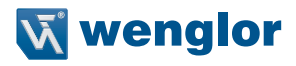

# 9.1.1.5 Gehäuseabmessungen

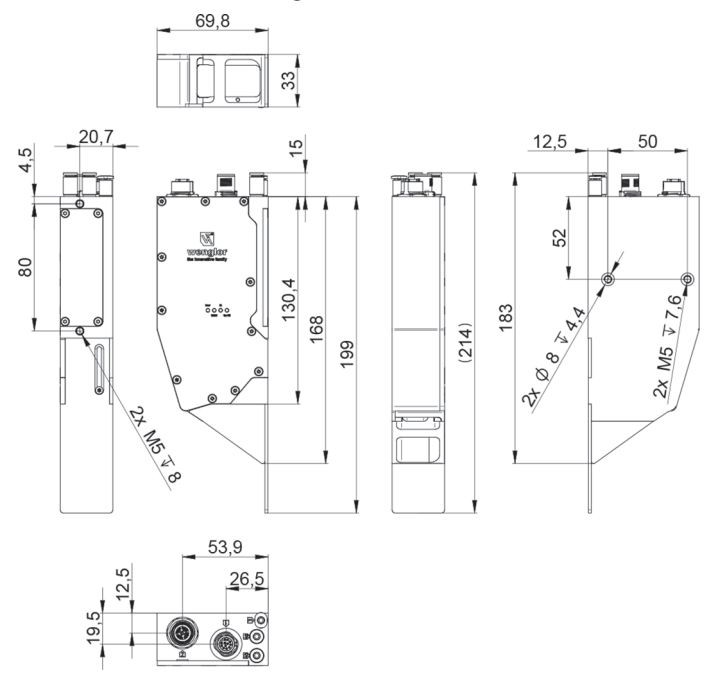

Abb. 74: Gehäuseabmessungen MLZL1x1

#### 9.1.1.6 Aufbau Sensor

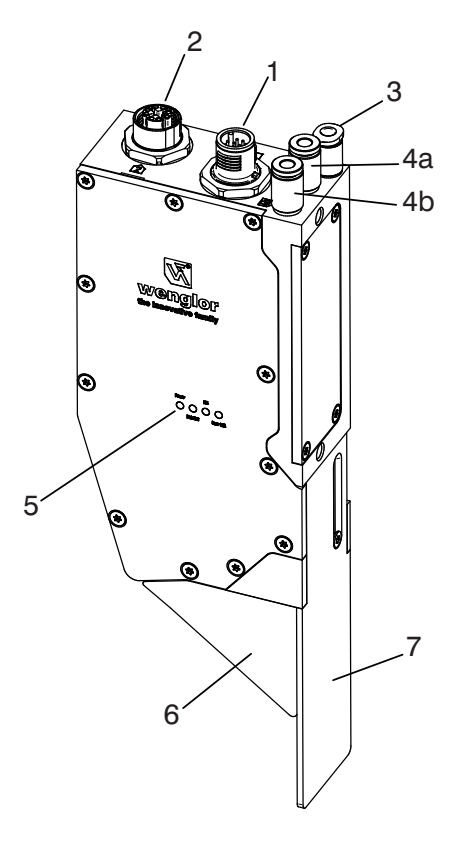

- 1 = Anschlussstecker Versorgung, Digital I/O
- 2 = Anschlussbuchse Ethernet
- 3 = Luftspülung
- 4a = Luft-/Wasserkühlung IN
- 4b = Luft-/Wasserkühlung OUT
- 5 = LED Anzeige
- 6 = Schutzscheibenhalter mit Schutzscheibe
- 7 = Schutzblech

Abb. 75: Aufbau MLZL1x1

#### 9.1.1.7 Anschlussbelegung

Die Anschlussbelegung entspricht der Standardbelegung der weCat3D Sensoren, s. Kapitel 6.3.1. Die Anschlüsse für Kühlung und Spülung sind ausgelegt für Schläuche mit einem Außendurchmesser von 4 mm.

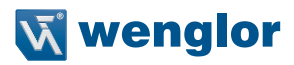

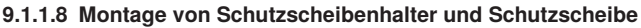

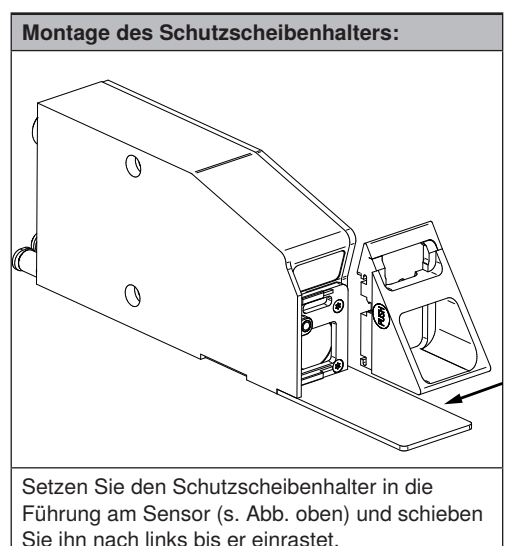

Einführen der Schutzscheibe:

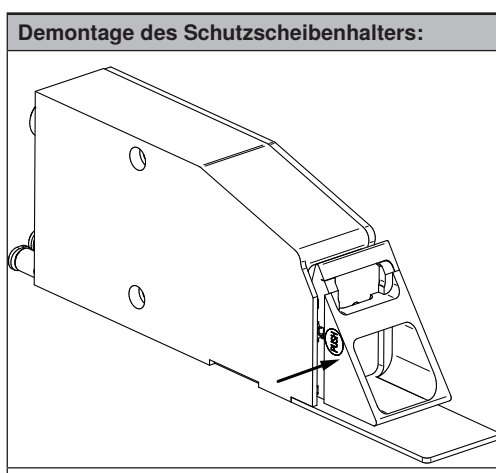

Durch Drücken auf den Push Button lässt sich der Schutzscheibenhalter aus der Fixierung lösen und kann nach rechts aus der Führung geschoben werden (s. Abb. oben).

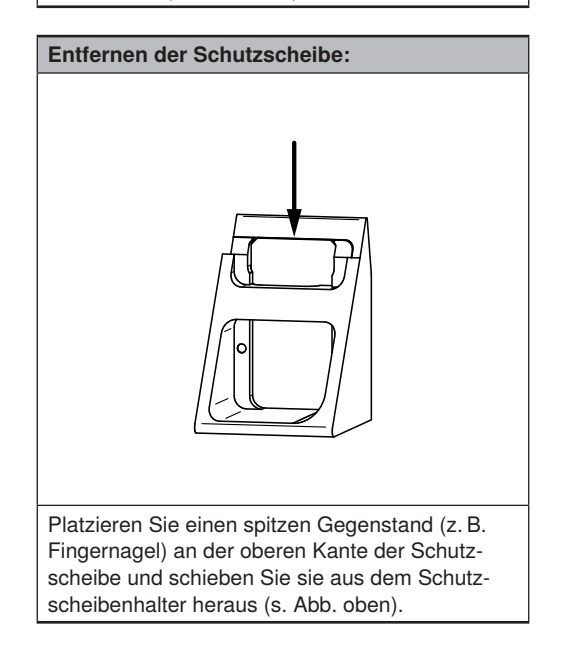

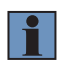

oben).

#### **HINWEIS!**

Bitte vor dem Einschieben der Plastik-Schutzscheibe die Schutzfolie auf beiden Seiten der Schutzscheibe entfernen.

## 9.1.2 M2SL

Die Sensoren der M2SL Serie besitzen ein Gehäuse aus Edelstahl, sind den weCat3D Sensoren zugeordnet und an den Einsatz im Lebensmitteil- und Pharmaziebereich angepasst.

Die Sensoren erfüllen folgende Anforderungen:

- ECOLAB
- IP67/IP69K

## 9.1.2.1 Produktübersicht

Nachfolgend eine Tabelle aller verfügbarer M2SL-Sensoren und den dazugehörigen Standardprodukten:

| M2SLxxx | Standard Product MLSLxxx |
|---------|--------------------------|
| M2SL225 | MLSL225                  |
| M2SL235 | MLSL235                  |
| M2SL226 | MLSL226                  |
| M2SL236 | MLSL236                  |

# 9.1.2.2 Technische Daten

|                                  | M2SL225 M2SL235   |                         | M2SL226          | M2SL236          |
|----------------------------------|-------------------|-------------------------|------------------|------------------|
| Optische Daten:                  | •                 |                         |                  |                  |
| Arbeitsbereich Z                 | 2801280 mm        | 2801280 mm              | 3001500 mm       | 3001500 mm       |
| Messbereich Z                    | 1000 mm           | 1000 mm                 | 1200 mm          | 1200 mm          |
| Messbereich X                    | 200850 mm         | 200850 mm               | 2501350 mm       | 2501350 mm       |
| Linearitätsabweichung            | 500 <i>µ</i> m    | 500 <i>µ</i> m          | 600 <i>µ</i> m   | 600 <i>µ</i> m   |
| Auflösung Z                      | 40570 μm          | 40570 μm                | 60990 <i>µ</i> m | 60990 <i>µ</i> m |
| Auflösung X                      | 190760 <i>μ</i> m | 190760 <i>μ</i> m       | 2701170 μm       | 1901170 μm       |
| Lichtquelle                      | Laser (rot)       | Laser (blau)            | Laser (rot)      | Laser (blau)     |
| Wellenlänge                      | 660 nm            | 405 nm                  | 660 nm           | 405 nm           |
| Laserklasse (EN 60825-1)         | 2M                | 2M                      | 2M               | 2M               |
| Elektrische Daten:               |                   |                         |                  |                  |
| FDA Accession Number             | 2111542-000       | 2111542-000 1610468-004 |                  | 1610468-004      |
| Versorgungsspannung              | 18 30 V DC        |                         |                  |                  |
| Stromaufnahme (Ub = 24 V)        | 1000 mA           |                         |                  |                  |
| Messrate                         | 200 4000/s        |                         |                  |                  |
| Messrate (Subsampling)           | 800 4000/s        |                         |                  |                  |
| Anzahl Ein-/Ausgänge             |                   | 4                       | 4                |                  |
| Spannungsabfall Schaltausgang    |                   | < 1                     | ,5 V             |                  |
| Schaltstrom Schaltausgang        |                   | 100                     | mA               |                  |
| Öffner/Schließer umschaltbar     | ja                |                         |                  |                  |
| PNP/NPN/Gegentakt programmierbar | ja                |                         |                  |                  |
| Kurzschlussfest                  | ја                |                         |                  |                  |
| Verpolungssicher                 | ja                |                         |                  |                  |
| Überlastsicher                   | ja                |                         |                  |                  |
| Schnittstelle                    | Ethernet TCP/IP   |                         |                  |                  |

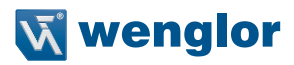

|                                       | M2SL225                   | M2SL235       | M2SL226        | M2SL236 |
|---------------------------------------|---------------------------|---------------|----------------|---------|
| Übertragungsrate                      | 100 / 1000 Mbit/s         |               |                |         |
| Schutzklasse                          |                           | I             | I              |         |
| Environmental conditions:             |                           |               |                |         |
| Umgebungstemperatur                   |                           | 0 4           | 5°C            |         |
| Lagertemperatur                       |                           | -207          | 70 °C          |         |
| EMV                                   |                           | DIN EN 61000- | 6-2; 61000-6-4 |         |
| Schockfestigkeit DIN EN 60068-2-27    |                           | 30 g /        | 11 ms          |         |
| Vibrationsfestigkeit DIN EN 60068-2-6 | 6 g (1055 Hz)             |               |                |         |
| Mechanische Daten:                    |                           |               |                |         |
| Gehäusematerial                       | 1.4404                    |               |                |         |
| Schutzart                             | IP67 / IP69K              |               |                |         |
| Anschlussart                          | M12 × 1; 12-pin           |               |                |         |
| Anschlussart Ethernet                 | M12 × 1; 8-pin, x-kodiert |               |                |         |
| Optikabdeckung                        | Plastik                   |               |                |         |
| Gewicht                               | 2100 g                    |               |                |         |
| Allgemeine Daten:                     |                           |               |                |         |
| Webserver                             |                           | ja            | a              |         |

# 9.1.2.3 Messfelder X,Z

Die Messfelder stimmen mit denen der Standardprodukte überein. siehe Kapitel 9.1.2.1 and 4.1.

#### 9.1.2.4 Gehäuseabmessungen

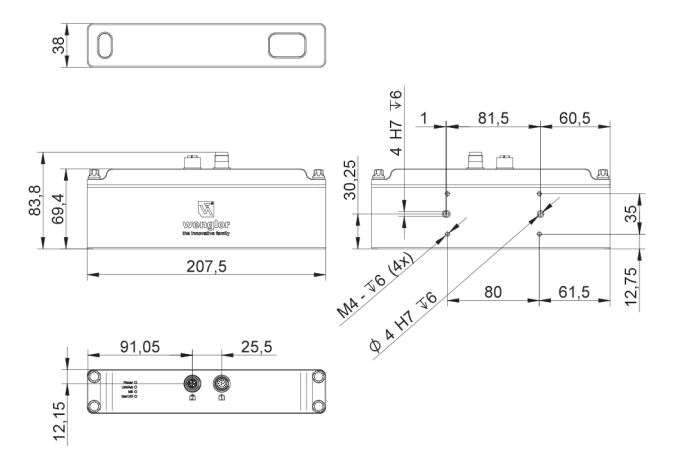

## 9.1.2.5 Pinbelegung

Die Pinbelegung stimmt mit der Standardbelegung der weCat3D Sensoren überein, siehe Kapitel 6.3.1.

# 9.2 Spezielle Geräte

# 9.2.1 OPT3013

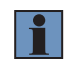

## HINWEIS!

Soweit nachfolgend nicht anders angegeben, gelten die in dieser Betriebsanleitung aufgeführten Angaben (Referenzgerät MLWL1x2).

## 9.2.1.1 Bestimmungsgemäße Verwendung

Die bestimmungsgemäße Verwendung des Produktes OPT3013 ist es Materialien zu vermessen. Nicht geeignet ist es für die Vermessung von Lebewesen, da es hier bei einem Stillstand des Systems zur Hautgefährdung kommen könnte. Um im sicheren Betrieb des Sensors zu bleiben, muss der Sensor mindestens mit einer Geschwindigkeit von 0,3 mm pro Sekunde bewegt werden. Durch diese Maßnahme wird eine ungewollte Bestrahlung der Haut auf einer Stelle vermieden. Wird das Gerät nicht bestimmungsgemäß betrieben, ist eine Hautgefährdung möglich. Eine von der bestimmungsgemäßen Verwendung abweichende Benutzung gilt als sachwidrig. Eine Haftung des Herstellers ist in diesem Fall ausgeschlossen.

## 9.2.1.2 Mindestabdeckung der Sichtfeldbreite

Es sind immer 2048 Punkte auf der gesamten Breite des Sichtfeldes vorhanden. Ein Punkt ist durch eine X-/Z-Koordinate und einen Intensitätswert definiert. Die Punkte werden als gültig oder ungültig klassifiziert:

| Ungültige Punkte: | <i>X-Wert</i> = 0 | Z-Wert = 0 | Intensität = 0 |
|-------------------|-------------------|------------|----------------|
| Gültige Punkte:   | X-Wert ≠ 0        | Z-Wert ≠ 0 | Intensität ≠ 0 |

Beim Einsatz des OPT3013 werden 5 % der gültigen Punkte in der Sichtfeldbreite für die Freischaltung der Messung mit voller Geschwindigkeit definiert, d. h. der Sensor geht vom Blitzbetrieb in den Messmodus über, nachdem mindestens 105 Punkte detektiert wurden.

| Linearitätsabweichung                | 55 μm                                                   |
|--------------------------------------|---------------------------------------------------------|
| Lichtart                             | Laser (UV) / Laser (rot)                                |
| Wellenlänge                          | 375 nm / 660 nm                                         |
| Laserklasse UV/rot (EN 60825-1:2014) | 1/2                                                     |
| Stromaufnahme (Ub = 24 V)            | 1500 mA                                                 |
| Messung enable *                     | EA3: 524 V DC                                           |
| Trigger *                            | EA1 + EA2: Encodersignal TTL oder HTL                   |
|                                      | ODER                                                    |
|                                      | EA4: Frequenz proportional zur Bewegungsgeschwindigkeit |
| Gewicht                              | 600 g                                                   |

## 9.2.1.3 Technische Daten

\* siehe Diagramm "Normalbetrieb"

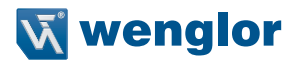

#### 9.2.1.4 Sicherheitsabstände OPT3013

Nach der Lasernorm EN 60825-1:2014 beträgt der NOHD (Abstand, ab dem Laserklasse 1 erreicht wird) 3,4 Meter. Nach TROS, wo neben der Augen- auch die Hautsicherheit berücksichtigt wird, beträgt der Abstand 15 Meter. Landesspezifische Sicherheitsabstände können aus der Tabelle unten mit der angegebenen Bestrahlungsstärke errechnet werden.

Begriffserklärung:

- NOHD: (Nominal Ocular Hazard Distance) nomineller Augen-Gefahrenabstand
- TROS: Beschreibt die technischen Regeln zur Deutschen Arbeitsschutzverordnung zu künstlicher optischer Strahlung.

| Distance [m]     | 0.1    | 1.0  | 1.5  | 2.0  | 2.5  | 3.0  | 3.5  | 4.0  | 4.5  | 5.0  |
|------------------|--------|------|------|------|------|------|------|------|------|------|
| W/m <sup>2</sup> | 2673,8 | 67,5 | 29,9 | 16,9 | 10,8 | 7,6  | 5,6  | 4,3  | 3,4  | 2,8  |
|                  |        |      |      |      |      |      |      |      |      |      |
| Distance [m]     | 6.0    | 7.0  | 8.0  | 9.0  | 10.0 | 11.0 | 12.0 | 13.0 | 14.0 | 15.0 |
| W/m <sup>2</sup> | 1,9    | 1,4  | 1,1  | 0,9  | 0,7  | 0,6  | 0,5  | 0,4  | 0,4  | 0,3  |

#### 9.2.1.5 Bestrahlungsstärke des UV-Lichts

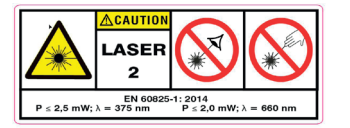

LASERENERGIE - EINE BESTRAHLUNG NAHE DER AUSTRITTS-ÖFFNUNG KANN HAUTVERLETZUNGEN VERURSACHEN!

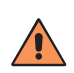

#### VORSICHT!

Nach TROS Laser 2015 (Deutschland) darf die Haut der UV-Strahlung statisch nicht länger als 13 Sekunden bei einem Abstand von 100 mm ausgesetzt werden. Im Einrichtbetrieb empfehlen wir das Tragen von Handschuhen. Das rote Laserlicht (660 nm ± 10 nm) darf nicht blockiert werden!

#### **HINWEIS!**

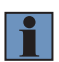

Auf eine ausreichende Wärmeabfuhr ist zu achten. Wird der Sensor mit der werksseitig eingestellten Belichtungszeit betrieben, reicht dafür eine metallische Verbindung zwischen Sensorgehäuse und Montagebasis aus. Ab einer internen Temperatur von 56 °C muss der Sensor mit Hilfe des passenden Kühlelements (siehe Standardgerät MLWL1x2) gekühlt werden. Steigt die interne Temperatur über 61 °C, werden die Laserdioden (rot und UV) vom Sensor automatisch zur Schonung ausgeschaltet. Bei einem Absinken der Temperatur unter 59 °C wird diese automatische Abschaltung wieder deaktiviert.

#### 9.2.1.6 Normalbetrieb

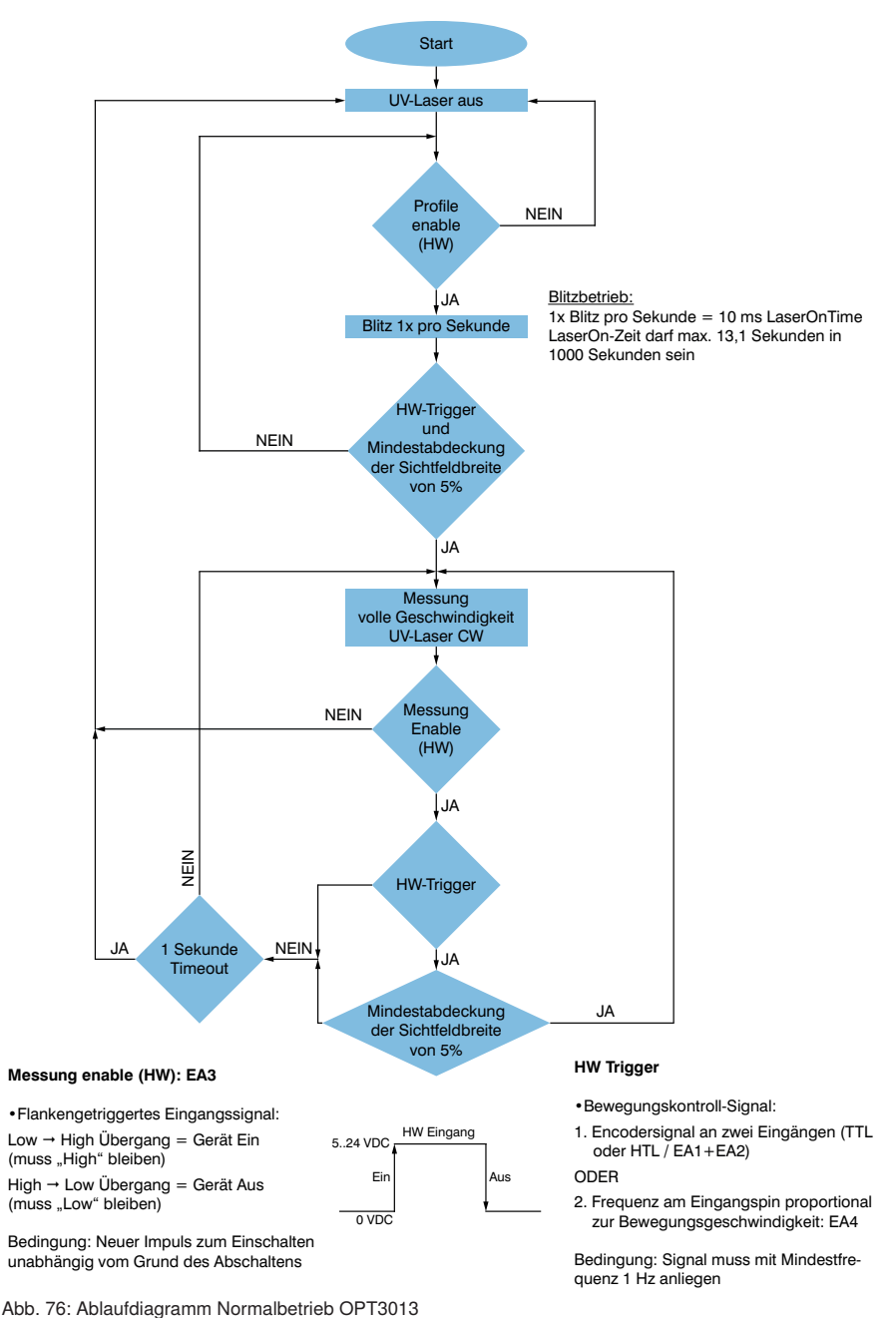

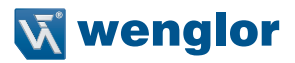

# 9.2.2 OPT3042

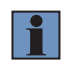

#### HINWEIS!

Soweit nachfolgend nicht anders angegeben, gelten die in dieser Betriebsanleitung aufgeführten Angaben (Referenzgerät MLWL225).

#### 9.2.2.1 Technische Daten

| Arbeitsbereich Z      | 14502050 mm |
|-----------------------|-------------|
| Messbereich Z         | 600 mm      |
| Messbereich X         | 200280 mm   |
| Linearitätsabweichung | 150 μm      |
| Auflösung Z           | 2549 μm     |
| Auflösung X           | 105146 μm   |

# 9.2.2.2 Messfeld X, Z

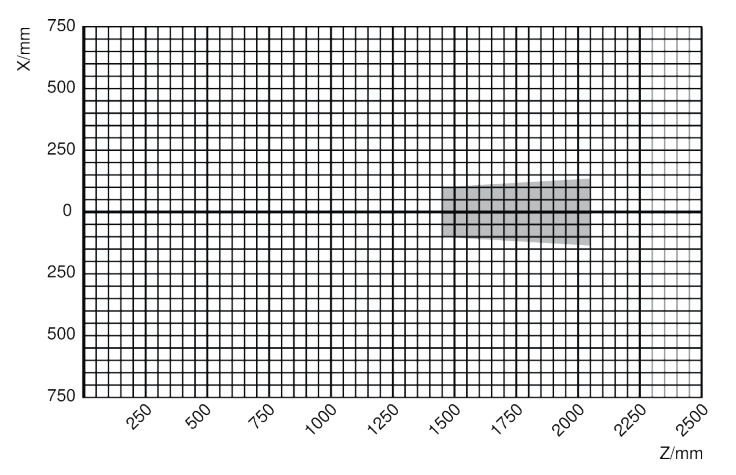

Abb. 77: Messfeld OPT3042

# 9.2.3 MLWL033

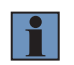

#### HINWEIS!

Soweit nachfolgend nicht anders angegeben, gelten die in dieser Betriebsanleitung aufgeführten Angaben (Referenzgerät MLWL233).

## 9.2.3.1 Technische Daten

| Schutzart         | IP69K             |
|-------------------|-------------------|
| Gehäusematerial   | Edelstahl 1.4305  |
| OLED-Display      | nein              |
| Optikabdeckung    | Kunststoff (PMMA) |
| Deckeldichtung    | Silikon blau      |
| Material Kabel    | Spezial TPE       |
| Biegeradius Kabel | 87 mm             |
| Kabellänge        | 5 m               |

#### 9.2.3.2 Anschlussbelegung

Die Anschlusskabel sind fest mit dem Sensorgehäuse verbunden. Die offenen Enden sind wie folgt belegt:

#### Anschluss Versorgung:

| Farbe     | Beschreibung      |
|-----------|-------------------|
| braun     | +24 V             |
| blau      | 0 V               |
| weiß      | E/A1 - HTL Signal |
| grün      | E/A2 - HTL Signal |
| pink      | E/A3              |
| gelb      | E/A4              |
| schwarz   | En A              |
| grau      | En Ā              |
| rot       | En B - TTL Signal |
| violett   | En 🖥 - TTL Signal |
| grau/pink | En O - TTL Signal |
| rot/blau  | En Ō - TTL Signal |

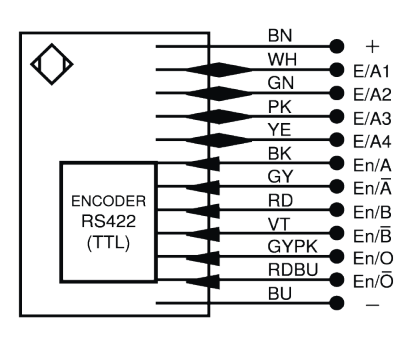

Abb. 78: Anschlussbelegung Versorgung

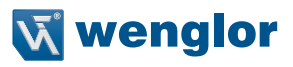

#### Anschluss Ethernet:

| Farbe       | Beschreibung |
|-------------|--------------|
| weiß/orange | Bi_DA +      |
| orange      | Bi_DA –      |
| weiß/grün   | Bi_DB +      |
| grün        | Bi_DB –      |
| weiß/braun  | Bi_DD +      |
| braun       | Bi_DD –      |
| blau        | Bi_DC +      |
| weiß/blau   | Bi_DC -      |

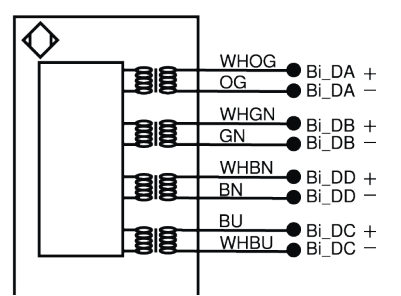

Abb. 79: Anschlussbelegung Ethernet

ìe

19

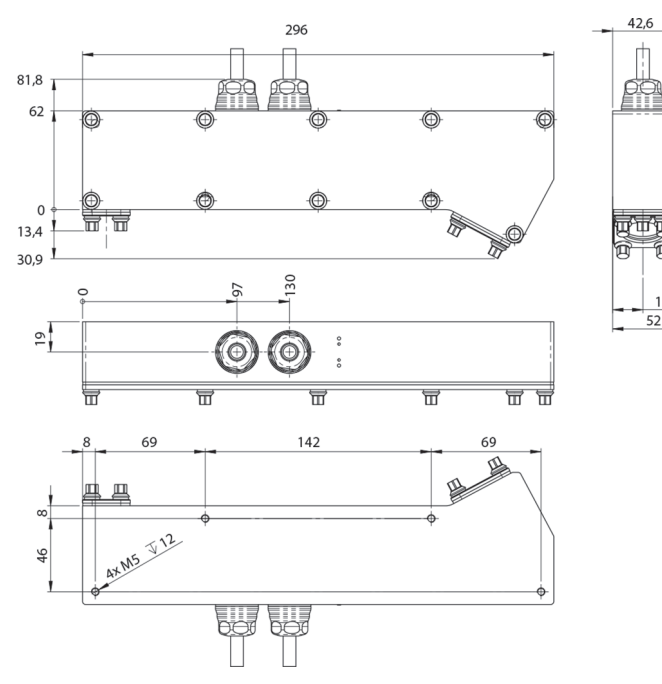

## 9.2.3.3 Gehäuseabmessungen

Abb. 80: Gehäuseabmessungen MLWL033

# 10. Software Development Kit (SDK)

# 10.1 Einleitung

Dieses Kapitel beschreibt die Funktionen und Kommandos der von der SDK (Software Development Kit) zur Verfügung gestellten Library zur Realisierung einer kundenseitigen Anwendungsentwicklung für die weCat3D Produktserie.

# 10.2 Systemanforderungen

Die Anwendungsentwicklung mit der DLL/shared library erfordert ein Microsoft Betriebssystem (WIN7 x64, WIN10 x64)/ Linux (Ubuntu x64,14.04 oder höher). Die weCat3D Produktserie erfordert eine 1 Gigabit Netzwerkkarte.

Die weGat3D Produktserie erfordert eine T Gigabit Netzwerkkarte.

Die SDK kann im Produktbereich auf www.wenglor.com heruntergeladen werden. Die SDK ist auf verschiedene Pakete verteilt, jedes Paket bietet ein Beispielprojekt um die Benutzung der SDK Funktionen darzustellen.

# 10.3 Anwendungsbeispiel

Jede SDK enthält ein Demoprojekt mit Quellcode. Die Beispielanwendung zeigt die Datenübertragung vom Profilsensor zur Anwendung unter Nutzung der SDK Funktionen (siehe Abb. 81). Nachfolgend ist ein Screenshot der SDK\_Windows\_QT\_C++ zu sehen

| K SDK_Windows_QT_C++        |                                                                                                    |                                                                                                    |
|-----------------------------|----------------------------------------------------------------------------------------------------|----------------------------------------------------------------------------------------------------|
| Profile (not scaled)        | DII-Version:                                                                                                    | GUI-Version:                                                                                                    |
| View Disable                | 1.9.1 x64                                                                                                    | 1.7.0                                                                                                    |
| HTL Encoder 0 TTL Encoder 0 | 1.9.1. x84         Sensor Info         MLWL221 1001 2D-/3D-profile sensors wenglor sensoric Gm         Product version: 1.40 HW: 1.4.0 FW: 1.1.1         Working range Z start: 120.0 Working range: 180.0 Field with         (2)         P:       192.168.100.1 Rec. timeout: 0 ms Co         Connect       177 Hz PicCntErr: 1 Cnt: 5986         Disconnect       CPU FFo: 2 DLL FFo: 0         (4)       Settings         Number of profiles to sa         Read data         Property name         GetTemperature         Cash time (ms)       100 | 17.0<br>abH<br>ath X start: 65.0 Field width X end: 145.0<br>anected Measurement rate Dk<br>Reset Statistic<br>DLL FFo Reset<br>we: 1 Save Profile(s)<br>Get value 32 |
|                             |                                                                                                    |                                                                                                    |

Abb. 81: Startbildschirm SDK Demoprojekt

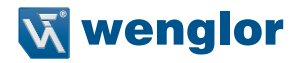

① Das Demoprojekt baut eine Verbindung zum Profilsensor auf und zeigt eine 2D-Darstellung des gescannten Profils.

Die weißen Punkte in der Darstellung zeigen das gescannte Profil, während die gelben Punkte die Intensität (Signalstärke) jedes Punktes anzeigen.

② Um sich mit dem Sensor zu verbinden, muss im Feld IP die Sensor IP eingetragen sein und der Button "Connect" angeklickt werden.

③ Im Hauptfenster des Demoprojekts wird auch der Status der Messrate angezeigt. Liegt die Messrate innerhalb der zulässigen Grenzen, zeigt das Anzeigefeld "Ok" an (grüner Hintergrund). Ist die Messrate zu schnell, erscheint im Anzeigefeld "zu schnell" (roter Hintergrund).

④ Klicken Sie auf die Schaltfläche "Settings", um die ROI-Einstellungen und den entsprechenden maximalen Scananforderungswert zu überprüfen.

Wenn das Demoprojekt keine Verbindung zum Profilsensor aufbaut, erscheint die Fehlermeldung "EthernetScanner\_Connect: Error in connection".

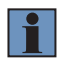

#### HINWEIS!

Bitte überprüfen Sie die IP-Adresse Ihres Profilsensors und Ihre Netzwerkeinstellungen (siehe Kapitel 6.3.3).

| • |  |
|---|--|
|   |  |
|   |  |

#### HINWEIS!

Sie können den Verbindungsstatus des Profilsensors über die Webseite überprüfen. Geben Sie einfach die IP-Adresse des Profilsensors in einen Webbrowser ein und sehen Sie sich das Feld "Verbunden mit" auf der rechten Seite der Weboberfläche an (siehe Kapitel 7).

Im Fenster "Settings" (wird nur geöffnet, wenn die Verbindung zum Profilsensor hergestellt ist) können Sie den Profilsensor einrichten und die Werte der grundlegenden Eigenschaften ablesen. Über dieses Fenster können Sie außerdem ASCII-Befehle senden (siehe Abb. 82).

| 🔨 Settings                  |           |               |                   |                     | X                          |
|-----------------------------|-----------|---------------|-------------------|---------------------|----------------------------|
|                             | Set value | Current value |                   | Set value           | Current value              |
| SetTriggerSource            | 0         | 0             | >> SetROI1HeightZ | 2048                | 1024 >>                    |
| SetExposureTime [µs]        | 100       | 150           | >> SetR0I10ffsetZ | 0                   | 0                          |
| SetAcquisitionLineTime [µs] | 5000      | 5000          | >> SetROI1WidthX  | 2048                | 1280 >>                    |
|                             |           |               | SetR0I10ffsetX    | 0                   | 0 >>                       |
| SetSyncOut [µs]             | 0         | 1000          | >> SetROI1StepX   | 0                   | 0                          |
| SetSyncOutDelay [µs]        | 0         | 0             | » ( <b>4</b> ),   |                     | depends on the current ROI |
|                             |           |               | Max measurement   | rate [HZ] 203       | and the exposure time      |
| SetSignalEnable             | 1         | 1             | >> Command Window | to put a new line,  | please press ENTER         |
| SetSignalSelection          | 1         | 1             | >>                | 5-50                | >>                         |
| SetSignalWidthMin [px]      | 0         | 0             | >> SetAcquisitio  | nStop               | SetAcquisitionStart        |
| SetSignalWidthMax [px]      | 63        | 63            | >> Reset Encoder  | Reset Pie           | CCnt Reset Basetime        |
| SetSignalStrengthMin        | 0         | 10            | >> Reset Settings | 5 Update \          | /alues Save XML 6          |
|                             |           |               | Stop Acq          | uistion - Reset Cou | unters - Start Acquisition |

Abb. 82: Settings SDK Demoprojekt

④ Das Feld "Max measurement rate" berechnet die maximale Messrate des Profilsensors aus den aktuellen ROI-Einstellungen. Die Gleichung zur Berechnung des Maximalwertes steht im Quellcode zur Verfügung bzw. in Kapitel 7.2.

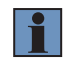

#### **HINWEIS!**

Der errechnete Maximalwert der Messrate ist nur ein Näherungswert.

<sup>⑤</sup> Die Schaltfläche "Update Values" aktualisiert die Werte einiger Basis-Eigenschaften, indem die XML-Datenbeschreibung vom Profilsensor abgerufen und geparst wird.

6 "Save XML" speichert den XML-Deskriptor als XML-Datei.

Die Schaltfläche "Stop Acquisition - Reset Counters - Start Acquisition" zeigt ein Beispiel für das beste Verhalten zum Zurücksetzen der Profilsensorzähler (wie Bildzähler und Systemzeitzähler) nach dem Stoppen der Aufnahme.

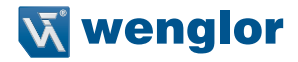

Um Profile zuverlässig vom Profilsensor empfangen zu können, sollte die Host-Anwendung die folgenden Befehle in der angegebenen Reihenfolge an den Profilsensor senden, um eine Verbindung aufzubauen:

- 1. Stellen Sie eine Verbindung zum Profilsensor her (EthernetScanner\_Connect).
- 2. Überprüfen Sie den Verbindungsstatus (EthernetScanner\_GetConnectStatus).
- 3. (Optional) Richten Sie den Profilsensor entsprechend den Anwendungsanforderungen über ASCII-Befehle ein (EthernetScanner\_WriteData).
- 4. (Optional) Lesen Sie die Eigenschaftswerte vom Profilsensor (EthernetScanner\_ReadData).
- 5. Lesen Sie die gescannten Profile vom Profilsensor (EthernetScanner\_GetXZI) und verarbeiten Sie die Daten entsprechend.
- 6. Trennen Sie die Verbindung zum Sensor, bevor Sie die Anwendung beenden (EthernetScanner\_Disconnect).

#### HINWEIS!

Ab DLL Version 1.7.0 ist es nicht mehr erforderlich, nach jeder Verbindung den ASCII-Befehl "SetInitializeAcquisition" an den Profilsensor zu senden. Die DLL sendet diesen Befehl intern. Wenn Ihr Programm diesen Befehl sendet, ignoriert die DLL (1.7.0 oder höher) ihn. Das Senden des Befehls "SetInitializeAcquisition" von der DLL hat zu zahlreichen Leistungsverbesserungen der DLL geführt.

#### **HINWEIS!**

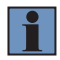

Ab DLL Version 1.9.0 muss nicht mehr sichergestellt werden, dass die DLL durch Aufruf der Funktion "EthernetScanner\_GetInfo" (siehe "Veraltete Funktionen" in Kapitel 10.9) initialisiert wird. Die Funktion "EthernetScanner\_GetConnectStatus" (Schritt 2) gibt ETHERNET-SCANNER\_TCPSCANNERCONNECTED aus, nachdem eine gültige Verbindung zum Profilsensor aufgebaut UND die DLL initialisiert wurde.

# 10.4 SDK-Funktionen

Alle SDK-Funktionen basieren auf C-Funktions Standardaufrufen (\_stdcall) und sind mit allen Compilern kompatibel, die die Programmiersprache C unterstützen. Da die Funktionen auf C-Standardaufrufen basieren, können sie in einer Vielzahl von "Integrated Development Environments" (IDEs) eingesetzt werden (QT, Visual Studio C++, Visual Basic, C#, Delphi, Matlab, Labview, Embarcadero usw.)

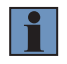

#### **HINWEIS!**

In DLL Version 1.9.0 oder höher sind alle SDK-Funktionen thread-sicher.

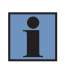

#### **HINWEIS!**

Alle nachfolgend genannten Header-Definitionen sind in der Header-Datei "EthernetScannerSDKDefine.h"" verfügbar, die dem SDK beiliegt.

## 10.4.1 Verbinden des weCat3D Profilsensors

| Befehl       | void* EthernetScanner_Connect(char *chIP, char *chPort, int iTimeOut)                                                                                                    |
|--------------|----------------------------------------------------------------------------------------------------|
| Parameter 1  | char *chIP: IP-Adresse des Profilsensors: "192.168.100.1" mit \0-terminiert                                                                                                    |
| Parameter 2  | char *chPort: Portnummer des Profilsensors: "32001" mit \0-terminiert                                                                                                    |
| Parameter 3  | int iTimeOut: Timeout in [ms] für die Empfangsfunktion zum Schließen der Verbindung,<br>wenn keine Daten empfangen werden. Empfohlen wird die Beibehaltung der Einstellung<br>timeout 0. |
| Antwort      | void*: ein Handle zum Profilsensor. Bei einem Fehler wird ein NULL-Pointer ausgegeben.                                                                                                   |
| Beschreibung | Mit dieser Funktion wird eine Verbindung zum weCat3D-Sensor hergestellt. Die Funktion gibt ein Handle an den Profilsensor zurück, das von anderen Funktionen verwendet wird.             |

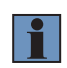

#### HINWEIS!

Um den Verbindungsstatus mit dem Profilsensor zu überprüfen, wird die Funktion "EthernetScanner\_GetConnectStatus" verwendet, siehe Kapitel 10.4.4.

## 10.4.2 UDP Verbindung

| Befehl       | void* EthernetScanner_ConnectUDP(char* chDestIP, char* chDestPort, char* chSrcIP, char* chSrcPort, char* chMode)                                                                     |
|--------------|----------------------------------------------------------------------------------------------------|
| Parameter 1  | char *chDestIP: IP Adresse des Profilsensors: "192.168.100.1" \0-termininiert                                                                                                    |
| Parameter 2  | char *chDestPort: Portnummer des Profilsensors: "32001" \0-terminiert                                                                                                    |
| Parameter 3  | char *chSrcIP: IP Adresse der Netzwerk Schnittstellenkarte an die der Sensor angeschlossen ist \0-terminiert                                                                         |
| Parameter 4  | char *chSrcIP: Free Port which is used to receive the sensor data \0 terminated                                                                                                    |
| Antwort      | void*: ein Handle zum Profilsensor. Bei einem Fehler wird ein NULL-Pointer ausgegeben.                                                                                               |
| Beschreibung | Mit dieser Funktion wird eine UDP Verbindung mit dem weCat3D Sensor aufgebaut. Die Funktion gibt einen Handle an den Profilsensor zurück, der von anderen Funktionen verwendet wird. |

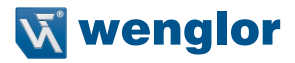

## HINWEIS!

Da UDP ein verbindungsloses Protokoll ist, wird eine Trennung nicht automatisch vom SDK erkannt. Außerdem kann nicht garantiert werden, dass die vom Sensor gesendeten Daten während der Übertragung bei hoher Netzwerklast nicht verloren gehen.

# 10.4.3 Schließen der Verbindung

1

| Befehl       | void*_stdcall EthernetScanner_Disconnect(void *pEthernetScanner)                                                                                                    |
|--------------|----------------------------------------------------------------------------------------------------|
| Parameter 1  | void*: das Handle des Profilsensors, das von der Funktion "EthernetScanner_Connect"                                                                                  |
|              | ausgegeben wird und getrennt werden soll.                                                                                                    |
| Antwort      | void*: ein Handle zum Profilsensor. Im Falle einer erfolgreichen Trennung gibt die Funktion einen Null-Pointer aus, andernfalls das Handle des Profilsensors selbst. |
| Beschreibung | Schließt die Verbindung zwischen der DLL und dem weCat3D Sensor.                                                                                                    |

## 10.4.4 Prüfen der Verbindung

| Befehl       | void EthernetScanner_GetConnectStatus(void *pEthernetScanner, int *uiConnectStatus)                                                                                                    |
|--------------|----------------------------------------------------------------------------------------------------|
| Parameter 1  | void*: ein Handle zum Profilsensor, ausgegeben von der Funktion "EthernetScanner_Con-<br>nect"                                                                                                    |
| Parameter 2  | int*: Pointer auf eine ganzzahlige Variable, durch die der Verbindungsstatus ausgegeben wird.                                                                                                    |
| Antwort      |                                                                                                    |
| Beschreibung | <ul> <li>Diese Funktion prüft den Verbindungsstatus zum Profilsensor. Die Funktion ist eine nicht blockierende Funktion.</li> <li>Es gibt zwei Zustände für die Verbindung:</li> <li>ETHERNETSCANNER_TCPSCANNERCONNECTED (3) bedeutet, dass der Profilsensor erfolgreich mit der DLL verbunden ist und die angegebene IP und PORT in der Funktion "EthernetScanner_Connect" gültig sind. Ab DLL-Version 1.9.0 bedeutet dieser Zustand auch, dass die DLL initialisiert ist (die DLL hat die Linearisierungstabelle vom Profilsensor erhalten und alle internen Parameter in der DLL sind entsprechend eingestellt). Ab sofort kann über die Funktion "EthernetScanner_GetXZIExtended" ein gültiges Profil abgefragt werden.</li> <li>ETHERNETSCANNER_TCPSCANNERDISCONNECTED (0) bedeutet, dass der Profilsensor getrennt ist oder die angegebene IP und PORT in der Funktion "EthernetScanner_Connect" ungültig sind.</li> </ul> |

# 10.4.5 Ausgabe des gemessenen Profils

| Befehl       | int EthernetScanner_GetXZIExtended(void *pEthernetScanner, double *pdoX, double<br>*pdoZ, int *piIntensity, int *piSignalWidth, int iBuffer, unsigned int *puiEncoder, unsigned<br>int *pucUSRIO, int dwTimeOut, unsigned char *ucBufferRaw, int iBufferRaw, int *iPicCnt)                                                                                                    |
|--------------|----------------------------------------------------------------------------------------------------|
| Parameter 1  | void*: ein Handle zum Profilsensor, das von der Funktion "EthernetScanner_Connect" ausgegeben wird                                                                                                    |
| Parameter 2  | double*: Pointer auf einen Puffer (Typ "double"), der von der Funktion verwendet wird, um die X-Koordinaten [in mm] des gemessenen Profils einzutragen. NULL übergeben, wenn der Puffer nicht verwendet wird.                                                                                                    |
| Parameter 3  | double*: Pointer auf einen Puffer (Typ "double"), der von der Funktion zum Schreiben der Z-Koordinaten [in mm] des gemessenen Profils verwendet wird. NULL übergeben, wenn der Puffer nicht verwendet wird.                                                                                                    |
| Parameter 4  | int*: Pointer auf einen Puffer (Typ "int"), der von der Funktion verwendet wird, um die Inten-<br>sität [10 Bit] des gemessenen Profils zu schreiben. NULL übergeben, wenn dieser Puffer<br>nicht verwendet wird.                                                                                                    |
| Parameter 5  | int*: Pointer auf einen Puffer (Typ "int"), der von der Funktion verwendet wird, um die Peak-<br>breite [in Pixel < 32 px] zu schreiben. NULL übergeben, wenn dieser Puffer nicht verwendet<br>wird.                                                                                                    |
| Parameter 6  | int: die Länge der in Parameter 2 bis 5 übergebenen Puffer. Die Länge der Puffer soll-<br>te größer sein als die Anzahl der vom Profilsensor ausgegebenen Messpunkte. Mit der<br>Headerdefinition ETHERNETSCANNER_BUFFERSIZEMAX aus "EthernetScannerSDKDe-<br>fine.h" kann die Länge des Puffers in den Parametern 2 bis 5 definiert werden.                                                                                                    |
| Parameter 7  | int*: Pointer auf eine Variable (Typ "int"), die den Encoderwert des aktuell gemessenen Profils ausgibt.                                                                                                    |
| Parameter 8  | int*: Pointer auf eine Variable (Typ "int"), die den IO-Status des aktuell gemessenen Profils<br>ausgibt. Der IO-Status wird wie folgt decodiert:<br>bit0: EA1<br>bit1: EA2<br>bit2: EA3<br>bit3: EA4<br>bit4: TTL Encoder A<br>bit5: TTL Encoder B<br>bit6: TTL Encoder C<br>NULL übergeben, wenn dieser Wert nicht verwendet wird.                                                                                                    |
| Parameter 9  | Timeout, um auf ein neues Messprofil zu warten. Der Wert 0 bewirkt, dass die Funktion nicht gesperrt wird (Timeout in ms).                                                                                                    |
| Parameter 10 | Veraltet. NULL übergeben                                                                                                    |
| Parameter 11 | Veraltet. NULL übergeben                                                                                                    |
| Parameter 12 | int*: Pointer auf Variable (Typ "int"), die den Bildzähler des aktuell gemessenen Profils<br>ausgibt. Mit diesem Wert wird die Reihenfolge der empfangenen Profile gesteuert.                                                                                                    |
| Antwort      | ETHERNETSCANNER_INVALIDHANDLE (-1000), wenn das Sensor-Handle(Parameter 1)<br>NULL oder ungültig ist.<br>Im Falle eines erfolgreichen Aufrufs gibt die Funktion die Gesamtpunktzahl des gemess-<br>enen Profils aus, die in den Puffer geschrieben wurde (in Parameter 2 bis 5).<br>Die Funktion gibt ETHERNETSCANNER_GETXZINONEWSCAN (-1) aus, wenn kein<br>neues Profil verfügbar ist,<br>ETHERNETSCANNER_GETXZIINVALIDBUFFER (-3), wenn die Länge des in Parameter 1<br>bis 5 angegebenen Puffers kürzer ist als die zu schreibenden Daten,<br>ETHERNETSCANNER_GETXZIINVALIDLINDATA (-2), wenn die DLL nicht initialisiert ist. |

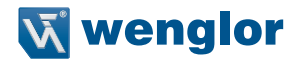

| Beschreibung | Die Funktion ruft ein Profil aus dem internen FiFo in der DLL ab, wenn ein neues Profil vorhanden ist. Die DLL speichert alle vom Profilsensor empfangenen gemessenen Profile in einem internen FiFo-Puffer. Der Entwickler ist dafür verantwortlich, die Profile mit dieser Funktion so schnell wie möglich abzurufen, um ein Überlaufen des FiFo zu verhindern. Wenn das Programm die Profile nicht schnell genug abrufen kann, wird empfohlen, die Ausgaberate des Profilsensors zu verringern. Die Funktion kann abhängig vom Wert des Parameters 9 als blockierend oder nicht blockierend eingestellt werden. Setzen Sie die Funktion auf blockierend (Parameter 9 > 0), wenn Sie die Funktion von einem sekundären Thread in Ihrer Anwendung aufrufen. Setzen Sie die Funktion auf nicht blockierend (Parameter 9 = 0), wenn Sie die Funktion auf nicht blockierend (Parameter 9 = 0), wenn Sie die Funktion auf nicht blockierend (Parameter 9 = 0), wenn Sie die Funktion aus dem Haupttbread in Ihrer Anwendung aufrufen. |
|--------------|----------------------------------------------------------------------------------------------------|
|              | In Kapitel 10.4.8 erfahren Sie, wie Sie den FiFo-Status überprüfen. Wie Sie die Ausgaber-<br>ate des Profilsensors einstellen, erfahren Sie in den ASCII-Befehlen SetAcquisitionLine-<br>Time in Kapitel 10.5.3.                                                                                                    |

# 10.4.6 Ausgabe des Range Image

| Befehl      | int EthernetScanner_GetRangeImage(void* pEthernetScanner, unsigned short* imageBuf-<br>fer, int iBuffer, int iTimeOutPerScan, bool* bFrameLost=nullptr , int* picCntBuffer=nullptr,<br>int* encoderBuffer=nullptr, unsigned int* timeStampBuffer = nullptr);                                                                                                    |
|-------------|----------------------------------------------------------------------------------------------------|
| Parameter 1 | void *: ein Handle zum Profilsensor, ausgegeben von der Funktion "EthernetScanner_Con-<br>nect"                                                                                                    |
| Parameter 2 | unsigned short* : Pointer auf einen Puffer (Typ "unsigned short"),der von der Funktion verwendet wird, um in das 16 bit Grauskala Range Image zu schreiben.                                                                                                    |
| Parameter 3 | int: die Länge des in Parameter 2 übergebenen Puffers. Die Länge des Puffers sollte<br>größer sein als die Anzahl der gemessenen Punkte, die vom Profilsensor herausgegeben<br>werden. Die Anzahl der Pufferelemente muss mindestens der ausgegebenen Anzahl von<br>Bildprofilen bei maximaler x Auflösung des Sensors entsprechen.                                                                                                    |
| Parameter 4 | int: Timeout, um auf ein neues Messprofil zu warten, bis die Funktion abschaltet. Der Wert<br>0 bewirkt, dass die Funktion nicht gesperrt wird (Timeout in ms).                                                                                                    |
| Parameter 5 | bool*: (optional) Pointer auf Variable (Typ "bool") mit der Anzeige (true), dass ein Frame während der Aufnahme verloren wurde.                                                                                                    |
| Parameter 6 | int*: (optional) Pointer auf ein Array (Typ "int") mit derselben Größe, gesetzt durch nrPro-<br>filesPerScan, wodurch der Bildzähler jedes Profils ausgegeben wird.                                                                                                    |
| Parameter 7 | int*: (optional) Pointer auf ein Array (Typ "int") pointer to array of type int mit derselben<br>Größe, gesetzt durch nrProfilesPerScan, wodurch der Encoderwert jedes Profils ausgege-<br>ben wird.                                                                                                    |
| Parameter 8 | unsigned int*: (optional) Pointer auf ein Array (Typ "unsigned int") mit derselben Größe, gesetzt durch nrProfilesPerScan, wodurch der Zeitstempelwert jedes Profils ausgegeben wird.                                                                                                    |
| Antwort     | ETHERNETSCANNER_INVALIDHANDLE (-1000) wenn das Sensor-Handle (parameter<br>1) NULL oder ungültig ist. Im Fall eines erfolgreichen Aufrufs gibt die Funktion ETHER-<br>NETSCANNER_OK (0) aus.<br>Die Funktion gibt ETHERNETSCANNER_GETXZINONEWSCAN (-1) aus, falls kein neues<br>Profil verfügbar ist,<br>ETHERNETSCANNER_GETXZIINVALIDBUFFER (-3), falls die Länge des Puffers kürzer<br>ist als die zu schreibenden Daten,<br>ETHERNETSCANNER_GETXZIINVALIDLINDATA (-2), falls die DLL nicht initialisiert ist. |

| Beschreibung | Mit der weCat3D Range Image-Funktion können Sie mehrere Scans gebündelt als ein         |
|--------------|-----------------------------------------------------------------------------------------|
|              | geordnetes 16-Bit 2D-Bild erhalten, wobei die ursprünglichen Z-Werte als Bildintensität |
|              | skaliert werden. Verwenden Sie zur Parametrierung die entsprechenden WriteData-Funk-    |
|              | tionen in Kapitel 10.5.7.                                                               |

# 10.4.7 Bildausgabe

| Befehl       | int EthernetScanner_GetImage(void* pEthernetScanner, char *cBuffer, int iBuffer, unsigned int *pui/OffsetZ unsigned int *pui/OffsetZ                                                                                                    |
|--------------|----------------------------------------------------------------------------------------------------|
|              | unsigned int *puiStepX, unsigned int *puiStepZ, unsigned int iTimeOut)                                                                                                    |
| Parameter 1  | void *: ein Handle zum Profilsensor, ausgegeben von der Funktion "EthernetScanner_Con-<br>nect"                                                                                                    |
| Parameter 2  | char *: Pointer auf einen 8 Bit Puffer (z. B. unsigned char), der von der Funktion verwendet wird um die pixelweisen Intensitäten des Kamerabildes auszugeben. Der Puffer sollte min-<br>destens der gelesenen Anzahl der Pixel (z. B. RoiX_Width *RoiZ_Height) entsprechen. |
| Parameter 3  | int: Länge des eingegebenen Puffers                                                                                                    |
| Parameter 4  | unsigned int*: Pointer auf Variable (Typ "unsigned int"), um die Bildbreite in Pixel auszule-<br>sen.                                                                                                    |
| Parameter 5  | unsigned int*: Pointer auf Variable (Typ "unsigned int"), um die Bildhöhe in Pixel auszule-<br>sen.                                                                                                    |
| Parameter 6  | unsigned int*: Pointer auf Variable (Typ "unsigned int"), um den X Offset in Pixel auszule-<br>sen.                                                                                                    |
| Parameter 7  | unsigned int*: Pointer auf Variable (Typ "unsigned int"), um Z Offset in Pixel auszulesen.                                                                                                    |
| Parameter 8  | unsigned int*: Pointer auf Variable (Typ "unsigned int"), um das Subsampling in X in Pixel auszulesen                                                                                                    |
| Parameter 9  | unsigned int*: Pointer auf Variable (Typ "unsigned int"), um das Subsampling in Z in Pixel auszulesen                                                                                                    |
| Parameter 10 | Timeout, um auf ein neues Messprofil zu warten. Der Wert 0 bewirkt, dass die Funktion nicht gesperrt wird (Timeout in ms)                                                                                                    |
| Antwort      | ETHERNETSCANNER_INVALIDHANDLE (-1000), wenn das Sensor-Handle (Parameter 1)<br>NULL oder ungültig ist. Im Fall eines erfolgreichen Aufrufs gibt die Funktion die Größe der<br>Daten aus, die in den Puffer geschrieben wurden.                                               |
|              | neues Profil verfügbar ist.                                                                                                    |
|              | ETHERNETSCANNER_GETXZIINVALIDBUFFER (-3), wenn die Länge des in Parameter 1                                                                                                    |
|              | bis 5 angegebenen Puffers kürzer ist als die zu schreibenden Daten.                                                                                                    |
| Beschreibung | Mit Hilfe dieser Funktion wird das Kamerabild des Sensors im aktuell definierten ROI aus-<br>gelesen. "Reading Camera Image" ist nur im Kameramodus 1 (= Kamerabild), siehe Kapitel<br>10.5.4, möglich.                                                                      |

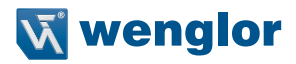

# 10.4.8 DLL FiFo-Status prüfen

| Befehl       | int EthernetScanner_GetDllFiFoState(void *pEthernetScanner)                            |
|--------------|----------------------------------------------------------------------------------------|
| Parameter 1  | void*: das Handle zum Profilsensor, das von der Funktion "EthernetScanner_Connect"     |
|              | ausgegeben wird                                                                        |
| Antwort      | int: der Status des FiFo in der DLL in % (0 – 100)                                     |
|              | ETHERNETSCANNER_INVALIDHANDLE (-1000), wenn das Sensor-Handle (Parameter 1)            |
|              | NULL oder ungültig ist.                                                                |
| Beschreibung | Die Funktion wird verwendet, um den Status des internen FiFo in der DLL zu überprüfen, |
|              | um ein Oberlauten und damit den Verlust von nicht abgetragten Profilen zu vernindern.  |

# 10.4.9 DLL FiFo zurücksetzen

| Befehl       | int EthernetScanner_ResetDllFiFo(void *pEthernetScanner)                                                                                                    |
|--------------|----------------------------------------------------------------------------------------------------|
| Parameter 1  | void*: das Handle zum Profilsensor, das von der Funktion "EthernetScanner_Connect"                                                                                                    |
|              | ausgegeben wird                                                                                                    |
| Antwort      | Die Funktion gibt ETHERNETSCANNER_OK (0) aus, wenn der Aufruf erfolgreich war.<br>ETHERNETSCANNER_INVALIDHANDLE (-1000), wenn das Sensor-Handle (Parameter 1)                                                                                                    |
|              | NULL oder ungültig ist.                                                                                                    |
| Beschreibung | Die Funktion wird verwendet, um den internen FiFo in der DLL zurückzusetzen. Das könnte jedoch zum Verlust von nicht abgerufenen Profilen führen. Diese Funktion ist hilfreich, wenn die Anwendung die Profile nicht schnell genug abfragen kann und der Entwickler das letzte Profil verarbeiten möchte. In diesem Fall wird empfohlen, diese Funktion kurz vor dem Aufruf der Funktion "EthernetScanner_GetXZIExtended" aufzurufen. |

# 10.4.10 Profilsensor einrichten

| Befehl       | int EthernetScanner_WriteData(void *pEthernetScanner, char *ucBuffer, int uiBuffer)            |
|--------------|------------------------------------------------------------------------------------------------|
| Parameter 1  | void*: das Handle zum Profilsensor, das von der Funktion "EthernetScanner_Connect"             |
|              | ausgegeben wird                                                                                |
| Parameter 2  | char*: Pointer auf einen Puffer (Typ "char"), der den ASCII-Befehl enthält, der an den Profil- |
|              | sensor gesendet werden soll                                                                    |
| Parameter 3  | int: die Länge des in Parameter 2 übergebenen Puffers                                          |
| Antwort      | Die Funktion gibt die Anzahl der Bytes aus, die an den Profilsensor gesendet wurden.           |
|              | Normalerweise sollte sie dieselbe Länge haben wie der ASCII-Befehl.                            |
|              | ETHERNETSCANNER_INVALIDHANDLE (-1000), wenn das Sensor-Handle (Parameter 1)                    |
|              | NULL oder ungültig ist.                                                                        |
| Beschreibung | Die Funktion wird verwendet, um ASCII-Befehle zum Einrichten des Profilsensors zu send-        |
|              | en. Die unterstützten ASCII-Befehle finden Sie in Kapitel 10.7.                                |

# 10.4.11 DLL Version auslesen

| Befehl       | int EthernetScanner_GetVersion(unsigned char *ucBuffer, int uiBuffer)                                                                                                    |
|--------------|----------------------------------------------------------------------------------------------------|
| Parameter 1  | char*: Pointer auf einen Puffer (Typ "char"), der von der Funktion zum Schreiben in die DLL-Version verwendet wird.                                                                                                    |
| Parameter 2  | int: die Länge des in Parameter 1 verwendeten Puffers.                                                                                                    |
| Antwort      | Die Funktion gibt die Gesamtlänge (in Byte) der Daten aus, die in den Puffer geschrieben<br>werden.<br>Wenn die Länge der in den Puffer zu schreibenden DLL-Version größer ist als die Länge<br>des Puffers in Parameter 2, gibt die Funktion ETHERNETSCANNER_ERROR (-1) aus. |
| Beschreibung | Die Funktion wird verwendet, um die aktuelle Version der DLL zu überprüfen.                                                                                                    |

# 10.4.12 Eigenschaftswerte auslesen

| Befehl      | int EthernetScanner_ReadData(void *pEthernetScanner, char *chPropertyName, char *chRetBuf, int iRetBuf, int iCacheTime)                                                                                                    |
|-------------|----------------------------------------------------------------------------------------------------|
| Parameter 1 | void*: das Handle zum Profilsensor, das von der Funktion "EthernetScanner_Connect" ausgegeben wird                                                                                                    |
| Parameter 2 | char*: Puffer mit dem ASCII-Befehl (abgeschlossen mit Nullzeichen "\0").                                                                                                    |
| Parameter 3 | char*: Ausgabepuffer für das Ergebnis des ASCII-Befehls                                                                                                    |
| Parameter 4 | int: die Länge des Ausgabepuffers. Mit der Headerdefinition ETHERNETSCANNER_BUF-<br>FERSIZEMAX aus "EthernetScannerSDKDefine.h" kann die Länge des Puffers in Parame-<br>ter 3 definiert werden.                                                                                                    |
| Parameter 5 | int: die Cache-Zeit in ms; der Wert in diesem Parameter definiert den Funktionsmodus (XML-Modus oder Scan-Modus). Details siehe nachstehende Beschreibung.                                                                                                    |
| Antwort     | <ul> <li>Die Funktion gibt Folgendes aus</li> <li>ETHERNETSCANNER_READDATAOK (0) bei erfolgreichem Betrieb,</li> <li>ETHERNETSCANNER_READDATASMALLBUFFER (-1), wenn der in Parameter 3 übergebene Ausgabepuffer kürzer ist als die Länge der in den Puffer zu schreibenden Daten,</li> <li>ETHERNETSCANNER_READDATANOTSUPPORTEDMODE (-2), wenn der jeweilige ASCII Befehl im aktuellen Lesemodus nicht unterstützt wird (wie PictureCounter im XML-Modus),</li> <li>ETHERNETSCANNER_READDATAFEATURENOTDEFINED (-3), wenn der ASCII Befehl nicht unterstützt wird,</li> <li>ETHERNETSCANNER_READDATANOSCAN (-4), wenn die Funktion im Scanmodus aufgerufen wird und noch kein Profil mit der Funktion "EthernetScanner_GetXZIExtended" abgefragt wird,</li> <li>ETHERNETSCANNER_READDATAFAILED (-5), wenn die Funktion die Daten aus XML-Daten oder Profil nicht lesen konnte.</li> <li>ETHERNETSCANNER_INVALIDHANDLE (-1000), wenn das Sensor-Handle (Parameter</li> </ul> |
|             | <ul> <li>ETHERNETSGANNER_INVALIDHANDLE (-1000), wenn das Sensor-Handle (Parameter<br/>1) NULL oder ungültig ist.</li> </ul>                                                                                                    |
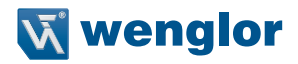

 

 Beschreibung
 Ab der DLL-Version 1.9.0 oder höher wird die Funktion "EhernetScanner\_ReadData" als Standardfunktion im SDK eingeführt. Die Funktion liest die Eigenschaftswerte vom Profilsensor. Diese Werte werden in der DLL zwischengespeichert und die iCacheTime (Parameter 5) definiert, wie alt der Eigenschaftswert sein soll, bevor er in den Ausgabepuffer (Parameter 3) geschrieben wird. Die Funktion und der unterstützte ASCII Befehl hängen nicht von der Firmware des Profilsensors ab. Die Funktion ist in der DLL als Komfortfunktion implementiert, um dem Programmierer das Auslesen von Eigenschaftswerten aus dem Profilsensor zu erleichtern.

Es gibt zwei Betriebsarten: XML-Modus und Scan-Modus:

 Der XML-Modus wird definiert, wenn iCacheTime >=0. In diesem Modus werden die Daten aus dem vom Profilsensor empfangenen XML-Deskriptor geholt und in einer internen Struktur in der DLL zwischengespeichert. Wenn der Datencache älter ist als der angegebene iCacheTime-Wert, ruft die DLL eine neue XML-Datei vom Profilsensor ab, parst sie, cached die Daten in der internen Struktur und schreibt dann den Eigenschaftswert in den Ausgabepuffer.

#### **HINWEIS!**

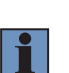

Wenn Sie einen niedrigen Wert für iCacheTime im XML-Modus einstellen (d. h. iCacheTime = 0), wird die Leistung der DLL verringert, da die DLL dann gezwungen ist, die vollständigen Eigenschaften des Profilsensors auszulesen und sie jedes Mal zu parsen, wenn die Funktion EthernetScanner\_ReadData aufgerufen wird. Dies wäre offensichtlich, wenn die DLL auf einem System mit geringen Ressourcen arbeitet oder wenn der Profilsensor im kHz-Bereich arbeitet.

 Der Scanmodus wird definiert, wenn iCacheTime = -1 ist. Die DLL in diesem Modus liest den Eigenschaftswert aus den Daten, die mit dem aktuellen Scan geliefert wurden (gezogen über die Funktion "EthernetScanner\_GetXZIExtended"). Der Eigenschaftswert in diesem Modus bleibt bis zum nächsten erfolgreichen Aufruf der Funktion "EthernetScanner\_GetXZIExtended" erhalten.

Ein Beispiel zur Verwendung der neuen Funktion finden Sie im Beispielcode im SDK.

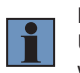

#### HINWEIS!

Unterstützte ASCII-Befehle finden Sie in Kapitel 10.7. Nicht alle Eigenschaften werden in beiden Lesemodi unterstützt, siehe Kapitel 10.7 für weitere Details.

# 10.5 Profilsensor einrichten

Nachstehend sind die ASCII-Befehle aufgeführt, die zur Einrichtung des Profilsensors mit der Funktion "EthernetScanner\_WriteData" verwendet werden.

# 10.5.1 Neustart einleiten

| Befehl       | SetReboot\r          |
|--------------|----------------------|
| Beschreibung | Neustart des Systems |

### 10.5.2 Belichtungszeit

## 10.5.2.1 Feste Belichtungszeit

| Befehl       | SetExposureTime=x\r                                                                        |             |              |
|--------------|--------------------------------------------------------------------------------------------|-------------|--------------|
| Parameter    | Mögliche Werte für x:                                                                      | Default:    | 150          |
|              | 0 100 000                                                                                  |             |              |
| Beschreibung | Die Belichtungszeit wird in $\mu$ s eingestellt. Wenn der HDR-Modus eingestellt ist (siehe |             |              |
|              | Kapitel 10.5.6.1), ist SetExposureTime die Belichtungszeit des erst                        | en Profils. | SetExposure- |
|              | Time2 ist die Belichtungszeit des zweiten Profils (siehe Kapitel 10.5                      | 5.6.2).     |              |

#### 10.5.2.2 Auto Belichtungszeit

| Befehl       | SetAutoExposureMode=x\r                                               |          |   |
|--------------|-----------------------------------------------------------------------|----------|---|
| Parameter    | Mögliche Werte für x:<br>0: deaktiviert<br>1: aktiviert               | Default: | 0 |
| Beschreibung | Aktiviert/deaktiviert die automatische Kontrolle der Belichtungszeit. |          |   |

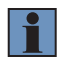

#### **HINWEIS!**

Automatische Belichtungszeit ist ab Firmware Version 1.2.0 oder höher verfügbar.

# Miniumum der Auto Belichtungszeit einstellen

| Befehl       | SetAutoExposureTimeMin=x\r                                                  |            |            |
|--------------|-----------------------------------------------------------------------------|------------|------------|
| Parameter    | Mögliche Werte für x:                                                       | Default:   | 10         |
|              | 10100 000                                                                   |            |            |
| Beschreibung | Einstellung der minimalen Belichtungszeit im AutoExposureMode. eingestellt. | Der Wert v | vird in µs |

#### Maximum der Auto Belichtungszeit einstellen

| Befehl       | SetAutoExposureTimeMax=x\r                                                  |            |            |
|--------------|-----------------------------------------------------------------------------|------------|------------|
| Parameter    | Mögliche Werte für x:                                                       | Default:   | 1000       |
|              | 10100 000                                                                   |            |            |
| Beschreibung | Einstellung der maximalen Belichtungszeit im AutoExposureMode. eingestellt. | Der Wert v | wird in µs |

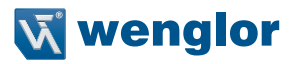

#### Minimum des Intensitätsbereichs einstellen

| Befehl       | SetAutoExposureIntensityRangeMin=x\r                 |          |     |
|--------------|------------------------------------------------------|----------|-----|
| Parameter    | Mögliche Werte für x:                                | Default: | 450 |
|              | 01024                                                |          |     |
| Beschreibung | Legt die untere Grenze des Intensitätsbereichs fest. |          |     |

#### Maximum des Intensitätsbereichs einstellen

| Befehl       | SetAutoExposureIntensityRangeMax=x\r                |          |     |
|--------------|-----------------------------------------------------|----------|-----|
| Parameter    | Mögliche Werte für x:                               | Default: | 500 |
|              | 01024                                               |          |     |
| Beschreibung | Legt die obere Grenze des Intensitätsbereichs fest. |          |     |

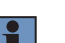

#### **HINWEIS!**

Der Intensitätsbereich sollte die Fläche mit der höchsten Intensität enthalten. Die Belichtungszeit wird entsprechend der durchschnittlichen Intensität des ausgewählten Bereichs eingestellt.

#### Minimum des Bereichs X

| Befehl       | SetAutoExposureRangeXMin=x\r                        |          |                      |
|--------------|-----------------------------------------------------|----------|----------------------|
| Parameter    | Mögliche Werte für x:<br>MLSL: 01279<br>MLWL: 02047 | Default: | MLSL: 64<br>MLWL: 64 |
| Beschreibung | Legt den Startpunkt im Bereich X fest.              |          |                      |

#### Maximum des Bereichs X

| Befehl       | SetAutoExposureRangeXMax=x\r                        |          |                          |
|--------------|-----------------------------------------------------|----------|--------------------------|
| Parameter    | Mögliche Werte für x:<br>MLSL: 01279<br>MLWL: 02047 | Default: | MLSL: 1215<br>MLWL: 1983 |
| Beschreibung | Legt den Endpunkt im Bereich X fest.                |          |                          |

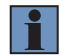

# HINWEIS!

Bereich X definiert den Bereich, in dem die Belichtungszeit kontrolliert wird.

### 10.5.3 Einstellen der Messrate

| Befehl       | SetAcquisitionLineTime=x\r                                                                                                    |          |            |
|--------------|----------------------------------------------------------------------------------------------------|----------|------------|
| Parameter    | Mögliche Werte für x:                                                                                                    | Default: | MLWL: 5714 |
|              | 166 1 000 000                                                                                                    |          | MLSL: 5000 |
| Beschreibung | Zeit zwischen zwei aufeinanderfolgenden Profilen in $\mu$ s.<br>Diese Funktion ist nur im internen Triggermodus wirksam.<br>166 $\mu$ s = 6000 Hz<br>Erklärung:<br>MLWL: 5714 $\mu$ s = 175 Hz<br>MLSL: 5000 $\mu$ s = 200 Hz |          |            |

Die zulässigen Werte für AcquisitionLineTime und ExposureTime hängen voneinander ab. Der zulässige Wert für AcquisitionLineTime und ExposureTime sollte für die folgende Gleichung beibehalten werden:

1000000 x (1 / AcquisitionLineRate)  $\geq$  ExposureTime + 45 (µs)

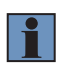

## **HINWEIS!**

Es ist notwendig, die ROI-Einstellungen und den Scan-Inhalt im Profilsensor zu reduzieren, um eine höhere LineTimeRate zu erhalten (siehe SetROI1HeightZ, Kapitel 10.5.40.4, SetROI1WidthX, Kapitel 10.5.40.1, SetSignalContentWidth, Kapitel 10.5.12 und SetSignal-ContentReserved ,Kapitel 10.5.13).

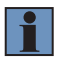

#### HINWEIS!

Der Profilsensor kann Daten mit bis zu 30 MByte/s über das Netzwerk übertragen. Daher ist es notwendig, einige Signalinhalte zu deaktivieren, um eine höhere Messrate zu erhalten (bis zu 6 kHz (166  $\mu$ s) bei MLWL und 4 kHz (250  $\mu$ s) bei MLSL).

# 10.5.4 Kameramodus

| Befehl       | SetCameraMode=x\r                                                  |              |                 |
|--------------|--------------------------------------------------------------------|--------------|-----------------|
| Parameter    | Mögliche Werte für x:                                              | Default:     | 0               |
|              | 0: Profil                                                          |              |                 |
|              | 1: Kamerabild                                                      |              |                 |
| Beschreibung | Wenn der Kameramodus aktiviert ist, wird das Bild der Kamera ang   | jezeigt und  | d per Interface |
|              | übertragen.                                                        |              |                 |
|              | Das externe GigE Vision Interface, die uniVision, die VisionApp De | mo 3D uno    | die Vi-         |
|              | sionApp 360 werden nicht vom Kameramodus unterstützt. Daher se     | ollte dieser | Modus bei       |
|              | Nutzung dieser Programme nicht ausgewählt werden.                  |              |                 |

## 10.5.5 UDP Verbindung

| Befehl       | SetUDPSocketPort=x\r                                                                        |
|--------------|---------------------------------------------------------------------------------------------|
| Parameter    | Mögliche Wert für x:<br>1024 65000                                                          |
| Beschreibung | Eingabe der Host Portnummer, an die der Sensor die Daten schickt (reserviert: 32001/32002). |

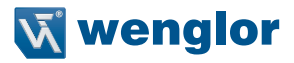

| Befehl       | SetUDPSocketIP=x\r                                                                           |
|--------------|----------------------------------------------------------------------------------------------|
| Beschreibung | Eingabe der Host IP-Adresse, an die der Sensor die Daten schickt (Format: aaa.bbb.ccc. ddd). |

| Befehl       | SetUDPSocketStart=x\r                                     |
|--------------|-----------------------------------------------------------|
| Parameter    | Mögliche Werte für x:<br>0: Ende der UDP Datenübertragung |
|              | 1: Beginn der UDP Datenubertragung                        |
| Beschreibung | Aktivierung/Deaktivierung der UDP Datenübertragung.       |

Nachfolgend ein Beispiel, wie UDP per Befehl konfiguriert und aktiviert werden kann:

```
SetAcquisitionStop
SetUDPSocketIP=192.168.100.181 // IP address of the host (IPC)
SetUDPSocketPort=32003 // Port used by the host (IPC)
SetUDPSocketStart=1
SetInitializeAcquisition
SetAcquisitionStart
```

## 10.5.6 HDR-Modus

High Dynamic Range Imaging (HDR) wird verwendet, um Objekte mit sehr hohem Intensitätskontrast aufzuzeichnen. Ab Firmware-Version 1.1.3 ist HDR in den weCat3D-Sensoren durch die Methode der Aufnahme von zwei Profilen mit unterschiedlichen Belichtungszeiten implementiert. Die Erstellung des HDR-Profils auf Basis der beiden Profile muss durch den Benutzer erfolgen.

#### 10.5.6.1 HDR aktivieren

(verfügbar ab FW Version 1.1.3)

| Befehl       | SetHDR=x\r                           |          |   |
|--------------|--------------------------------------|----------|---|
| Parameter    | Mögliche Werte für x:                | Default: | 0 |
|              | 0: HDR deaktivieren                  |          |   |
|              | 1: HDR aktivieren                    |          |   |
| Beschreibung | Aktiviert/deaktiviert den HDR Modus. |          |   |

#### 10.5.6.2 Einstellen der ExposureTime2

(verfügbar ab FW Version 1.1.3)

| Befehl       | SetExposureTime2=x\r                                               |           |                  |
|--------------|--------------------------------------------------------------------|-----------|------------------|
| Parameter    | Mögliche Werte für x:                                              | Default:  | 150              |
|              | 0 100 000                                                          |           |                  |
| Beschreibung | ExposureTime2 wird in $\mu$ s angegeben. Bei aktiviertem HDR Modus | (siehe Ka | pitel 10.5.6.1), |
|              | ist SetExposureTime2 die Belichtungszeit des zweiten Profils. SetE | xposureTi | me ist die       |
|              | Belichtungszeit des ersten Profils (siehe Kapitel 10.5.2.1).       |           |                  |

## 10.5.7 Range Image

#### 10.5.7.1 Einstellen der Anzahl der Profile

| Befehl       | SetRangeImageNrProfiles=x\r                                           |             |           |
|--------------|-----------------------------------------------------------------------|-------------|-----------|
| Parameter    | Mögliche Wert für x:<br>1 1000                                        | Default:    | 1         |
| Beschreibung | Legt die Anzahl der Profile pro Bild fest, eingeschlossen der Definit | ion für die | Bildhöhe. |

#### 10.5.7.2 Offset und Skalierung (optional)

| Befehl       | SetRangeImageXScale=x\r                       |             |               |
|--------------|-----------------------------------------------|-------------|---------------|
| Parameter    | Mögliche Werte für x:                         | Default:    | xRangeMax/2   |
|              | Gleitkommawert: 01                            |             |               |
| Beschreibung | Skalierung zur Abbildung der x-Koordinaten au | f die Range | elmage-Pixel. |

| Befehl       | SetRangeImageXOffset=x\r                       |          |                             |
|--------------|------------------------------------------------|----------|-----------------------------|
| Parameter    | Mögliche Werte für x:                          | Default: | xRangeMax/xResolutionSensor |
|              | - xRangeMax/2 xRangeMax/2                      |          |                             |
| Beschreibung | Offset zur Abbildung der x-Koordinaten auf die | Rangelma | ge-Pixel.                   |

| Befehl       | SetRangeImageZScale=x\r                        |             |               |
|--------------|------------------------------------------------|-------------|---------------|
| Parameter    | Values of x:<br>Gleitkommawert: 01             | Default:    | ZStart        |
| Beschreibung | Skalierung zur Abbildung der z-Koordinaten aut | f die Range | elmage-Pixel. |

| Befehl       | SetRangeImageZOffset=x\r                       |          |              |
|--------------|------------------------------------------------|----------|--------------|
| Parameter    | Mögliche Werte für x:<br>0 ZStart + ZRange     | Default: | ZRange/65535 |
| Beschreibung | Offset zur Abbildung der z-Koordinaten auf die | Rangelma | ge-Pixel.    |

#### **HINWEIS!**

Um entweder den im Range Image abgebildeten Koordinatenbereich zu modifizieren oder die 3D-Koordinaten aus dem erfassten Range Image neu zu berechnen, werden ein Offset und ein Skalierungsfaktor sowohl in X als auch in Z angewandt, ähnlich GigE Vision Skalierungs- und Offset-Funktion. Diese Werte beschreiben die Zuordnung zwischen 3D-Koordinaten und 2D Range Image Pixel wie folgt:

X(i)<sub>Coord</sub>=x(i)<sub>RangeImage</sub>\*XScale+XOffset

Z(i)<sub>Coord</sub>=I(i)<sub>Rangelmage</sub>\*ZScale+ZOffset

mit X(i): pixelCoord des Punktes i im 2D Bild

und I(i): 16Bit Intensitätswert des Punktes i im 2D Bild

(siehe 10.5.37 zur Visualisierung der Bereichsparameter)

\*Skalen und Offsets können mit den ensprechenden ReadData Befehlen ausgelesen werden (siehe Kapitel 10.7).

Bei Werkseinstellung sind ScaleFactor and Offset initialisiert, so dass der maximale Messbereich in X und der Z-Bereich des Sensors vollständig im Range Image dargestellt werden.

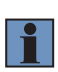

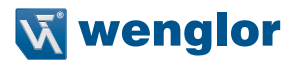

#### Sensor Measurement Range:

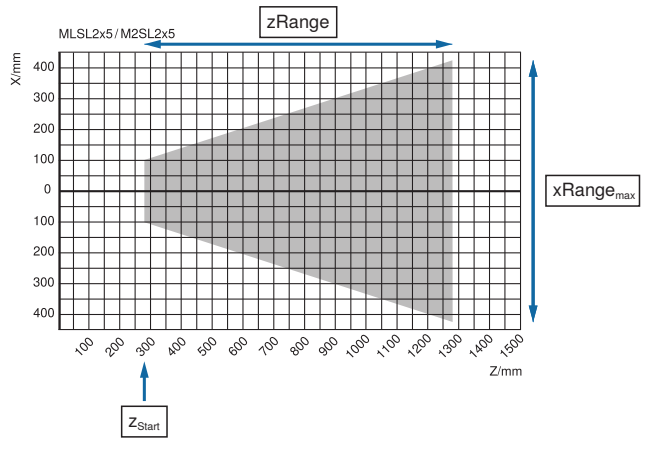

2D Range Image:

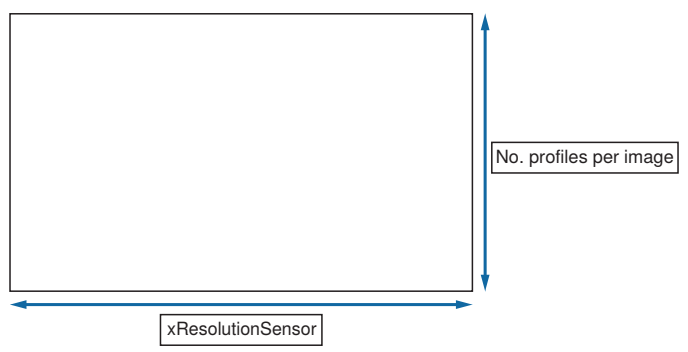

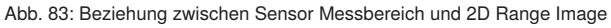

# 10.5.8 Laser deaktivieren

| Befehl       | SetLaserDeactivated=x\r                                                |            |              |
|--------------|------------------------------------------------------------------------|------------|--------------|
| Parameter    | Mögliche Werte für x:                                                  | Default:   | 0            |
|              | 0: Laser an                                                            |            |              |
|              | 1: Laser aus                                                           |            |              |
| Beschreibung | Softwarebefehl zur Steuerung des Lasers als globale Funktion. Wenn     | diese Funk | tion auf 1   |
|              | (aktiviert) gesetzt ist, haben alle anderen freigegebenen Signale am E | A keine Au | iswirkungen. |

# 10.5.9 Nutzer LED einstellen

| Befehl       | SetUserLED=x\r                                                  |          |                |
|--------------|-----------------------------------------------------------------|----------|----------------|
| Parameter    | Mögliche Werte für x:                                           | Default: | 0              |
|              | 0: aus                                                          |          |                |
|              | 1: rot                                                          |          |                |
|              | 2: grün                                                         |          |                |
|              | 3: orange                                                       |          |                |
| Beschreibung | Der Befehl steuert die Anwender-LED zur optischen Anzeige des A | nwendung | sstatus direkt |
|              | am weCat3D-Sensor.                                              |          |                |

# 10.5.10 Signal (Z) aktivieren

| Befehl       | SetSignalContentZ=x\r                                                                       |              |                 |
|--------------|---------------------------------------------------------------------------------------------|--------------|-----------------|
| Parameter    | Mögliche Werte für x:                                                                       | Default:     | 1               |
|              | 0: deaktiviert                                                                              |              |                 |
|              | 1: aktiviert                                                                                |              |                 |
| Beschreibung | Standardmäßig enthalten die vom Profilsensor gesendeten Daten Z                             | Z (die Tiefe | e), X (die Bre- |
|              | ite), I (die Intensität/Signalstärke) und die Peakbreite. Mit diesem Befehl wird das Senden |              |                 |
|              | des Z-Signalwerts deaktiviert, um Bandbreite im Netzwerk zu spare                           | en.          |                 |

# 10.5.11 Signal (Stärke) aktivieren

| Befehl       | SetSignalContentStrength=x\r                                           |              |                 |
|--------------|------------------------------------------------------------------------|--------------|-----------------|
| Parameter    | Mögliche Werte für x:                                                  | Default:     | 1               |
|              | 0: deaktiviert                                                         |              |                 |
|              | 1: aktiviert                                                           |              |                 |
| Beschreibung | Standardmäßig enthalten die vom Profilsensor gesendeten Daten Z        | Z (die Tiefe | e), X (die Bre- |
|              | ite), I (die Intensität/Signalstärke) und die Peakbreite. Dieser Befeh | l deaktivie  | rt das Senden   |
|              | des I-Signalwerts, um Bandbreite im Netzwerk zu sparen.                |              |                 |

# 10.5.12 Signal (Breite) aktivieren

| Befehl       | SetSignalContentWidth=x\r                                             |              |                 |
|--------------|-----------------------------------------------------------------------|--------------|-----------------|
| Parameter    | Mögliche Werte für x:                                                 | Default:     | 1               |
|              | 0: deaktiviert                                                        |              |                 |
|              | 1: aktiviert                                                          |              |                 |
| Beschreibung | Standardmäßig enthalten die vom Profilsensor gesendeten Daten Z       | (die Tiefe), | X (die Breite), |
|              | I (die Intensität/Signalstärke) und die Peakbreite. Mit diesem Befehl | wird das Se  | enden der       |
|              | Peakbreite deaktiviert, um Bandbreite im Netzwerk zu sparen.          |              |                 |

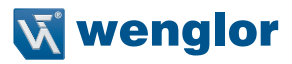

### 10.5.13 Reservierte Daten

| Befehl       | SetSignalContentReserved=x\r                                           |              |                 |
|--------------|------------------------------------------------------------------------|--------------|-----------------|
| Parameter    | Mögliche Werte für x:                                                  | Default:     | 1               |
|              | 0: disabled                                                            |              |                 |
|              | 1: enabled                                                             |              |                 |
| Beschreibung | Standardmäßig enthalten die vom Profilsensor gesendeten Daten Z        | (die Tiefe), | X (die Breite), |
|              | I (die Intensität/Signalstärke), die Peakbreite und die Debug Daten. I | Dieser Befe  | hl deaktiviert  |
|              | das Senden der Debug Daten, um Bandbreite im Netzwerk zu spare         | n.           |                 |
|              | Dieser Befehl wirkt sich nur dann aus, wenn der Sensor nicht intern I  | inearisiert  | (SetLineariza-  |
|              | tionMode = 0, siehe Kapitel 10.5.38).                                  |              |                 |

## 10.5.14 Socket Verbindung Timeout einstellen

| Befehl       | SetSocketConnectionTimeout=x\r                                    |             |             |
|--------------|-------------------------------------------------------------------|-------------|-------------|
| Parameter    | Mögliche Werte für x:                                             | Default:    | 0           |
|              | 0 60 000ms                                                        |             |             |
| Beschreibung | Ethernet-Verbindung des Profilsensors: rx-tx-timeout in ms.       |             |             |
|              | 0: Verbindung wird nicht geschlossen, wenn keine Ethernet-Daten ü | bertragen v | vurden (Rx/ |
|              | Tx).                                                              |             |             |

## 10.5.15 Einstellen des Heartbeat Signals

| Befehl       | SetHeartBeat=x\r                                                    |            |                 |
|--------------|---------------------------------------------------------------------|------------|-----------------|
| Parameter    | Mögliche Werte für x:                                               | Default:   | 0               |
|              | 0 10000 ms                                                          |            |                 |
| Beschreibung | Der Befehl aktiviert das Heartbeat Signal im Profilsensor. Sendet/e | mpfängt de | er Profilsensor |
|              | keine Daten, sendet er alle x ms ein Heartbeat Signal (XML-Datei).  |            |                 |
|              | x = 0 deaktiviert das Heartbeat Signal.                             |            |                 |

#### **HINWEIS!**

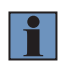

Es wird empfohlen, das Heartbeat Signal im Profilsensor zu aktivieren. Das Heartbeat Signal ermöglicht es dem Profilsensor, einen physikalischen (elektrischen) Verbindungsabbruch zu erkennen (z. B. wenn das Netzwerkkabel ausgesteckt wird). Damit schließt der Profilsensor die Verbindung zum Host und erlaubt dem Host, eine neue Verbindung zum Profilsensor aufzubauen. Der empfohlene Wert beträgt 1000 ms.

## 10.5.16 Messung initialisieren

| Befehl       | SetInitializeAcquisition\r                                                         |
|--------------|------------------------------------------------------------------------------------|
| Beschreibung | Sendet matrix.bin auf Anfrage an den Host und ermöglicht die Übertragung der Daten |
|              | (Frome), die in der SDK vewendet werden.                                           |

## 10.5.17 Messung starten

| Befehl       | SetAcquisitionStart\r                                                                    |
|--------------|------------------------------------------------------------------------------------------|
| Beschreibung | Nach dem Öffnen der Socket-Verbindung ist dieser Befehl aktiv und die Profildaten werden |
|              | an den Host gesendet (Standard).                                                         |

#### 10.5.18 Messung stoppen

| Befehl       | SetAcquisitionStop\r                                    |
|--------------|---------------------------------------------------------|
| Beschreibung | Die Profildaten werden nicht mehr an den Host gesendet. |

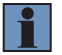

#### HINWEIS!

Lesen Sie so lange Daten aus dem Sensor aus, bis keine Daten mehr ankommen, um sicher zu sein, dass keine Daten mehr in den FiFos verbleiben.

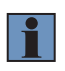

#### HINWEIS!

Nach Verwendung des ASCII Befehls SetAcquistionStop alle Einstellungen vornehmen oder Zähler zurücksetzen, dann SetAcquisitionStart ausführen. Bitte beachten Sie die Befehle SetAcquisitionStop und SetAcquisitionStart.

#### 10.5.19 Einstellungen zurücksetzen

| Befehl       | SetResetSettings\r                                                           |
|--------------|------------------------------------------------------------------------------|
| Beschreibung | Setzt den Sensor auf die Einstellungen zurück, die im Set0 gespeichert sind. |
|              | Die IP-Adresse des Profilsensors bleibt erhalten.                            |

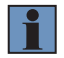

#### HINWEIS!

Nach Ausführen des Befehls SetResetSettings sollte eine Sleep-Zeit (1.000 ms) hinzugefügt werden.

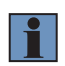

## **HINWEIS!**

Der Befehl SetResetSettings lädt nicht die Werkseinstellungen des Profilsensors. Nur die Schaltfläche "Reset Sensor Settings" auf der Sensor Webseite setzt die Sensoreinstellungen auf Werkseinstellungen zurück.

# 10.5.20 Encoder zurücksetzen

| Befehl       | SetResetEncoder\r                              |
|--------------|------------------------------------------------|
| Beschreibung | Setzt beide Encoderzähler (HTL und TTL) auf 0. |

# 10.5.21 Picture Counter zurücksetzen

| Befehl       | SetResetPictureCounter\r                   |
|--------------|--------------------------------------------|
| Beschreibung | Setzt den Wert des Picture Counters auf 0. |

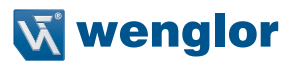

# 10.5.22 Basiszeit-Zähler zurücksetzen

| Befehl       | SetResetBaseTimeCounter\r                     |
|--------------|-----------------------------------------------|
| Beschreibung | Setzt den Basiszeit Zähler des Sensors auf 0. |

# 10.5.23 Einstellungen speichern/laden

| Befehl<br>Parameter | SetSettingsSave=x\r<br>SetSettingsLoad=x\r<br>Mögliche Werte für x:<br>0, 1, 2                                                                                                    | Default: 0                                          |
|---------------------|----------------------------------------------------------------------------------------------------|-----------------------------------------------------|
| Beschreibung        | <ul> <li>0: SetSettingsSave:<br/>Einstellungen werden bei einem Neustart als Standardwerte ver</li> <li>0: SetSettingsLoad</li> <li>1: Set1</li> <li>2: Set2</li> <li>HINWEIS!<br/>Wird regelmäßig zwischen den Einstellungen gewechselt,<br/>lungen dieselbe Profilauswahl (siehe Kapitel 10.5.33) verw</li> </ul> | rwendet<br>muss in allen Einstel-<br>vendet werden. |

# 10.5.24 Triggerquelle einstellen

| Befehl       | SetTriggerSource=x\r                                                                                                    |                                                                                                    |   |
|--------------|----------------------------------------------------------------------------------------------------|----------------------------------------------------------------------------------------------------|---|
| Parameter    | Mögliche Werte für x:<br>-1: Sensor befindet sich im Fix-Triggermodus (siehe Kapitel 7.2.3).<br>Befindet er sich im dynamischen Triggermodus, sind folgende<br>Einstellungen möglich:<br>0: Interner Triggermodus<br>1: Hardware Triggermodus über SynIn Funktion an E/A1E/A4<br>2: Encoder Triggermodus über HTL/TTL Encoder<br>3: Software Triggermodus                                                                                                    | Default:                                                                                                    | 0 |
| Beschreibung | Die Funktion dient zur Aktivierung der Triggerquelle des Profilsenso<br>Triggermodus (siehe Kapitel 7.2.3 "Triggereinstellungen")<br>Stellen Sie 0 für interne Triggerung ein.<br>Stellen Sie 1 ein, um den Profilsensor durch ein Hardwaresignal au<br>die Synchronisierung mehrerer Profilsensoren in einer Anwendung<br>Stellen Sie 2 ein, um den Profilsensor durch das Encodersignal zu<br>und E/A 2 als Encoderfunktion definiert sind, wird der E/A-Encoder<br>wendet, andernfalls wird der TTL-RS422 verwendet).<br>Stellen Sie 3 ein, um das Signal über den Softwarebefehl "SetTrigg<br>Die Funktion gibt "-1" aus, wenn der dynamische Triggermodus im<br>chaltet ist (der Profilsensor arbeitet im fixen Triggermodus). Der We<br>Funktion nicht verwendet werden. Wenn Sie den dynamischen Trig<br>möchten, verwenden Sie den Befehl SetTriggerAmountProfilesY. | nsors im dynamischen<br>auszulösen (nützlich für<br>ng).<br>zu triggern (wenn E/A 1<br>ler als Triggerquelle ver-<br>iggerSoftware" auszulösen.<br>im Profilsensor ausges-<br>Wert "-1" kann in dieser<br>friggermodus ausschalten |   |

#### **HINWEIS!**

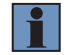

Wenn die Triggerquelle im Profilsensor auf Encoder, Hardware oder Software eingestellt ist und der Profilsensor innerhalb der im Eingangsparameter iTimeOut (Parameter 3) in "EthernetScanner\_Connect" definierten Zeit kein Triggersignal erhalten hat, schließt die DLL die Verbindung zum Profilsensor und baut eine neue Verbindung zu ihm auf. Um dieses Verhalten zu vermeiden, müssen Sie entweder den iTimeOut-Wert in "EthernetScanner\_Connect" auf 0 setzen (siehe Kapitel 10.4.1) oder das Heartbeat-Signal auf z. B. 1.000 einstellen (siehe Kapitel 10.5.15).

# 10.5.25 Trigger Teiler einstellen

| Befehl       | SetTriggerEncoderStep=x\r                                                                                                    |                                                           |                                            |
|--------------|----------------------------------------------------------------------------------------------------|-----------------------------------------------------------|--------------------------------------------|
| Parameter    | Mögliche Werte für x:                                                                                                    | Default:                                                  | 0                                          |
|              | 0 65535                                                                                                    |                                                           |                                            |
| Beschreibung | Stellen Sie einen Trigger-Teiler sowohl für die Hardware-Triggerqu<br>als auch für die Encoder-Triggerquelle (Encoder HTL oder TTL) ein<br>Der Profilsensor wird beim x+1 Signal ausgelöst. Diese Eigenschat<br>eine hochfrequente externe Triggerquelle haben (entweder Encode<br>Die maximale Eingangsfrequenz für das Triggersignal beträgt 1 MH | elle (Syncl<br>n.<br>it ist nützlic<br>er- oder Sy<br>Iz. | n-Eingang)<br>h, wenn wir<br>ncIn-Signal). |

## 10.5.26 Trigger Delay einstellen

| Befehl       | SetTriggerDelay=x\r                                                    |             |          |
|--------------|------------------------------------------------------------------------|-------------|----------|
| Parameter    | Mögliche Werte für x:                                                  | Default:    | 0        |
|              | 0 1 000 000                                                            |             |          |
| Beschreibung | Die Triggerverzögerung wird normalerweise im Sub Unit bei der Eir      | nrichtung n | nehrerer |
|              | Sensoren verwendet. Die Triggerverzögerung wird in $\mu$ s eingestellt |             |          |

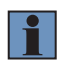

#### **HINWEIS!**

Die Triggerverzögerung + Belichtungszeit im Sub Unit sollte kleiner sein als die Acqusition-LineTime im Master Unit.

## 10.5.27 Software Trigger setzen

| Befehl       | SetTriggerSoftware\r                                                                      |
|--------------|-------------------------------------------------------------------------------------------|
| Parameter    |                                                                                           |
| Beschreibung | Triggert den Sensor, um ein Profil über einen Softwarebefehl zu scannen. Der Profilsensor |
|              | sollte sich im Software-Triggermodus befinden.                                            |

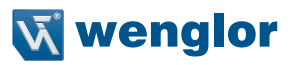

### 10.5.28 Encoder Trigger einstellen

| Befehl       | SetEncoderTriggerFunction=x\r                                                                                                    |                            |                      |
|--------------|----------------------------------------------------------------------------------------------------|----------------------------|----------------------|
| Parameter    | Mögliche Werte für x:                                                                                                    | Default:                   | 2                    |
|              | 0: DirectionUp                                                                                                    |                            |                      |
|              | 1: DirectionDown                                                                                                    |                            |                      |
|              | 2: Motion                                                                                                    |                            |                      |
|              | 3: PositionUp                                                                                                    |                            |                      |
|              | 4: PositionDown                                                                                                    |                            |                      |
| Beschreibung | DirectionUp: Der Encoder löst den Profilsensor nur in eine Richtung aus (aufwärts zählend)                                                |                            |                      |
|              | DirectionDown: Der Encoder löst den Profilsensor nur in eine Richtung aus (abwärts zählend).                                              |                            |                      |
|              | Motion: Der Encoder löst den Profilsensor in beide Richtungen aus zählend).                                                               | (aufwärts                  | und abwärts          |
|              | PositionUp: Der Encoder löst den Profilsensor in einer Richtung au<br>nur, wenn die Encoderposition (Zählerwert) größer als die letzte Po | s (aufwärts<br>sition ist. | s zählend) und       |
|              | PositonDown: Der Encoder löst den Profilsensor in einer Richtung<br>und nur, wenn die Encoderposition (Zählerwert) kleiner als die letzt  | aus (abwä<br>e Position    | rts zählend)<br>ist. |

### 10.5.29 Fixed Frame Modus aktivieren

| Befehl       | SetTriggerAmountProfilesY=x\r                                                                                                    |                                                          |                                                            |
|--------------|----------------------------------------------------------------------------------------------------|----------------------------------------------------------|------------------------------------------------------------|
| Parameter    | Mögliche Werte für x:<br>-1: Sensor befindet sich im dynamischen Triggermodus (siehe                                                                                                    | Default:                                                 | -1                                                         |
|              | Kapitel 7.2.3).<br>Befindet er sich im Fix-Triggermodus, sind folgende Einstellungen                                                                                                    |                                                          |                                                            |
|              | möglich:                                                                                                    |                                                          |                                                            |
|              | 0: Interner Triggermodus                                                                                                    |                                                          |                                                            |
|              | 1: Hardware (SyncIn) Triggermodus                                                                                                    |                                                          |                                                            |
|              | 2: Encoder Triggermode                                                                                                    |                                                          |                                                            |
|              | 3: Software Triggermodus                                                                                                    |                                                          |                                                            |
| Beschreibung | Mit diesem Befehl wird der fixe Triggermodus im Profilsensor aktivi<br>dus sendet der Profilsensor eine bestimmte Anzahl von Profilen, die<br>werden (siehe Kapitel 10.5.30), an den Host und stoppt dann, bis d<br>neues SetAcquisitionStart-Befehls- oder Hardwaresignal auf dem F<br>fängt (falls definiert). | ert. Im fixe<br>e vom Nutz<br>er Profilse<br>ProfileEnab | n Triggermo-<br>zer festgelegt<br>nsor ein<br>vel-Pin emp- |
|              | -1 bedeutet, dass der Fixed Frame Modus im Profilsensor ausgesc<br>sensor arbeitet im dynamischen Triggermodus). Der Wert -1 kann i<br>verwendet werden. Wenn Sie den Fixed Frame Modus ausschalter<br>Sie bitte den Befehl SetTriggerSource=x.                                                                  | haltet ist (c<br>n dieser Fi<br>n möchten,               | ler Profil-<br>unktion nicht<br>verwenden                  |

## **HINWEIS!**

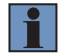

Wenn die Triggerquelle im Profilsensor auf Encoder, Hardware oder Software eingestellt ist und der Profilsensor innerhalb der im Eingangsparameter iTimeOut (Parameter 3) in "EthernetScanner\_Connect" definierten Zeit kein Triggersignal erhalten hat, schließt die DLL die Verbindung zum Profilsensor und baut eine neue Verbindung zu ihm auf. Um dieses Verhalten zu vermeiden, müssen Sie entweder den iTimeOut-Wert in "EthernetScanner\_Connect" auf 0 setzen (siehe Kapitel 10.4.1) oder das Heartbeat-Signal auf z. B. 1.000 einstellen (siehe Kapitel 10.5.15).

# 10.5.30 Anzahl der Profile im Fixed Frame Modus

| Befehl       | SetAmountProfilesY=x\r                                                |            |              |
|--------------|-----------------------------------------------------------------------|------------|--------------|
| Parameter    | Mögliche Werte für x:                                                 | Default:   | 0            |
| Reschreibung | Der Befehl legt die Anzahl der Profile fest, die im Fived Frame Moo   | lus an den | Host assend- |
| Desenterbung | et werden sollen (siehe Kapitel 10.5.29). Nur bei $x > 0$ werden Prof | ile ausgeg | eben.        |

# 10.5.31 Sync Out einstellen

| Befehl       | SetSyncOut=x\r                                                                                                    |                                                                                               |
|--------------|----------------------------------------------------------------------------------------------------|-----------------------------------------------------------------------------------------------|
| Parameter    | Wertebereich x: 10100 000                                                                                                    | Default: 1000                                                                                 |
| Beschreibung | Definiert die Signalbreite (Dauer in $\mu$ s) des SyncOut-Signals (high)<br>Der Wert der SyncOut Signalbreite und der SyncOutDelay-Zeit (sie<br>sollte zusammen geringer sein als der Wert von AcquisitionLineTim<br>Dies ist wichtig, um zu verhindern, dass ein langes SyncOut-Signal<br>nahmemodus entsteht. | für den E/A SyncOut.<br>he Kapitel 10.5.32)<br>he (siehe Kapitel 10.5.3).<br>während des Auf- |

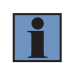

## HINWEIS!

Die Signalbreite muss mindestens die halbe Periode der Messrate betragen.

# 10.5.32 Sync Out Delay einstellen

| Befehl       | SetSyncOutDelay=x\r                                                                |             |                |
|--------------|------------------------------------------------------------------------------------|-------------|----------------|
| Parameter    | Mögliche Werte für x:                                                              | Default:    | 0              |
|              | 0100000                                                                            |             |                |
| Beschreibung | Definiert den Wert der (Schalt-)Verzögerung (in µs) des SyncOut-T den E/A SyncOut. | riggersigna | als (high) für |

# 10.5.33 Profilauswahl

| Befehl       | SetSignalEnable=x\r                                                 |             |            |
|--------------|---------------------------------------------------------------------|-------------|------------|
| Parameter    | Mögliche Werte für x:                                               | Default:    | 1          |
|              | 1: Profil 1                                                         |             |            |
|              | 2: Profil 2                                                         |             |            |
|              | 3: Profil 1 + Profil 2                                              |             |            |
| Beschreibung | Der Befehl legt fest, welche Profile mit jeder Messung übertragen w | verden (sie | he Kapitel |
|              | 10.5.37).                                                           |             |            |

# 10.5.34 Minimale Peakbreite einstellen

| Befehl       | SetSignalWidthMin=x\r                                                 |              |            |
|--------------|-----------------------------------------------------------------------|--------------|------------|
| Parameter    | Mögliche Werte für x:                                                 | Default:     | 0          |
|              | 063                                                                   |              |            |
| Beschreibung | Peakbreiten-Filter: Diese Funktion ist ein Filter, um die minimale Pe | eakbreite ir | n Pixel zu |
|              | definieren. Übliche Werte: 2 oder 3                                   | 1            |            |

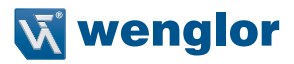

# 10.5.35 Maximale Peakbreite einstellen

| Befehl       | SetSignalWidthMax=x\r                                                                        |          |    |
|--------------|----------------------------------------------------------------------------------------------|----------|----|
| Parameter    | Mögliche Werte für x:                                                                        | Default: | 63 |
|              | 063                                                                                          |          |    |
| Beschreibung | Peakbreiten-Filter: Diese Funktion ist ein Filter zur Definition der maximalen Peakbreite in |          |    |
|              | Pixel. Üblicher Wert: 12                                                                     |          |    |

# 10.5.36 Minimale Signalstärke einstellen

| Befehl       | SetSignalStrengthMin=x\r                                        |          |   |
|--------------|-----------------------------------------------------------------|----------|---|
| Parameter    | Mögliche Werte für x:<br>01023                                  | Default: | 0 |
| Beschreibung | Legt die minimale Signalstärke zur Auswertung des Signals fest. |          |   |

# 10.5.37 Signalauswahl

| Befehl       | SetSignalSelection=x\r                                                                      |            |                |
|--------------|---------------------------------------------------------------------------------------------|------------|----------------|
| Parameter    | Werte von x:                                                                                | Default:   | 1              |
|              | 0: Peak 1                                                                                   |            |                |
|              | 1: Intensität                                                                               |            |                |
|              | 2: Breite                                                                                   |            |                |
|              | 3: Peak 2                                                                                   |            |                |
| Beschreibung | Legt den Peak fest, der für die Profilausgabe verwendet werden soll. Der Sensor erfasst in- |            |                |
|              | tern zwei Peaks. Basierend auf dieser Auswahl liefert der Sensor d                          | as entspre | chende Profil. |

# 10.5.38 Interne Profilberechnung

| Befehl       | SetLinearizationMode=x\r                                                                                                    |                                                                         |                                                   |
|--------------|----------------------------------------------------------------------------------------------------|-------------------------------------------------------------------------|---------------------------------------------------|
| Parameter    | Mögliche Werte für x:                                                                                                    | Default:                                                                | 0                                                 |
|              | 0: deaktiviert                                                                                                    |                                                                         |                                                   |
|              | 1: aktiviert                                                                                                    |                                                                         |                                                   |
| Beschreibung | Die weCat3D-Profilsensoren haben die Möglichkeit, das Profil inter<br>der SDK des Sensors zu berechnen. Wenn das Profil intern berech<br>berechneten Profile über ein TCP/IP-Protokoll übermittelt. Wenn au<br>interne Berechnung aktiviert.<br>Vor dem Umschalten zwischen interner oder externer Berechnung<br>werden, dass keine Daten mehr übertragen werden. Der Programn<br>SetAcquisitionStop\r<br>//warten, bis keine Daten mehr vom Host empfangen werden<br>SetInitializeAcquisition\r<br>SetLinearizationMode=1\r<br>SetAcquisitionStart\r | n oder exte<br>inet wird, v<br>if 1 gesetz<br>muss sich<br>nablauf ist: | ern mit<br>verden die<br>t, ist die<br>ergestellt |

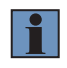

#### **HINWEIS!**

Mit der Aktivierung der internen Profilberechnung wird die CPU-Last auf dem Host verringert.

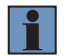

## HINWEIS!

Der Befehl SetLinearizationMode ist ab Firmware-Version 1.2.0 verfügbar.

# 10.5.39 Encoderrichtung auswählen

| Befehl       | SetEncoderCountDirection=x\r                 |          |   |
|--------------|----------------------------------------------|----------|---|
| Parameter    | Mögliche Werte für x:                        | Default: | 0 |
|              | 0: normal                                    |          |   |
|              | 1: umgekehrt                                 |          |   |
| Beschreibung | Invertiert die Zählrichtung der Encoderwerte |          |   |

# 10.5.40 Region of interest (ROI)

# 10.5.40.1 ROI Breite in X einstellen

| Befehl       | SetROI1WidthX=x\r                                                                       |          |            |
|--------------|-----------------------------------------------------------------------------------------|----------|------------|
| Parameter    | Mögliche Werte für x: MLSL: 321280                                                      | Default: | MLSL: 1280 |
|              | MLWL: 322048                                                                            |          | MLWL: 2048 |
| Beschreibung | Anzahl der auszulesenden Kamerazeilen:                                                  |          |            |
|              | MLWL: kein Einfluss auf die Messrate, Einfluss auf die Ethernet-Bandbreite              |          |            |
|              | MLSL: in 16er-Schritten, Auswirkung auf die Messrate, Auswirkung auf die Ethernet-Band- |          |            |
|              | breite (siehe Kapitel 7.2.3).                                                           |          |            |

# 10.5.40.2 ROI Offset in X einstellen

| Befehl       | SetROI1OffsetX=x\r        |                                                                      |          |   |
|--------------|---------------------------|----------------------------------------------------------------------|----------|---|
| Parameter    | Range of value x:         | MLSL: 01279                                                          | Default: | 0 |
|              | -                         | MLWL: 02047                                                          |          |   |
| Beschreibung | MLWL: in Einersch         | ritten                                                               |          |   |
|              | /LSL: in Schritten von 32 |                                                                      |          |   |
|              | Definiert den ROI C       | Definiert den ROI Offset in X-Richtung in Bezug auf die erste Linie. |          |   |

### 10.5.40.3 Subsampling in X einstellen

| Befehl       | SetROI1StepX=x\r                                                                                                    |                                       |                       |
|--------------|----------------------------------------------------------------------------------------------------|---------------------------------------|-----------------------|
| Parameter    | Mögliche Werte für x:<br>0: deaktiviert<br>1: MLSL Subsampling aktiviert; MLWL nur in Einerschritten<br>2 x: nur Schritte                                                                                             | Default:                              | 0                     |
| Beschreibung | MLSL: Wenn die Anzahl der Pixel in der CMOS-Zeile (Breite X) au<br>ist, sieht der Bereich von X wie voll aus. Die Messrate kann um das<br>werden.<br>MLWL: Verringert nur die Datenmenge, hat keinen Einfluss auf die | f die Hälfte<br>Doppelte<br>Messrate. | eingestellt<br>erhöht |

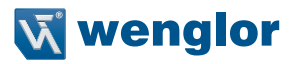

## 10.5.40.4 ROI Höhe in Z einstellen

| Befehl       | SetROI1HeightZ=x\r                                                                     |          |            |
|--------------|----------------------------------------------------------------------------------------|----------|------------|
| Parameter    | Mögliche Werte für x: MLSL: 321024                                                     | Default: | MLSL: 1024 |
|              | MLWL: 322048                                                                           |          | MLWL: 2048 |
| Beschreibung | Die Anzahl der auszulesenden Kamerazeilen hat Einfluss auf die Ethernet-Bandbreite und |          |            |
|              | die Messrate.                                                                          |          |            |

# 10.5.40.5 ROI Offset in Z einstellen

| Befehl       | SetROI1OffsetZ=x\r                                                   |          |   |
|--------------|----------------------------------------------------------------------|----------|---|
| Parameter    | Range of value x: MLSL: 01023                                        | Default: | 0 |
|              | IVILVVL. 02047                                                       |          |   |
| Beschreibung | Definiert den ROI Offset in Z-Richtung in Bezug auf die erste Linie. |          |   |

# 10.5.40.6 Subsampling in Z einstellen

| Befehl       | SetROI1StepZ=x\r                                                                         |          |   |
|--------------|------------------------------------------------------------------------------------------|----------|---|
| Parameter    | Mögliche Werte für x:                                                                    | Default: | 0 |
|              | 0: deaktiviert                                                                           |          |   |
|              | 1: aktiviert                                                                             |          |   |
| Beschreibung | Wenn aktiviert, wird nur jede zweite Zeile des Kamerachips ausgelesen, so dass die Mess- |          |   |
|              | rate verdoppelt werden kann. Die Auflösung kann sich hierdurch verschlechtern.           |          |   |

# 10.5.40.7 ROI in X/Z einstellen

| Befehl       | SetROI1_mm=x\r                                                                          |
|--------------|-----------------------------------------------------------------------------------------|
| Parameter    | Mögliche Werte für x:                                                                   |
|              | x1: X-Koordinate der linken oberen Ecke des ROI in mm                                   |
|              | z1: Z-Koordinate der linken oberen Ecke des ROI in mm                                   |
|              | x2: X-Koordinate der rechten unteren Ecke des ROI in mm                                 |
|              | z2: Z-Koordinate der rechten unteren Ecke des ROI in mm                                 |
| Beschreibung | Definiert eine Region of Interest (ROI) in mm. Da das Messfeld eine trapezförmige Form  |
| -            | besitzt und der ROI eine rechteckige, sehen Sie dazu die Darstellung des resultierenden |
|              | ROI. (siehe Abb. 84).                                                                   |

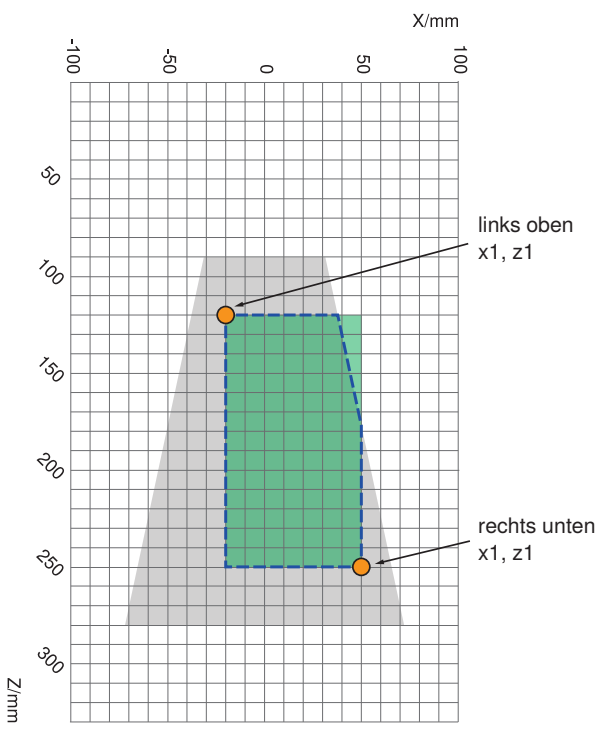

Abb. 84: Messfeld und ROI (X, Z)

Graue Fläche: Messfeld Grüne Fläche: ROI (X, Z) Fläche innerhalb gestrichelter Linie: Resultierender ROI

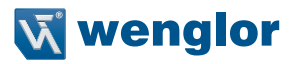

# 10.5.40.8 ROI in Z einstellen

| Befehl       | SetROI1Z_mm=x\r                                                                             |
|--------------|---------------------------------------------------------------------------------------------|
| Parameter    | Mögliche Werte für x:                                                                       |
|              | z1: Beginn des ROI in Z in mm                                                               |
|              | z2: Ende des ROI in Z in mm                                                                 |
| Beschreibung | Definiert eine Region of Interest (ROI) in mm. Der resultierenden ROI ist in Abb. 85 darge- |
|              | stellt.                                                                                     |

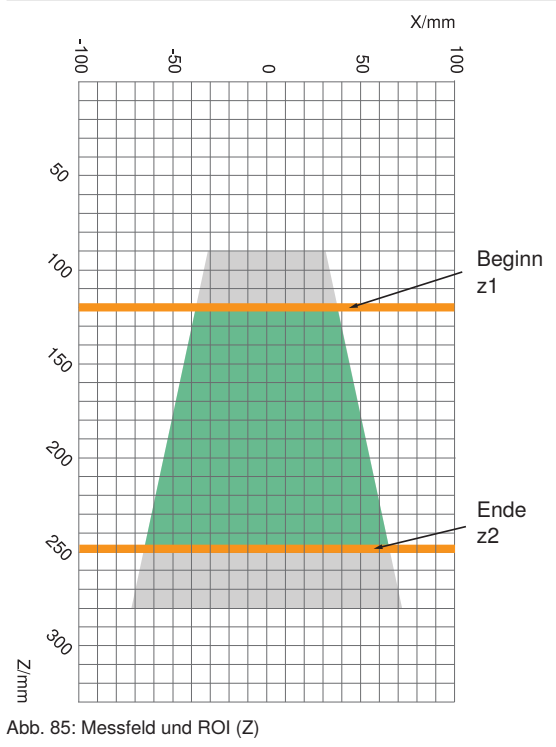

Graue Fläche: Messfeld Grüne Fläche: ROI (Z)

# 10.5.41 E/A Funktionen

### 10.5.41.1 E/A Funktionen einstellen

Der Profilsensor bietet 4 separate E/A Funktionen. Die folgenden Befehle beziehen sich auf diese E/A Funktionen und können für alle E/As verwendet werden. Die HTL-Funktionen des Encoders sind nur für E/A 1 und E/A 2 verfügbar. Die folgende Erklärung verwendet die Syntax, um E/A 1 einzurichten. Für die Adressierung von E/A 2 bis E/A 4 wird die gleiche Syntax verwendet:

Beispiel:

SetEA1Function=1 SetEA2Function=2 SetEA3FunctionLaserOff=0

| Befehl       | SetEA1Function=x\r                                                                        |          |   |  |
|--------------|-------------------------------------------------------------------------------------------|----------|---|--|
| Parameter    | Mögliche Werte für x:                                                                     | Default: | 5 |  |
|              | 1: sync_in                                                                                |          |   |  |
|              | 2: sync_out                                                                               |          |   |  |
|              | 3: input                                                                                  |          |   |  |
|              | 4: output                                                                                 |          |   |  |
|              | 5: encoder_ab                                                                             |          |   |  |
| Beschreibung | Encoder_A/B (E/A 1+ E/A 2): Input-Funktion, um einen HTL(5-24 V A/B-Kanal)-Drehencod-     |          |   |  |
|              | er anzuschießen. Diese Funktion muss für E/A 1 und E/A 2 gleichzeitig eingestellt werden. |          |   |  |
|              | Diese Funktion ist nur für E/A 1 und E/A 2 verfügbar.                                     |          |   |  |
|              | Wenn die Encoderfunktion an E/A 1/2 freigegeben ist, dann wird der Encoderwert in der     |          |   |  |
|              | Funktion GetXZI von diesem Encoder geliefert! Wenn keine E/A 1/2-Encoderfunktion aus-     |          |   |  |
|              | gewählt ist, wird der Encoderwert in der Funktion GetXZI von TTL-RS422 bereitgestellt.    |          |   |  |

## 10.5.41.2 Laser off

| Befehl       | SetEA1FunctionLaserOff=x\r                                                                                                    |              |               |
|--------------|----------------------------------------------------------------------------------------------------|--------------|---------------|
| Parameter    | Mögliche Werte für x:<br>0: deaktiviert<br>1: aktiviert                                                                                          | Default:     | 0             |
| Beschreibung | E/A high state: Laser ist aus<br>E/A low state: Laser ist an<br>Damit diese Funktion funktioniert, sollte der E/A auf Input (siehe Ka<br>werden. | apitel 10.5. | 41.1) gesetzt |

### 10.5.41.3 Profile Enable

| Befehl       | SetEA1FunctionProfileEnable=x\r                                      |            |          |
|--------------|----------------------------------------------------------------------|------------|----------|
| Parameter    | Mögliche Werte für x:                                                | Default:   | 0        |
|              | 0: deaktiviert                                                       |            |          |
|              | 1: aktiviert                                                         |            |          |
| Beschreibung | E/A high state: Profile werden an den Host gesendet                  |            |          |
|              | Der E/A sollte auf Input (siehe Kapitel 10.5.41.1) gesetzt werden, d | amit diese | Funktion |
|              | funktioniert.                                                        |            |          |

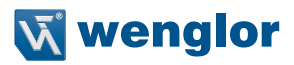

#### 10.5.41.4 Reset Counter

| Befehl       | SetEA1FunctionResetCounter=x\r                                                                |
|--------------|-----------------------------------------------------------------------------------------------|
| Parameter    | Mögliche Werte für x:                                                                         |
|              | 0: deaktiviert                                                                                |
|              | 1: aktiviert                                                                                  |
| Beschreibung | Aktiviert den E/A-Pin, um einen oder mehrere Zähler im Profilsensor zurückzusetzen (siehe     |
|              | Beispiel SetEA1ResetCounterEncoderHTL oder SetEA1ResetCounterBaseTime). Damit                 |
|              | die Funktion funktioniert, sollte der E/A auf Input (siehe Kapitel 10.5.41.1) gesetzt werden. |

# 10.5.41.5 Wiederholter Counter Reset

| Befehl       | SetEA1ResetCounterRepeat=x\r                                                                   |
|--------------|------------------------------------------------------------------------------------------------|
| Parameter    | Mögliche Werte für x:                                                                          |
|              | 0: deaktiviert                                                                                 |
|              | 1: einmal                                                                                      |
|              | 2: immer                                                                                       |
| Beschreibung | Wenn die Funktion deaktiviert ist, setzt der E/A keinen Zähler zurück. Bei "1" wird der Zähler |
|              | nur einmal zurückgesetzt, wenn der E/A aktiv ist. Wenn Sie den Zähler erneut zurücksetzen      |
|              | müssen, sollte der Befehl erneut an den Profilsensor gesendet werden.                          |
|              | "2" bedeutet, dass der Reset-Zähler E/A den Zähler immer zurücksetzt, wenn der E/A aktiv ist.  |

#### 10.5.41.6 Auswahl Flanke für Counter Reset

| Befehl       | SetEA1ResetCounterSignaledge=x\r                                                                                                    |
|--------------|----------------------------------------------------------------------------------------------------|
| Parameter    | Mögliche Werte für x:<br>0: steigende und fallende Flanke<br>1: steigende Flanke<br>2: fallende Flanke                                                                                                    |
| Beschreibung | Legt die Signalflanke zum Zurücksetzen des Zählers fest. Der E/A ist als Input zu definie-<br>ren, Zähler zurücksetzen und Zählerwiederholung zurücksetzen sollte aktiv sein (siehe<br>Kapitel10.5.41.1, 10.5.41.4 und 10.5.41.5). |

# 10.5.41.7 Base Time Counter Reset

| Befehl       | SetEA1ResetCounterBaseTimeCounter=x\r                                                     |
|--------------|-------------------------------------------------------------------------------------------|
| Parameter    | Mögliche Werte für x:                                                                     |
|              | 0: deaktiviert                                                                            |
|              | 1: aktiviert                                                                              |
| Beschreibung | Ermöglicht dem E/A, den Basiszeitzähler im Sensor zurückzusetzen. Der E/A ist als Input   |
|              | zu definieren, Zähler zurücksetzen und Zählerwiederholung zurücksetzen sollten aktiv sein |
|              | (siehe Kapitel 10.5.41.1, 10.5.41.4 und 10.5.41.5).                                       |

### 10.5.41.8 Picture Counter Reset

| Befehl       | SetEA1ResetCounterPictureCounter=x\r                                                    |
|--------------|-----------------------------------------------------------------------------------------|
| Parameter    | Mögliche Werte für x:                                                                   |
|              | 0: deaktiviert                                                                          |
|              | 1: aktiviert                                                                            |
| Beschreibung | Aktiviert den E/A, um den Bildzähler im Sensor zurückzusetzen. Der E/A ist als Input zu |
|              | definieren, Zähler zurücksetzen und Zählerwiederholung zurücksetzen sollte aktiv sein   |
|              | (siehe Kapitel10.5.41.1, 10.5.41.4 und 10.5.41.5).                                      |

#### 10.5.41.9 Encoder HTL Reset

| Befehl       | SetEA1ResetCounterEncoderHTL=x\r                                                        |
|--------------|-----------------------------------------------------------------------------------------|
| Parameter    | Mögliche Werte für x:                                                                   |
|              | 0: deaktiviert                                                                          |
|              | 1: aktiviert                                                                            |
| Beschreibung | Ermöglicht dem E/A, den HTL-Encoderzähler im Profilsensor zurückzusetzen. Der E/A ist   |
|              | als Input zu definieren, Zähler zurücksetzen und Zählerwiederholung zurücksetzen sollte |
|              | aktiv sein (siehe Kapitel 10.5.41.1, 10.5.41.4 und 10.5.41.5).                          |

# 10.5.41.10 Encoder TTL Reset

| Befehl       | SetEA1ResetCounterEncoderTTLRS422=x\r                                                                                                    |
|--------------|----------------------------------------------------------------------------------------------------|
| Parameter    | Mögliche Werte für x:<br>0: disabled<br>1: enabled                                                                                                    |
| Beschreibung | Ermöglicht dem E/A, den TTL-Encoderzähler im Profilsensor zurückzusetzen. Der E/A ist als Input zu definieren, Zähler zurücksetzen und Zählerwiederholung zurücksetzen sollte aktiv sein (siehe Kapitel 10.5.41.1, 10.5.41.4 und 10.5.41.5). |

Beispiel 1:

Einstellung E/A 3 zum Zurücksetzen von HTL-Encoder und TTL-Encoder bei jedem Empfang eines High-Signals:

SetEA3Function=3\r

SetEA3FunctionResetCounter=1\r SetEA3ResetCounterRepeat=2\r SetEA3ResetCounterSignaledge=2\r SetEA3ResetCounterEncoderHTL=1\r SetEA3ResetCounterEncoderTTLRS422=1\r

#### 10.5.41.11 Eingangsfunktion aktivieren

| Befehl       | SetEA1InputFunction=x\r                                 |          |   |
|--------------|---------------------------------------------------------|----------|---|
| Parameter    | Mögliche Werte für x:                                   | Default: | 1 |
|              | 0: Ub inaktiv                                           |          |   |
|              | 1: Ub aktiv                                             |          |   |
| Beschreibung | Das Eingangssignal kann als Funktion invertiert werden. |          |   |

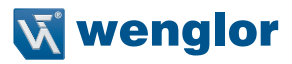

## 10.5.41.12 Eingangslast einstellen

| Befehl       | SetEA1InputLoad=x\r                                                                                                    |              |          |
|--------------|----------------------------------------------------------------------------------------------------|--------------|----------|
| Parameter    | Mögliche Werte für x:<br>0: Eingangslast deaktiviert 0 mA<br>1: Eingangslast aktiviert 2 mA                              | Default:     | 0        |
| Beschreibung | Aktiviert/deaktiviert die zusätzliche Last am E/A-Input, um einen de<br>erhalten (hilfreich für bestimmte SPS-Hardware). | finierten 0- | Pegel zu |

## 10.5.41.13 Ausgang einstellen

| Befehl       | SetEA1Output=x\r                                              |          |   |
|--------------|---------------------------------------------------------------|----------|---|
| Parameter    | Mögliche Werte für x:                                         | Default: | 1 |
|              | 1: Push-Pull                                                  |          |   |
|              | 2: PNP                                                        |          |   |
|              | 3: NPN                                                        |          |   |
| Beschreibung | Legt den Ausgangsmodus für E/A1 fest (Push-Pull, PNP or NPN). |          | · |

## 10.5.41.14 Ausgangsfunktion einstellen

| Befehl       | SetEA1OutputFunction=x\r |          |   |
|--------------|--------------------------|----------|---|
| Parameter    | Mögliche Werte für x:    | Default: | 0 |
|              | 0: NO                    |          |   |
|              | 1: NC                    |          |   |
| Beschreibung | 0: NO (normally open)    |          |   |
|              | 1: NC (normally closed)  |          |   |

## 10.5.41.15 Eingangszähler aktivieren

| Befehl       | SetEA1FunctionInputCounter=x\r                                                          |          |   |  |  |
|--------------|-----------------------------------------------------------------------------------------|----------|---|--|--|
| Parameter    | Mögliche Werte für x:                                                                   | Default: | 0 |  |  |
|              | 0: deaktiviert                                                                          |          |   |  |  |
|              | 1: aktiviert                                                                            |          |   |  |  |
| Beschreibung | Aktiviert/deaktiviert die Benutzerzählerfunktion am E/A. Lesen Sie mit dem ASCII-Befehl |          |   |  |  |
|              | GetEAFunctionInputCounter den Zählerwert ab, siehe Kapitel 10.7.                        |          |   |  |  |

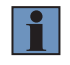

## **HINWEIS!**

Der E/A sollte auf Input (SyncIn oder UserInput) gesetzt werden, damit der Zähler funktioniert.

## 10.5.42 Nutzerdaten einstellen

| Befehl       | SetStatisticDataUserData=x\r                                                                                                    |
|--------------|----------------------------------------------------------------------------------------------------|
| Parameter    | Mögliche Werte für x:<br>065535                                                                                                    |
| Beschreibung | Mit diesem Befehl kann der Benutzer die Kommunikation zwischen Host und Profilsensor<br>synchronisieren. Der Befehl schreibt benutzerdefinierte Daten in das interne Register (2<br>Bytes) des Profilsensors. Der Benutzer kann den Wert mit dem Befehl GetStatisticDataU-<br>serData in Funktion EhternetScanner_ReadData im Scanmodus auslesen, siehe Kapitel<br>10.4.12. |

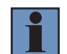

#### HINWEIS!

Verfügbare Firmware Version 1.2.0 oder höher und DLL Version 1.10.0 oder höher.

# 10.6 Einstellungen der Library

# 10.6.1 Einstellen der FiFo Größe

| Befehl       | SetLibraryScannerFiFoSize=x\r                                                                                                    |          |          |  |
|--------------|----------------------------------------------------------------------------------------------------|----------|----------|--|
| Parameter    | Mögliche Werte für x:                                                                                                    | Default: | 41984000 |  |
|              | 4198400 4294967295 (In Byte)                                                                                                    |          |          |  |
| Beschreibung | Mit diesem Befehl wird die interne FiFo-Größe der Shared Library in Bytes eingestellt.<br>Rufen Sie diesen Befehl auf, bevor Sie die Funktion EthernetScanner_Connect aufrufen. |          |          |  |
|              | <u>Beispiel:</u><br>EthernetScanner_WriteData(0,"SetLibraryScannerFiFoSize=41984<br>strlen("SetLibraryScannerFiFoSize=4198400"));                                               | 00",     |          |  |

#### HINWEIS!

Dieser Befehl ist intern in der DLL implementiert und wird von der FW im Profilsensor nicht unterstützt.

Der Befehl darf nicht mit einem anderen Befehl über EthernetScanner\_WriteData geschickt werden.

# 10.6.2 Einstellen des FiFo Modus

| Befehl       | SetLibraryScannerFiFoMode=x\r                                                                                                    |              |             |
|--------------|----------------------------------------------------------------------------------------------------|--------------|-------------|
| Parameter    | Mögliche Werte für x: 0, 1                                                                                                    | Default:     | 1           |
| Beschreibung | x=0 deaktiviert den internen DLL FiFo-Puffer und die Funktion<br>EthernetScanner_GetXZIExtended liefert in diesem Modus das akt<br>(ohne Berücksichtigung aller anderen älteren Profile).<br>x=1 aktiviert die interne DLL FiFo-Pufferfunktion. | uell verfügl | bare Profil |

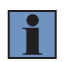

# HINWEIS!

Dieser Befehl ist intern in der DLL implementiert und wird von der FW im Profilsensor nicht unterstützt.

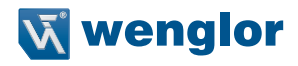

| Befehl       | SetAutoConnectMode=x\r                                                                |          |   |  |  |
|--------------|---------------------------------------------------------------------------------------|----------|---|--|--|
| Parameter    | Mögliche Werte für x: 0, 1                                                            | Default: | 1 |  |  |
| Beschreibung | x=0: Automatische Verbindung ist ausgeschaltet                                        |          |   |  |  |
|              | x=1: Automatische Verbindung ist eingeschaltet.                                       |          |   |  |  |
|              | Im eingschalteten Zustand versucht die DLL eine unterbrochene Verbindung zwischen DLL |          |   |  |  |
|              | und Sensor wieder herzustellen.                                                       |          |   |  |  |
|              | Während die Verbindung unterbrochen ist, liefert der Statusparame                     | ter in   |   |  |  |
|              | EthernetScanner_GetConnectStatus die Funktion                                         |          |   |  |  |
|              | ETHERNETSCANNER_TCPSCANNERDISCONNECT (0).                                             |          |   |  |  |

## 10.6.3 Automatischer Verbindungsaufbau zwischen DLL und Sensor

# 10.7 Auslesen der Eigenschaften des weCat3D Profilsensors

Die folgende Tabelle zeigt die aktuellen ASCII-Befehle, mit denen sich Eigenschaften des Profilsensors über die Funktion EthernetScanner\_ReadData auslesen lassen.

Die Tabelle zeigt auch die Verfügbarkeit der einzelnen Befehle für jeden Lesemodus.

Ein Codebeispiel finden Sie im Demo-Projekt im SDK.

| ASCII Befehl                             | XML Modus | Scan Modus | Bemerkungen                                                                                                    |
|------------------------------------------|-----------|------------|----------------------------------------------------------------------------------------------------|
| GetPictureCounter                        | 0         | х          |                                                                                                    |
| GetTimestamp (zuvor: GetSystem-<br>Time) | 0         | Х          | in $\mu$ s (GetSystemTime ist veraltet.<br>Es wird empfohlen, ab sofort den<br>neuen Befehl GetTimestamp zu<br>verwenden). |
| GetStatisticDataUserData                 | 0         | x          |                                                                                                    |
| GetOrderNumber                           | х         | 0          |                                                                                                    |
| GetProductVersion                        | х         | 0          |                                                                                                    |
| GetProducder                             | х         | 0          |                                                                                                    |
| GetFirmwareVersion                       | х         | 0          |                                                                                                    |
| GetSerialNumber                          | х         | 0          |                                                                                                    |
| GetMAC                                   | х         | 0          |                                                                                                    |
| GetWorkingRangeZStart                    | х         | 0          |                                                                                                    |
| GetWorkingRangeZEnd                      | х         | 0          |                                                                                                    |
| GetFieldWidthXStart                      | х         | 0          |                                                                                                    |
| GetFieldWidthXEnd                        | х         | 0          |                                                                                                    |
| GetPixelXMax                             | х         | 0          |                                                                                                    |
| GetPixelZMax                             | х         | 0          |                                                                                                    |
| GetOnOffCounter                          | х         | 0          |                                                                                                    |
| GetOnTimeCounter                         | х         | 0          |                                                                                                    |
| GetLinInfo                               | х         | 0          | falls der Sensor kalibriert ist                                                                                            |
| GetUserString                            | х         | 0          |                                                                                                    |
| GetHeartBeat                             | x         | 0          |                                                                                                    |
| GetSocketConnectionTimeout               | х         | 0          |                                                                                                    |

| ASCII Befehl              | XML Modus | Scan Modus | Bemerkungen                                                                                                    |
|---------------------------|-----------|------------|----------------------------------------------------------------------------------------------------|
| GetIOState                | x         | x          | bit0: E/A 1<br>bit1: E/A 2<br>bit2: E/A 3<br>bit3: E/A 4                                                                                                    |
| GetEncoderHTL             | x         | x          |                                                                                                    |
| GetEncoderTTL             | X         | X          |                                                                                                    |
| GetEncoder                | 0         | x          | Gibt den Wert des aktiven Encoders<br>zurück. Abhängig von den E/A Ein-<br>stellungen kann der aktive Encoder<br>entweder der HTL oder der TTL<br>Encoder sein.                                    |
| GetTemperature            | х         | x          |                                                                                                    |
| GetScannerState           | X         | X          | bit0: Profilsensor OK<br>bit1: Belichtungszeit OK<br>bit2: LaserONTime OK<br>bit3: nicht genutzt<br>bit4: nicht genutzt<br>bit5: Messrate zu schnell<br>bit6: nicht genutzt<br>bit7: nicht genutzt |
| GetSignalEnable           | х         | x          | Die Anzahl der Daten pro Profil,<br>siehe Funktion SetSignalEnable                                                                                                    |
| GetSignalContentZ         | х         | x          |                                                                                                    |
| GetSignalContentStrength  | х         | x          |                                                                                                    |
| GetSignalContentWidth     | х         | x          |                                                                                                    |
| GetSignalContentReserved  | х         | x          |                                                                                                    |
| GetSignalWidthMin         | х         | x          |                                                                                                    |
| GetSignalWidthMax         | х         | x          |                                                                                                    |
| GetSignalStrengthMin      | х         | x          |                                                                                                    |
| GetSignalSelection        | х         | x          |                                                                                                    |
| GetAcquisitionLineTime    | х         | x          |                                                                                                    |
| GetCameraRunning          | х         | X          |                                                                                                    |
| GetTriggerSource          | х         | x          |                                                                                                    |
| GetTriggerAmountProfilesY | х         | x          |                                                                                                    |
| GetAmountProfilesY        | x         | x          |                                                                                                    |
| GetTriggerEncoderStep     | х         | x          |                                                                                                    |
| GetTriggerDelay           | x         | x          |                                                                                                    |
| GetExposureTime           | x         | X          | Im Scan Modus wird die aktuelle<br>Belichtungszeit auch dann an-<br>gezeigt, wenn die automatische<br>Belichtungszeit aktiviert ist.                                                               |
| GetLaserActive            | х         | x          |                                                                                                    |
| GetROI1WidthX             | х         | x          |                                                                                                    |
| GetROI1OffsetX            | x         | x          |                                                                                                    |
| GetROI1StepX              | x         | x          |                                                                                                    |

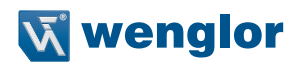

| ASCII Befehl                                                                                                    | XML Modus                                 | Scan Modus                                | Bemerkungen |
|----------------------------------------------------------------------------------------------------|-------------------------------------------|-------------------------------------------|-------------|
| GetROI1HeightZ                                                                                                    | х                                         | х                                         |             |
| GetROI1OffsetZ                                                                                                    | х                                         | х                                         |             |
| GetROI1_mm                                                                                                    | х                                         | 0                                         |             |
| GetROI1Z_mm                                                                                                    | х                                         | 0                                         |             |
| GetSyncOut                                                                                                    | х                                         | х                                         |             |
| GetRangeImageNrProfiles                                                                                                    | х                                         | х                                         |             |
| GetRangeImageXScale                                                                                                    | х                                         | х                                         |             |
| GetRangeImageXOffset                                                                                                    | х                                         | х                                         |             |
| GetRangeImageZScale                                                                                                    | х                                         | х                                         |             |
| GetRangeImageZOffset                                                                                                    | х                                         | х                                         |             |
| GetOperatingMode                                                                                                    | х                                         | 0                                         |             |
| GetSyncOutDelay                                                                                                    | х                                         | х                                         |             |
| GetEncoderTriggerFunction                                                                                                    | х                                         | х                                         |             |
| GetEncoderCountDirection                                                                                                    | х                                         | х                                         |             |
| GetEA1Function                                                                                                    | х                                         | х                                         |             |
| GetEA1FunctionLaserOff                                                                                                    | х                                         | х                                         |             |
| GetEA1FunctionProfileEnable                                                                                                    | х                                         | х                                         |             |
| GetEA1FunctionResetCounter                                                                                                    | х                                         | х                                         |             |
| GetEA1InputFunction                                                                                                    | х                                         | х                                         |             |
| GetEA1InputLoad                                                                                                    | х                                         | х                                         |             |
| GetEA1Output                                                                                                    | х                                         | х                                         |             |
| GetEA1OutputFunction                                                                                                    | х                                         | х                                         |             |
| GetEA1ResetCounterRepeat                                                                                                    | х                                         | х                                         |             |
| GetEA1ResetCounterSignaledge                                                                                                    | х                                         | х                                         |             |
| GetEA1ResetCounterBaseTimeCount-                                                                                                    | х                                         | х                                         |             |
|                                                                                                    | ×                                         | ×                                         |             |
| GetEA1BesetCounterEncoderHTI                                                                                                    | ×                                         | ×                                         |             |
| GetEA1BesetCounterEncoderT-                                                                                                    | ×                                         | ×                                         |             |
| TLRS422                                                                                                    | ^                                         | ^                                         |             |
| GetEA2Function                                                                                                    | х                                         | x                                         |             |
| GetEA2FunctionLaserOff                                                                                                    | x                                         | x                                         |             |
| GetEA2FunctionProfileEnable                                                                                                    | х                                         | х                                         |             |
| GetEA2FunctionResetCounter                                                                                                    | х                                         | х                                         |             |
| GetEA2InputFunction                                                                                                    | х                                         | х                                         |             |
| GetEA2InputLoad                                                                                                    | х                                         | х                                         |             |
| GetEA2Output                                                                                                    | x                                         | х                                         |             |
| GetEA2OutputFunction                                                                                                    | х                                         | х                                         |             |
| GetEA2ResetCounterRepeat                                                                                                    | х                                         | х                                         |             |
| GetEA2ResetCounterSignaledge                                                                                                    | х                                         | х                                         |             |
| GetEA2ResetCounterBaseTimeCount-<br>er                                                                                                    | x                                         | x                                         |             |
| GetEA2InputFunction<br>GetEA2InputLoad<br>GetEA2Output<br>GetEA2OutputFunction<br>GetEA2ResetCounterRepeat<br>GetEA2ResetCounterSignaledge<br>GetEA2ResetCounterBaseTimeCount-<br>er | x<br>x<br>x<br>x<br>x<br>x<br>x<br>x<br>x | x<br>x<br>x<br>x<br>x<br>x<br>x<br>x<br>x |             |

| ASCII Befehl                           | XML Modus | Scan Modus | Bemerkungen                                                                                    |
|----------------------------------------|-----------|------------|------------------------------------------------------------------------------------------------|
| GetEA2ResetCounterPictureCounter       | х         | х          |                                                                                                |
| GetEA2ResetCounterEncoderHTL           | х         | х          |                                                                                                |
| GetEA2ResetCounterEncoderT-<br>TLRS422 | x         | х          |                                                                                                |
| GetEA3Function                         | х         | х          |                                                                                                |
| GetEA3FunctionLaserOff                 | х         | x          |                                                                                                |
| GetEA3FunctionProfileEnable            | х         | x          |                                                                                                |
| GetEA3FunctionResetCounter             | х         | х          |                                                                                                |
| GetEA3InputFunction                    | х         | x          |                                                                                                |
| GetEA3InputLoad                        | х         | х          |                                                                                                |
| GetEA3Output                           | х         | х          |                                                                                                |
| GetEA3OutputFunction                   | х         | х          |                                                                                                |
| GetEA3ResetCounterRepeat               | х         | х          |                                                                                                |
| GetEA3ResetCounterSignaledge           | х         | х          |                                                                                                |
| GetEA3ResetCounterBaseTimeCount-<br>er | х         | x          |                                                                                                |
| GetEA3ResetCounterPictureCounter       | х         | х          |                                                                                                |
| GetEA3ResetCounterEncoderHTL           | х         | x          |                                                                                                |
| GetEA3ResetCounterEncoderT-<br>TLRS422 | x         | x          |                                                                                                |
| GetEA4Function                         | х         | х          |                                                                                                |
| GetEA4FunctionLaserOff                 | х         | х          |                                                                                                |
| GetEA4FunctionProfileEnable            | х         | х          |                                                                                                |
| GetEA4FunctionResetCounter             | х         | х          |                                                                                                |
| GetEA4InputFunction                    | х         | х          |                                                                                                |
| GetEA4InputLoad                        | х         | х          |                                                                                                |
| GetEA4Output                           | х         | х          |                                                                                                |
| GetEA4OutputFunction                   | х         | х          |                                                                                                |
| GetEA4ResetCounterRepeat               | х         | х          |                                                                                                |
| GetEA4ResetCounterSignaledge           | х         | х          |                                                                                                |
| GetEA4ResetCounterBaseTimeCount-<br>er | х         | x          |                                                                                                |
| GetEA4ResetCounterPictureCounter       | х         | х          |                                                                                                |
| GetEA4ResetCounterEncoderHTL           | х         | x          |                                                                                                |
| GetEA4ResetCounterEncoderT-<br>TLRS422 | х         | x          |                                                                                                |
| GetEAFunctionInputCounter              | 0         | х          |                                                                                                |
| GetSettings=0                          | X         | x          | Gibt die gespeicherten Default-Ein-<br>stellungen des Profilsensors als<br>XML-Struktur zurück |
| GetSettings=1                          | Х         | х          | Gibt die gespeicherten Einstellun-<br>gen des Profilsensors in set1 als<br>XML-Struktur zurück |

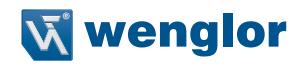

| ASCII Befehl              | XML Modus | Scan Modus | Bemerkungen                                                                                                    |
|---------------------------|-----------|------------|----------------------------------------------------------------------------------------------------|
| GetSettings=2             | х         | х          | Gibt die gespeicherten Einstellun-<br>gen des Profilsensors in set2 als<br>XML-Struktur zurück                                                                         |
| GetSettings=3             | х         | x          | Gibt die aktuellen Einstellungen<br>des Profilsensors als XML-Struktur<br>zurück                                                                                       |
| GetCheckLinearizationMode | x         | x          | Gibt "1" zurück, falls der Sensor<br>die interne Profillinearisierung<br>unterstützt, "0" falls nicht. Weitere<br>Angaben dazu siehe Befehl SetLin-<br>earizationMode. |

(x) verfügbar; (o) nicht verfügbar

# 10.8 Datenstruktur

## 10.8.1 Allgemein

Die von der Funktion GetXZIExtended abgefragten Profilinformationen werden separat als Puffer für jeden Wert (X,Z,I) angezeigt. Befindet sich das Messobjekt außerhalb des Messbereichs, wird der Messwert auf 0 gesetzt.

## 10.8.1.1 Buffer Struktur (ein gewähltes Signal)

Bei nur einem ausgewählten Signal (Signalauswahl) erscheint die Pufferstruktur in folgender Reihenfolge:

| Buffer | X      | Buffer | Z      | Buffer | I   | Buffer | Peakbreite |                       |
|--------|--------|--------|--------|--------|-----|--------|------------|-----------------------|
| 0      | double | 0      | double | 0      | int | 0      | int        | 1 <sup>st</sup> point |
| 1      | double | 1      | double | 1      | int | 1      | int        | 2 <sup>nd</sup> point |
| 2      | double | 2      | double | 2      | int | 2      | int        | 3 <sup>rd</sup> point |
| *      |        |        |        |        |     |        |            |                       |

\*to...1280 MLSL / to...2048 MLWL

## 10.8.1.2 Buffer Struktur (zwei gewählte Signale)

Wenn die Signalauswahl so eingestellt ist, dass Signal 1 und Signal 2 empfangen werden, enthält der Puffer die Daten in folgender Reihenfolge:

| Buffer | X      | Buffer | Z      | Buffer | I   | Buffer | Peakwidth |                |
|--------|--------|--------|--------|--------|-----|--------|-----------|----------------|
| 0      | double | 0      | double | 0      | int | 0      | int       | 1 <sup>s</sup> |
| 1      | double | 1      | double | 1      | int | 1      | int       | 15             |
| 2      | double | 2      | double | 2      | int | 2      | int       | 2 <sup>r</sup> |
| 3      | double | 3      | double | 3      | int | 3      | int       | 2 <sup>r</sup> |
| *      |        |        |        |        |     |        |           |                |

1<sup>st</sup> point 1<sup>st</sup> signal 1<sup>st</sup> point 2<sup>nd</sup> signal 2<sup>nd</sup> point 1<sup>st</sup> signal 2<sup>nd</sup> point 2<sup>nd</sup> signal

\* to ...2560 MLSL / to...4096 MLWL

# **10.9 Veraltete Funktionen**

# 10.9.1 Allgemeine Sensor Informationen erhalten

| Befehl       | int EthernetScanner_GetInfo(void *pEthernetScanner, char *chInfo, int iBuffer, char *ch-<br>Mode)                                                                                                    |
|--------------|----------------------------------------------------------------------------------------------------|
| Parameter 1  | void*: ein Handle zum Profilsensor, ausgegeben von der Funktion "EthernetScanner_Con-<br>nect"                                                                                                    |
| Parameter 2  | char*: Pointer auf einen Puffer (Typ "char"), in den die Profilsensorinformationen geschrieben werden.                                                                                                    |
| Parameter 3  | int: die Länge des Puffers. Der Programmierer sollte darauf achten, dass die Länge<br>des Puffers größer ist als die Länge der ausgegebenen Sensorinformationen. Mit der<br>Headerdefinition ETHERNETSCANNER_GETINFOSIZEMAX aus "EthernetScannerSDK-<br>Define.h" kann die Länge des Puffers in Parameter 2definiert werden.                                                                                                    |
| Parameter 4  | char*: Legt den Modus der Funktion fest. Die Funktion unterstützt zwei verschiedene Modi:<br>"Text" und "XML" (siehe Beschreibung unten).                                                                                                    |
| Antwort      | ETHERNETSCANNER_INVALIDHANDLE (-1000), wenn das Sensor-Handle (Parameter 1)<br>NULL oder ungültig ist.<br>Im Textmodus:<br>Ist die Größe des Puffers (Parameter 2) kleiner als die Größe der zu schreibenden Daten,<br>gibt die Funktion ETHERNETSCANNER_GETINFOSMALLERBUFFER (-2) aus. Bei einem<br>erfolgreichen Vorgang gibt die Funktion die Länge der in den Puffer geschriebenen Daten<br>aus.<br>Im XML-Modus:<br>Ist die Größe des Puffers (Parameter 2) kleiner als die Größe der zu schreibenden Daten,<br>gibt die Funktion ETHERNET_GETINFOSMALLBUFFER (-2) aus. Bei einem erfolgreichen<br>Vorgang gibt die Funktion die Länge der in den Puffer geschriebenen Daten aus. Ruft die<br>Funktion die XML-Daten des Profilsensors nicht ab, gibt sie ETHERNETSCANNER_GET-<br>INFOINVALIDXML aus (-4). |
| Beschreibung | Im Textmodus:<br>Gibt Basisinformationen zum Profilsensor als Text aus, z. B. Sensorname, Arbeitsbereiche,<br>MAC usw. (Beispiel siehe Anlage 1).<br>Im XML-Modus:<br>Gibt eine vollständige Beschreibung des Profilsensors im XML-Format aus. Die XML-Datei<br>enthält allgemeine Informationen über den Profilsensor, die aktuellen Werte aller Merkmale<br>sowie alle ASCII-Befehle, die der Profilsensor in der Firmware unterstützt (siehe Anhang 2<br>für ein Beispiel).                                                                                                    |

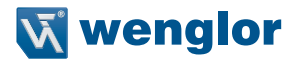

# 10.9.2 GetInfo (XML mode)

Die folgende XML-Datenbeschreibung zeigt einen Teil der Daten, die von der Funktion EthernetScanner\_Get-Info (über Parameter 2) im XML-Modus ausgegeben werden:

```
<?xml version="1.0" encoding="UTF-8"?>
<device>
       <qeneral>
         <ordernumber>MLWL221</ordernumber>
         cproductversion>1.40</productversion>
         <producer>wenglor sensoric GmbH</producer>
         <description>2D-/3D-profle sensors</description>
         <hardwareversion>
                  <general>1.4.0</general>
         </hardwareversion>
                            <encoder_ttl_rs422>
                                     <current>0</current>
                                     <default>0</default>
                                     <command>SetEA4ResetCounterEncoderTTLRS422</command>
                                              <parameter>0</parameter>
                                              <parameter>1</parameter>
                                               <help>"0: disabled 1: enabled"</help>
                                     </encoder ttl rs422>
                                     <help>"dependency ea functionresetcounter XML-section"</help>
                            </resetcounter>
                  </ea4>
         </usrio>
       </settinas>
</device>
```

#### 10.9.3 GetInfo (Text mode)

Die folgenden Daten zeigen ein Beispiel für eine Datenausgabe im Textmodus durch die Funktion EthernetScanner\_GetInfo (durch Parameter 2):

[general] sn=6 z\_start=65.000 z\_range=60.000 x\_range\_at\_start=40.000 x\_range\_at\_end=58.000 widthX=1280 widthZ=1024

# 11. TCP/IP Socket Interface

# 11.1 Einleitung

Der weCat3D Sensor verfügt über eine TCP/IP-Socket-Schnittstelle, die lediglich eine funktionierende Kommunikation am TCP/IP-Socket benötigt. Über die TCP/IP-Socket-Schnittstelle können die Befehle im ASCII-Format übertragen werden. Das Datenpaket hat ein binäres Format. Die TCP/IP-Socket-Schnittstelle ist ab FW 1.2.0 verfügbar.

# 11.2 Aufbau des TCP/IP Socket Interface

Um eine TCP/IP-Socket-Kommunikation aufzubauen, führen Sie bitte die folgenden Schritte aus:

1. Öffnen Sie eine Client-TCP/IP-Socket-Kommunikation zum Sensor über Port 32001

2. Initialisieren Sie die TCP/IP-Socket-Schnittstelle des Sensors durch Senden folgender Befehle (r = Zeilenumbruch)

- a. SetAcquisitionStop\r
- b. Warten, bis alle Daten ausgelesen sind
- c. SetInitializeAcquisition\r
- d. SetLinearizationMode=1\r
- e. SetAcquisitionStart\r

Der Sensor überträgt nun Sensorinformationen und Profildaten über den TCP/IP-Socket.

Beenden der Übertragung:

- a. SetAcquisitionStop\r
- b. Warten bis alle Daten ausgelesen sind

# **11.3 Definition Datenformat**

# 11.3.1 Grundlegende Datenformate

| Тур               | Name                                    | Größe in Byte |
|-------------------|-----------------------------------------|---------------|
| Unsigned int      | Unsigned integer                        | 4             |
| Unsigned short    | Unsigned integer                        | 2             |
| Unsigned char     | Unsigned integer                        | 1             |
| Signed char       | Signed integer                          | 1             |
| Float             | Floating point number                   | 4             |
| Void              | Void data type                          | not defined   |
| Unsigned int[n]   | Array unsigned integer of length n      | 4*n           |
| Unsigned short[n] | Array unsigned integer of length n      | 2*n           |
| Unsigned char[n]  | Array unsigned integer of length n      | 1*n           |
| Float[n]          | Array floating point number of length n | 4*n           |

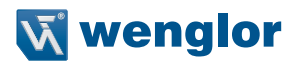

# 11.3.2 Komplexe Datenformate

| Тур           | Name                                 | inhalt        | Beschreibung                                                          | Тур            | Größe in<br>Byte |  |
|---------------|--------------------------------------|---------------|-----------------------------------------------------------------------|----------------|------------------|--|
|               |                                      | Start         | Start ROI in X in Pixel                                               | unsigned short |                  |  |
|               |                                      | Länge         | Länge ROI in X in Pixel                                               | unsigned short |                  |  |
|               |                                      |               | Subsampling in X:                                                     |                |                  |  |
| ROIXDetail    | Complex data type<br>ROIX definition | Sub-          | MLWL/MLSL:                                                            |                | 6                |  |
|               |                                      | samp-<br>ling | MLSL: 1 = Subsampling<br>(jede 2. Spalte wird aus-<br>gelesen)        | unsigned short |                  |  |
| ROIXDetail[n] | Array ROIXDetail of<br>length n      |               |                                                                       |                | 6*n              |  |
|               | Complex data type<br>ROIZ definition | Start         | Start ROI in Z in pixel                                               | unsigned short |                  |  |
|               |                                      | Länge         | Länge ROI in Z in pixel                                               | unsigned short |                  |  |
|               |                                      |               | Subsampling in Z:                                                     |                |                  |  |
| ROIZDetail    |                                      | Sub-          | MLWL/MLSL:<br>0 = kein Subsampling                                    |                | 6                |  |
|               |                                      | samp-<br>ling | MLWL/MLSL:<br>1 = subsampling<br>(jede 2. Zeile wird ausge-<br>lesen) | unsigned short |                  |  |
| ROIZDetail[n] | Array ROIZDetail of<br>length n      |               |                                                                       |                | 6*n              |  |

# **11.4 Allgemeine Stuktur**

| Byte Offset              | Тад        | Name                   | Size in<br>bytes | Туре         | Min.<br>Vorkom-<br>men | Max.<br>Vorkom-<br>men |
|--------------------------|------------|------------------------|------------------|--------------|------------------------|------------------------|
| 0                        | 0x021A01FF | Container ID           | 4                | unsigned int | 1                      | 1                      |
| Variable                 | 0x021A0101 | General ID             | 4                | unsigned int | 0                      | 1                      |
| Variable                 | 0x021A0102 | Statistic ID           | 4                | unsigned int | 0                      | 1                      |
| Variable                 | 0x021A0103 | Description ID (xml)   | 4                | unsigned int | 0                      | 1                      |
| Variable                 | 0x021A0201 | ID-ROI-X               | 4                | unsigned int | 0                      | 1                      |
| Variable                 | 0x021A0202 | ID-ROI-Z               | 4                | unsigned int | 0                      | 1                      |
| Variable                 | 0x021A0301 | ID-RegisterCameraMLSL  | 4                | unsigned int | 0                      | 1                      |
| Variable                 | 0x021A0302 | ID-RegisterCameraMLWL  | 4                | unsigned int | 0                      | 1                      |
| Variable                 | 0x021A0401 | ID-RegisterFPGAMLSL    | 4                | unsigned int | 0                      | 1                      |
| Variable                 | 0x021A0402 | ID-RegisterFPGAMLWL    | 4                | unsigned int | 0                      | 1                      |
| Variable                 | 0x021A0601 | ID-Scan                | 4                | unsigned int | 0                      | 1                      |
| Variable                 | 0x021A0602 | ID-ScanLinear          | 4                | unsigned int | 0                      | 1                      |
| Variable                 | 0x0000001  | SubID-ScanLinearHeader | 4                | unsigned int | 0                      | 1                      |
| Variable                 | 0x0000002  | SubID-ScanLinearData   | 4                | unsigned int | 0                      | 1                      |
| Variable                 | 0x021A0801 | ID-ScaleParam          | 4                | unsigned int | 0                      | 1                      |
| Container-<br>ID-Size-12 | 0x021AFFFF | CRC-ID                 | 4                | unsigned int | 1                      | 1                      |

Jedes Datenpaket (Container) beginnt mit dem Container-Tag und endet mit einem CRC-Tag (Prüfsumme). Im Container befinden sich weitere Tags mit Sensorinformationen und Messdaten.

# 11.5 Struktur eines Tags

Jedes Tag beginnt mit der Tag ID und der Gesamtgröße in Bytes.

| Element    | Beschreibung                      | Größe in Byte      | Тур              |
|------------|-----------------------------------|--------------------|------------------|
| Tag ID     | Eindeutige ID des Tags            | 4                  | unsigned int     |
| Tag Größe  | Größe des Tags in Byte            | 4                  | unsigned int     |
| Tag Inhalt | Inhalt des Tags, abhängig vom Typ | Tag Größe - 8 Byte | abhängig vom Tag |

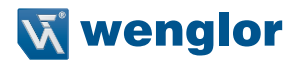

# 11.6 Beschreibung des Tags

Der Byte-Offset bezieht sich immer auf den Anfang des Tags. Alle Beispiele sind formatiert als little-endian.

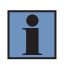

#### **HINWEIS!**

Je nach Firmwarestand kann die Containergröße variieren.

# 11.6.1 Container Tag

Das Container Tag beinhaltet den Ursprung der Datenstruktur.

| Byte Offset | Tag Daten         | Beschreibung                                                            | Größe in<br>Byte | Тур          |
|-------------|-------------------|-------------------------------------------------------------------------|------------------|--------------|
| 0           | Container-ID      | 0x021A01FF<br>Im Container befindet sich ein kom-<br>plettes Datenpaket | 4                | unsigned int |
| 4           | Container-ID-Size | Gesamtgröße des Tags in Byte                                            | 4                | unsigned int |

# 11.6.2 General Tag

Das General Tag beinhaltet Informationen wie Encoderwerte.

| Byte Offset | Tag Daten         | Beschreibung                                                                                                    | Größe in<br>Byte | Тур            |
|-------------|-------------------|----------------------------------------------------------------------------------------------------|------------------|----------------|
| 0           | General-ID        | Inhalt:<br>0x021A0101                                                                                                    | 4                | unsigned int   |
| 4           | Size              | Gesamtgröße des Tags in Byte                                                                                                    | 4                | unsigned int   |
| 8           | PicCnt            | Picture Counter (always +1)                                                                                                    | 2                | unsigned short |
| 10          | BaseTimeCnt       | Interner FPGA Zähler in $\mu$ s                                                                                                    | 4                | unsigned int   |
| 14          | Encoder HTL       | Aktueller HTL Encoderwert                                                                                                    | 4                | unsigned int   |
| 18          | SavedEncoderHTL   | Gespeicherter HTL Encoderwert<br>unter Verwendung des Encoder<br>Reset Befehls                                                                                                    | 4                | unsigned int   |
| 22          | Encoder RS422     | Aktueller RS422 Encoderwert                                                                                                    | 4                | unsigned int   |
| 26          | SavedEncoderRS422 | Gespeicherter RS422 Encoderwert<br>unter Verwendung des Encoder<br>Reset Befehls                                                                                                    | 4                | unsigned int   |
| 30          | USRIO1+USRIO2     | Aktueller Status des digitalen E/A1<br>und E/A2<br>Bit0: Eingangslast E/A1 (0 = off)<br>Bit1: Status E/A1<br>Bit2: Reserviert<br>Bit3: Reserviert<br>Bit4: Eingangslast E/A2 (0 = off)<br>Bit5: Status E/A2<br>Bit6: Reserviert<br>Bit7: Reserviert | 1                | unsigned char  |

| Byte Offset | Tag Daten                             | Beschreibung                                                                                                    | Größe in<br>Byte | Тур                 |
|-------------|---------------------------------------|----------------------------------------------------------------------------------------------------|------------------|---------------------|
| 31          | USRIO3+USRIO4                         | Aktueller Status des digitalen E/A3<br>und E/A4<br>Bit0: Eingangslast E/A3 (0 = off)<br>Bit1: Status E/A3<br>Bit2: Reserviert<br>Bit3: Reserviert<br>Bit4: Eingangslast E/A4 (0 = off)<br>Bit5: Status E/A4<br>Bit6: Reserviert<br>Bit7: Reserviert   | 1                | unsigned char       |
| 32          | Status Register                       | Bit0: Ready OK<br>Bit1: Reserviert<br>Bit2: Reserviert<br>Bit3: Line numbers OK<br>Bit4: Reserviert<br>Bit5: Overtrigger bit, Trigger zu<br>schnell<br>Bit6: Reserviert                                                                               | 2                | unsigned short      |
| 34          | Differential Inputs (Enco-<br>der422) | Signal TTL Encoder Eingänge<br>Bit0: ChA, Bit1: ChB, Bit2: ChC                                                                                                    | 1                | unsigned char       |
| 35          | Intensity-Peak1                       | Mittlere Intensität des aktuellen<br>Profils, erster Peak                                                                                                    | 2                | unsigned short      |
| 37          | Intensity-Peak2                       | Mittlere Intensität des aktuellen<br>Profils, zweiter Peak                                                                                                    | 2                | unsigned short      |
| 39          | ValidPoints-Peak1                     | Anzahl der gültigen Punkte im aktu-<br>ellen Profil, erster Peak                                                                                                    | 2                | unsigned short      |
| 41          | ValidPoints-Peak2                     | Anzahl der gültigen Punkte im aktu-<br>ellen Profil, zweiter Peak                                                                                                    | 2                | unsigned short      |
| 43          | Counter from input signal             | Aktueller Zähler eines nutzerdefi-<br>nierten E/A (muss aktiviert sein).<br>Verwende<br>SetEA1InputFunctionCounter<br>SetEA4InputFunctionCounter                                                                                                    | 4                | unsigned int        |
| 47          | CurrentExpTime                        | Aktuelle Belichtungszeit in $\mu$ s                                                                                                    | 3                | unsigned<br>char[3] |
| 50          | OPT3013                               | Bit0: Reserviert<br>Bit1: Blinking mode<br>Bit2: Measurement mode<br>Bit3: Profile enable status<br>Bit4: Dynamic trigger status<br>Bit5: Profile points detection status<br>Bit6: Red laser status<br>Bit7: Blinking mode profiles sending<br>status | 1                | unsigned char       |
| 51          | Reserved                              |                                                                                                    | 1                | unsigned char       |
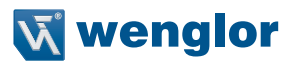

## 11.6.3 Statistic Tag

Das Statistic Tag beinhaltet Infomationen wie die Temperatur.

| Byte Offset | Tag Daten                                | Beschreibung                                                   | Größe in<br>Byte | Тур                 |
|-------------|------------------------------------------|----------------------------------------------------------------|------------------|---------------------|
| 0           | Statistic-ID                             | 0x021A0102                                                     | 4                | unsigned int        |
| 4           | Statistic-Data-Size                      | Gesamtgröße des Tags in Byte                                   | 4                | unsigned int        |
| 8           | Voltage1                                 | Coltage1         Eingangsspannung in Volt         2            |                  | unsigned short      |
| 10          | Reserved                                 | Reserved Reserviert 2                                          |                  | unsigned short      |
| 12          | CPU-FiFo                                 | FiFo Status CPU in Byte                                        | 4                | unsigned int        |
| 16          | FPGA-FiFo                                | FiFo Status FPGA in Byte                                       | 4                | unsigned int        |
| 20          | Reserved                                 | Reserviert                                                     | 6                | void                |
| 26          | OnOffCounter-CPU                         | Counter switching on sensor                                    | 2                | unsigned short      |
| 28          | OnTimeCounter-CPU                        | DnTimeCounter-CPU Operation timer in 1/4 seconds               |                  | unsigned int        |
| 32          | Temperature-CPU Temperatur der CPU in °C |                                                                | 1                | signed char         |
| 33          | Reserved Reserviert                      |                                                                | 2                | void                |
| 35          | Temperature-Laser                        | Temperatur des Lasers in °C                                    | 1                | signed char         |
| 36          | LaserPower                               | PWM-Signal, nur für MLSL2x7x und MLWLx7x                       | 2                | unsigned short      |
| 38          | Mac address                              | Mac Adresse                                                    | 6                | unsigned<br>char[6] |
| 44          | Frequency: camera                        | In Hz                                                          | 2                | unsigned short      |
| 46          | Bandwith: Ethernet                       | In *10 kByte                                                   | 2                | unsigned short      |
| 48          | Reserved                                 | Reserviert                                                     | 5                | void                |
| 53          | User-Data                                | Kann gesetzt werden mit Befehl<br>SetStatisticDataUserData=xxx |                  | unsigned<br>char[2] |
| 55          | Reserved                                 | Reserviert                                                     | 1                | void                |
| 56          | Reserved                                 | Reserviert                                                     | 4                | unsigned<br>char[4] |

# 11.6.4 Description Tag

Das Description Tag beinhaltet die XML Beschreibung der Sensor Einstellungen.

| Byte Offset | Tag Daten              | Beschreibung                    | Größe in<br>Byte | Тур                       |
|-------------|------------------------|---------------------------------|------------------|---------------------------|
| 0           | Description-ID         | 0x021A0103                      | 4                | unsigned int              |
| 4           | Description-Size       | Gesamtgröße des Tags in<br>Byte | 4                | unsigned int              |
| 8           | Description Data (xml) | Sensordaten im XML Format       | Variable         | unsigned char<br>[size-8] |

# 11.6.5 ROI-X Tag

| Byte Offset | Tag Daten     | Beschreibung                    | Größe in<br>Byte | Тур            |
|-------------|---------------|---------------------------------|------------------|----------------|
| 0           | ROI-X ID      | 0x021A0201                      | 4                | unsigned int   |
| 4           | ROI-X Size    | Gesamtgröße des Tags in<br>Byte | 4                | unsigned int   |
| 8           | X-Number      | Nummer n des ROI in X           | 2                | unsigned short |
| 10          | ROI-X Details | Definition des n ROI in X       | 6*n              | ROIXDetail[n]  |
| 10+6*n      | Reserved      | Reserved                        | Size-(10+6*n)    | unsigned short |

Das ROI-X Tag beinhaltet Informationen über die ROI Einstellungen in X.

# 11.6.6 ROI-Z Tag

Das ROI-X Tag beinhaltet Informationen über die ROI Einstellungen in Z.

| Byte Offset | Tag Daten     | Beschreibung                    | Größe in<br>Byte | Тур            |
|-------------|---------------|---------------------------------|------------------|----------------|
| 0           | ROI-Z ID      | 0x021A0202                      | 4                | unsigned int   |
| 4           | ROI-Z Size    | Gesamtgröße des Tags in<br>Byte | 4                | unsigned int   |
| 8           | Z-Number      | Nummer n of ROI in Z            | 2                | unsigned short |
| 10          | ROI-Z Details | Definition des n ROI in Z       | 6*n              | ROIZDetail[n]  |
| 10+6*n      | Reserved      | Reserviert                      | Size-(10+6*n)    | unsigned short |

# 11.6.7 RegisterCameraMLSL

(nur für MLSL Sensor)

| Byte Offset | Tag Daten          | Beschreibung                    | Größe in<br>Byte | Тур                      |
|-------------|--------------------|---------------------------------|------------------|--------------------------|
| 0           | RegisterCameraMLSL | 0x021A0301                      | 4                | unsigned int             |
| 4           | Size               | Gesamtgröße des Tags in<br>Byte | 4                | unsigned int             |
| 8           | Reserved           | Reserviert                      | Size-8           | unsigned<br>char[Size-8] |

# 11.6.8 RegisterCameraMLWL

(nur für MLWL Sensor)

| Byte Offset | Tag Daten          | Beschreibung                    | Größe in<br>Byte | Тур                      |
|-------------|--------------------|---------------------------------|------------------|--------------------------|
| 0           | RegisterCameraMLWL | 0x021A0302                      | 4                | unsigned int             |
| 4           | Size               | Gesamtgröße des Tags in<br>Byte | 4                | unsigned int             |
| 8           | Reserved           | Reserviert                      | Size-8           | unsigned<br>char[Size-8] |

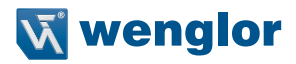

### 11.6.9 Register FPGAMLSL

(nur für MLSL Sensor)

| Byte Offset | Tag Daten        | Beschreibung                    | Größe in<br>Byte | Тур                      |
|-------------|------------------|---------------------------------|------------------|--------------------------|
| 0           | RegisterFPGAMLSL | 0x021A0401                      | 4                | unsigned int             |
| 4           | Size             | Gesamtgröße des Tags in<br>Byte | 4                | unsigned int             |
| 8           | Reserved         | Reserviert                      | Size-8           | unsigned<br>char[Size-8] |

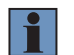

#### HINWEIS!

Die Größe kann sich durch ein Firmware update ändern.

# 11.6.10 Register FPGAMLWL

(nur für MLWL Sensor)

| Byte Offset | Tag Daten        | Beschreibung                    | Größe in<br>Byte | Тур                      |
|-------------|------------------|---------------------------------|------------------|--------------------------|
| 0           | RegisterFPGAMLWL | 0x021A0402                      | 4                | unsigned int             |
| 4           | Size             | Gesamtgröße des Tags in<br>Byte | 4                | unsigned int             |
| 8           | Reserved         | Reserviert                      | Size-8           | unsigned<br>char[Size-8] |

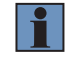

#### **HINWEIS!**

Die Größe kann sich durch ein Firmware update ändern.

### 11.6.11 Linearisierungs-Tag

Das Linearisierungs-Tag beinhaltet Informationen, die von der DLL verwendet und von der SDK zur Verfügung gestellt werden. Der Inhalt ist nicht dokumentiert.

| Byte Offset | Tag Daten         | Beschreibung                                                  | Größe<br>in Byte | Тур            |
|-------------|-------------------|---------------------------------------------------------------|------------------|----------------|
| 0           | Linearization tag | 0x1907                                                        | 2                | unsigned short |
| 4           | Size              | Gesamtgröße des Tags in Byte                                  | 4                | unsigned int   |
| 8           | Data              | Nicht dokumentiert                                            | Size-10          | void           |
| Size-4      | CRC               | Checksum über alle Daten, ausge-<br>nommen die letzten 4 Byte | 4                | unsigned int   |

# 11.6.12 ScanNonLinear

| Byte Offset | Tag Daten | Beschreibung                 | Größe<br>in Byte | Тур          |
|-------------|-----------|------------------------------|------------------|--------------|
| 0           | Scan      | 0x021A0601                   | 4                | unsigned int |
| 4           | Size      | Gesamtgröße des Tags in Byte | 4                | unsigned int |
| 8           | Reserved  | Reserviert                   | Size-8           | void         |

Reserved in case that the data are not processed inside of the sensor.

# 11.6.13 ScanLinear

Beinhaltet Daten und Informationen des Messprofils.

| Byte<br>Offset | Тад        | Beschreibung               | Größe<br>in Byte | Тур          | Min.<br>Vokommen | Max.<br>Vorkom-<br>men |
|----------------|------------|----------------------------|------------------|--------------|------------------|------------------------|
| 0              | 0x021A0602 | ScanDataLinear             | 4                | unsigned int | 1                | 1                      |
| 4              | 0x0000001  | SubID-ScanDataLinearHeader | 4                | unsigned int | 1                | 1                      |
| 8              | 0x0000002  | SubID-ScanDataLinearData   | 4                | unsigned int | 1                | 1                      |

| Byte Offset | Tag Daten  | Beschreibung                 | Größe<br>in Byte | Тур          |
|-------------|------------|------------------------------|------------------|--------------|
| 0           | ScanLinear | 0x021A0602                   | 4                | unsigned int |
| 4           | Size       | Gesamtgröße des Tags in Byte | 4                | unsigned int |

# 11.6.14 SubID-ScanLinearHeader

Beinhaltet Informationen über die Formatierung der Daten

| Byte Offset | Tag Daten                            | Beschreibung                 | Größe<br>in Byte | Тур              |
|-------------|--------------------------------------|------------------------------|------------------|------------------|
| 0           | SubID-ScanDataLinearHeader           | 0x0000001                    | 4                | unsigned int     |
| 4           | ScanDataLinearHeader-Size            | Gesamtgröße des Tags in Byte | 4                | unsigned int     |
| ScanDataLin | earHeaderData                        |                              |                  |                  |
| 8           | NumberOfPoints                       | MLSL:1280<br>MLWL: 2048      | 4                | unsigned int     |
| 12          | NumberOfPeaks                        | 1 oder 2                     | 1                | unsigned char    |
| 13          | NumberOfElementsPerPoint             | Max 4                        | 1                | unsigned char    |
| 14          | HDR:<br>0 = ExpTime1<br>1 = ExpTime2 |                              | 1                | unsigned char    |
| 15          | Reserved                             | Reserviert                   | 5                | unsigned char[5] |

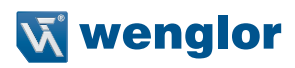

| Byte Offset  | Tag Daten                                                                                                    | Beschreibung | Größe<br>in Byte | Тур           |
|--------------|----------------------------------------------------------------------------------------------------|--------------|------------------|---------------|
| Element 1 of | 4                                                                                                    |              |                  |               |
| 20           | <u>ID-Name[0]:</u><br>0 = Dummy<br>1 = X<br>2 = Z<br>3 = Y<br>4 = I<br>5 = Peak width (PW)                                                              | 2 = Z        | 1                | unsigned char |
| 21           | <u>Type:</u><br>0 = unsigned int<br>1 = float                                                                                                    | 0            | 1                | unsigned char |
| 22           | Size in bits                                                                                                    | 16           | 1                | unsigned char |
| 23           | Reserved                                                                                                    | Reserviert   | 1                | unsigned char |
| Element 2 of | 4                                                                                                    |              |                  |               |
| 24           | ID-Name[0]:<br>0 = Dummy<br>1 = X<br>2 = Z<br>3 = Y<br>4 = I (Bit7-0: Int-Bit 10-2)<br>5 = Peak width (PW)                                              | 4 =          | 1                | unsigned char |
| 25           | $\frac{Type:}{0 = unsigned int}$                                                                                                    | 0            | 1                | unsigned char |
| 26           | Size in bits                                                                                                    | 10           | 1                | unsigned char |
| 27           | Reserved                                                                                                    |              | 1                | unsigned char |
| Element 3 of | 4                                                                                                    |              |                  |               |
| 28           | <u>ID-Name[0]:</u><br>0 = Dummy<br>1 = X<br>2 = Z<br>3 = Y<br>4 = I<br>5 = Peak width (PW)<br>5 = I-Low + PW(Bit7-6: Int-Low-Bit1-0, Bit5-0: PW-Bit-50) | 5 = PW       | 1                | unsigned char |
| 29           | <u>Type:</u><br>0 = insigned int                                                                                                    | 0            | 1                | unsigned char |
| 30           | Size in bits                                                                                                    | 6            | 1                | unsigned char |
| 31           | Reserved                                                                                                    |              | 1                | unsigned char |

| Byte Offset  | Tag Daten                                                                                                    | Beschreibung | Größe<br>in Byte | Тур              |
|--------------|----------------------------------------------------------------------------------------------------|--------------|------------------|------------------|
| Element 4 of | <sup>2</sup> 4                                                                                                    |              |                  |                  |
| 32           | <u>ID-Name[0]:</u><br>0 = Dummy<br>1 = X<br>2 = Z<br>3 = Y<br>4 = I<br>5 = Peak width (PW)<br>5 = I-height (Int-height-Bit7-2) | 1 = X        | 1                | unsigned char    |
| 33           | <u>Type:</u><br>0 = unsigned int                                                                                               | 0            | 1                | unsigned char    |
| 34           | Size in bits                                                                                                    | 16           | 1                | unsigned char    |
| 35           | Reserved                                                                                                    |              | 1                | unsigned char    |
| 36           | Reserved                                                                                                    | Reserviert   | 4                | unsigned char[4] |

# 11.6.15 SubID-ScanLinearData

Beinhaltet die Daten.

| Byte Offset | Tag Daten                | Beschreibung                                                              | Größe in<br>Byte                         | Туре                                                                             |
|-------------|--------------------------|---------------------------------------------------------------------------|------------------------------------------|----------------------------------------------------------------------------------|
| 0           | SubID-ScanDataLinearData | 0x0000002                                                                 | 4                                        | unsigned int                                                                     |
| 4           | ScanDataLinearData-Size  | Gesamtgröße des Tags in<br>Byte                                           | 4                                        | unsigned int                                                                     |
| 8           | Z, I, PW, X              | Struktur wie in SubID-<br>ScanLinearHeader, Kapitel<br>11.6.14, definiert | 6*1280 für<br>MLSL<br>6*2048 für<br>MLWL | unsigned<br>short[1280][3] für<br>MLSL<br>unsigned<br>short[2048][3] für<br>MLWL |

Beispiel für typische Formatierung der Daten für einen Datenpunkt:

| Byte 5  | Byte 4   | Byte 3               | Byte 2             | Byte 1 Byte 0    |       |  |
|---------|----------|----------------------|--------------------|------------------|-------|--|
| Value X | [16 bit] | Intensity [10 bit] + | Peak Width [6 bit] | Value Z [16 bit] |       |  |
| Bit 15  | Bit 0    | Bit 15Bit 6          | Bit 5Bit 0         | Bit 15.          | Bit 0 |  |

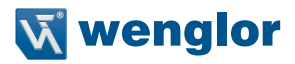

Definition der Struktur als neuer Typ (Code Ausschnitte):

Durchlauf von Array und Daten in einer Schleife und Lesen der einzelnen Datenzeilen (für weitere Details siehe Beispiel im SDK):

```
for (int i = 0; i < numPoints; i++)</pre>
       ł
               for (iCurrentPeak = 0;
                       iCurrentPeak < MLContainer->ScanDataLin.ScanDataLinGeneral.
ucNumberOfPeaks &
                       iCurrentPeak < ETHERNETSCANNER PEAKSPERCMOSSCANLINEMAX;
                       iCurrentPeak++)
               ł
                       int iLinDataCnt = i * (iCurrentPeak + 1);
                       //if (bActiveZ)
                       ł
                               m doEthernetScannerBufferZ[iZeilenCnt] = structLin-
Data Z I PW X[iLinDataCnt].usZ;
                               m doEthernetScannerBufferZ[iZeilenCnt] *= MLContain-
er->ScanDataLinScaleParams.flZScale;
                               m doEthernetScannerBufferZ[iZeilenCnt] += MLContain-
er->ScanDataLinScaleParams.flZOffset;
                       }
                       //if (bActiveIntensity)
                       £
                               m iEthernetScannerBufferI[iZeilenCnt] = (( struct-
LinData Z I PW X[iLinDataCnt].usPWIntensity >> 6) & 0x3FF);
                       }
                       //if (bActivePeakWidth)
                               m iEthernetScannerBufferPeakWidth[iZeilenCnt] = (
structLinData Z I PW X[iLinDataCnt].usPWIntensity) & 0x3F;
                       ł
                       //if (bActiveX)
                       £
                               m doEthernetScannerBufferX[iZeilenCnt] = structLin-
Data Z I PW X[iLinDataCnt].usX;
                               m doEthernetScannerBufferX[iZeilenCnt] *= MLContain-
er->ScanDataLinScaleParams.flXScale;
                               m doEthernetScannerBufferX[iZeilenCnt] += MLContain-
er->ScanDataLinScaleParams.flXOffset;
                       ł
               }
               iZeilenCnt++;
```

## 11.6.16 ScaleParam

Beinhaltet Informationen darüber, wie die Daten skaliert werden müssen, um sie in mm umzurechnen.

| Byte Offset | Tag Daten  | Beschreibung                    | Größe in<br>Byte | Тур          |
|-------------|------------|---------------------------------|------------------|--------------|
| 0           | ScaleParam | 0x021A0801                      | 4                | unsigned int |
| 4           | Size       | Gesamtgröße des Tags in<br>Byte | 4                | unsigned int |
| 8           | X-Scale    | Scaling factor X in mm          | 4                | float        |
| 12          | X-Offset   | Offset X in mm                  | 4                | float        |
| 16          | Z-Scale    | Skalierfaktor Z in mm           | 4                | float        |
| 20          | Z-Offset   | Offset Z in mm                  | 4                | float        |

X value [mm] = X-Scale\*integer value x + X-Offset Z value [mm] = Z-Scale\*integer value z + Z-Offset

# 11.6.17 CRC

Tag für Checksum

| Byte Offset | Tag Daten  | Beschreibung                                                                            | Größe in<br>Byte | Тур                                         |
|-------------|------------|-----------------------------------------------------------------------------------------|------------------|---------------------------------------------|
| 0           | CRC        | 0x021AFFFF                                                                              | 4                | unsigned int                                |
| 4           | Size       | Gesamtgröße des Tags in<br>Byte                                                         | 4                | unsigned int                                |
| 8           | Dummy data | Gesamtgröße Container<br>muss Modulo 64 bytes sein                                      |                  | unsigned<br>int[Description-<br>ID-Size-12] |
| Size-4      | CRC-Sum    | Checksum Container ohne<br>die letzten 4 Byte<br>(32 bit CRC Polynominal<br>0x04C11DB7) | 4                | unsigned int                                |

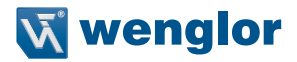

# 11.7 Typische Datensätze

Nach dem Anschluss an den Sensor werden standardmäßig folgende Daten übertragen.

- 1. Die sogenannte Linearisierungstabelle, die vom Anwender nicht verwendet wird und ignoriert werden kann.
- 2. XML-Beschreibung der Sensoreinstellungen. Die Beschreibung ist im Klartext als XML formatiert.
- 3. Die Messdaten nach der Inbetriebnahme sind in Kapitel 10.3 aufgeführt.

### 11.7.1 Darstellung eines typischen Datenstroms eines MLSL

| Тад                               | Tag ID                   |  |  |  |  |  |  |  |  |  |
|-----------------------------------|--------------------------|--|--|--|--|--|--|--|--|--|
| After open socket communication   |                          |  |  |  |  |  |  |  |  |  |
| Linearization table               |                          |  |  |  |  |  |  |  |  |  |
| Linearization table 0x1907        |                          |  |  |  |  |  |  |  |  |  |
| Description sense                 | or settings in XML       |  |  |  |  |  |  |  |  |  |
| Container                         | 0x021a01ff               |  |  |  |  |  |  |  |  |  |
| Description                       | 0x021a0103               |  |  |  |  |  |  |  |  |  |
| CRC                               | 0x021AFFFF               |  |  |  |  |  |  |  |  |  |
| After command SetAcquisitionStart |                          |  |  |  |  |  |  |  |  |  |
| Measurem                          | Measurement data         |  |  |  |  |  |  |  |  |  |
| Container                         | 0x021A01FF               |  |  |  |  |  |  |  |  |  |
| ROI-X                             | 0x021A0201               |  |  |  |  |  |  |  |  |  |
| ROI-Z                             | 0x021A0202               |  |  |  |  |  |  |  |  |  |
| General                           | 0x021A0101               |  |  |  |  |  |  |  |  |  |
| Statistic                         | 0x021A0102               |  |  |  |  |  |  |  |  |  |
| SCaleParam                        | 0x021A0801               |  |  |  |  |  |  |  |  |  |
| ScanLinear                        | 0x021A0602               |  |  |  |  |  |  |  |  |  |
| RegisterFPGAMLSL                  | 0x021A0401               |  |  |  |  |  |  |  |  |  |
| RegisterCameraMLSL                | 0x021A0301               |  |  |  |  |  |  |  |  |  |
| CRC                               | 0x021AFFFF               |  |  |  |  |  |  |  |  |  |
| Each new measurements of          | generate a new container |  |  |  |  |  |  |  |  |  |

## 11.7.2 Darstellung eines typischen Datenstroms eines MLWL

| Tag                               | Tag ID                   |  |  |  |  |  |  |  |  |  |
|-----------------------------------|--------------------------|--|--|--|--|--|--|--|--|--|
| After open socket communication   |                          |  |  |  |  |  |  |  |  |  |
| Linearization table               |                          |  |  |  |  |  |  |  |  |  |
| Linearization table 0x1907        |                          |  |  |  |  |  |  |  |  |  |
| Description sense                 | or settings in XML       |  |  |  |  |  |  |  |  |  |
| Container                         | 0x021a01ff               |  |  |  |  |  |  |  |  |  |
| Description                       | 0x021a0103               |  |  |  |  |  |  |  |  |  |
| CRC                               | 0x021AFFFF               |  |  |  |  |  |  |  |  |  |
| After command SetAcquisitionStart |                          |  |  |  |  |  |  |  |  |  |
| Measuren                          | Measurement data         |  |  |  |  |  |  |  |  |  |
| Container-ID                      | 0x021A01FF               |  |  |  |  |  |  |  |  |  |
| General-ID                        | 0x021A0101               |  |  |  |  |  |  |  |  |  |
| Statistic-ID                      | 0x021A0102               |  |  |  |  |  |  |  |  |  |
| ID-RegisterCameraMLWL             | 0x021A0302               |  |  |  |  |  |  |  |  |  |
| ID-RegisterFPGAMLWL               | 0x021A0402               |  |  |  |  |  |  |  |  |  |
| ID-ROI-X                          | 0x021A0201               |  |  |  |  |  |  |  |  |  |
| ID-ROI-Z                          | 0x021A0202               |  |  |  |  |  |  |  |  |  |
| ScaleParam                        | 0x021A0801               |  |  |  |  |  |  |  |  |  |
| ScanLinear                        | 0x021A0602               |  |  |  |  |  |  |  |  |  |
| CRC                               | 0x021AFFFF               |  |  |  |  |  |  |  |  |  |
| Each new measurements of          | generate a new container |  |  |  |  |  |  |  |  |  |

# 11.7.3 Beispiel erste Daten nach Verbindung

# Linearisierungstabelle:

| Tag    | Tag size<br>in bytes | Offset<br>in bytes | 0  | 1  | 2  | 3  | 4  | 5  | 6  | 7  | Tag element         | Content        |
|--------|----------------------|--------------------|----|----|----|----|----|----|----|----|---------------------|----------------|
|        |                      |                    |    |    |    |    |    |    |    |    |                     |                |
| 0x1907 | 182880               | 0                  | 07 | 19 | 60 | ca | 02 | 00 | 4c | 49 | Linearization table |                |
|        |                      | snipped            | 22 | 7d | 7d | 00 | 91 | 8f | 38 | 57 | Size                | 182880         |
|        |                      | data               |    |    |    |    |    |    |    |    |                     |                |
|        |                      |                    |    |    |    |    |    |    |    |    | Data                | not documented |
|        |                      |                    |    |    |    |    |    |    |    |    | CRC                 | 1463324561     |

# XML Beschreibung:

| Tag        | Tag size<br>in bytes | Offset in<br>bytes | 0  | 1  | 2  | 3  | 4  | 5        | 6        | 7  | Tag element                                | Content                                                                                                    |
|------------|----------------------|--------------------|----|----|----|----|----|----------|----------|----|--------------------------------------------|----------------------------------------------------------------------------------------------------|
|            |                      |                    |    |    |    |    |    |          |          |    |                                            |                                                                                                    |
| 0x021a01ff | 41388                | 0                  | ff | 01 | 1a | 02 | ac | a1       | 00       | 00 | Container                                  |                                                                                                    |
|            |                      |                    |    | 1  |    |    |    |          |          |    | Size                                       | 41388                                                                                                    |
|            |                      |                    |    | 1  | 1  |    |    | 1        | 1        |    |                                            |                                                                                                    |
| 0x021a0103 | 41368                | 8                  | 03 | 01 | 1a | 02 | 98 | a1       | 00       | 00 | XML description                            |                                                                                                    |
|            |                      |                    | 3c | 3f | 78 | 6d | 6c | 20       | 76       | 65 | Size                                       | 41368                                                                                                    |
|            |                      |                    | 72 | 73 | 69 | 6f | 6e | 3d       | 22       | 31 |                                            | xml ver-</td                                                                                                    |
|            |                      |                    | 2e | 30 | 22 | 20 | 65 | 6e       | 63       | 6f |                                            | sion="1.0"                                                                                                    |
|            |                      | aninned            | 69 | 63 | 65 | 3e | 0d | 0a       | 00       | 00 |                                            | encoding="UTF-8"                                                                                                    |
|            |                      | XMI.               |    |    |    |    |    |          |          |    | Content                                    | <device></device>                                                                                                    |
|            |                      | data               |    |    |    |    |    |          |          |    |                                            | <g< td=""></g<>                                                                                                    |
|            |                      |                    |    |    |    |    |    |          |          |    |                                            |                                                                                                    |
|            |                      |                    |    | -  |    |    |    |          |          |    |                                            | ice>                                                                                                    |
|            |                      |                    | -  |    | -  | -  | -  |          |          | -  |                                            |                                                                                                    |
|            | 1.0                  | 44.07.6            |    |    |    |    |    |          |          |    |                                            |                                                                                                    |
| 0x021AFFFF | 12                   | 41376              | Ħ  | Ħ  | la | 02 | UC | 00       | 00       | 00 | CRC                                        | 10                                                                                                    |
|            |                      |                    | 06 | 3f | d6 | Ħ  |    | <u> </u> | <u> </u> |    | Size                                       | 12                                                                                                    |
|            |                      |                    |    |    |    |    |    |          |          |    | Dummy data                                 | Dummy data to<br>increase total<br>container byte<br>size to a value<br>which is modulo<br>64 bytes (9280<br>bytes modulo 64<br>bytes =0). |
|            |                      |                    |    |    |    |    |    |          |          |    | CRC-Sum (32 bit CRC Polynom<br>0x04C11DB7) | 4292230918                                                                                                    |

# 11.7.4 Beispiel MLSL Container

| Tag        | Tag size | Offset   | 0  | 1  | 2  | 3  | 4  | 5  | 6  | 7  | Tag element   | Content  |
|------------|----------|----------|----|----|----|----|----|----|----|----|---------------|----------|
|            | in bytes | in bytes |    |    |    |    |    |    |    |    |               |          |
|            |          |          |    |    |    |    |    |    |    |    |               |          |
| 0x021a01ff | 9280     |          | ff | 01 | 1a | 02 | 40 | 24 | 00 | 00 | Container     |          |
|            |          |          |    |    |    |    |    |    |    |    | Size          | 9280     |
|            |          |          |    |    |    |    |    |    |    |    |               |          |
| 0x021a0201 | 16       | 8        | 01 | 02 | 1a | 02 | 10 | 00 | 00 | 00 | ROI-X ID      |          |
|            |          |          | 01 | 00 | 00 | 00 | 00 | 05 | 00 | 00 | Size          | 16       |
|            |          |          |    |    |    |    |    |    |    |    | X-Number      | 1        |
|            |          |          |    |    |    |    |    |    |    |    | ROI-X Details | 0;1024;0 |
|            |          |          |    |    |    |    |    |    |    |    |               |          |
| 0x021a0202 | 16       | 24       | 02 | 02 | 1a | 02 | 10 | 00 | 00 | 00 | ROI-Z ID      |          |
|            |          |          | 01 | 00 | 00 | 00 | 00 | 04 | 00 | 00 | Size          | 16       |
|            |          |          |    |    |    |    |    |    |    |    | X-Number      | 1        |
|            |          |          |    |    |    |    |    |    |    |    | ROI-X Details | 0;1024;0 |

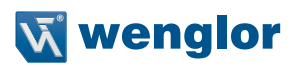

| Tag        | Tag size<br>in bytes | Offset<br>in bytes | 0        | 1        | 2        | 3        | 4        | 5   | 6        | 7        | Tag element                                                                                                    | Content                      |
|------------|----------------------|--------------------|----------|----------|----------|----------|----------|-----|----------|----------|----------------------------------------------------------------------------------------------------|------------------------------|
|            |                      |                    |          |          |          |          |          |     |          |          |                                                                                                    |                              |
| 0x021a0101 | 52                   | 40                 | 01       | 01       | 1a       | 02       | 34       | 00  | 00       | 00       | General                                                                                                    |                              |
|            |                      |                    | 06       | 38       | 6b       | 4d       | 22       | e0  | 01       | 00       | Size                                                                                                    | 52                           |
|            |                      |                    | 00       | 00       | 00       | 00       | 00       | 00  | 01       | 00       | PicCnt                                                                                                    | 14342                        |
|            |                      |                    | 00       | 00       | 00       | 00       | 00       | 00  | 88       | 84       | BaseTimeCnt                                                                                                    | 3760344427                   |
|            |                      |                    | 5f       | 00       | 07       | c4       | 03       | 00  | 00       | 00       | EncoderHTL                                                                                                    | 1                            |
|            |                      |                    | 05       | 00       | 00       | 00       | 00       | 00  | 00       | 96       | SavedEncoderHTL                                                                                                    |                              |
|            |                      |                    | 00       | 00       | 00       | 00       |          |     |          |          | EncoderRS422                                                                                                    | 1                            |
|            |                      |                    |          |          |          |          |          |     |          |          | SavedEncoderRS422                                                                                                    |                              |
|            |                      |                    |          |          |          |          |          |     |          |          | Current state of digital E/A1<br>and E/A2:<br>Bit0: Input load E/A1 (0 = off)<br>Bit1: Status E/A1<br>Bit3: Reserved<br>Bit3: Reserved<br>Bit5: Status E/A2<br>Bit6: Reserved<br>Bit7: Reserved<br>Current state of digital E/A3 |                              |
|            |                      |                    |          |          |          |          |          |     |          |          | Current state of digital E/A3<br>and E/A4<br>Bit0: Input load E/A3 (0 = off)<br>Bit1: Status E/A3<br>Bit2: Reserved<br>Bit3: Reserved<br>Bit5: Status E/A4<br>Bit6: Reserved<br>Bit7: Reserved<br>MCCLStatus: Pagistar 128       | ₽i+ 7 −1                     |
|            |                      |                    |          |          |          |          |          |     |          |          | MZGL-Status: Register_128                                                                                                    | BIL / =I                     |
|            |                      |                    |          |          |          |          |          |     |          |          | Bit0: ChA, Bit1: ChB, Bit2:<br>ChC                                                                                                    |                              |
|            |                      |                    |          |          |          |          |          |     |          |          | Intensity-Peak1                                                                                                    | 964                          |
|            |                      |                    |          |          |          |          |          |     |          |          | Intensity-Peak2                                                                                                    |                              |
|            |                      |                    |          |          |          |          |          |     |          |          | ValidPoints-Peak1                                                                                                    | 1280                         |
|            |                      |                    |          | <u> </u> | <u> </u> | <u> </u> | <u> </u> |     | <u> </u> | <u> </u> | ValidPoints-Peak2                                                                                                    |                              |
|            |                      |                    |          | -        |          |          |          |     | -        |          | Counter from Input Signal                                                                                                    | 4.50                         |
|            |                      |                    |          |          |          |          |          |     |          |          | CurrentExpTime                                                                                                    | 150                          |
|            |                      |                    |          | -        |          | -        |          |     | -        | <u> </u> | Reserved                                                                                                    |                              |
| 0v021-0102 | 60                   | 92                 | 0.2      | 01       | 1.2      | 0.2      | 30       | 0.0 | 0.0      | 0.0      | Statistic                                                                                                    |                              |
| 0X02140102 | 00                   | 52                 | 47       | 0.5      | 0e       | 002      | 02       | 00  | 00       | 00       | Statistic-Data-Size                                                                                                    | 60                           |
|            |                      |                    | 18       | 21       | 00       | 00       | 5f       | 00  | 84       | ad       | Voltage1                                                                                                    | 1351                         |
|            | 1                    |                    | 49       | 00       | 5f       | 00       | 84       | ad  | 49       | 00       | Reserved                                                                                                    |                              |
|            |                      |                    | 38       | 38       | 38       | 38       | ff       | 00  | 54       | 4a       | CPU-FiFo                                                                                                    | 2                            |
|            |                      |                    | 05       | 0a       | 08       | 04       | с7       | 00  | 01       | 07       | FPGA-FiFo                                                                                                    | 8472                         |
|            |                      |                    | 01       | 07       | 00       | 00       | 00       | 00  | 00       | 00       | Reserved                                                                                                    |                              |
|            |                      |                    | 00       | 00       | 00       | 00       |          |     |          |          | OnOffCounter-CPU                                                                                                    | 95                           |
|            |                      |                    |          |          |          |          |          |     |          |          | OnTimeCounter-CPU                                                                                                    | 4828548*1/4<br>[s]=1207137 s |
|            |                      |                    | <u> </u> |          |          |          | <u> </u> |     |          |          | Temperatur-CPU                                                                                                    | 56                           |
|            |                      |                    |          |          |          |          |          | -   |          |          | Keserved                                                                                                    |                              |
|            |                      |                    |          |          | -        |          |          |     | -        | -        | remperatur-Laser                                                                                                    | 56                           |
|            |                      |                    | -        | -        | -        | -        |          | -   | -        |          | mac address                                                                                                    | 255<br>04.08.0a.05.4a.54     |
|            |                      |                    | -        | -        | -        | -        |          | -   | -        | -        | Frequency: Camera                                                                                                    | 199                          |
|            |                      |                    |          |          |          |          |          |     |          |          | Bandwidth: Eth                                                                                                    | 1793*10 kB=17930<br>kB       |
|            | <u> </u>             |                    |          |          |          | -        |          | -   |          |          | Reserved                                                                                                    | KD KD                        |
|            | 1                    |                    |          |          |          |          |          |     |          |          | User-Data                                                                                                    | 0x0000                       |
|            | 1                    | 1                  |          |          |          |          |          |     |          |          | Reserved                                                                                                    |                              |
|            |                      |                    |          |          |          |          |          |     |          |          | Reserved                                                                                                    |                              |

| Tag        | Tag size | Offset   | 0   | 1   | 2      | 3   | 4   | 5        | 6   | 7          | Tag element                                                   | Content                          |
|------------|----------|----------|-----|-----|--------|-----|-----|----------|-----|------------|---------------------------------------------------------------|----------------------------------|
|            | in bytes | in bytes |     |     |        |     |     |          |     |            |                                                               |                                  |
|            | ļ        |          |     |     |        |     |     |          |     |            |                                                               |                                  |
| 0x021a0801 | 24       | 152      | 01  | 08  | 1a     | 02  | 18  | 00       | 00  | 00         | ScaleParam                                                    |                                  |
|            |          |          | /c  | 85  | 79     | 3a  | 6e  | 56       | ei  | CI         | Description-ID-Size                                           | 24                               |
|            |          |          | 20  | eα  | 85     | зa  | ca  | п        | /9  | 42         | X-Scale                                                       | 0,00095185                       |
|            |          |          |     |     |        |     |     |          |     |            | X-Oliset                                                      | 0 00102170                       |
|            |          |          |     |     |        |     |     |          |     |            | Z-Offset                                                      | 62 4997139                       |
|            |          |          | -   |     |        |     |     |          |     |            | 1 011000                                                      | 02,4557155                       |
| 0x021a0602 | 7736     | 176      | 02  | 06  | 1a     | 02  | 38  | 1e       | 00  | 00         | ScanLinear                                                    |                                  |
|            |          |          | 01  | 00  | 00     | 00  | 20  | 00       | 00  | 00         | ScanLinear-ID -Size                                           | 7736                             |
|            |          |          | 00  | 05  | 00     | 00  | 01  | 04       | 00  | 00         | SubID-ScanDataLinearHeader                                    | 0x0000001                        |
|            |          |          | 00  | 00  | 00     | 00  | 02  | 00       | 10  | 00         | ScanDataLinearHeader-Size                                     | 32                               |
|            |          |          | 04  | 00  | 0a     | 00  | 05  | 00       | 6   | 00         | ScanDataLinearHeaderData:                                     |                                  |
|            |          |          | 01  | 00  | 10     | 00  | 00  | 00       | 00  | 00         | NumberOfPoints                                                | 1280                             |
|            |          |          | 02  | 00  | 00     | 00  | 08  | 1e       | 00  | 00         | NumberOfPeaks                                                 | 1                                |
|            |          |          | сс  | 59  | 08     | ce  | 87  | 19       | d0  | 59         | NumberOfElementsPerPoint                                      | 4                                |
|            |          |          | с8  | d2  | ae     | 19  | fa  | 59       | с8  | d5         | HDR: 0=ExpTime1, 1=ExpTime2                                   |                                  |
|            |          |          | d0  | 19  | fc     | 59  | c8  | d6       | f8  | 19         | Reserved                                                      | 5 bytes                          |
|            |          |          | fb  | 59  | c8     | d9  | 21  | 1a       | e7  | 59         | Element: 1 from 4                                             |                                  |
|            |          |          | c9  | d1  | 4c     | 1a  | d2  | 59       | c8  | da         | ID-Name[0]: 0=Dummy, 1=X, 2=Z,<br>3=Y, 4=I, 5=Peak width (PW) | 2=Z                              |
|            |          |          | 78  | 1a  | d0     | 59  | 08  | d7       | a1  | 1a         | Type: 0=unsigned int, 1=float                                 | 0=unsigned int                   |
|            |          |          | d1  | 59  | 88     | d5  | c9  | 1a       | d1  | 59         | Size in bits                                                  | 16                               |
|            |          |          | 08  | d8  | f1     | 1a  | d3  | 59       | c8  | db         | Reserved                                                      |                                  |
|            | ļ        | -        | 19  | 1b  | d6     | 59  | c8  | dc       | 41  | 1b         | Element: 2 from 4                                             |                                  |
|            |          |          | ec  | 59  | c9     | d0  | 66  | 1b       | ee  | 59         | ID-Name[0]: 0=Dummy, 1=X, 2=Z,<br>3=Y, 4=I, 5=Peak width (PW) | 4=I                              |
|            |          |          | c9  | cf  | 8e     | 1b  | ee  | 59       | 89  | d3         | 4=I (Bit7-0: Int-Bit10-2)                                     |                                  |
|            |          | Snipped  | b6  | 1b  | ed     | 59  | c9  | d6       | df  | 1b         | Type: 0=unsigned int                                          | 0=unsigned int                   |
|            |          | data     | eb  | 59  | 49     | d7  | 08  | 1c       | e9  | 59         | Size in bits                                                  | 10                               |
|            |          | -        | 09  | d5  | 30     | 1c  | da  | 59       | C8  | da         | Reserved                                                      |                                  |
|            |          | -        | 56  | 1C  | ee     | 59  | 89  | CÍ       | 80  | 1C         | Element: 3 from 4                                             |                                  |
|            |          | -        | IZ  | 59  | 49     | α3  | a8  | 1C       | II  | 59         | ID-Name[0]: 0=Dummy, I=x, 2=2,<br>3=Y, 4=I, 5=Peak width (PW) | 5                                |
|            |          |          | 49  | d0  | dl     | 1c  | db  | 59       | 48  | d2         | 5=I-Low + PW(Bit7-6: Int-Low-<br>Bit1-0, Bit5-0: PW-Bit-50)   |                                  |
|            |          |          | fc  | 1c  | dc     | 59  | 08  | d0       | 24  | 1d         | Type: 0=unsigned int                                          | 0=unsigned int                   |
|            |          |          | 05  | 5a  | 48     | d5  | 47  | 1d       | 0a  | 5a         | Size in bits                                                  | 6                                |
|            |          |          | 48  | d8  | 6e     | 1d  | 0e  | 5a       | c8  | d9         | Reserved                                                      |                                  |
|            |          | -        | 96  | 1d  | 14     | 5a  | 08  | de       | bd  | 1d         | Element: 4 from 4                                             |                                  |
|            |          |          | 1/  | 5a  | 88     | eU  | e5  | Id       | 2.5 | 5a         | ID-Name[0]: 0=Dummy, 1=X, 2=Z,<br>3=Y, 4=I, 5=Peak width (PW) | 1=X                              |
|            |          |          | 09  | d5  | 0b     | 1e  | 2d  | 5a       | c9  | d2         | Type: O=unsigned int                                          | 0=unsigned int                   |
|            |          | -        | 33  | 1e  | 2b     | 5a  | 89  | d0       | 5b  | 1e         | Size in bits                                                  | 16                               |
|            |          | -        | 10  | 5a  | 08     | d6  | 88  | 1e       | 05  | 5a         | Reserved                                                      |                                  |
|            |          | -        | C8  | ce  | b2     | 1e  | el  | 59       | 08  | cd         | Reserved                                                      | 0.000000                         |
|            |          | snipped  | eu  | 1e  | eu<br> | 59  | 21  | ce<br>1f | £2  | 11<br>50   | SubiD-ScandatalinearData                                      | 0x0000002                        |
|            |          | data     | 47  | 39  | 56     | 1 f | f6  | 59       | 87  | - <u>-</u> | Scanbatalinearbata-Size                                       | 1000 1 1 3                       |
|            |          | -        | 70  | 1 f | 09     | 5a  | 0.8 | d1       | a4  | 1 f        | 7. T. PW. X                                                   | 1280 data val-<br>ues (size 7680 |
|            |          |          | 0b  | 5a  | 08     | d5  | cc  | 1f       | 0b  | 5a         | _, _, _,,                                                     | bytes)                           |
|            |          | 1        | 8a  | e5  | 7b     | 61  | 09  | dd       | b4  | e5         |                                                               |                                  |
|            |          |          |     |     |        |     |     |          |     |            |                                                               |                                  |
| 0x021a0401 | 300      | 7912     | 01  | 04  | 1a     | 02  | 2c  | 01       | 00  | 00         | RegisterFPGAMLSL                                              |                                  |
|            |          | İ        | 5f  | 80  | 88     | 13  | 00  | 00       | 00  | 00         | Description-ID-Size                                           | 300                              |
|            |          |          | 00  | 00  | 00     | 96  | 00  | 00       | 00  | 00         | Reserved                                                      | 292 bytes re-                    |
|            |          |          |     |     |        |     |     |          |     |            |                                                               | served                           |
|            | ļ        |          | 00  | 00  | 00     | 00  |     |          |     |            |                                                               |                                  |
|            |          |          |     |     |        |     |     |          |     |            |                                                               |                                  |
| Ux021a0301 | 1032     | 8212     | 101 | 03  | la     | 02  | 08  | 04       | 00  | 00         | RegisterCameraMLSL                                            |                                  |
|            | 1        | 1        | [a0 | 150 | 101    | 00  | 100 | 00       | 00  | 00         | Description-ID-Size                                           | 1032                             |

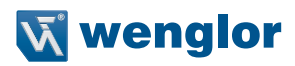

| Tag        | Tag size<br>in bytes | Offset<br>in bytes | 0  | 1  | 2  | 3  | 4  | 5  | 6  | 7  | Tag element                                | Content                                                                                                    |
|------------|----------------------|--------------------|----|----|----|----|----|----|----|----|--------------------------------------------|----------------------------------------------------------------------------------------------------|
|            |                      |                    | 00 | 00 | 00 | 00 | 00 | 00 | 00 | 00 | Reserved                                   | 1024 bytes re-<br>served                                                                                                    |
|            |                      |                    | 01 | cd | 01 | c9 | 00 | c1 | 20 | 00 |                                            |                                                                                                    |
|            |                      |                    |    |    |    |    |    |    |    |    |                                            |                                                                                                    |
| 0x021afff  | 36                   | 9244               | ff | ff | 1a | 02 | 24 | 00 | 00 | 00 | CRC-Tag-ID                                 |                                                                                                    |
|            |                      |                    | 00 | 00 | 00 | 00 | 00 | 00 | 00 | 00 | CRC-Tag-ID-size                            | 36                                                                                                    |
|            |                      |                    | 00 | 00 | 00 | 00 | 00 | 00 | 00 | 00 | Dummy data                                 | Dummy data to<br>increase total<br>container byte<br>size to a value<br>which is modulo<br>64 bytes (9280<br>bytes modulo 64<br>bytes =0). |
|            |                      |                    | 00 | 00 | 00 | 00 | 00 | 00 | 00 | 00 | CRC-Sum (32 bit CRC Polynom<br>0x04C11DB7) | 3655526239                                                                                                    |
|            |                      |                    | 5f | e7 | e2 | d9 |    |    |    |    |                                            |                                                                                                    |
|            |                      |                    |    |    |    |    |    |    |    |    |                                            |                                                                                                    |
| Total size |                      | 9280               |    |    |    |    |    |    |    |    |                                            |                                                                                                    |

# 11.7.5 Beispiel MLWL Container

| Тад        | Tag size<br>in bytes | Offset<br>in bytes | 0  | 1  | 2  | 3  | 4  | 5  | 6  | 7  | Tag element                          | Content    |
|------------|----------------------|--------------------|----|----|----|----|----|----|----|----|--------------------------------------|------------|
|            |                      |                    |    |    |    |    |    |    |    |    |                                      |            |
| 0x021a01ff | 12992                |                    | ff | 01 | 1a | 02 | с0 | 32 | 00 | 00 | Container                            |            |
|            |                      |                    |    |    |    |    |    |    |    |    | Size                                 | 12992      |
|            |                      |                    |    |    |    |    |    |    |    |    |                                      |            |
|            |                      |                    |    |    |    |    |    |    |    |    |                                      |            |
| 0x021a0101 | 52                   | 8                  | 01 | 01 | 1a | 02 | 34 | 00 | 00 | 00 | General                              |            |
|            |                      |                    | b7 | b8 | 21 | 7e | ca | 3b | 00 | 01 | Size                                 | 52         |
|            |                      |                    | 00 | 00 | 00 | 00 | 00 | 00 | 01 | 00 | PicCnt                               | 8632       |
|            |                      |                    | 00 | 00 | 00 | 00 | 00 | 00 | 00 | 20 | BaseTimeCnt                          | 1271561761 |
|            |                      |                    | 5f | 00 | 02 | 36 | 02 | 00 | 00 | 00 | EncoderHTL                           | 256        |
|            |                      |                    | 08 | 00 | 00 | 00 | 00 | 00 | 00 | 95 | SavedEncoderHTL                      | 0          |
|            |                      |                    | 00 | 00 | 7c | 00 |    |    |    |    | EncoderRS422                         | 1          |
|            |                      |                    |    |    |    |    |    |    |    |    | SavedEncoderRS422                    | 0          |
|            |                      |                    |    |    |    |    |    |    |    |    | USRIO1+USRI-                         |            |
|            |                      |                    |    |    |    |    |    |    |    |    | O2(Bit3:in,Bit2:oe,Bit1:inn,Bit0:sk) |            |
|            |                      | 1                  |    |    |    |    |    |    | 1  | 1  | USRIO3+USRI-                         |            |
|            |                      |                    |    |    |    |    |    |    |    |    | O4(Bit3:in,Bit2:oe,Bit1:inn,Bit0:sk) |            |
|            |                      |                    |    |    |    |    |    |    |    |    | M2GL-Status: Register_128            |            |
|            |                      |                    |    |    |    |    |    |    |    |    | Differential Inputs (Encoder422)     | 2          |
|            |                      |                    |    |    |    |    |    |    |    |    | Bit0: ChA, Bit1: ChB, Bit2: ChC      |            |
|            |                      |                    |    |    |    |    |    |    |    |    | Intensity-Peak1                      | 0          |
|            |                      |                    |    |    |    |    |    |    |    |    | Intensity-Peak2                      | 8          |
|            |                      |                    |    |    |    |    |    |    |    |    | ValidPoints-Peak1                    | 0          |
|            |                      |                    |    |    |    |    |    |    |    |    | ValidPoints-Peak2                    | 0          |
|            |                      | 1                  |    |    |    |    |    |    |    | 1  | Counter from Input Signal            | 0          |
|            |                      |                    |    |    | 1  |    |    |    |    | 1  | CurrentExpTime                       | 149        |
|            |                      |                    |    |    | 1  |    |    |    |    | 1  | OPT3013                              |            |
|            |                      |                    |    |    |    |    |    |    |    |    | Reserved                             |            |
|            |                      |                    |    |    |    |    |    |    |    |    |                                      |            |
| 0x021a0102 | 60                   | 60                 | 02 | 01 | 1a | 02 | 3c | 00 | 00 | 00 | Statistic                            |            |
|            |                      |                    | d6 | 08 | 0c | 00 | 3c | 04 | 00 | 00 | Statistic-Data-Size                  | 60         |
|            |                      | 1                  | 00 | 00 | 00 | 00 | 10 | 00 | a7 | 49 | Voltage1                             | 2262       |
|            |                      | İ                  | 25 | 01 | 10 | 00 | d7 | 09 | 49 | 00 | Reserved                             |            |
|            |                      |                    | 2b | 2e | 00 | 2b | ff | 00 | 54 | 4a | CPU-FiFo                             | 1084       |
|            |                      |                    | 05 | 0a | 06 | 8c | 64 | 00 | 00 | 00 | FPGA-FiFo                            |            |

| Tag         | Tag size | Offset          | 0   | 1        | 2        | 3   | 4        | 5        | 6        | 7        | Tag element                | Content                      |
|-------------|----------|-----------------|-----|----------|----------|-----|----------|----------|----------|----------|----------------------------|------------------------------|
|             | in bytes | in bytes        |     | <u> </u> | <u> </u> |     | <u> </u> | <u> </u> | <u> </u> | <u> </u> |                            |                              |
|             |          |                 | 01  | 02       | 00       | 00  | 00       | 00       | 00       | 01       | Reserved                   |                              |
|             |          |                 | 00  | 00       | 00       | 00  |          | <u> </u> |          | <u> </u> | OnOffCounter-CPU           | 16                           |
|             |          |                 |     |          |          |     |          |          |          |          | OnTimeCounter-CPU          | 4/8664/*1/4<br>[s]=1207137 s |
|             |          |                 |     |          |          |     |          |          | 1        |          | Temperatur-CPU             | 43                           |
|             |          |                 | 1   | 1        |          |     | 1        | 1        |          | 1        | Reserved                   |                              |
|             |          |                 | 1   | 1        |          |     |          | 1        |          | 1        | Temperatur-Laser           | 43                           |
|             |          |                 | 1   |          |          |     |          |          |          | 1        | LaserPower                 | 255                          |
|             |          |                 | 1   | 1        |          |     |          |          |          | 1        | mac address                | 84:74:5:10:6:140             |
|             |          |                 |     | 1        |          |     |          |          |          |          | Frequency: Camera          | 100                          |
|             |          |                 |     | 1        |          |     |          |          |          |          | Bandwidth: Eth             | 0*10 kB=0 kB                 |
|             |          |                 |     | 1        |          |     |          |          |          |          | Reserved                   |                              |
|             |          |                 |     | 1        |          |     | 1        | 1        | 1        |          | User-Data                  | 0x0000                       |
|             |          |                 | 1   | 1        | 1        |     | 1        | 1        | 1        | 1        | Reserved                   |                              |
|             |          |                 | 1   | 1        | 1        |     | 1        | 1        | 1        | 1        | Reserved                   |                              |
|             |          |                 | 1   | 1        |          |     | 1        | 1        | 1        | 1        |                            |                              |
|             |          |                 | 1   | 1        |          |     | 1        | 1        |          | 1        |                            |                              |
| 0x021a0302  | 136      | 120             | 02  | 03       | 1a       | 02  | 88       | 00       | 00       | 00       | RegisterCameraMLWL         |                              |
|             |          | Snipped<br>data | 00  | 00       | 08       | 00  | 00       | 00       | 00       | 00       | Size                       | 136                          |
|             |          |                 | 00  | 00       | 00       | 00  | 00       | 00       | 00       | 00       | Reserved                   |                              |
|             |          |                 | 00  | 00       | 00       | 62  | 00       | 43       | 53       | 05       |                            |                              |
|             |          |                 |     | 1        | 1        | -   |          |          |          |          |                            |                              |
| 0x021a0402  | 320      | 256             | 02  | 0.4      | 1a       | 02  | 40       | 01       | 0.0      | 0.0      | RegisterFPGAMLWL           |                              |
|             |          | Snipped         | 5f  | 80       | 10       | 27  | 00       | 00       | 00       | 00       | Size                       | 320                          |
|             |          | uucu            | 0.0 | 0.0      | 0.0      | 96  | 0.0      | 0.0      | 0.0      | 0.0      | Posorvod                   |                              |
|             |          |                 | 00  | 00       | 00       | 00  | 00       | 00       | 00       | 00       | Vesetved                   |                              |
|             |          |                 | 00  |          | 00       | 100 | 00       | 100      | 00       | 100      |                            |                              |
| 0x021a0201  | 16       | 576             | 01  | 0.2      | 1.a      | 0.2 | 10       | 0.0      | 0.0      | 0.0      | ROI-X ID                   |                              |
| 01102100201 | 10       | 0,0             | 01  | 00       | 00       | 00  | 0.0      | 0.8      | 0.0      | 0.0      | Size                       | 16                           |
|             |          |                 |     | 1        |          |     |          | 1        |          |          | X-Number                   | 1                            |
|             |          |                 | -   | -        | -        |     | 1        |          | -        | +        | ROI-X Details              | 0:8:0                        |
|             |          |                 |     |          | -        | -   | 1        | <u> </u> |          | 1        | Reserved                   |                              |
|             |          |                 |     |          | -        | -   | 1        | <u> </u> |          | 1        |                            |                              |
| 0x021a0202  | 16       | 592             | 02  | 02       | 1a       | 02  | 10       | 0.0      | 0.0      | 0.0      | ROI-Z-ID                   |                              |
|             |          |                 | 01  | 0.0      | 0.0      | 0.0 | 0.0      | 0.8      | 0.0      | 0.0      | Size                       | 16                           |
|             |          |                 | 01  | 00       | 00       | 00  | 00       | 100      | 00       | 100      | Z-Number                   | 1                            |
|             |          |                 |     | 1        |          |     | 1        | 1        |          | 1        | ROI-Z Details              | 0;8;0                        |
|             |          |                 |     | 1        | 1        |     | 1        | 1        | 1        | 1        | Reserved                   |                              |
|             |          |                 |     | 1        | 1        | 1   | 1        | 1        | 1        | 1        |                            |                              |
| 0x021a0801  | 24       | 608             | 01  | 08       | 1a       | 02  | 18       | 00       | 00       | 00       | ScaleParam                 |                              |
|             |          |                 | c8  | cc       | e6       | 3a  | c6       | 16       | 66       | c2       | Size                       | 24                           |
|             |          |                 | c1  | cd       | 07       | 3b  | 6d       | c2       | a3       | 42       | X-Scale                    | 0.00176086                   |
|             |          |                 |     |          |          |     |          |          |          |          | X-Offset                   | -57.5222                     |
|             |          |                 |     | 1        |          |     | 1        | 1        |          | 1        | Z-Scale                    | 0.0020722                    |
|             |          |                 |     | <u> </u> |          | -   | 1        | <u> </u> |          | 1        | Z-Offset                   | 81.8797                      |
|             |          |                 | 1   | 1        | 1        |     | 1        | 1        | 1        | 1        |                            |                              |
| 0x021a0602  | 12344    | 632             | 02  | 06       | 1a       | 02  | 38       | 30       | 00       | 00       | ScanLinear                 |                              |
|             |          |                 | 01  | 00       | 00       | 00  | 28       | 00       | 00       | 00       | ScanLinear-ID -Size        | 12344                        |
|             | 1        |                 | 00  | 08       | 00       | 00  | 01       | 04       | 00       | 00       | SubID-ScanDataLinearHeader | 0x00000001                   |
|             | 1        |                 | 00  | 00       | 00       | 00  | 02       | 00       | 10       | 00       | ScanDataLinearHeader-Size  | 40                           |
|             | 1        |                 | 04  | 00       | 0a       | 00  | 05       | 00       | 06       | 00       | ScanDataLinearHeaderData:  | 10                           |
|             |          |                 | 01  | 00       | 10       | 00  | 00       | 00       | 00       | 00       | NumberOfPoints             | 2048                         |
|             | 1        |                 | 02  | 00       | 00       | 00  | 08       | 30       | 00       | 00       | NumberOfPeaks              | 1                            |
|             |          |                 | 1   | i        | 1        | 1   | i        | i        | 1        |          |                            | -                            |

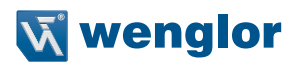

| Tag        | Tag size | Offset   | 0   | 1         | 2   | 3  | 4  | 5          | 6          | 7  | Tag element                                                   | Content         |
|------------|----------|----------|-----|-----------|-----|----|----|------------|------------|----|---------------------------------------------------------------|-----------------|
|            | in bytes | in bytes |     |           |     |    |    |            |            |    |                                                               |                 |
|            |          |          | 4e  | 77        | с8  | ae | 84 | db         | 5b         | 77 | NumberOfElementsPerPoint                                      | 4               |
|            |          |          | с8  | ae        | 72  | db | 62 | 77         | с8         | b0 | HDR: 0=ExpTime1, 1=ExpTime2                                   |                 |
|            |          |          | 5c  | db        | 6c  | 77 | с8 | b2         | 48         | db | Reserved                                                      | 5 bytes         |
|            |          |          | 77  | 77        | с8  | b1 | 34 | db         | 7e         | 77 | Element: 1 from 4                                             |                 |
|            |          |          | 89  | a7        | 1f  | db | 84 | 77         | 08         | af | ID-Name[0]: 0=Dummy, 1=X, 2=Z, 3=Y,                           | 2=Z             |
|            |          | -        | 0.2 | db        | 81  | 77 | 88 | a f        | f3         | da | Tupo: 0-unsigned int 1-float                                  | 0-unsigned int  |
|            |          | -        | 80  | 77        | 04  | h0 | do | da         | 1.J<br>8.f | 77 | Gizo in bits                                                  | 16              |
|            |          | -        | 88  | h2        | 68  | da | 05 | 77         | 0.8        | h3 | Posorvod                                                      | 10              |
|            |          | -        | b2  | da.       | 0.0 | 77 | 88 | 7.7<br>2.f | 90         | da | Flomont: 2 from 4                                             |                 |
|            |          | -        | 202 | 77        | 00  | 20 | 00 | da         | 20         | 77 | ID Name [0] . 0=Dummur 1=V 2=7 2=V                            | A=T             |
|            |          |          | aa  | <i>''</i> | 00  | ae | oa | ua         | ac         |    | 4=I, 5=Peak width (PW)                                        | 4-1             |
|            |          |          | с8  | b1        | 74  | da | b6 | 77         | 48         | b5 | 4=I (Bit7-0: Int-Bit10-2)                                     |                 |
|            |          | ]        | 60  | da        | b6  | 77 | c8 | b3         | 49         | da | Type: 0=unsigned int                                          | 0=unsigned int  |
|            |          |          | bc  | 77        | c8  | af | 34 | da         | ca         | 77 | Size in bits                                                  | 10              |
|            |          | 1        | 07  | b7        | 20  | da | ca | 77         | 47         | b6 | Reserved                                                      |                 |
|            |          | 1        | 0a  | da        | cd  | 77 | 07 | b6         | f4         | d9 | Element: 3 from 4                                             |                 |
|            |          | Snipped  | ce  | 77        | c7  | b6 | dd | d9         | d3         | 77 | ID-Name[0]: 0=Dummy, 1=X, 2=Z, 3=Y,<br>4=I, 5=Peak width (PW) | 5=PW            |
|            |          | data     | 88  | ae        | c8  | d9 | da | 77         | 48         | ad | 5=I-Low + PW(Bit7-6: Int-Low-Bit1-0,<br>Bit5-0: PW-Bit-50)    |                 |
|            |          | 1        | b2  | d9        | e1  | 77 | 08 | ac         | 9e         | d9 | Type: O=unsigned int                                          | 0=unsigned int  |
|            |          | 1        | ef  | 77        | 47  | b5 | 8a | d9         | fO         | 77 | Size in bits                                                  | 6               |
|            |          | 1        | 07  | b7        | 74  | d9 | fd | 77         | 88         | b0 | Reserved                                                      |                 |
|            |          | -        | 60  | d9        | fd  | 77 | 88 | af         | 4a         | d9 | Element: 4 from 4                                             |                 |
|            |          |          | 02  | 78        | 48  | ad | 34 | d9         | 0e         | 78 | ID-Name[0]: 0=Dummy, 1=X, 2=Z, 3=Y,<br>4=I, 5=Peak width (PW) | 1=X             |
|            |          | 1        | с8  | ad        | 20  | d9 | 18 | 78         | 87         | b8 | Type: O=unsigned int                                          | 0=unsigned int  |
|            |          | 1        | 0c  | d9        | 20  | 78 | C8 | ae         | f6         | d8 | Size in bits                                                  | 16              |
|            |          | 1        | 26  | 78        | 08  | ae | e2 | d8         | 29         | 78 | Reserved                                                      |                 |
|            |          | 1        | с8  | af        | cc  | d8 | 2c | 78         | 88         | ae | Reserved                                                      |                 |
|            |          | 1        | b6  | d8        | 30  | 78 | C8 | ac         | 9f         | d8 | SubID-ScanDataLinearData                                      | 0x0000002       |
|            |          | 1        | 3c  | 78        | 88  | ad | 8c | d8         | 45         | 78 | ScanDataLinearData-Size                                       | 12296           |
|            |          | 1        | 88  | ae        | 77  | d8 | 45 | 78         | c8         | ae |                                                               | 2048 data val-  |
|            | 1        | 1        | 60  | d8        | 4e  | 78 | 48 | ad         | 4c         | d8 | Z,I,PW,X                                                      | ues (size 12288 |
|            |          | 1        | 4d  | 78        | 08  | ad | 34 | d8         | 4f         | 78 |                                                               | bytes)          |
|            |          | 1        | b7  | 14        | 1f  | b2 | C8 | 89         | 97         | 14 |                                                               |                 |
|            |          |          |     |           |     |    |    |            |            |    |                                                               |                 |
| 0x021affff | 16       | 12976    | ff  | ff        | 1a  | 02 | 10 | 00         | 00         | 00 | CRC-Tag-ID                                                    |                 |
|            |          |          | 00  | 00        | 00  | 00 | c5 | d0         | 65         | 9b | CRC-Tag-ID-Size                                               | 16              |
|            |          |          |     |           |     |    |    |            |            |    | Dummy data                                                    | Dummy data to   |
|            |          |          |     |           |     |    |    |            |            |    | -                                                             | increase total  |
|            |          |          |     |           |     |    |    |            |            |    |                                                               | container byte  |
|            |          |          |     |           |     |    |    |            |            |    |                                                               | size to a value |
|            |          |          |     |           |     |    |    |            |            |    |                                                               | which is modulo |
|            |          |          |     |           |     |    |    |            |            |    |                                                               | bytes modulo 64 |
|            |          |          | 1   |           |     |    |    |            |            |    |                                                               | bytes =0).      |
|            |          |          | 1   | 1         | 1   | 1  | 1  | 1          | 1          |    | CRC-Sum (32 bit CRC Polynom                                   | 2607141061      |
|            |          |          |     |           |     |    |    |            |            |    | 0x04C11DB7)                                                   |                 |
| Total size |          | 12992    | 1   |           |     |    |    |            |            |    |                                                               |                 |

# 11.8 Umsetzungsempfehlung

Zur einfachen Umsetzung empfiehlt es sich, einen komplexen Datentyp in der Struktur des Containers zu definieren. Die Bits des Containers werden in den komplexen Datentyp kopiert. Details finden Sie im bereitgestellten SDK-Beispiel.

# 11.9 CRC Prüfsummen-Berechnung

Die CRC-Prüfsumme kann mithilfe des folgenden Algorithmus berechnet werden, der als Code-Snippets bereitgestellt wird.

Definitionen in der Header-Datei:

```
#define CRCPOLYNOMIAL 0x04C11DB7L
/*!
* Function to calculate the CRC checksum of the container tag.
* \param[in] crc_accum start value of CRC calculation
* \param[in] *data_blk_ptr pointer to the data in the container tag
* \param[in] data_blk_size size of the data set equals to container size - 4
* \return value of the calculated checksum
*/
unsigned int CalculateCRC(unsigned int crc_accum, unsigned char *data_blk_ptr,
unsigned int data blk size);
```

#### Implementierung der Funktion:

```
unsigned int CalculateCRC(unsigned int crc accum, unsigned char *data blk ptr,
unsigned int data blk size)
  register unsigned int i, j;
  unsigned int uiCRCTable[256];
      boolean bCRCTableInitialize = false;;
  if (data blk size > 10000000)
   Ł
       return 0;
   }
  if (bCRCTableInitialize == false)
   Ł
       bCRCTableInitialize = true;
       register unsigned short int i, j;
       register unsigned int crc accum;
       for (i = 0; i<256; i++)</pre>
              crc accum = ((unsigned int) i << 24);</pre>
              for (j = 0; j < 8; j++)</pre>
               {
                      if (crc accum & 0x8000000L)
                              crc accum = (crc accum << 1) ^ CRCPOLYNOMIAL;
                      else
                              crc accum = (crc accum << 1);
               }
              uiCRCTable[i] = crc accum;
```

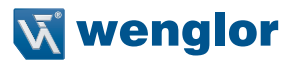

```
}
}
for (j = 0; j<data_blk_size; j++)
{
    i = ((int)(crc_accum >> 24) ^ *data_blk_ptr++) & 0xFF;
    crc_accum = (crc_accum << 8) ^ uiCRCTable[i];
}
return crc_accum;
}</pre>
```

Anwendungsbeispiel:

```
/*!
 * ucBuffer is a pointer to the data of the container tag
 * uiBuffer is the size of the container tag
 */
unsigned int uiCalculatedCRC = CalculateCRC(-1, ucBuffer, uiBuffer - 4);
```

# 12. GigE Vision Schnittstelle

GigE Vision ist ein industrieller Standard, der die Integration von Kameras und 2D-/3D-Sensoren ermöglicht. Der Sensor fungiert als GigE Vision Server und die GigE Vision kompatible Software arbeitet als Client. Für die Nutzung von GigE Vision stehen zwei Möglichkeiten zur Verfügung:

1. Embedded GigE Vision: Aktivierung des embedded GigE Vision Modus, der im Sensor integriert ist (siehe Kapitel 12.1).

2. Externe GigE Vision: Nutzung einer Windows basierten GigE Vision Schnittstelle am IPC.

# 12.1 Embedded GigE Vision

Der embedded GigE Vision Modus kann sowohl über die Webseite des Sensors als auch über das OLED Display aktiviert werden (siehe Kapitel 7 und 8).

# 12.2 Externe GigE Vision

### 12.2.1 Einführung

Dieses Kapitel beschreibt die Nutzung der externen GigE Vision Schnittstelle für weCat3D Sensoren.

Die weCat3D GigE Vision Schnittstelle steht unter http://www.wenglor.com zum Download bereit. Sie befindet sich auf der Produktseite der 2D-/3D-Profilsensoren unter der Registerkarte Download.

### Inhalt:

- weCat3D GigE Vision Schnittstelle (64bit)
- Halcon Demo-Programm

## 12.2.2 Systemanforderungen

Die weCat3D GigE Vision Schnittstelle ist als externe Anwendung entwickelt worden, die auf jedem Computer mit Windows 7 oder 10, x64, Linux Ubuntu 16.04, 18.08 oder OpenSuse, Version 42 läuft.

Die Mindestanforderungen für die Ausführung einer Anwendung sind ein Intel i3-Prozessor oder ein beliebiger Prozessor, der den SSE2-Befehlssatz unterstützt (siehe Datenblatt Ihrer CPU). 4 GB RAM oder höher und ein Gigabit-Ethernet-Adapter.

Diese Anforderungen gelten nur für den Betrieb einer weCat GigE Vision Schnittstelle pro Rechner. Sollen mehrere weCat GigE Vision Schnittstellen auf einem Rechner laufen (Anschluss an mehrere Profilsensoren), so erhöhen sich die Anforderungen entsprechend.

## 12.2.3 Konfiguration von Netzwerk und Computer

Um eine reibungslose Nutzung der weCat3D GigE Vision Schnittstelle zu gewährleisten, sollten sowohl der Computer als auch der Netzwerkadapter entsprechend eingerichtet werden:

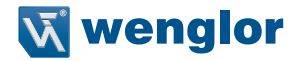

#### 12.2.3.1 Deaktivierung der Filter (Treiber)

Normalerweise wird bei der Installation eines GigE Vision Clients (Halcon, Matrix Vision, Ebus-Player, Eyevision usw.) auch ein GigE Vision Filter/Treiber installiert, um die Kommunikation zwischen dem Client und dem GigE Vision Gerät durch Filtern der UDP-Pakete zu verbessern und die CPU-Last des Computers zu verringern. Da die weCat3D-Profilsensoren eine externe Anwendung verwenden, um den Profilsensor mit GigE Vision-Standards kompatibel zu machen, und da die Schnittstelle auf demselben Computer wie der Client (localhost) laufen könnte, ist es wichtig, alle GigE Vision-Filter/Treiber zu deaktivieren. Die GigE Vision-Filter/Treiber blockieren alle großen UDP-Pakete, die zwischen der GigE Vision Schnittstelle und dem Client auf localhost übertragen werden. Wenn der GigE Vision Filter aktiv ist, empfängt der Client keine Bilder von der weCat3D GigE Vision Schnittstelle.

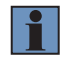

#### HINWEIS!

Um die GigE Vision Filter/Treiber zu deaktivieren, klicken Sie mit der rechten Maustaste auf die von Ihnen verwendete Netzwerkverbindung. Wählen Sie im Kontextmenü "Eigenschaften" und das Fenster mit den Netzeigenschaften wird angezeigt (siehe Kapitel 8.5.3).

| Local Area Connection Properties                                                                                             |
|----------------------------------------------------------------------------------------------------|
| Networking Sharing                                                                                                    |
| Connect using:                                                                                                    |
| Intel(R) 82579LM Gigabit Network Connection                                                                                  |
| Configure                                                                                                    |
| This connection uses the following items:                                                                                    |
| Client for Microsoft Networks                                                                                                |
| BeBUS Universal Pro For Ethemet Driver     BeBUS Universal Pro For Ethemet Driver     BeBUS Universal Pro For Ethemet Driver |
| By My Tec GigE Vision Streaming Filter                                                                                       |
| QoS Packet Scheduler                                                                                                    |
| Internet Protocol Version 6 (TCP/IPv6)                                                                                       |
| < >                                                                                                    |
| Install Uninstall Properties                                                                                                 |
| Description                                                                                                    |
|                                                                                                    |
|                                                                                                    |
|                                                                                                    |
| OK Cancel                                                                                                    |
|                                                                                                    |

Abb. 86: Lokale Verbindungseigenschaften

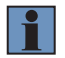

#### **HINWEIS!**

Stellen Sie sicher, dass alle installierten GigE Vision Filter/Treiber deaktiviert sind.

### 12.2.3.2 Einrichten der Netzwerkadapter-Funktionen

Klicken Sie mit der rechten Maustaste auf die von Ihnen verwendeten Netzwerkverbindungen, um die Netzwerkadapterfunktionen einzurichten. Wählen Sie "Eigenschaften" im Kontextmenü. Daraufhin werden die Netzwerkeigenschaften angezeigt (siehe Abb. 86). Klicken Sie auf "Konfigurieren" und dann auf die Registerkarte "Erweitert" (siehe Abb. 87).

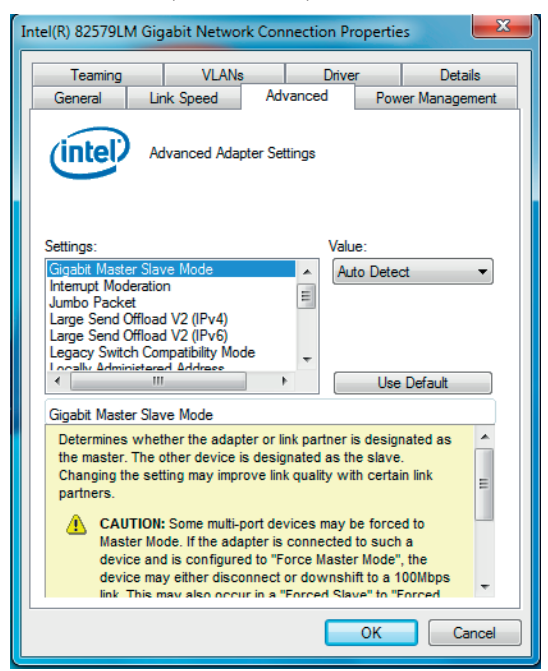

Abb. 87: Eigenschaften der Gigabit-Netzwerkverbindung

Folgende Funktionen müssen eingerichtet werden:

- · Jumbo Frames: auf höchstmöglichen Wert ändern
- · Deskriptor übertragen (oder Puffer übertragen): auf höchstmöglichen Wert ändern
- max. IRQ pro Sekunde: 1000
- Unterbrechungsmoderation: Ein
- Unterbrechungsmoderationsrate: Extrem

Je nach Netzwerkkarte/Netzwerktreiber ist es möglich, dass nicht alle oben genannten Funktionen verfügbar sind. Bitte ändern Sie alle vorhandenen Funktionen.

### 12.2.3.3 Deaktivieren von Firewall und Virenschutzprogramm

In einigen Fällen neigen die Windows-Firewall und Antivirenprogramme dazu, einige der UDP-Pakete zu blockieren, die zwischen der weCat3D GigE Vision Schnittstelle und dem GigE Vision Client gesendet werden. Es wird dringend empfohlen, diese Programme auszuschalten.

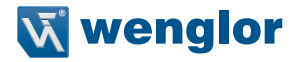

#### 12.2.4 weCat3D GigE Vision Interface als Service starten

Gehen Sie im Konsolenfenster Ihres Betriebssystems in das Verzeichnis, in dem die weCat3D GigE Vision Schnittstelle gespeichert ist, und aktivieren Sie die Schnittstelle mit dem folgenden Befehl: Syntax: weCat3DGigEInterface.exe -i SCANNER\_IP -s SERVER\_IP

SCANNER\_IP ist die IP des weCat3D-Profilsensors, mit dem Sie sich verbinden möchten. SERVER IP ist die IP für die Verbindung zwischen der Schnittstelle und dem Netzwerk.

Die Schnittstelle verbindet sich über die angegebene weCat3D Sensor-IP (SCANNER\_IP) mit dem Sensor. Sobald die Schnittstelle eine Verbindung mit dem angegebenen Sensor hergestellt hat, liest sie die Register des Sensors aus und aktualisiert die entsprechenden GigE Vision Funktionen. Schließlich verbindet sich die Schnittstelle über die angegebene Server-IP (SERVER\_IP) mit dem Netzwerk.

Die Server-IP sollte mit der der Netzwerkschnittstellenkarte (NIC) übereinstimmen.

Um eine Liste aller verfügbaren IPs vom Computer zu erhalten, starten Sie einfach die weCat3D GigE Vision-Schnittstelle ohne Eingangsargumente oder mit dem Eingangsargument (-h).

Wenn SERVER\_IP im System nicht verfügbar ist, fügt die GigE Vision Schnittstelle diese IP vorübergehend zur ausgewählten NIC hinzu (siehe Option -n, Abb. 88). Die IP-Adresse wird nach einem Neustart des Systems entfernt. Die GigE Vision Schnittstelle sollte mit Administrationsrechten ausgeführt werden, damit sie die IP in das System aufnehmen kann.

Die Schnittstelle unterstützt auch mehrere Optionen:

#### C:\weCat3DGigEInterface>weCat3DGigEInterface.exe Version: 2.0.0

The weCat3DGigeInterface is an application that makes the weCat3D scanners compatible with any GigE compatible client. T he application is console based. It is Windows and Linux compatible. Available options: -i [SCANNER\_IP] the IP address of the weCat3D scanner. -s [SERVER [P] the IP address of the server, to which the application connects. (Windows) The user defines the interface the server should be connected to (see -n).(Linux) unlike windows, the user in Linux can use any IP to connect the server. The user, however, should add this IP to the system manually -n [X] (only windows) the interface index, thorugh which the application connects. If the server IP given by the option -s is not registered in the system, the server will add this IP to the system (requires to run the application as system administrator). -r enable auto connect to the scanner. If this mode is enabled and a disconnected state is detected, the application wi 11 try to reconnect to the scanner for unlimited time. Otherwise the application will end itself -d print out in the console debug messages. The debug messages are the comands sent and received from the client. -f [FILENAME] print the debug messages into an external file. The debug messages are the commands sent and received fro m the client. -u [USERNAME] set the user defined name in the scanner (Only in FW 1.1.x and higher). -p [X] save X scans into a PCL compatible file format. The point cloud is saved after receiving the StartAcquisition c ommand from the client. The new point cloud will overwrite the old one. -t [TIMEOUT] set the profile receive timeout. If the weCat3DGigEInterface did not receive a profile from the scanner wi thin timeout; the application sends the GigE image to the network without waitingthe height of the image to complete. De fault value for timeout is 1000 kmsl. Set timeout to 0 to disable timeout. thin -w [FILENAME] set the name of the PCL compatible file, if not given; a file with default name (ScanData.txt) is used. -h print out the help text. For more Info, please refer to the weCat3DGigeInterface user manual

```
Abb. 88: weCat3DGigE Schnittstelle
```

- -i [SCANNER\_IP]: Beschreibt die IP-Adresse des weCat3D-Profilsensors.
- -s [SERVER\_IP]: Gibt die IP-Adresse des Servers an, mit dem die Anwendung verbunden ist. Windows-Benutzer müssen die Schnittstelle definieren, mit der der Server verbunden werden soll (siehe auch Option -n). Linux-Benutzer können sich über jede beliebige IP-Adresse mit dem Server verbinden. Diese IP muss manuell zum System hinzugefügt werden.
- -n [X]: Definiert die Schnittstelle des NICs, an der die Schnittstelle die IP hinzufügt, wenn sie im System nicht verfügbar ist. Starten Sie die Schnittstelle mit Option -h, um den Index Ihrer NIC anzuzeigen.

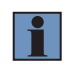

#### **HINWEIS!**

Diese Option erfordert die Ausführung der Anwendung mit Administratorrechten.

- -r: Ermöglicht die automatische Wiederherstellung der Verbindung zum weCat3D-Profilsensor im Falle eines Verbindungsabbruchs.
- -d: Druckt Debug-Meldungen in der Konsole. Die Debug-Meldungen sind die vom GigE Vision Client gesendeten und empfangenen Befehle.
- f [FILENAME]: Speichert die Debug-Meldungen in einer externen Datei.

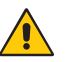

#### ACHTUNG!

Die Optionen,-d" und "-f" verringern die Performance und die Kommunikationszeit der weCat3DGigE-Schnittstelle mit dem GigE-Client. Sie sollten nur für Debugging-Zwecke verwendet werden. In einem normalen Betriebsmodus sollten die Optionen,-d" und "-f" nicht genutzt werden.

- -u [USERNAME]: Ein bestimmter benutzerdefinierter Name. Einige GigE Vision Client-Anwendungen (wie Halcon) benötigen diesen Namen als zusätzlichen Parameter, wenn sie sich mit dem GigE Vision Gerät verbinden.
- -p [X]: Speichert X Scans in einem Dateiformat, das mit der Punktewolken-Bibliothek (PCL) kompatibel ist. Die Anwendung beginnt mit dem Speichern der Punktewolke, nachdem sie den Befehl StartAcquisition vom Client erhalten hat. Wenn ein neuer StartAcquisition-Befehl empfangen wird, überschreibt die neue Punktewolke die alte.
- -t [TIMEOUT]: Legt die Zeitüberschreitung für den Profilempfang fest. Wenn die weCat3DGigE-Schnittstelle innerhalb der Zeitüberschreitung kein Profil vom Sensor erhalten hat, sendet die weCat3DGigE-Schnittstelle das GigE-Bild an das Netzwerk, ohne auf die Höhe des Bildes zu warten. Die weCat3DGigE-Schnittstelle füllt die fehlenden Scans und Chunk-Daten mit Nullen auf. Der Standardwert für die Zeitüberschreitung ist 1.000 ms. Setzen Sie die Zeitüberschreitung auf 0, um diese zu deaktivieren.
- -w [FILENAME]: Legt den Namen der PCL-kompatiblen Datei fest. Wenn nichts vorgegeben ist, wird eine Datei mit dem Standardnamen (ScanData.txt) verwendet.
- -h: Zeigt einen Hilfetext zur Verwendung der Schnittstelle in der Konsole an.

## 12.2.5 Mehrere Instanzen des weCat3DGigEInterface starten

Unten sehen Sie ein Beispiel für den Anschluss mehrerer weCat3D-Profilsensoren an mehrere Instanzen des weCat3DGigEInterface auf demselben Host (siehe Abb. 89).

Angenommen, wir haben zwei weCat3D-Sensoren, der erste hat die IP-Adresse 192.168.100.1 und der zweite die 192.168.100.2

Der Benutzer kann beide Sensoren an zwei verschiedene weCat3DGigEInterfaces anschließen, indem er das weCat3DGigEInterface mit der Option -n startet (siehe Option -n in Kapitel 12.2.4):

weCat3DGigEInterface.exe -s 192.168.100.101 -i 192.168.100.1 -n 2 und

weCat3DGigEInterface.exe -s 192.168.100.102 -i 192.168.100.2 -n 2

192.168.100.101 und 192.168.100.102 sind temporäre SERVER\_IPs, die vom weCat3DGigEInterface im Betriebssystem hinzugefügt werden, -n 2 ist der Index der Netzwerkschnittstelle, wo das weCat3DGigEInterface die neuen SERVER\_IPs hinzufügt. Sie können den Index der Netzwerkschnittstelle, der Sie die IPs hinzufügen möchten ermitteln, indem Sie das weCat3DGigEInterface ohne Eingabeargumente ausführen (oder mit der Option -h).

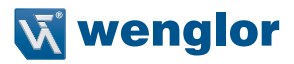

```
Below is a list of inteface indeces and their main IPs in this system:
Interface 0 IP: 192.168.56.1
Interface 1 IP: 172.20.112.132
Interface 2 IP: 192.168.100.197
Interface 3 IP: 127.0.0.1
press ENTER to exit.
```

Abb. 89: Indices verfügbarer Netzwerkschnittstellen

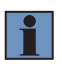

#### NOTE!

Der ausgewählten Netzwerkschnittstelle sollte eine statische IP-Adresse zugewiesen werden.

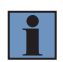

#### NOTE!

Damit dieses Beispiel funktioniert, muss der Benutzer das weCat3DGigEInterface im Administrationsmodus starten.

In diesem Fall erkennt der Client zwei GigE-Geräte mit den IPs 192.168.100.101 und 192.168.100.102.

Die temporären SERVER\_IPs werden gelöscht nach:

1. dem Beenden des weCat3DGigEInterface durch Drücken der Return-Taste auf dem Terminal, auf dem das weCat3DGigEInterface läuft oder

2. einem PC-Neustart; das Schließen des Terminalfensters löscht die temporären SERVER\_IPs nicht und verhindert, dass das weCat3DGigEInterface wieder mit der gleichen SERVER\_IP startet.

## 12.3 GigE Vision Funktionen

Die weCat3D GigE Vision-Schnittstelle bietet mehrere Funktionen, die in verschiedene Kategorien unterteilt sind:

- · Bildformatsteuerung
- Aufnahmesteuerung
- Digitale E/A Steuerung
- Zähler- und Timersteuerung
- Encodersteuerung
- Profilsteuerung
- Gerätesteuerung
- Scan3dControl
- ChunkData-Steuerung

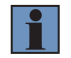

#### HINWEIS!

Einige Funktionen und Kategorien sind nur im Experten- oder Guru-Modus sichtbar.

# 12.3.1 Bildformatsteuerung

| Funktion      | ComponentSelector                                                                                                    |
|---------------|----------------------------------------------------------------------------------------------------|
| Zugriffsmodus | Lesen/Schreiben                                                                                                    |
| Parameter     | Intensität/Bereich                                                                                                    |
| Beschreibung  | Wählt die Komponente aus, die in der Einzelbildausgabe übertragen werden soll.                                                                                                    |
|               | <ul> <li>Intensität: Die Schnittstelle sendet die Intensitätswerte des gescannten Profils vom<br/>weCat3D-Profilsensor im Mono10/Mono10Packed Pixelformat.</li> </ul>                                                                                                    |
|               | <ul> <li>Reichweite: Die Schnittstelle sendet die 3D-Punkte des berechneten Profils vom<br/>weCat3D-Profilsensor im Mono16- (nur unterstützt von externer GigE Vision<br/>Schnittstelle) oder Coord3D_ABC32f-Pixelformat.</li> </ul>                                                                                                    |
|               | HINWEIS!<br>Es wird empfohlen, das Coord3D_ABC32f-Pixelformat zu verwenden. Wird<br>Mono16 verwendet, sollte das volle Bildformat und kein ROI verwendet wer-<br>den (vgl. Befehl RegionSelector).                                                                                                    |
|               | Wird Mono16 im Pixelformat ausgewählt, sendet die weCat3DGigE Schnittstelle ein rektifi-<br>ziertes 2,5D-Bild, das für unterschiedliche Bildverarbeitungsalgorithmen geeignet ist.<br>Um die X/Z-Koordinaten im Koordinatensystem des Sensors aus dem rektifizierten Bild zu<br>berechnen, sind folgende Gleichungen erforderlich:                                                                                                    |
|               | Distance Z(i) [mm] = (PixelValue(i) × Scan3dCoordinateScale[CoordinateC] + Scan3dCoo<br>rdinateOffset[CoordinateC]                                                                                                    |
|               | Distance X(i) [mm] = i × Scan3dCoordinateScale[CoordinateA] + Scan3dCoordinateOffse<br>t[CoordinateA]                                                                                                    |
|               | "i" ist die Position des Pixels (Spaltenkoordinate im Bildraum) in jeder Zeile, wobei jede<br>Zeile ein eindeutiges Profil darstellt.<br>Scan3dCoordinateScale[KoordinateA]: Skalierungsfaktor der X-Achse<br>Scan3dCoordinateScale[CoordinateC]: Skalierungsfaktor der Z-Achse<br>Scan3dCoordinateOffset[KoordinateA]: Offsetfaktor der X-Achse<br>Scan3dCoordinateScale[CoordinateC]: Offsetfaktor der Z-Achse<br>Weitere Informationen finden Sie in der Kategorie Scan3dControl.<br>Wenn der Wert eines Pixels an der Position (i) Null ist, dann ist es ungültig. Bitte beachten<br>Sie, dass Profilsensoren keine Y-Koordinaten liefern. So könnte ein Encoderwert verwen-<br>det werden, um die Profile entlang der Y-Richtung zu verteilen. Siehe Merkmal ExtraData<br>oder Merkmal ChunkEncoderValue in der Kategorie ChunkDataControl.                                                    |
|               | Wird Coord3D_ABD32f im PixelFormat ausgewählt, so sendet die weCat3DGigE-Schnitt-<br>stelle die Scandaten des Profilsensors als natives Punktewolkenformat nach dem neuen<br>GigE Vision Standard 2.0. Die Y-Koordinate in diesem Pixelformat wird aus dem Encoder-<br>wert oder dem Zeitstempelwert berechnet, siehe Funktion Scan3dCoordinateSource.<br>Verwenden Sie die Funktionen Scan3dCoordinateScale[CoordinateB] und Scan3dCoord<br>inateOffset[CoordinateB], um den Maßstab und den Offset einzurichten, der zur Umrech-<br>nung des Encoderwerts oder Zeitstempelwerts in mm verwendet wird. Weitere Informa-<br>tionen finden Sie in der Kategorie Scan3dControl. Der Vorteil dieses Pixelformats ist,<br>dass der GigE Vision-Client in der Lage sein sollte, die empfangenen Daten nativ in das<br>Punktewolkenformat zu decodieren, ohne zusätzlichen Aufwand auf der Anwenderseite. |

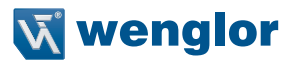

| Funktion      | ComponentEnable                                                                                                    |
|---------------|----------------------------------------------------------------------------------------------------|
| Zugriffsmodus | Lesen/Schreiben                                                                                                    |
| Parameter     | 0/1                                                                                                    |
| Beschreibung  | Aktiviert (1)/deaktiviert (0) das Senden der ausgewählten Komponente in der Einzelbild-<br>Ausgabe. Im embedded GigE Vision Modus sind die Komponenten "Range" und "Intensi-<br>ty" immer aktiv und können nicht deaktiviert werden. |

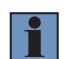

### **HINWEIS!**

Die GigE Vision Clientsoftware sollte den GigE Vision Standard 2.1 (Datentyp Multipart) unterstützen, um die Mehrkomponenten-Ausgabe korrekt entschlüsseln zu können .

| Funktion      | RegionSelector                                                                                                    |
|---------------|----------------------------------------------------------------------------------------------------|
| Zugriffsmodus | Lesen/Schreiben                                                                                                    |
| Parameter     | Scan3DExtraction0/Region0                                                                                                    |
| Beschreibung  | Wenn Region0 ausgewählt ist, definieren die Funktionen Breite, Höhe, OffsetX und Off-<br>setY die Größe der ROI auf dem 2D-Kamerachip in Pixeln.<br>Wenn Scan3DExtraction0 ausgewählt ist, steuern die Funktionen Breite, Höhe, OffsetX<br>und OffsetY die Größe des an den Client übertragenen Ausgabebildes.<br>Die Implementierung des RegionSelector ist kompatibel mit der GeniCam-Standardbenen-<br>nungskonvention (Version 2.4). |

| Funktion      | Width                                                                                                    |                  |              |  |  |  |  |  |  |  |  |
|---------------|----------------------------------------------------------------------------------------------------|------------------|--------------|--|--|--|--|--|--|--|--|
| Zugriffsmodus | Lesen/Schreiben*                                                                                                    | Lesen/Schreiben* |              |  |  |  |  |  |  |  |  |
| Parameter     | MLSL: 321280 Pixel                                                                                                    | Default:         | MLSL: 1280   |  |  |  |  |  |  |  |  |
|               | MLWL: 322048 Pixel                                                                                                    |                  | MLWL:        |  |  |  |  |  |  |  |  |
|               |                                                                                                    |                  | 2048         |  |  |  |  |  |  |  |  |
| Beschreibung  | Nenn RegionSelector = Region0, wird die Breite der ausgewählten ROI in Pixel<br>definiert. Wenn RegionSelector = Scan3DExtraction0, wird die Anzahl der Punkte pro Scan<br>definiert. |                  |              |  |  |  |  |  |  |  |  |
|               | Standardmäßig ist Width[Scan3DExtraction0] = Width[Region0], es                                                                                                    | sei denn, o      | die Funktion |  |  |  |  |  |  |  |  |
|               | SignalEnable = First_and_Second, wobei                                                                                                    |                  |              |  |  |  |  |  |  |  |  |
|               | Width[Scan3DExtraction0] = 2 x Width[Region0].                                                                                                    |                  |              |  |  |  |  |  |  |  |  |

\* Width[Scan3DExtraction0] ist nur Lesen, Width[Region0] ist Lesen/Schreiben

| Funktion      | Height                                                                                                    |  |  |  |  |  |  |  |  |  |
|---------------|----------------------------------------------------------------------------------------------------|--|--|--|--|--|--|--|--|--|
| Zugriffsmodus | Lesen/Schreiben (PC-Version)                                                                                                    |  |  |  |  |  |  |  |  |  |
|               | Nur lesen (eingebundene Version)                                                                                                    |  |  |  |  |  |  |  |  |  |
| Parameter     | Die Werte hängen von der im RegionSelector ausgewählten Region ab                                                                                                    |  |  |  |  |  |  |  |  |  |
| Beschreibung  | Venn RegionSelector = Region0, wird die Höhe der ausgewählten ROI in Pixeln                                                                                                    |  |  |  |  |  |  |  |  |  |
|               | definiert. Die Größe der ROI beeinflusst die Scanrate des Lasersensors.                                                                                                    |  |  |  |  |  |  |  |  |  |
|               | Wert:                                                                                                    |  |  |  |  |  |  |  |  |  |
|               | MLSL: 321024 Pixel (Standard = 1024)                                                                                                    |  |  |  |  |  |  |  |  |  |
|               | MLWL: 322048 Pixel (Standard = 2048)                                                                                                    |  |  |  |  |  |  |  |  |  |
|               | Wenn RegionSelector = Scan3DExtraction0, definiert es die Anzahl der Profile, die in je<br>Bild aufgenommen werden sollen. Jede Bildzeile stellt ein eindeutiges Profil dar (vom<br>Profilsensor erfasst).<br>Wert                                                                                                    |  |  |  |  |  |  |  |  |  |
|               | Externe GigE Vision Schnittstelle: MLSL / MLWL: 110000 (Standard = 1)<br>Embedded GigE Vision Schnittstelle: MLSL: 1 (nur lesen)                                                                                                    |  |  |  |  |  |  |  |  |  |
|               | HINWEIS!         Die Schnittstelle sendet erst dann ein Bild, wenn die Anzahl der empfangenen Profile den Wert von Height[Scan3DExtraction0] erreicht, oder eine Zeitüberschreitung ausgelöst wird.         Für eine kontinuierliche Profilüberwachung, wie z. B. ein Tracking-Führungssystem, sollte die Anzahl der Profile auf einen kleineren Wert (1) eingestellt werden, um eine kontinuierliche Bildübertragung (Profilübertragung) zu ermöglichen. |  |  |  |  |  |  |  |  |  |

| Funktion      | OffsetX                                                                          |          |   |
|---------------|----------------------------------------------------------------------------------|----------|---|
|               |                                                                                  |          |   |
| Zugriffsmodus | Lesen/Schreiben                                                                  |          |   |
| Parameter     | MLSL: 01279 Pixel                                                                | Default: | 0 |
|               | MLWL: 02047 Pixel                                                                |          |   |
| Beschreibung  | Wenn RegionSelector = Region0, wird der Offset der ROI in X in Pixeln definiert. |          |   |
| Ū.            | Wenn RegionSelector = Scan3DExtraction0: nur lesen (nicht genutzt).              |          |   |

| Funktion      | OffsetY                                                                          |          |   |
|---------------|----------------------------------------------------------------------------------|----------|---|
| Zugriffsmodus | Lesen/Schreiben                                                                  |          |   |
| Parameter     | MLSL: 01023 Pixel                                                                | Default: | 0 |
|               | MLWL: 02047 Pixel                                                                |          |   |
| Beschreibung  | Wenn RegionSelector = Region0, wird der Offset der ROI in Y in Pixeln definiert. |          |   |
|               | Wenn RegionSelector = Scan3DExtraction0: nur lesen (nicht genutz                 | zt).     |   |

Die Funktionen Height[Region0], Width[Region0], OffsetX[Region0] und OffsetY[Region0] definieren die Größe der ROI in Pixeln für die interne Kamera. Die min. und max. Werte für diese Funktionen hängen von der Hardware ab. Die Einstellung der ROI hat Einfluss auf die max. Messrate.

Die Funktion Width[Region0] legt die Anzahl der Punkte in X-Richtung fest. Eine Reduzierung des Werts von Width[Region0] verringert den Erfassungsbereich in X-Richtung und damit die Anzahl der Pixel, die vom Sensor ausgelesen werden. Dadurch kann die Messrate erhöht und die Netzwerklast reduziert werden. Der Wert "Width" wird automatisch aktualisiert, um der Funktion Width[Region0] zu entsprechen (um die Breite des Bildes gleich der Anzahl der Ausgabepunkte pro Sensorprofil zu halten).

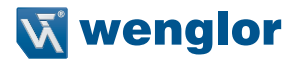

Die Funktion Height[Region0] legt den Erfassungsbereich für die interne Kamera des Sensors in Z-Richtung (Y im Kamerakoordinatensystem) fest. Eine Reduzierung der Funktion Height[Region0] verringert den Arbeitsbereich des Sensors, erhöht jedoch die Messrate.

Die Funktionen OffsetX[Region0] und OffsetY[Region0] definieren die Startposition des Erfassungsbereichs für die Sensorkamera in X- bzw. Z-Richtung (im Kamerakoordinatensystem).

| Funktion      | PixelFormat                                                                                                    |
|---------------|----------------------------------------------------------------------------------------------------|
| Zugriffsmodus | Lesen/Schreiben                                                                                                    |
| Parameter     | Mono10/Mono10Packed/Mono16/Coord3D_ABC32f                                                                                                    |
| Beschreibung  | Dieser Befehl definiert den Bildtyp, der an den Client gesendet wird.<br>• Mono10/Mono10Packed: Nur verfügbar, wenn Intensitätskomponente ausgewählt ist. |
|               | <ul> <li>Mono16: Nur verfügbar, wenn Bereichskomponente ausgewählt ist. Nur möglich im<br/>externen GigE Vision Modus.</li> </ul>                         |
|               | <ul> <li>Coord3D_ABC32f: Nur verfügbar, wenn Bereichskomponente ausgewählt ist.</li> </ul>                                                                |

| Funktion      | PayloadSize                                               |
|---------------|-----------------------------------------------------------|
| Zugriffsmodus | Nur lesen                                                 |
| Beschreibung  | Gibt die Größe der erwarteten Bildnutzlast in Bytes aus.  |
|               | Abhängig von den Funktionen Width, Height und PixelFormat |

| Funktion      | SensorWidth                                                                                          |
|---------------|----------------------------------------------------------------------------------------------------|
| Zugriffsmodus | Nur lesen                                                                                            |
| Beschreibung  | Liefert die effektive Breite der integrierten Kamera in Pixeln (MLSL: 1024 Pixel; MLWL: 2048 Pixel). |

| Funktion      | SensorHeight                                                                           |
|---------------|----------------------------------------------------------------------------------------|
| Zugriffsmodus | Nur lesen                                                                              |
| Beschreibung  | Liefert die effektive Höhe der integrierten Kamera in Pixeln (MLSL: 1.280 Pixel; MLWL: |
|               | 2.048 Pixel).                                                                          |

| Funktion      | Scan3DSortX                                                                                                    |                                                         |                                                       |
|---------------|----------------------------------------------------------------------------------------------------|---------------------------------------------------------|-------------------------------------------------------|
| Zugriffsmodus | Lesen/Schreiben                                                                                                    |                                                         |                                                       |
| Parameter     | Ein<br>Aus                                                                                                    | Default:                                                | Aus                                                   |
| Beschreibung  | Schalten Sie die Sortierfunktion der Punktewolke in Bezug auf X-We<br>gend). Normalerweise sind die Ausgabedaten des Sensors bereits i<br>In einigen Extremfällen kann es vorkommen, dass die Ausgabedate<br>brierungsprozesses und der extremen Ausrichtung der Oberfläche v<br>sortiert sind. | erte ein/aus<br>n Bezug au<br>n aufgrund<br>ror dem Ser | (aufstei-<br>f X sortiert.<br>des Kali-<br>nsor nicht |
|               | HINWEIS!                                                                                                    |                                                         |                                                       |

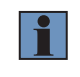

Das Umschalten der Funktion auf "ON" könnte die Leistung der weCat GigE Vision Schnittstelle verringern.

Nur im externen GigE Vision Modus verfügbar.

#### 12.3.2 Aufnahmesteuerung

| Funktion      | AcquisitionMode                                                                                                    |
|---------------|----------------------------------------------------------------------------------------------------|
| Zugriffsmodus | Lesen/Schreiben                                                                                                    |
| Parameter     | Dauerbetrieb/Einzelbild                                                                                                    |
| Beschreibung  | Legt den Aufnahmemodus der Schnittstelle fest: Im Dauerbetrieb sendet die Schnittstelle<br>nach Empfang des Befehls StartAcquisition vom Client weiterhin Bilder, bis der Client den<br>Befehl StopAcquisition sendet. Im Einzelbild-Modus sendet die Schnittstelle nur ein Bild pro<br>StartAcquisition-Befehl und der Client muss keinen<br>StopAcquisition-Befehl senden. |

| Funktion      | AcquisitionLineRate                                                                                                    |
|---------------|----------------------------------------------------------------------------------------------------|
| Zugriffsmodus | Lesen/Schreiben                                                                                                    |
| Parameter     | MLSL:         104000 Hz (ab Firmware-Version 1.0.10: 14000 Hz)         Default:         MLSL: 200           MLWL:         106000 Hz (ab Firmware-Version 1.0.10: 16000 Hz)         MLWL: 175                                                                                                    |
| Beschreibung  | Definiert die Messrate des Sensors in Hz (d. h. Anzahl der gemessenen Profile pro Sekun-<br>de). Der maximale Wert für die Funktion ist hardwareabhängig und hängt vom Wert der<br>Funktion ExposureTime sowie von der Größe der aktiven ROI ab.<br>Bitte beachten Sie die Bedienungsanleitung der weCat3D MLSL/MLWL-Profilsensoren und<br>die Funktionen zur Einrichtung der ROI in dieser Dokumentation.<br>Die AcquisitionLineRate wird nur berücksichtigt, wenn der Triggermodus LineStart ausge-<br>schaltet ist (der Sensor befindet sich im Triggermodus Intern).<br>Die Messrate des Sensors in anderen Triggermodi hängt von den Eingangssignalen<br>und dem Wert des TriggerDivider ab. |
|               | HINWEIS!<br>Wenn AcuisitionLineRate auf einen hohen Wert eingestellt ist, ohne die Größe<br>der ROI zu berücksichtigen, sendet der Sensor keine zuverlässigen Profile<br>und das Bit 5 im ChunkScannerState wird auf 1 gesetzt.                                                                                                    |

| Funktion      | ResultingAcquisitionLineRate                                                |
|---------------|-----------------------------------------------------------------------------|
| Zugriffsmodus | Nur lesen                                                                   |
| Beschreibung  | Zeigt die aktuelle Messrate des Sensors an, wird jede Sekunde aktualisiert. |

| Funktion      | ExposureTime                                                      |          |     |
|---------------|-------------------------------------------------------------------|----------|-----|
| Zugriffsmodus | Lesen/Schreiben                                                   |          |     |
| Parameter     | 0100 000                                                          | Default: | 150 |
| Beschreibung  | Legt die Belichtungszeit der integrierten Kamera in $\mu$ s fest. |          |     |
|               | Weitere Informationen siehe Kapitel 10.5.2.                       |          |     |

Die zulässigen Werte für AcquisitionLineRate und ExposureTime hängen voneinander ab. Der zulässige Wert für AcquisitionLineRate und ExposureTime sollte für die folgende Gleichung beibehalten werden:

1000000 x (1 / AcquisitionLineRate)  $\geq$  ExposureTime + 40 (µs)

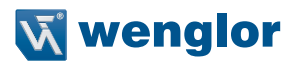

| Funktion      | TriggerSelector                                                                                |
|---------------|------------------------------------------------------------------------------------------------|
| Zugriffsmodus | Lesen/Schreiben                                                                                |
| Parameter     | LineStart/FrameStart/AcquisitionActive                                                         |
| Beschreibung  | Wählt die zu konfigurierende Triggerfunktion aus.                                              |
|               | • LineStart: Legt die Triggereinstellungen des Sensors für die Erstellung eines Profils fest.  |
|               | <ul> <li>FrameStart: Legt die Triggereinstellungen des Sensors im fixen Modus fest.</li> </ul> |
|               | Acquisition Active: Dient als alphale Triggeraktivierung/-deaktivierung                        |

Ein Einzelbild ist definiert als ein Bild, bei dem jede Zeile des Bildes ein gescanntes Profil darstellt. Die Triggerquelle zur Erstellung eines Profils wird im Feld TriggerSource definiert (nach Auswahl von "LineStart" in der Funktion TriggerSelector).

lst die Triggerfunktion "FrameStart" ausgeschaltet, sendet die weCat3D GigE-Schnittstelle unter Berücksichtigung der Triggerquelle in der Funktion "LineStart" fortlaufende Einzelbilder.

Ist die Triggerfunktion "FrameStart" eingeschaltet, sendet die weCat3D GigE-Schnittstelle ein Einzelbild erst nach Empfang eines neuen Triggersignals wie in TriggerSource definiert (nach Auswahl von "FrameStart" im TriggerSelector).

Weitere Informationen finden Sie unter "Fixer Modus" im Kapitel 7.2.4.

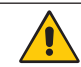

#### ACHTUNG!

Es ist nicht möglich, dieselbe Triggerquelle in "LineStart" und "FrameStart" auszuwählen.

Die Triggerfunktion "AcquisitionActive" wird als globale Triggerfreigabefunktion verwendet. Ist der Modus "AcquisitionActive" eingeschaltet, erzeugt der weCat3D-Sensor nur Profile, wenn die ausgewählte Zeile in TriggerSource (nach Auswahl der Triggerfunktion "Aufnahme aktiv" in TriggerSelector) aktiv ist. Weitere Informationen finden Sie unter der Pinfunktion "Profilfreigabe" im Kapitel 7.2.4

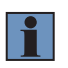

#### **HINWEIS!**

Es wird empfohlen, die Triggerfunktion "AcquisitionActive" nur zu verwenden, wenn Height[Scan3DExtraction0] auf 1 eingestellt ist, da es schwierig ist, die Dauer des Signals "AcquisitionActive" mit dem Ende des Einzelbildes zu synchronisieren.

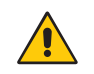

#### ACHTUNG!

Es ist nicht möglich, sowohl "FrameStart" als auch "AcquisitionActive" zu aktivieren, da sich beide Modi die gleichen Sensor Ressourcen teilen.

Nachfolgend einige Beispiele mit Timechart um den Zusammenhang zwischen "LineStart", "FrameStart" und "AcquisitionActive" darzustellen.

<u>Beispiel 1</u> (siehe Abb. 90): Height[Scan3DExtraction0] = 5 TriggerSelector = LineStart TriggerSource = Off, Line, Encoder or Software TriggerSelector = FrameStart TriggerMode = Off TriggerSelector = AcquisitionActive TriggerMode = Off

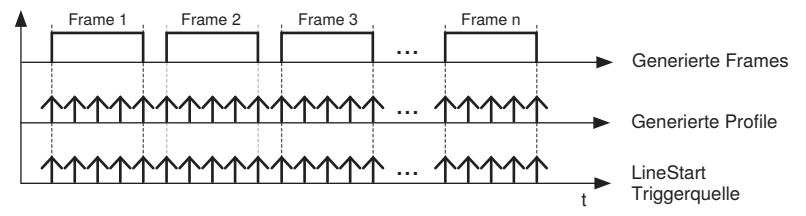

Abb. 90: Beispiel 1

<u>Beispiel 2</u> (siehe Abb. 91): Height[Scan3DExtraction0] = 5 TriggerSelector = LineStart TriggerSource = Off, Line, Encoder oderSoftware TriggerSelector = FrameStart TriggerMode = On TriggerSource = Line1 TriggerSelector = AcquisitionActive TriggerMode = Off

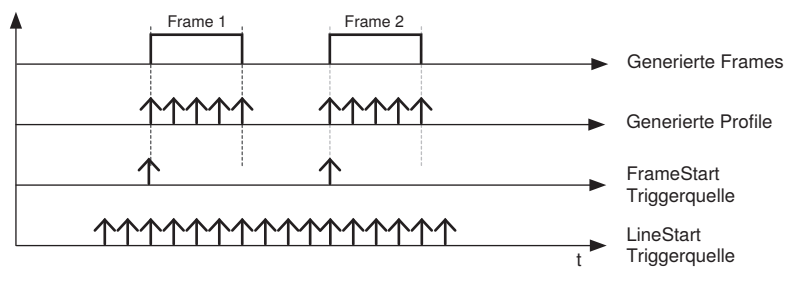

Abb. 91: Beispiel 2

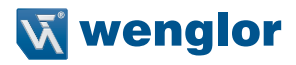

<u>Beispiel 3</u> (siehe Abb. 92): Height[Scan3DExtraction0] = 1 TriggerSelector = LineStart TriggerSource = Off, Line, Encoder or Software TriggerSelector = FrameStart TriggerMode = Off TriggerSelector = AcquisitionActive TriggerMode = On TriggerSource = Line3

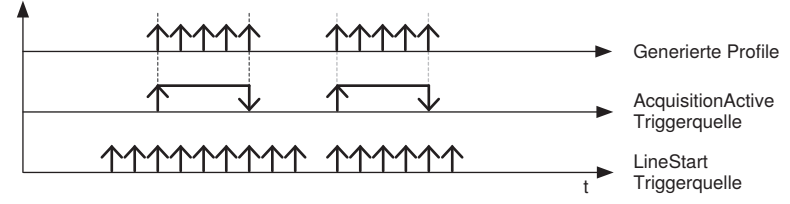

Abb. 92: Beispiel 3

| Funktion      | TriggerMode                                                                                                    |
|---------------|----------------------------------------------------------------------------------------------------|
| Zugriffsmodus | Lesen/Schreiben                                                                                                    |
| Parameter     | Ein/Aus                                                                                                    |
| Beschreibung  | TriggerMode schaltet die in der Funktion TriggerSelector gewählte Triggerfunktion ein oder aus.                                                                                                    |
|               | <ul> <li>Wenn LineStart ausgewählt ist:</li> <li>Aus: Der Sensor befindet sich im internen Triggermodus. Der Sensor erzeugt Profile<br/>gemäß dem Wert, der in der Funktion AcquisitionLineRate eingestellt ist.</li> </ul> |
|               | • Ein: Der Sensor erzeugt Profile aus der Quelle, die unter TriggerSource definiert ist.                                                                                                    |
|               | <ul> <li>Wenn FrameStart ausgewählt ist:</li> <li>Aus: Der Sensor befindet sich im dynamischen Modus, die Einzelbilder werden gesendet, ohne auf das Einzelbild-Triggersignal zu warten.</li> </ul>                         |
|               | • Ein: Der Sensor befindet sich im FixedFrame-Modus. Der Sensor sendet nur dann ein<br>Einzelbild, wenn er ein Triggersignal empfängt, das in TriggerSource definiert wurde.                                                |
|               | Wenn AcquisitionActive ausgewählt ist:<br>• Ein: Globale Aktivierung ist aktiviert.                                                                                                    |
|               | Aus: Globale Deaktivierung ist deaktiviert.                                                                                                    |
|               | HINWEIS!<br>Ein gleichzeitiges Einschalten von "FrameStart" und "AcquisitionActive" ist<br>nicht möglich, da sich beide Triggerfunktionen einen Teil der Sensor Ressour-<br>cen teilen                                      |

| Funktion      | TriggerSource   |                                                                                                    |  |  |
|---------------|-----------------|----------------------------------------------------------------------------------------------------|--|--|
| Zugriffsmodus | Lesen/Schreibe  | Lesen/Schreiben                                                                                                    |  |  |
| Parameter     | Line1/Line2/Lin | Line1/Line2/Line3/Line4/Encoder1/Encoder2/Software                                                                                                    |  |  |
| Beschreibung  | Line1Line4:     | Abhängig von der Triggerfunktion, die in TriggerSelector gewählt wurde:<br>Mit der Funktion "LineStart" erzeugt der Sensor nur dann ein Profil, wenn<br>die gewählte Zeile aktiviert ist (SyncIn-Modus).<br>Mit der Funktion "FrameStart" sendet der Sensor bei jeder Aktivierung der<br>ausgewählten Zeile ein Einzelbild (fixer Modus).<br>Mit der Funktion "AcquisitionActive" erzeugt der Sensor Profile, solange die<br>ausgewählte Zeile aktiv ist (Profilfreigabe-Modus). |  |  |
|               | Encoder1:       | Nur in der Triggerfunktion "LineStart" verfügbar. Der Sensor erzeugt mit<br>jeder HTL-Encoderstufe ein Profil. Der HTL-Encoder sollte an den Profil-<br>sensor angeschlossen und aktiviert werden. Nähere Informationen zum<br>Anschließen des Encoders finden Sie in Kapitel 7.2.                                                                                                    |  |  |
|               | Encoder2:       | Nur in der Triggerfunktion "LineStart" verfügbar. Der Sensor erzeugt mit jeder TTL-Encoderstufe ein Profil. Der TTL-Encoder sollte an den Sensor angeschlossen und aktiviert werden. Nähere Informationen zum Anschließen des Encoders finden Sie in Kapitel 7.2.                                                                                                    |  |  |
|               | Software:       | Verfügbar in den Triggerfunktionen "LineStart" und "FrameStart".<br>Mit der Funktion "LineStart" scannt der Sensor jedes Mal ein Profil, wenn<br>ein Softwarebefehl empfangen wird.<br>Mit der Funktion "FrameStart" sendet der Sensor jedes Mal ein Einzelbild,<br>wenn ein Software-Auslösebefehl empfangen wird.                                                                                                    |  |  |
|               |                 | HINWEIS!<br>Es ist nicht möglich, "Software" gleichzeitig als Triggerquelle<br>für "LineStart" und "FrameStart" auszuwählen.                                                                                                    |  |  |

| Funktion      | TriggerActivation                                                                                                    |
|---------------|----------------------------------------------------------------------------------------------------|
| Zugriffsmodus | Lesen/Schreiben                                                                                                    |
| Parameter     | RisingEdge/FallingEdge/LevelHigh/LevelLow                                                                                                    |
| Beschreibung  | Nur verfügbar, wenn die gewählte TriggerSource Line1Line4 ist. Sie definiert das Aktivie-<br>rungssignal. Für die Triggerfunktionen "LineStart" und "FrameStart" stehen "RisingEdge"<br>und "FallingEdge" zur Verfügung. "LevelHigh" und "LevelLow" sind nur für die Triggerfunkti-<br>on "AcquisitionActive" verfügbar. |

| Funktion      | TriggerDelay                                                                                                    |
|---------------|----------------------------------------------------------------------------------------------------|
| Zugriffsmodus | Lesen/Schreiben                                                                                                    |
| Parameter     | 01 000 000                                                                                                    |
| Beschreibung  | Legt eine konstante Verzögerung für die Profilerfassung in $\mu$ s fest (nur bei interner Trigger-<br>quelle verfügbar). Der zulässige Wert hängt von den Werten von AcquisitionLineRate und<br>ExposureTime ab. |

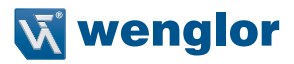

| Funktion      | TriggerDivider                                                                          |
|---------------|-----------------------------------------------------------------------------------------|
| Zugriffsmodus | Lesen/Schreiben                                                                         |
| Parameter     | 065535                                                                                  |
| Beschreibung  | Legt den Teilungsfaktor für die externe Triggerquelle fest.                             |
|               | Diese Funktion ist in den Triggerquellen "Encoder" und "Line1…Line4" verfügbar.         |
|               | Wenn der TriggerDivider beispielsweise auf 150 eingestellt ist, löst der Sensor bei den |
|               | Encoderwerten 150, 300, 450 usw. aus.                                                   |

| Funktion      | TriggerSoftware                                                 |
|---------------|-----------------------------------------------------------------|
| Zugriffsmodus | Befehlsschaltfläche                                             |
| Beschreibung  | Sendet einen Softwareauslösebefehl an den weCat3D-Profilsensor. |

| Funktion      | AcquisitionStart                                                                   |
|---------------|------------------------------------------------------------------------------------|
| Zugriffsmodus | Befehlsschaltfläche                                                                |
| Beschreibung  | Der Befehl startet die Erfassung von Profilen (Bild) aus dem weCat3D-Profilsensor. |

| Funktion      | AcquisitionStop                                                                |
|---------------|--------------------------------------------------------------------------------|
| Zugriffsmodus | Befehlsschaltfläche                                                            |
| Beschreibung  | Der Befehl stoppt die Erfassung von Profilen (Bild) vom weCat3D-Profilsensor . |

### 12.3.3 Digitale I/O Kontrolle (E/A)

| Funktion      | SyncOut (veraltet)                                                                       |             |        |
|---------------|------------------------------------------------------------------------------------------|-------------|--------|
| Zugriffsmodus | Lesen/Schreiben                                                                          |             |        |
| Parameter     | Mögliche Werte für x:<br>0100 000                                                        | Default:    | 0      |
| Beschreibung  | Mit diesem Befehl wird die Signalbreite auf den "SyncOut"-Pin in $\mu$ s Kapitel 7.2.4). | eingestellt | (siehe |

| Funktion      | SyncOutDelay (veraltet)                                                |             |         |
|---------------|------------------------------------------------------------------------|-------------|---------|
| Zugriffsmodus | Lesen/Schreiben                                                        |             |         |
| Parameter     | Mögliche Werte für x:<br>0100 000                                      | Default:    | 0       |
| Beschreibung  | Mit diesem Befehl wird eine konstante Verzögerung zwischen dem         | Trigger des | Sensors |
|               | und dem "SyncOut"-Signal in $\mu$ s eingestellt (siehe Kapitel 7.2.3). |             |         |

#### **HINWEIS!**

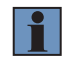

Die Funktionen SyncOut und SyncOutDelay sind veraltet, da sie in den GenlCam Standard Features Naming Conversions (SFNC) nicht definiert sind. Die Funktionen werden auf unsichtbar gesetzt. Alte Programme können diese beiden Funktionen weiterhin nutzen. Beide wurden durch andere Funktionen ersetzt (siehe Kapitel 12.3.4). Es wird dringend empfohlen, die neuen definierten Funktionen zu verwenden, die für GenlCam SFNC gelten.

| Funktion      | LineSelector                           |
|---------------|----------------------------------------|
| Zugriffsmodus | Lesen/Schreiben                        |
| Parameter     | Line1/Line2/Line3/Line4                |
| Beschreibung  | Wählt den zu konfigurierenden E/A aus. |

| Funktion      | LineMode                                                  |
|---------------|-----------------------------------------------------------|
| Zugriffsmodus | Lesen/Schreiben                                           |
| Parameter     | Input/Output                                              |
| Beschreibung  | Definiert die ausgewählte Zeile als Eingang oder Ausgang. |

| Funktion      | LineInverter                                                                                                  |
|---------------|----------------------------------------------------------------------------------------------------|
| Zugriffsmodus | Lesen/Schreiben                                                                                               |
| Parameter     | True/False                                                                                                    |
| Beschreibung  | Steuert die Invertierung des Signals der gewählten Zeile. Nur verfügbar, wenn die gewählte Zeile "Input" ist. |

| Funktion      | LineStatus                                         |
|---------------|----------------------------------------------------|
| Zugriffsmodus | Nur lesen                                          |
| Parameter     | True/False                                         |
| Beschreibung  | Zeigt den aktuellen Status der gewählten Zeile an. |

| Funktion      | LineStatusAll                                                                                                    |
|---------------|----------------------------------------------------------------------------------------------------|
| Zugriffsmodus | Nur lesen                                                                                                    |
| Parameter     | Integer                                                                                                    |
| Beschreibung  | Zeigt den aktuellen Status aller verfügbarer E/A-Signale zum Zeitpunkt der Abfrage innerhalb eines Bitfelds.                   |
|               | Werte:           Bit 0:         E/A1           Bit 1:         E/A2           Bit 2:         E/A3           Bit 3:         E/A4 |

| Funktion      | LineSource                                                                                                    |
|---------------|----------------------------------------------------------------------------------------------------|
| Zugriffsmodus | Lesen/Schreiben                                                                                                    |
| Parameter     | UserOutput/Timer1Active                                                                                                    |
| Beschreibung  | <ul> <li>Legt die Steuerung des Ausgangssignals für die gewählte Zeile fest. Nur verfügbar, wenn die gewählte Zeile "Output" ist.</li> <li>"UserOutput": ermöglicht dem Benutzer, das Ausgangssignal manuell zu aktivieren (siehe Funktion UserOutputValueB).</li> <li>"Timer1Aktiv": Das Ausgangssignal wird durch Timer1 aktiviert, siehe CounterAndTimerControl</li> </ul> |

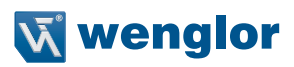

| Funktion      | UserOutputValue                                                                                                    |
|---------------|----------------------------------------------------------------------------------------------------|
| Zugriffsmodus | Lesen/Schreiben                                                                                                    |
| Parameter     | True/False                                                                                                    |
| Beschreibung  | Aktiviert das Signal der gewählten Zeile. Die gewählte Zeile sollte "Output" und der Funkti-<br>onswert der Zeilenquelle sollte "UserOutput" sein. |

| Funktion      | UserOutputValueAll                                   |
|---------------|------------------------------------------------------|
| Zugriffsmodus | Lesen/Schreiben                                      |
| Parameter     | Integer                                              |
| Beschreibung  | Setzt die Werte aller Bits des UserOutput Registers. |

| Funktion      | UserOutputValueAllMask                                                                 |
|---------------|----------------------------------------------------------------------------------------|
| Zugriffsmodus | Lesen/Schreiben                                                                        |
| Parameter     | Integer                                                                                |
| Beschreibung  | Setzt die Schreibmaske für den durch UserOutputValueAll bestimmten Wert fest, bevor er |
|               | in das UserOutput Register geschrieben wird.                                           |

| Funktion      | OutputFunction                                                                                                    |
|---------------|----------------------------------------------------------------------------------------------------|
| Zugriffsmodus | Lesen/Schreiben                                                                                                   |
| Parameter     | Push_Pull/PNP/NPN                                                                                                 |
| Beschreibung  | Steuert das aktuelle elektrische Format der gewählten Zeile. Nur verfügbar, wenn die gewählte Zeile "Output" ist. |

| Funktion      | InputLoad                                                                                                    |
|---------------|----------------------------------------------------------------------------------------------------|
| Zugriffsmodus | Lesen/Schreiben                                                                                                    |
| Parameter     | True/False                                                                                                    |
| Beschreibung  | Steuert das aktuelle elektrische Format der gewählten Benutzerzeile. Nur verfügbar, wenn die gewählte Zeile "Input" ist. |

#### 12.3.4 Zähler- und Timersteuerung

| Funktion      | TimerSelector                                                                       |
|---------------|-------------------------------------------------------------------------------------|
| Zugriffsmodus | Lesen/Schreiben                                                                     |
| Parameter     | Timer1                                                                              |
| Beschreibung  | Wählt den zu konfigurierenden Timer aus (entspricht SyncOut, siehe Beispiel unten). |

| Funktion      | TimerTriggerSource                                |
|---------------|---------------------------------------------------|
| Zugriffsmodus | Lesen/Schreiben                                   |
| Parameter     | LineTrigger                                       |
| Beschreibung  | Wählt die Triggerquelle für den Start des Timers. |

| TimeDuration                                                      |
|-------------------------------------------------------------------|
| Lesen/Schreiben                                                   |
| Mögliche Werte für x:                                             |
| Legt die Dauer des aktiven Signals ( in $\mu$ s) des Timers fest. |
|                                                                   |

| Funktion      | TimerDelay                                                                                         |
|---------------|----------------------------------------------------------------------------------------------------|
| Zugriffsmodus | Lesen/Schreiben                                                                                    |
| Parameter     | Mögliche Werte für x:<br>0100 000                                                                  |
| Beschreibung  | Legt die Verzögerung (in $\mu$ s) zwischen dem Triggervorgang und der Aktivierung des Timers fest. |

Das folgende Beispiel zeigt, wie E/A4 auf die SyncOut-Funktion gesetzt wird. (Sensoreinstellungen: Signal Width = 1000  $\mu$  sund SyncOutDelay = 5000  $\mu$ s):

<u>in DigitallOControl:</u> LineSelector = Line4 LineMode = Output LineSource = Timer1Active

<u>in CounterAndTimerControl:</u> TimerSelector = Timer1 TimerTriggerSource = LineTrigger TimerDuration = 1000 μs TimerDelay = 5000 μs
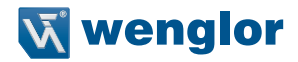

### 12.3.5 Encodersteuerung

Es können zwei Arten von Encodern an den Profilsensor angeschlossen werden: HTL-Encoder über E/A1 und E/A2 und TTL-Encoder über die spezifischen Eingangspins. Nur ein Encoder kann den Sensor in der Funktion "LineStart" auslösen. Nähere Informationen zum Anschließen und Aktivieren von Encodern finden Sie in Kapitel 7.2.

| Funktion      | EncoderSelector                                                                                                  |
|---------------|----------------------------------------------------------------------------------------------------|
| Zugriffsmodus | Lesen/Schreiben                                                                                                  |
| Parameter     | Encoder1/Encoder2                                                                                                |
| Beschreibung  | Wählt den zu konfigurierenden Encoder aus. Encoder 1 bezieht sich auf HTL-Encoder und Encoder 2 auf TTL-Encoder. |

| Funktion      | EncoderSourceA                                                                      |
|---------------|-------------------------------------------------------------------------------------|
| Zugriffsmodus | Lesen/Schreiben                                                                     |
| Parameter     | Line1/Off                                                                           |
| Beschreibung  | Wählt die Eingabezeile für das Signal von Encoder A aus. Nur verfügbar für Encoder1 |
|               | (HTL).                                                                              |

| Funktion      | EncoderSourceB                                                                             |
|---------------|--------------------------------------------------------------------------------------------|
| Zugriffsmodus | Lesen/Schreiben                                                                            |
| Parameter     | Line2/Off                                                                                  |
| Beschreibung  | Wählt die Eingabezeile für das Signal von Encoder B aus. Nur verfügbar für Encoder1 (HTL). |

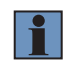

#### HINWEIS!

Wenn die Funktionen EncoderSourceA oder EncoderSourceB ausgeschaltet sind, wird der HTL-Encoder deaktiviert und der Sensor kann durch den TTL-Encoder ausgelöst werden.

| Funktion      | EncoderOutputMode                                                                                                    |                                                                                        |  |  |
|---------------|----------------------------------------------------------------------------------------------------|----------------------------------------------------------------------------------------|--|--|
| Zugriffsmodus | Lesen/Schreiben                                                                                                    |                                                                                        |  |  |
| Parameter     | PositionUp/Posit                                                                                                    | PositionUp/PositionDown/DirectionUp/DirectionDown/Motion                               |  |  |
| Beschreibung  | <ul> <li>PositionUp: Der Encoder löst den Sensor nur in eine Richtung aus (aufwärts zä<br/>und nur, wenn der neue Encoderwert höher ist als der höchste letz<br/>Wert (siehe Kapitel 7.2.4).</li> <li>PositionDown: Wie "PositionUp", jedoch in entgegengesetzter Richtung.</li> </ul> |                                                                                        |  |  |
|               |                                                                                                    |                                                                                        |  |  |
|               | DirectionUp: Der Encoder löst den Sensor nur in eine Richtung aus, ohne di<br>Position zu berücksichtigen.                                                                                                    |                                                                                        |  |  |
|               | DirectionDown:                                                                                                    | Wie "DirectionUp", jedoch in entgegengesetzter Richtung.                               |  |  |
|               | Motion:                                                                                                    | Der Encoder löst den Sensor in jede Richtung aus (aufwärts oder ab-<br>wärts zählend). |  |  |

| Funktion      | EncoderResetSource                                     |
|---------------|--------------------------------------------------------|
| Zugriffsmodus | Lesen/Schreiben                                        |
| Parameter     | Line1/Line2/Line3/Line4/Off                            |
| Beschreibung  | Wählt die Signale zum Zurücksetzen beider Encoder aus. |

| Funktion      | EncoderResetActivation                                      |
|---------------|-------------------------------------------------------------|
| Zugriffsmodus | Lesen/Schreiben                                             |
| Parameter     | AnyEdge/RisingEdge/FailingEdge                              |
| Beschreibung  | Wählt den Aktivierungsmodus des EncoderResetSource-Signals. |

| Funktion      | EncoderReset                                    |
|---------------|-------------------------------------------------|
| Zugriffsmodus | Befehlsschaltfläche                             |
| Parameter     | Encoder1/Encoder2                               |
| Beschreibung  | Softwarebefehl zum Zurücksetzen beider Encoder. |

| Funktion      | EncoderValue                                        |
|---------------|-----------------------------------------------------|
| Zugriffsmodus | Nur lesen                                           |
| Parameter     | Encoderspezifisch                                   |
| Beschreibung  | Zeigt den Encoderwert des ausgewählten Encoders an. |

# 12.3.6 Profilsteuerung

| Funktion      | SignalEnable                                                                                                    |              |             |
|---------------|----------------------------------------------------------------------------------------------------|--------------|-------------|
| Zugriffsmodus | Lesen/Schreiben                                                                                                   |              |             |
| Parameter     | First/Second/First_and_Second                                                                                     | Default:     | Erstes Bild |
| Beschreibung  | Der Befehl legt die Anzahl der Profile fest, die pro Position ausge<br>Weitere Informationen siehe Kapitel 7.2.3. | egeben werde | n.          |

| Funktion      | SignalSelection                                                                                                    |                                                            |                                                     |
|---------------|----------------------------------------------------------------------------------------------------|------------------------------------------------------------|-----------------------------------------------------|
| Zugriffsmodus | Lesen/Schreiben                                                                                                    |                                                            |                                                     |
| Parameter     | Top/Strength/Signal Width/Bottom                                                                                                    | Default:                                                   | Strength                                            |
| Beschreibung  | Der Befehl sortiert die Peaks, die von der internen Kamera empfa<br>der aufgeführten Kriterien.<br>In SignalSelection gibt es vier Kriterien für die Peak-Sortierung: P<br>und Peak 2. Beispiel: Wenn die Sortierkriterien in SignalSelection<br>sind, sortiert der Sensor die Peaks anhand ihrer Position auf dem<br>Weitere Informationen siehe Kapitel 7.2.3. | ngen werder<br>eak 1, Intens<br>auf Peak 1 e<br>Kamerachip | n, nach einem<br>sität, Breite<br>eingestellt<br>o. |

| Funktion      | SignalWidthMin                                                      |              |           |
|---------------|---------------------------------------------------------------------|--------------|-----------|
| Zugriffsmodus | Lesen/Schreiben                                                     |              |           |
| Parameter     | 063 Pixel                                                           | Default:     | 0         |
| Beschreibung  | Dies ist ein Filter zur Definition der minimalen Peakbreite für die | Auswertung i | n Pixeln. |

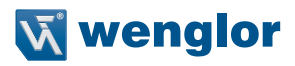

| Funktion      | SignalWidthMax                                                    |              |    |
|---------------|-------------------------------------------------------------------|--------------|----|
| Zugriffsmodus | Lesen/Schreiben                                                   |              |    |
| Parameter     | 063 Pixel                                                         | Default:     | 63 |
| Beschreibung  | Filter zur Definition der maximalen Peakbreite für die Auswertung | j in Pixeln. |    |

| Funktion      | SignalStrengthMin                                               |          |   |
|---------------|-----------------------------------------------------------------|----------|---|
| Zugriffsmodus | Lesen/Schreiben                                                 |          |   |
| Parameter     | 01023                                                           | Default: | 0 |
| Beschreibung  | Legt die minimale Signalstärke zur Auswertung des Signals fest. |          |   |

Die Funktionen SignalWidthMax und SignalWidthMin definieren die maximale und minimale Peakbreite in Pixeln zur Auswertung, während SignalStrengthMin die minimale Stärke des Signals definiert.

### 12.3.7 Gerätesteuerung

Die meisten Funktionen in der Kategorie Gerätesteuerung dienen der Anzeige von Informationen über den angeschlossenen Sensor, sind also hardwareabhängig.

| Funktion      | DeviceType                |
|---------------|---------------------------|
| Zugriffsmodus | Nur lesen                 |
| Parameter     | Transmitter               |
| Beschreibung  | Allgemeine Info zum Gerät |

| Funktion      | DeviceModelName           |
|---------------|---------------------------|
| Zugriffsmodus | Nur lesen                 |
| Antwort       | Gerätespezifisch          |
| Beschreibung  | Allgemeine Info zum Gerät |

| Funktion      | DeviceVendorName           |
|---------------|----------------------------|
| Zugriffsmodus | Nur lesen                  |
| Antwort       | wenglor sensoric GmbH      |
| Beschreibung  | Name des Geräteherstellers |
|               |                            |

| Funktion      | DeviceVersion             |
|---------------|---------------------------|
| Zugriffsmodus | Nur lesen                 |
| Antwort       | Gerätespezifisch          |
| Beschreibung  | Allgemeine Info zum Gerät |

| Funktion      | DeviceFirmwareVersion     |
|---------------|---------------------------|
| Zugriffsmodus | Nur lesen                 |
| Antwort       | Gerätespezifisch          |
| Beschreibung  | Allgemeine Info zum Gerät |

| Funktion      | DeviceSerialNumber        |
|---------------|---------------------------|
| Zugriffsmodus | Nur lesen                 |
| Antwort       | Gerätespezifisch          |
| Beschreibung  | Allgemeine Info zum Gerät |

| Funktion      | DeviceTLType                                         |
|---------------|------------------------------------------------------|
| Zugriffsmodus | Nur lesen                                            |
| Antwort       | GigEVision                                           |
| Beschreibung  | Allgemeine Info zum Transport Layer Typ des Gerätes. |

| Funktion      | DeviceTemperatureSelector                                        |
|---------------|------------------------------------------------------------------|
| Zugriffsmodus | Lesen/schreiben                                                  |
| Parameter     | CPU                                                              |
| Beschreibung  | Wählt den Ort, an dem die Gerätetemperatur gemessen werden soll. |

| Funktion      | DeviceTemperature                         |
|---------------|-------------------------------------------|
| Zugriffsmodus | Nur lesen                                 |
| Antwort       | ortsabhängig                              |
| Beschreibung  | Geräte-Temperatur am gewählten Ort in °C. |

| Funktion      | DeviceReset                                                                                                    |
|---------------|----------------------------------------------------------------------------------------------------|
| Zugriffsmodus | Befehlsschaltfläche                                                                                                    |
| Beschreibung  | Zurücksetzen des Geräts in den Einschaltzustand.  HINWEIS! Um alle Merkmalswerte nach einem Reset-Befehl zu aktualisieren, sollte der GigE Vision-Client vom Profilsensor getrennt und wieder verbunden werden. |

| Funktion      | AsciiCommand                                                                                                    |
|---------------|----------------------------------------------------------------------------------------------------|
| Zugriffsmodus | Nur Schreiben (String)                                                                                                    |
| Beschreibung  | Sendet einen ASCII-Befehl an den weCat3D-Profilsensor. Die Liste der unterstützten ASCII-Befehle ist unten zusammengefasst. Eine detaillierte Beschreibung finden Sie in Kapitel 10.7. Das Senden eines ASCII-Befehls wird nur empfohlen, wenn die Funktion nicht direkt im GigE Vision-Funktionsbaum implementiert ist. |

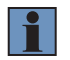

#### **HINWEIS!**

Das Senden von ASCII-Befehlen könnte zu einem definierten Verhalten führen. ASCII-Befehle sollten nur im Modus "StopAcquisition" gesendet werden. Weitere Informationen zu den ASCII Kommandos finden Sie im Kapitel 10.7.

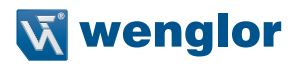

## ASCII Befehle:

| SetExposureTime=x                  | SetSyncOut=x                        |
|------------------------------------|-------------------------------------|
| SetAutoExposureMode=x              | SetSyncOutDelay=x                   |
| SetAutoExposureTimeMin=x           | SetSignalEnable=x                   |
| SetAutoExposureTimeMax=x           | SetSignalWidthMin=x                 |
| SetAutoExposureIntensityRangeMin=x | SetSignalWidthMax=x                 |
| SetAutoExposureIntensityRangeMax=x | SetSignalSelection=x                |
| SetAutoExposureRangeXMin=x         | SetLinearizationMode=x              |
| SetAutoExposureRangeXMax=x         | SetEncoderCountDirection=x          |
| SetAcquisitionLineTime=x           | SetROI1WidthX=x                     |
| SetHDR=x                           | SetROI1OffsetX=x                    |
| SetExposureTime2=x                 | SetROI1StepX=x                      |
| SetLaserDeactivated=x              | SetROI1HeightZ=x                    |
| SetUserLED=x                       | SetROI1OffsetZ=x                    |
| SetSignalContentZ=x                | SetROI1StepZ=x                      |
| SetSignalContentStrength=x         | SetEA1Function=x                    |
| SetSignalContentWidth=x            | SetEA1FunctionLaserOff=x            |
| SetSignalContentReserved=x         | SetEA1FunctionProfileEnable=x       |
| SetSocketConnectionTimeout=x       | SetEA1FunctionResetCounter=x        |
| SetHeartBeat=x                     | SetEA1ResetCounterRepeat=x          |
| SetResetEncoder\r                  | SetEA1ResetCounterSignaledge=x      |
| SetResetPictureCounter             | SetEA1ResetCounterBaseTimeCounter=x |
| SetSettingsSave=x                  | SetEA1ResetCounterPictureCounter=x  |
| SetResetBaseTime                   | SetEA1ResetCounterEncoderHTL=x      |
| SetSettingsLoad=x                  | SetEA1ResetCounterEncoderTTLRS422=x |
| SetTriggerSource=x                 | SetEA1InputFunction=x               |
| SetTriggerEncoderStep=x            | SetEA1InputLoad=x                   |
| SetTriggerDelay=x                  | SetEA1Output=x                      |
| SetEncoderTriggerFunction=x        | SetEA1OutputFunction=x              |
| SetTriggerAmountProfilesY=x        | SetEA1FunctionInputCounter=x        |
| SetAmountProfilesY=x               |                                     |

#### 12.3.8 Scan3dControl

| Funktion      | Scan3dCoordinateSelector                                            |
|---------------|---------------------------------------------------------------------|
| Zugriffsmodus | Lesen/schreiben                                                     |
| Parameter     | CoordinateA/CoordinateB/CoordinateC                                 |
| Beschreibung  | Wählt die einzelne Achse für 3D-Informationen/Transformationen aus. |
|               | Koordinate A ist für X-Achse                                        |
|               | Koordinate B ist für Encoder(Y)-Achse                               |
|               | Koordinate C ist für Z-Achse                                        |

| Funktion      | Scan3dCoordinateScale                                                                                                    |                                                   |
|---------------|----------------------------------------------------------------------------------------------------|---------------------------------------------------|
| Zugriffsmodus | Lesen/Schreiben (s. unten)                                                                                                    |                                                   |
| Beschreibung  | Skalierungsfaktor, der verwendet wird, um einen Pixelwert (in Mono16-Bildern) oder einen<br>Encoder-/Zeitstempelwert (wenn CoordinateB ausgewählt ist) in mm-Koordinaten umzu-<br>wandeln.<br>Der Zugriffsmodus und der Wert der Funktion werden entsprechend den ausgewählten<br>Werten in PixelFormat und Scan3dCoordinateSelector wie folgt aktualisiert: |                                                   |
|               | <u>Coord3D_ABC32f:</u><br>Scan3dCoordinateSelector =<br>Scan3dCoordinateScale =                                                                                                    | CoordinateA<br>1 (Nur lesen)                      |
|               | Scan3dCoordinateSelector =<br>Scan3dCoordinateScale =                                                                                                    | CoordinateB<br>1 (Lesen/Schreiben)                |
|               | Scan3dCoordinateSelector =<br>Scan3dCoordinateScale =                                                                                                    | CoordinateC<br>1 (Nur lesen)                      |
|               | Mono16:Scan3dCoordinateSelectorScan3dCoordinateScale                                                                                                    | CoordinateA<br>Gerätespezifisch (Lesen/Schreiben) |
|               | Scan3dCoordinateSelector =<br>Scan3dCoordinateScale =                                                                                                    | CoordinateB<br>1 (Lesen/Schreiben)                |
|               | Scan3dCoordinateSelector =<br>Scan3dCoordinateScale =                                                                                                    | CoordinateC<br>Gerätespezifisch (Nur lesen)       |

Es gibt zwei Möglichkeiten, die Y-Koordinaten (Koordinate B) im weCat3DGigeInterface zu berechnen: Verwenden Sie den Encoder oder den Zeitstempel, siehe Funktion Scan3dCoordinateSource.

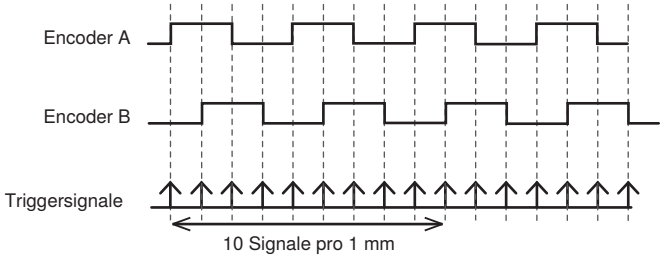

Abb. 93: Encoder Triggersignale

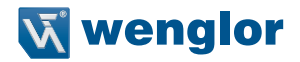

#### Beispiel:

Wenn Scan3dCoordinateSource = Encoder und Encoder-Trigger 10 Signale pro 1 mm sind, dann Scan3dCoordinateScale = 1/10 = 0,1

Wenn Scan3dCoordinateSource = Zeitstempel, ist der Sensor AcquisitionLineRate = 100 [Hz] und die Lineargeschwindigkeit des Förderbandes 10 [mm/s] dann

Scan3dCoordinateScale = 10 (Geschwindigkeit Förderband) / 100 (Sensor AcquisitionLineRate) \* 10^-6 (Umrechnung von  $\mu$ s in s) = 0,001

| Funktion      | Scan3dCoordinateOffset                                                                                                    |        |                                                   |
|---------------|----------------------------------------------------------------------------------------------------|--------|---------------------------------------------------|
| Zugriffsmodus | Lesen/(schreiben, siehe unter                                                                                                    | ı)     |                                                   |
| Beschreibung  | Offset-Faktor, der verwendet wird, um einen Pixelwert (in Mono16/RGB16/RGB16Planarbil-<br>dern) oder Encoderwert (wenn CoordinateB ausgewählt ist) in mm-Koordinaten umzuwan-<br>deln.<br>Der Zugriffsmodus und der Wert der Funktion werden entsprechend den ausgewählten<br>Werten in PixelFormat und Scan3dCoordinateSelector wie folgt aktualisiert: |        |                                                   |
|               | Coord3D_ABC32f:<br>Scan3dCoordinateSelector<br>Scan3dCoordinateScale                                                                                                    | =      | CoordinateA<br>1 (Nur lesen)                      |
|               | Scan3dCoordinateSelector<br>Scan3dCoordinateOffset                                                                                                    | =<br>= | CoordinateB<br>0 (Lesen/Schreiben)                |
|               | Scan3dCoordinateSelector<br>Scan3dCoordinateScale                                                                                                    | =      | CoordinateC<br>1 (Nur lesen)                      |
|               | Mono16:<br>Scan3dCoordinateSelector<br>Scan3dCoordinateOffset                                                                                                    | =      | CoordinateA<br>Gerätespezifisch (Lesen/Schreiben) |
|               | Scan3dCoordinateSelector<br>Scan3dCoordinateOffset                                                                                                    | =      | CoordinateB<br>0 (Lesen/Schreiben)                |
|               | Scan3dCoordinateSelector<br>Scan3dCoordinateOffset                                                                                                    | =<br>= | CoordinateC<br>Gerätespezifisch (Nur lesen)       |

| Funktion      | Scan3dCoordinateSource                                                                                                    |
|---------------|----------------------------------------------------------------------------------------------------|
| Zugriffsmodus | Lesen/Schreiben                                                                                                    |
| Parameter     | Encoder/Timestamp                                                                                                    |
| Beschreibung  | Diese Funktion ist nur verfügbar, wenn CoordinateB in Scan3dCoordinateSelector aus-<br>gewählt ist. Diese Funktion definiert die Quelle zur Berechnung der Y-Koordinate für die<br>Bereichskomponente des Bildes im Coord3D_ABD32f Pixelformat. |

| Funktion      | Scan3dInvalidDataFlag                                                                                                    |
|---------------|----------------------------------------------------------------------------------------------------|
| Zugriffsmodus | Nur lesen                                                                                                    |
| Parameter     | True/false                                                                                                    |
| Beschreibung  | Aktiviert die Definition eines ungültigen Punktmarkierungswerts in den empfangenen<br>Daten. Das Flag ist nur in CoordinateC (Z-Achse) aktiviert. Die Funktion ist nicht verfügbar,<br>wenn CoordinateB ausgewählt ist. |

| Funktion      | Scan3dInvalidDataValue                                                                          |
|---------------|-------------------------------------------------------------------------------------------------|
| Zugriffsmodus | Nur lesen                                                                                       |
| Beschreibung  | Der Wert, der einen ungültigen Pixel/Punkt identifiziert, wenn Scan3dInvalidDataFlag akti-      |
|               | viert ist. Das Flag ist nur in CoordinateC (Z-Achse) aktiviert und der Wert ist 0. Die Funktion |
|               | ist nicht verfügbar, wenn CoordinateB ausgewählt ist.                                           |

| Funktion      | Scan3dAxisMin                                                                            |
|---------------|------------------------------------------------------------------------------------------|
| Zugriffsmodus | Nur lesen                                                                                |
| Beschreibung  | Der kleinste gültige Koordinatenwert der ausgewählten Achse. Die Funktion ist nicht ver- |
|               | fügbar, wenn CoordinateB ausgewählt ist.                                                 |

| Funktion      | Scan3dAxisMax                                                                             |
|---------------|-------------------------------------------------------------------------------------------|
| Zugriffsmodus | Nur lesen                                                                                 |
| Beschreibung  | Der größte gültige Koordinatenwert der ausgewählten Achse. Die Funktion ist nicht verfüg- |
|               | bar, wenn CoordinateB ausgewählt ist.                                                     |

## 12.3.9 ChunkDataControl

Verwenden Sie ChunkData anstelle von ExtraData, um Daten (wie Encoder-Wert oder Status der E/As) zu jeder Scanzeile (Reihe) im empfangenen Bild zu erhalten.

ChunkData wird nach dem neuesten GigE Vision-Standard implementiert, der in Version 2.0 eingeführt wurde. Verwenden Sie die Funktion ChunkScanLineSelector, um den Blockwert von einer bestimmten Scanzeile im empfangenen Bild zu lesen.

| Funktion      | ChunkDataSelector                                                               |
|---------------|---------------------------------------------------------------------------------|
| Zugriffsmodus | Lesen/Schreiben                                                                 |
| Parameter     | ChunkPictureCounter / ChunkTimestamp / ChunkLineStatusAll / ChunkEncoderValue / |
|               | ChunkScannerStatus                                                              |
| Beschreibung  | Wählt die Blockfunktion zur Aktivierung oder Steuerung.                         |

| Funktion      | ChunkEnable                                                                               |
|---------------|-------------------------------------------------------------------------------------------|
| Zugriffsmodus | Lesen/Schreiben                                                                           |
| Parameter     | True/false                                                                                |
| Beschreibung  | Aktiviert/deaktiviert die Übertragung der ausgewählten Blockfunktion über den Datenstrom. |

| Funktion      | ChunkScanLineSelector                                                             |
|---------------|-----------------------------------------------------------------------------------|
| Zugriffsmodus | Lesen/Schreiben                                                                   |
| Beschreibung  | Index zur Vektordarstellung eines Blockwertes pro Zeile in den empfangenen Daten. |

| Funktion      | ChunkPictureCounter                                                                                                    |  |
|---------------|----------------------------------------------------------------------------------------------------|--|
| Zugriffsmodus | Nur lesen                                                                                                    |  |
| Beschreibung  | Gibt den Wert des Bildzählers der ausgewählten Zeile (Reihe) im empfangenen Daten von ChunkPictureCounter[ChunkScanLineSelector] aus. |  |

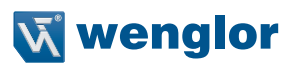

| Funktion      | ChunkTimestamp                                                                       |  |
|---------------|--------------------------------------------------------------------------------------|--|
| Zugriffsmodus | Nur lesen                                                                            |  |
| Beschreibung  | Gibt den Wert des Zeitstempels der ausgewählten Zeile (Reihe) in den empfangenen Da- |  |
|               | ten von ChunkTimestamp[ChunkScanLineSelector] aus.                                   |  |

| Funktion      | ChunkTemperature                                                                                                    |  |
|---------------|----------------------------------------------------------------------------------------------------|--|
| Zugriffsmodus | Nur lesen                                                                                                    |  |
| Beschreibung  | g Gibt den Temperaturwert der ausgewählten Zeile (Reihe) in den empfangenen Daten von ChunkTemperature[ChunkScanLineSelector] aus. |  |

| Funktion      | ChunkLineStatusAll                                                                                                    |  |  |
|---------------|----------------------------------------------------------------------------------------------------|--|--|
| Zugriffsmodus | Nur lesen                                                                                                    |  |  |
| Beschreibung  | Gibt den Wert von LineStatusAll der ausgewählten Zeile (Reihe) in den empfangenen Da-<br>ten von ChunkLineStatusAll[ChunkScanLineSelector] aus. Der ChunkLineStatusAll kodiert<br>den Zustand aller Zeilen E/A1E/A4 zum Zeitpunkt der Profilerstellung wie folgt:<br>Bit 0: E/A1 Status<br>Bit 1: E/A2 Status<br>Bit 2: E/A3 Status<br>Bit 3: E/A4 Status |  |  |

| Funktion      | ChunkEncoderValue                                                                        |  |
|---------------|------------------------------------------------------------------------------------------|--|
| Zugriffsmodus | Nur lesen                                                                                |  |
| Beschreibung  | Gibt den Wert des aktivierten Encoderwerts der ausgewählten Zeile (Reihe) in den empfan- |  |
|               | genen Daten von ChunkEncoderValue[ChunkScanLineSelector] aus.                            |  |

| ChunkScannerState                                                                                  |                                                                                                    |  |  |
|----------------------------------------------------------------------------------------------------|----------------------------------------------------------------------------------------------------|--|--|
| Nur lesen                                                                                          |                                                                                                    |  |  |
| Liefert den V<br>Daten von C<br>den Zustand<br>Bit 0:<br>Bit 1:<br>Bit 2Bit 4:<br>Bit 5:<br>Bit 6: | Vert des Sensorzustands der ausgewählten Zeile (Reihe) in den empfangenen<br>chunkScannerState[ChunkScanLineSelector]. Der ChunkScannerState kodiert<br>d des Profilsensors zum Zeitpunkt der Profilerzeugung wie folgt:<br>Bereit OK (0=NOK; 1=OK)<br>Belichtungszeit OK (0=NOK; 1=OK)<br>Nur für internen Gebrauch<br>Frameanforderung zu schnell (0=Frameanforderung ist OK;<br>1= Frameanforderung ist zu schnell)<br>Laser aktivieren (0=Aus; 1=Ein) |  |  |
|                                                                                                    | ChunkScann<br>Nur lesen<br>Liefert den V<br>Daten von C<br>den Zustand<br>Bit 0:<br>Bit 1:<br>Bit 2Bit 4:<br>Bit 5:<br>Bit 6:                                                                                                    |  |  |

# 12.4 Fehlersuche

### 12.4.1 Verbindung unterbrochen

Für den Fall, dass die Verbindung zwischen der weCat3D GigE Vision-Schnittstelle (Service) und dem Sensor unterbrochen wird, sendet die Schnittstelle eine Ereignismeldung (Ereignis Nr.: 10) mit der Fehlermeldung: "Die Verbindung zum Sensor ist unterbrochen". Danach schließt sich der Schnittstellendienst automatisch.

### 12.4.2 Keine Verbindung zum Sensor

Für den Fall, dass die weCat3D GigE Vision-Schnittstelle keine Verbindung zum Sensor herstellen kann, wird die Schnittstelle nicht starten und der GigE Vision-Server ist nicht online verfügbar! Dieser Fall tritt ein, wenn der Sensor bereits mit anderen Clients verbunden ist oder wenn die Schnittstelle keine Daten vom Sensor empfangen konnte.

Der Verbindungsstatus des Profilsensors kann über die Web-Schnittstelle überprüft werden. Siehe Bedienungsanleitung der weCat3D MLSL/MLWL-Profilsensoren.

#### 12.4.3 Die weCat3D GigE-Schnittstelle ist nicht online verfügbar

Wenn die angegebene Server-IP im System nicht verfügbar ist, geht die Schnittstelle nicht online. Somit kann der Client die Schnittstelle nicht erkennen (um eine Liste der verfügbaren IPs zu sehen, starten Sie die weCat3D GigE-Schnittstelle einfach ohne Eingabeparameter oder mit dem Eingabeargument "-h"). Mögliche Lösungen sind entweder das manuelle Hinzufügen der IP-Adresse zum Betriebssystem oder das Starten der Anwendung mit der Option "-n" (siehe Kapitel 12.2.4).

#### 12.4.4 Der Sensor löst zu schnell aus

Das Bit 5 im Sensorstatus wird auf 1 gesetzt (siehe ExtraData-Funktion) und die Funktion AcquisitionStatus lautet "TooFast".

#### 12.4.5 Der Sensor sendet Profile schneller, als das Netzwerk diese verarbeiten kann

Dies geschieht, wenn die Netzwerkkarte nicht mit GigE Vision kompatibel ist oder die Netzwerkrate 100 Mbit statt 1 Gbit beträgt. Dadurch gehen einige der Profile verloren (sieheKapitel 12.2.3 zur Einrichtung des Netzwerkadapters).

#### 12.4.6 Der Client empfängt keine Bilder

Wenn sich die weCat3D GigE-Schnittstelle auf dem gleichen Rechner befindet und läuft, auf dem auch die GigE Client-Software läuft, dann ist es in einigen Fällen notwendig, den zusätzlichen GigE Vision-Treiber der Client-Software direkt in den Verbindungseinstellungen der aktiven Local Area Connection zu deaktivieren.

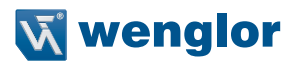

# 13. Wartungshinweise

#### HINWEIS!

· Dieser Sensor benötigt keine zyklische Rekalibrierung.

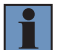

- Eine regelmäßige Reinigung der beiden Optikabdeckungen wird empfohlen, um eine gleich bleibende Qualität der Messwerte zu gewährleisten. Hierfür können Sie ein handelsübliches Brillenputztuch verwenden.
- Verwenden Sie zur Reinigung des Sensors keine Lösungsmittel oder Reiniger, die das Produkt beschädigen könnten.

# 14. Umweltgerechte Entsorgung

Die wenglor sensoric GmbH nimmt unbrauchbare oder irreparable Produkte nicht zurück. Bei der Entsorgung der Produkte gelten die jeweils gültigen länderspezifischen Vorschriften zur Abfallentsorgung.

# 15. EU-Konformitätserklärung

Die EU-Konformitätserklärung finden Sie auf unserer Website unter www.wenglor.com im Download-Bereich des Produktes.

#### wenglor sensoric GmbH

wenglor Straße 3 88069 Tettnang GERMANY Tel.: (+49) (0)7542 5399-0 info@wenglor.com

Weitere wenglor-Kontakte finden Sie unter www.wenglor.com